# Medii de Programare

Note de Curs

Conf. dr. ing. Sorin Borza

## INTRODUCERE

**Modelul relațional al bazelor de date** a fost formulat și publicat de către cercetătorul american dr. Edgar Cood la începutul anilor '70. Model criticat la început datorită unor imperfecțiuni ale sale, s-a impus treptat pe piața bazelor de date, astfel că în prezent ocupă cel mai important segment din aceasta. Datele și relațiile sunt reprezentate printr-o structură logică numită relație. O relație poate fi reprezentată sub forma unei tabele bidimensionale sau a unui fișier cu înregistrări. Modelul relațional a fost definit riguros din punct de vedere matematic, el constituind un mediu permanent de studiu al proprietăților logice ale unui sistem de baze de date. Edgar F. Codd a publicat un set de 13 reguli care determină dacă un **Sistem de Gestiune a Bazelor de Date (SGBD)** este relațional. Ulterior până în anii '90, Codd apublicat un număr de aproximativ 100 de reguli. În general nici un SGBD pus în vânzare nu respectă în totalitate aceste reguli, ci doar un număr mai mic sau mai mare al lor, dar acest lucru nu împiedică atașarea proprietății relațional, produsului respectiv.

Visual FoxPro face parte din acea categorie de aplicații cunoscute sub numele de **Sisteme de Gestiune a Bazelor de Date Relațional Obiectuale (SGBDRO)**. Acesta este ultimul tip de baze de date în care suprtul de memorare al datelor este relațional iar limbajul de programare este obiectual. Visual FoxPro pune la dispoziția utilizatorilor utilitare complexe care ajută la crearea relațiilor (tabelelor), a indecșilor, la introducerea datelor și la obținerea rapoartelor pe baza lor. FoxPro oferă un mecanism rapid și flexibil de manipulare a fișierelor de date (fișierele cu extensia DBF) sau a bazelor de date compuse din mai multe fișiere cu extensia DBF.

Vechiul FoxPro sub DOS sau sub Windows este un dialect a ceea ce este cunoscut ca limbajul **Xbase**. Limbajul procedural din Foxpro, care este și elementul său central, este puternic și flexibil având de asemenea un înalt grad compatibilitate cu aplicațiile Xbase.

Visual FoxPro nu pune la dispoziție numai un compilator și un mecanism de manipulare a bazelor de date, ci furnizează și un set bogat de utilitare puternice de proiectare, încorporate într-un mediu omogen, atât de puternic și de comod încât majoritatea proiectanților de aplicații FoxPro preferă să-și realizeze aplicațiile în interiorul său.

Limbajele de programare Xbase, din care face parte și FoxPro, reprezintă o familie de limbaje de programare descendente ale limbajului dBase II produs de firma Ashton-Tate. Limbajul este caracterizat printr-o sintaxă ușor de însușit, apropiată de engleza curentă și printr-un bogat set de comenzi, orientate pe înregistrări, pentru manipularea la nivel înalt al datelor. Originea limbajului Xbase este legată de un limbaj brevetat de manipulare a datelor pe calculatoare, creat pentru Laboratorul de Propulsie cu Reacție (JPL – Jet Propulsion Laboratory) din cadrul NASA la sfârșitul anilor '70. Acest limbaj a fost cunoscut sub numele JPLDIS, fiind ulterior portat sub numele de Vulcan, pe sistemul de operare CP/M. Sesizând posibilitățile comerciale ale produsului, Wayne Ratliff a părăsit JPL și a trecut la firma Ashton-Tate unde a elaborat programul dBase II care a fost o realizare deosebită ajutând la dovedirea utilității microcalculatoarelor. În momentul în care a apărut calculatorul IBM PC, dBase II a fost portat pe această platformă de către echipa lui Ratliff, apărând astfel produsul dBase III, o versiune cu mult mai performantă decât ceea ce exista pe piața bazelor de date în acel moment. În jurul anilor '80 produsul firmei Aston-Tate domina aproximativ 75% din piața bazelor de date pe microcalculatoare. Pe măsură ce aplicațiile Xbase au devenit mai complexe, a crescut, ca o cerință, și viteza de lucru a produsului. Firma Ashton - Tate a fost la început indiferentă la acest aspect, permițând altor companii care au început să imite limbajul dBase III să se dezvolte pe această direcție.

Una dintre aceste companii a fost Fox Software din Perrysburg Ohio. Primul lor produs **FoxBase**, a fost o imitație dBase II. Fox și-a creat rapid o reputație bazată pe viteză și pe maxima compatibilitate cu limbajul dBase. Un alt producător, Nantucket, a produs compilatorul Clipper care a pus mai mult accentul pe crearea programelor executabile pure, urmând propria lor cale, cu extensii nestandard ale limbajului.

În anul 1988, Ashton-Tate începea să piardă piața nu numai față de produsele imitație, dar și față de numărul din ce în ce mai mare de sisteme de baze de date nondBase. În acest timp Fox Software lucra pe cont propriu la un nou produs, cunoscut sub numele de **FoxPro**. La târgul Fall Comdex din 1989, Ashton-Tate a anunțat lansarea oficială a produsului dBase IV, care a fost aproape imediat caracterizat de critici ca având deficiențe iremediabile. Tot la acest târg demonstrațiile care sau făcut au scos în evidență faptul că produsul care urma să fie lansat, **FoxPro 1.0**, era mult mai rapid și avea o serie de avantaje majore asupra proaspătului lansat dBase IV.

La câteva zile după aceste evenimente firma Ashton-Tate a intentat proces împotriva produsului Fox, în sensul că produsul încălca dreptul de copyright al firmei Ashto-Tate asupra produsului dBase III. Acest proces a avut ca efect distrugerea firmei Ashton-Tate și o mare publicitate pentru firma Fox Software. Firma Borland Internațional a achiziționat Ashton-Tate și produsul său principal dBase IV, trecând la modificarea și îmbunătățirea produsului.

FoxPro și-a dobândit propria sa personalitate o dată cu versiunea 2.0, apărută în iulie 1991. Cu versiunea 2.0 Fox și-a consolidat poziția sa de lider în inovația tehnologică din domeniul Xbase. În vara anului 1992, compania Fox Software a fost achiziționată de către concernul Microsoft. Produsul FoxPro a continuat să fie dezvoltat sub mediul Dos, apărând versiunile 2.5 și 2.6. Sub patronajul Microsoft produsul FoxPro a migrat în primul rând spre mediul Windows prin versiunile **FoxPro 2.6 for Windows** și ulterior **Visual FoxPro** versiunile 3.0, 5.0, 7.0, 8.0 și în curând 9.0.

O schimbare majoră în **Visual Fox**, față de **Fox Pro**, constă în limbajul de programare orientat obiect, față de limbajul structurat clasic corespunzător versiunii sub DOS. Din motive de compatibilitate în Visual Fox poate fi folosită programarea structurată, instrucțiunile din FoxPro 2.6 fiind compatibile 100% cu mediul Visual Fox.

O altă schimbare majoră constă în trecerea la elemente de programare vizuală. Deși în versiunile 2.6 pentru DOS și Windows existau elemente de programare visuală proprii Generatoarelor, în Visual Fox aceste elemente sunt adaptate modelului orientării pe obiecte și modelului programării conduse de evenimente.

Alte modificări majore se referă la modul de concepere a entităților pentru memorarea datelor. Pe lângă clasicul tabel sau relație în Visual Fox apare **baza de date de tip container**, ca element important de memorare a datelor. Aceasta oferă facilități în plus pentru validarea datelor, atât la nivel de câmp cât și la nivel de înregistrare.

Visual FoxPro oferă suport pentru tehnica **OLE** de tragere și plasare (drag-anddrop), instrument care permite transferul de date între VFP, Visual Basic, Windows Explorer, Microsft Word și Excel etc. VFP permite ca datele construite și administrate în acest mediu, să fie folosite în alte medii de programare care nu au ca limbaj de programare VisualFox sau cu alte cu alte cuvinte VFP este furnizor OLE DB.

Începând cu versiunea 7.0 s-a introdus tehnologia de asistare a programatorului în construirea instrucțiunilor denumită **IntelliSense.** 

Visual Fox permite folosirea serviciilor Web, care reprezintă clase disponibile pe Internet, create de alții și posibil să fie folosite în propriile aplicații.

Visual Fox permite folosirea unor facilități legate de serverele **COM**, permite conversia datelor în format **XML** dintr-o tabelă și invers, oferind astfel utilizatorului Visual FoxPro posibilitatea publicării datelor pe **Web**.

Majoritatea limbajelor actuale referitoare la domeniul bazelor de date, fie că sunt obiectuale sau procedurale au incorporate în ele limbajul **Structured Query Language** (S.Q.L.).

S.Q.L a fost conceput ca un limbaj standard de descriere a datelor și acces la informațiile din bazele de date, ulterior dezvoltându-se ca o adevărată tehnologie dedicată arhitecturilor client/server. Se reamintește că o bază de date este formată dintr-o colecție de date divers și un software care să controleze accesul la acestea cunoscut sub numele de **Sistem de Gestiune al Bazelor de Date (SGBD)**. Orice SGBD modern furnizează un **limbaj de interogare al datelor** de obicei de tip SQL (**Structural Data Language**) sau cel puțin câteva instrucțiuni SQL ce permit utilizatorilor să obțină mult mai rapid și mai simplu informațiile dorite, decât dacă ar utiliza un program scris într-un limbaj procedural. Limbajele de interogare se pot împărți în două categorii:

a) **limbaje algebrice**, în care interogările asupra relațiilor sunt exprimate prin intermediul unor operatori aplicați asupra lor. În această categorie se încadrează limbajul SQL; b) **limbaje bazate pe calcul relațional**, în care interogările se bazează pe diverse condiții puse asupra tuplelor existente în relații.

SQL este un limbaj standard de descriere a datelor și acces la informațiile din bazele dedate, ulterior dezvoltându-se ca o adevărată tehnologie dedicată arhitecturilor client/server.

Utilizat inițial de către firma I.B.M pentru produsul DB2, S.Q.L a devenit la mijlocul deceniului trecut un standard de facto în domeniul bazelor de date. În această perioadă au fost realizate șapte versiuni ale standardului S.Q.L, trei dintre acestea fiind concepute de către Institutul National American de Standarde (ANSI), iar celelalte de către firmele de software IBM, Microsoft Borland. În prezent, ANSI lucrează la standardul S.Q.L 3 care va introduce bazele de date orientate pe obiect. Primul standard SQL a fost creat în 1989 de către ANSI fiind revizuit în 1992. Proliferarea diverselor implementări ale limbajului SQL a determinat formarea consorțiului SAG (The SQL Access Group), care are drept scop conceperea de standarde SQL, având la bază standardul ANSI-SQL'89.

În timp, diverși membrii ai SAG și-au dezvoltat propriile standarde SQL, astfel:

- Microsoft a dezvoltat produsul ODBC (**Open Database Connectivity**);
- Borland a dezvoltat standardul IDAPI (Integrated Database Application Programming Interface)

În capitolele următoare se va face referire la limbajul VisualFoxPro și la comenzile **SQL** incorporate în acest produs. La prezentarea comenzilor și funcțiilor Visual FoxPro se vor folosi o serie de convenții, preluate de la firma producătoare și care sunt prezentate în continuare:

- **cuvintele cheie** ale limbajului sunt prezentate cu majuscule și îngroșat. Cuvintele cheie sau cuvintele rezervate sunt construcții sintactice proprii mediului Visual FoxPro;
- **parantezele unghiulare** încadrând text scris cu litere mici indică o porțiune ce trebuie furnizată de programator, aceasta fiind simbolizată prin textul dintre paranteze;
- parantezele rotunde, virgula, egalul, vor fi trecute în instrucțiune, comandă sau funcție, exact în poziția în care apar în definiție;
- parantezele pătrate încadrează o porțiune opțională;
- **bara verticală** indică alegerea unei opțiuni și numai a uneia, din mai multe posibile;
- trei puncte de suspensie, indică faptul că funcția, comanda sau instrucțiunea se continuă în mod asemănător.

#### Exemplu sintaxă

DIMENSION<numetablou1>(<expN1>[,<expN2>])
[,<numetablou2>(<expN3> [,<expN4>)]...
FOR <var>=<expN> TO <expN2> [STEP <expN3>]

```
[instrucțiuni]
[EXIT]
[LOOP]
ENDFOR|NEXT
```

**Exemplu program** 

USE SALARIAT DISPLAY DISPLAY ALL OFF GO RECORD 3 DISPLAY FIELDS NUME, PRENUME, SALAR DISPLAY FIELDS SALAR REST GO TOP DISPLAY ALL FOR STARE\_CIVL=.F. DISPLAY ALL TO FILE SALAR.TXT NOCONSOLE CLOSE ALL

# <u>Capitolul</u>

# 1

# INTRODUCERE ÎN VISUAL FOXPRO

## 1.1 Folosirea mediului propriu Visual FoxPro

Mediul Visual FoxPro versiunea 7 se prezintă în figura 1.1. Visual FoxPro definește ecranul ca o clasă specială denumită **Screen.** Visual Fox este un mediu de programare orientat obiect. Începând cu versiunea 6.0 există posibilitatea de a declara baza de date, tabela, vederea sau legătura între tabele ca și o clasă de obiecte, putând astfel gestiona datele ca și obiecte. Din acest punct de vedere, Visual Fox se comportă ca o bază de date relațional obiectuală.

Visual FoxPro este un mediu orientat pe evenimente, adică se poate trece de la o activitate la alta, aproape în orice moment. De exemplu dacă suntem într-o fereastră de editare a unui fișier de date, fără să închidem această fereastră se poate deschide o fereastră de editare program. Se poate sări oricând înapoi la fereastra de editare a fișierului de date fără a închide fereastra de editare program. Principalele elemente ale mediului Visual FoxPro (VFP) sunt :

- Meniul mediului VFP sau meniul sistem;
- Bara cu butoane (Toolbars)
- Fereastra de comandă (Command).

## 1.1.1 Bara de meniuri

Bara de meniuri se prezintă în figura 1.1. Fiecare cuvânt care apare în bara de meniuri reprezintă o opțiune bară sau simplu opțiune. Meniul se mai numește și

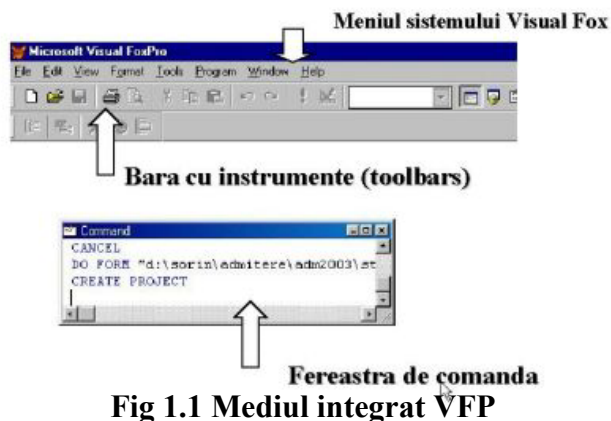

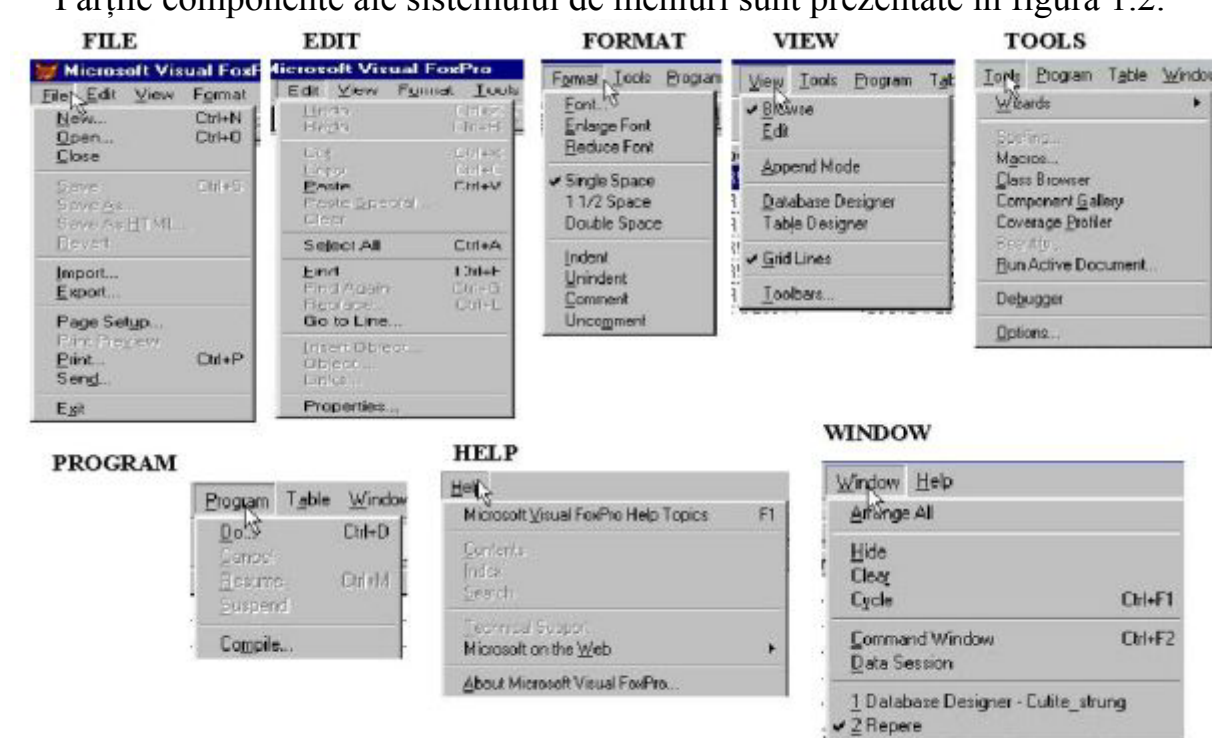

meniu principal sau meniul sistem.

Părțile componente ale sistemului de meniuri sunt prezentate în figura 1.2.

Fig 1.2 Meniuri în mediul VFP

Pentru a selecta o anumită opțiune se apasă tasta Alt în combinație cu tasta subliniată a numelui opțiunii respective. Pentru apelarea opțiunii <u>F</u>ile se apasă concomitent tastele Alt + F. Submeniul, este lista care apare atunci când selectați o opțiune bară. Pentru a selecta o opțiune a unui submeniu se deplasează cursorul cu ajutorul tastelor poziționale pe opțiunea dorită și se tastează Enter ( $\leftarrow$ ). Se poate de asemenea tasta litera subliniată (sau supraluminată) asociată unei opțiuni a unui submeniu.

Unele selecții din submeniuri au o cale directă de apelare de la tastatură, afișată în dreapta opțiunii. De exemplu apelarea opțiunii **Help** se poate face prin apăsarea tastei funcționale [F1].

Unele opțiuni sunt urmate de trei puncte (...). Acestea reprezintă o indicație vizuală a faptului că, după selectarea lor urmează o fereastră de dialog.

Opțiunile meniului sistem vor fi explicate pe parcursul acestei cărți în funcție de capitolul în care vor fi tratate.

#### 1.1.2 Configurarea mediului Visual Fox

Visual Fox permite utilizatorului individual să realizeze configurarea particularizată a mediului de lucru funcție de dorința acestuia. Acest lucru se poate realiza folosind meniul **Tools** și opțiunea **Options** a acestuia. Fereastra care apare (fig. 1.3) permite definirea în totalitate a caracteristicilor mediului de lucru în VFP.

Ea conține 13 pagini distincte care împart setul de comenzi în următoarele grupuri:

- **Controls** stabilește legăturile cu bibliotecile de clasele vizuale și cu controalele OLE;
- Data definește accesul regăsirea și afișarea datelor;
- Editor definește caracteristicile editorului de text VFP;
- File Locations definește căile de localizare a diferitelor fișiere existente în VFP;
- Forms determină configurarea proiectantului de formulare;
- **General** permite dfinirea anumitor opțiuni ale mediului VFP care nu se regăsesc în celelalte pagini ale ferestrei *Options*;
- **Regional** definește modul de formatare al datei sau al numerelor funcțîe de zona geografică;
- **Projects** definește opțiunile managerului de proiect;
- **Remote data** stabilește modul de legătură al VFP cu datele înderpătate, în cazul lucrului în rețea;
- View definește trăsăturile barei de stare și posibilitatea de a folosi proiectele recent folosite;
- Field Maping permite definirea în cazul folosirii proiectantului de formulare (Form Designer), care obiect clasă de bază este asociat cu un anumit tip de dată;
- IDE permite definirea caracteristicilor de sintaxă precum și a ferestrelor sau meniurilor;
- **Debug** definește caracteristicile depanatorului de programe din mediul VFP.

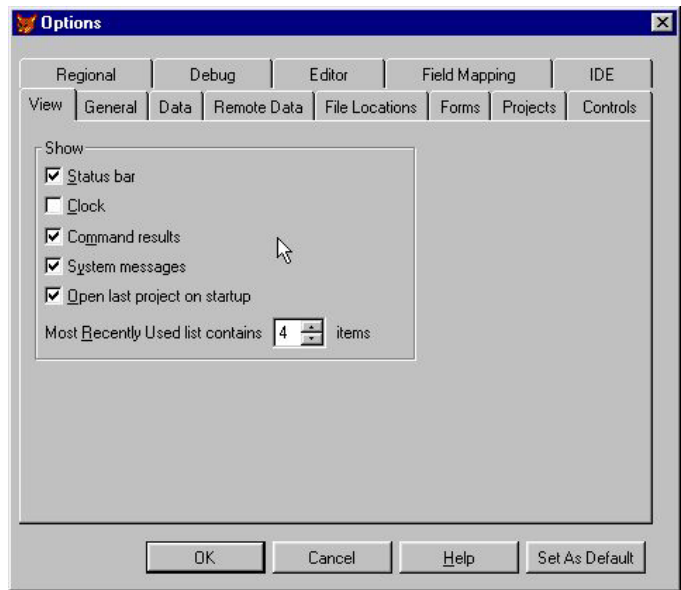

Fig 1.3 Fereastra "Options" a meniului Tools

În continuare vom prezenta câteva dintre cele mai uzuale pagini folosite la configurarea mediului.

Pagina **Data** a ferestrei **Options** din meniul **Tools** este prezentată în figura 1.4. Ea permite stabilirea unor caracteristici cu caracter global referitoare la datele existente în entitățile de memorare VFP.

| Projects Controls |
|-------------------|
| 1achine           |
| 00 🛨              |
|                   |
| 4 🛨               |
| ÷                 |
| ÷                 |
|                   |
|                   |
|                   |
| •                 |
| efaultj 💌 🚊       |
|                   |

Fig 1.4 Pagina Data a ferestrei Options

Butonul:

- **Open exclusive** permite stabilirea modului de deschidere a unui fișier întrun mediu partajat. În mod exclusiv controlul este cedat în totalitate utilizatorului care a deschis fișierul;
- **Ignore deleted records** permite ignorarea înregistrărilor marcate pentru ștergere în toate comenzile Visual Fox care fac referire la ele;
- **Rushmore optimisation** permite folosirea tehnicii de căutare rapide Rushmore. Uneori se poate renunța la această tehnică. În general comenzile VFP care o folosesc au și opțiuni separate de dezactivare;
- SET NEAR stabilește ce face VFP atunci când o căutare eșuează. Dacă opțiunea nu este selectată pointerul de înregistrări este poziționat pe sfârșit de fișier. Dacă opțiunea este selectată atunci pointerul de înregistrări se poziționează pe următoarea înregistrare în ordine alfabetică de la poziția unde ar fi trebuit să existe valoarea căutată;
- SET EXACT se referă la modul în care sunt evaluate criteriile de căutare. Dacă această opțiune este setată căutarea se realizează caracter cu caracter pe toată lungimea șirului de caractere. Dacă opțîunea nu este selectată evaluarea se face caracter cu caracter pe lungimea termenului din partea dreaptă a expresiei de căutare;
- SET ANSI definește modul în care se realizează în SQL comparațiile între șiruri. Când opțiunea este selectată, se complectează șirul mai scurt cu blancuri pentru a egaliza cele două șiruri. Apoi se compară cele două șiruri caracter cu caracter pentru a vedea dacă ele coincid. Dacă opțiunea nu este selectată comparația se face caracter cu caracter, pe lungimea șirului mai scurt;

• Grupul de comenzi **Locking and buffering** are ca scop lucrul cu buferele într-un mediu partajat, adică gospodărirea datelor într-un mediu multiutilizator.

Pagina File Locations (fig 1.5), permite localizarea unor anumite grupe de fișiere:

| He                                                                         | egional                                                                                                    | D                                                   | ebug                                                                                               | Ec                                                                                    | ditor                                                                                                 | Fi                                                                                                | ield Map                                                                                                    | ping                                                                                                    | IDE                                                                                              |
|----------------------------------------------------------------------------|----------------------------------------------------------------------------------------------------|-----------------------------------------------------|----------------------------------------------------------------------------------------------------|---------------------------------------------------------------------------------------|----------------------------------------------------------------------------------------------------|---------------------------------------------------------------------------------------------------|----------------------------------------------------------------------------------------------------|----------------------------------------------------------------------------------------------------|--------------------------------------------------------------------------------------------------|
| iew                                                                        | General                                                                                                    | Data                                                | Remote I                                                                                           | Data [                                                                                | File Locat                                                                                            | ions                                                                                              | Forms                                                                                                    | Projects                                                                                                    | Controls                                                                                         |
| File                                                                       | Гуре                                                                                                    |                                                     | Location                                                                                           |                                                                                       | ~                                                                                                    |                                                                                                   |                                                                                                    |                                                                                                    | [                                                                                                |
| Bea<br>Built<br>Clas<br>Corr<br>Corr<br>Cov<br>Cros<br>Defi<br>Defi<br>Exp | veudoc Lau<br>utify<br>ders<br>ss Browser<br>sponent Gal<br>werter<br>erage Profil<br>ssTab Gene<br>ault Director<br>ault Include<br>ression Buil | ncher<br>Ilery<br>er<br>erator<br>ry<br>File<br>der | c:\progra<br>c:\progra<br>c:\progra<br>c:\progra<br>c:\progra<br>c:\progra<br>c:\progra<br>d:\\adr | m files\r<br>m files\r<br>m files\r<br>m files\r<br>m files\r<br>m files\r<br>n2003\s | nicrosoft v<br>nicrosoft v<br>nicrosoft v<br>nicrosoft v<br>nicrosoft v<br>nicrosoft v<br>nicrosoft v | visual fi<br>visual fi<br>visual fi<br>visual fi<br>visual fi<br>visual fi<br>visual fi<br>nomice | oxpro<br>oxpro<br>oxpro<br>7\l<br>oxpro<br>7\l<br>oxpro<br>7\l<br>oxpro<br>7\l<br>oxpro<br>7\l<br>oxpro<br>7\l<br>oxpro<br>7\l | beautify, app<br>builder, app<br>browser, app<br>gallery, app<br>convert, app<br>coverage, a<br>vfpxtab, prg<br>cere date\g | P<br>p<br>p<br>p<br>p<br>p<br>p<br>p<br>p<br>p<br>p<br>p<br>p<br>p<br>p<br>p<br>p<br>p<br>p<br>p |
| Fox<br>Fox<br>HTM                                                          | Code Table<br>Task Table<br>ML Generati                                                                                                    | or                                                  | c:\\app<br>c:\\app<br>c:\progra                                                                    | olication<br>olication<br>m files\r                                                   | data\micr<br>data\micr<br>nicrosoft v                                                                 | osoft\v<br>osoft\v<br>visual fi                                                                   | visual fox<br>visual fox<br>oxpro 7\y                                                                                          | (pro\foxcoc<br>(pro\foxtas)<br>genhtml.prg                                                                                  | le.dbf<br>k.dbf<br>y 🗾                                                                           |
|                                                                            |                                                                                                    |                                                     |                                                                                                    |                                                                                       |                                                                                                    |                                                                                                   |                                                                                                    | <u>M</u> odif,                                                                                                    | y                                                                                                |

Fig 1.5 Pagina File Locations

- Default Directory permite definirea folderului de lucru curent;
- Din această fereastră pot fi definite locațiile pentru alte categorii de fișiere ca de exemplu: fișierul Help, fișierul de resurse, care păstrează informații despre modul în care lucrați, generatorul HTML, corectorul ortografic etc

#### 1.1.3 Fereastra de comandă

În figura 1.1 se pune în evidență un element al mediului Visual FoxPro denumit fereastra de comenzi (**Command**). Aceasta interacționează direct cu sistemul, în ea se poate scrie orice fel de comandă specifică produsului Visual FoxPro. O instucțiune introdusă în fereastra **Command** rămâne acolo până la părăsirea mediului, astfel încât fereastra funcționează și ca un istoric al comenzilor introduse. Prin deplasarea cu ajutorul tastelor direcționale se poate alege comanda anterioară tastată. Cu ajutorul opțiunilor din meniul **Edit:** 

- copy;
- cut;
- paste;

se pot copia, sau muta blocuri de informații, în diverse ferestre Fox active.

### 1.2 Editorul de texte din Visual FoxPro

Programele scrise de un programator sunt denumite fisiere program, ele sunt fisiere text care conțin instrucțiuni ale limbajului Visual FoxPro. Aceste fisiere au extensia PRG și deseori sunt denumite fisiere PRG sau fisiere sursă. În mediul Visual FoxPro există două tipuri de fisiere program generate de sistem. Acestea sunt prezentate în tabelul 1.2.

Tabelul 1.2

| Generat de                    | Extensia |
|-------------------------------|----------|
| Constructorul de meniuri      | .MPR     |
| Interogări relaționale (RQBE) | .QPR     |

Fișierele program, precum și fișierele text generate de sistem, pot fi scrise și modificate cu ajutorul editorului propriu al mediului Visual FoxPro.

Editorul mediului Visual FoxPro se poate porni în mai multe moduri. Din submeniul <u>F</u>ile, opțiunea New sau Open, apoi se specifică Program (pentru a edita un fișier program) sau File (pentru editarea unui fișier text obișnuit). Visual FoxPro va solicita numele fișierului.

Dacă se pornește editorul Visual FoxPro dintr-un program sau din fereastra de comenzi, atunci se vor folosi instrucțiunile:

- **MODIFY FILE <nume fișier>** pentru editarea oricărui tip de fișier text;
- **MODIFY COMMAND < nume program>** pentru editarea unui fișier program.

Instrucțiunea (comanda) MODIFY COMMAND se deosebește de instrucțiunea MODIFY FILE sub două aspecte. În primul rând dacă nu se specifică o anumită extensie, comanda MODIFY COMMAND crează implicit pentru fișierul program extensia PRG, pe când MODIFY FILE crează implicit un fișier cu extensia TXT. În al doilea rând, Visual FoxPro ține evidența modificărilor făcute cu MODIFY COMMAND, executând întodeauna versiunea cea mai nouă, modificată.

Dacă se tastează **MODIFY COMMAND <nume\_fișier>** se va deschide fereastra editorului de texte. Textul se introduce caracter cu caracter de la tastatură, la sfârșitul fiecărei linii se tastează Enter. Pentru a muta cursorul în cadrul ferestrei se folosesc tastele sau combinațiile de taste conform tabelului 1.1.

|                   | Tabelul 1.3                        |
|-------------------|------------------------------------|
| Combinație Taste  | Mută Cursorul                      |
| Săgeată dreapta → | Un caracter la dreapta             |
| Săgeată stânga 🛏  | Un caracter la stânga              |
| Săgeată sus (†)   | O linie în sus                     |
| Săgeată jos ↓     | O linie în jos                     |
| Page Up (PgUp)    | O fereastră(pagină) de text în sus |
| Page Down PgDn    | O fereastră(pagină) de text în jos |
| Home Home         | La începutul liniei curente        |
| End End           | La sfârșitul liniei curente        |
| Ctrl]+(→          | Un cuvânt la dreapta               |

| [Ctrl]+←     | Un cuvânt la stânga   |
|--------------|-----------------------|
| Ctrl)+(Home) | La începutul textului |
| Ctrl)+End    | La sfârșitul textului |

O facilitate importantă a editorului Visual FoxPro este posibilitatea de a selecta un număr variabil de caractere. Dacă se ține tasta  $\bigcirc$  Shift) apăsată și se deplasează cursorul în cadrul textului cu ajutorul tastelor sau combinațiilor de taste (tabelul 1.3) se selectează numărul de caractere dorit. Același efect se obține dacă se ține apăsat butonul stâng al mouse-ului și se deplasează cursorul acestuia peste caracterele care se doresc a fi selectate. Dacă se dorește selectarea unei linii de text, atunci se poziționează cursorul la începutul rândului, se apasă tasta  $\bigcirc$  Shift) și una dintre tastele  $\uparrow$  sau  $\downarrow$ . Același efect se poate obține cu ajutorul mouse-ului. Se poziționează cursorul acestuia la începutul unei linii sau pe un caracter al unei linii care se dorește a fi selectate și se face clic de trei ori.

Ștergerea unui caracter sau a unei porțiuni de text selectat selectat se face cu ajutorul tastelor Del sau - Bksp:

- Delete șterge caracterul pe care este poziționat cursorul;
- Backspace şterge caracterul aflat imediat în stânga cursorului.

Dacă există un text selectat la apăsarea uneia dintre aceste taste textul se șterge. Combinația [Ctrl]+ (- Bksp) șterge cuvântul deasupra căruia se află cursorul.

Textul selectat poate fi mutat sau copiat în diferite locuri ale fișierului cu ajutorul opțiunilor meniului  $\underline{E}$ dit:

- Cut Încarcă textul selectat în clipboard(zonă de memorie folosită la transferurile de date), eliminându-l din textul sursă;
- **Copy** Încarcă textul selectat în clipboard fără a-l elimina din textul sursă;
- **Paste** Introduce textul încărcat anterior în clipboard, în textul sursă, la poziția cursorului.

Selectarea caracteristicilor editorului de texte se face prin opțiunea Prope<u>r</u>ties a meniului <u>E</u>dit (fig 1.6).

| 3ehavior                                  | Appearance                |
|-------------------------------------------|---------------------------|
| ✓ Drag-and-drop editing                   | Alignment: Left 🗾         |
|                                           |                           |
| Automatic indent                          | Eonc Courier New, TU, N   |
| Embedded hyperlinks                       | Show line/column position |
|                                           | 🔽 Synta <u>x</u> coloring |
| ave options                               | 🗖 Djsplay white space     |
| Make <u>p</u> ackup copy                  |                           |
| <ul> <li>Save with line reeds</li> </ul>  | M baye preferences        |
| Save with end-of-file marker              | Apply to PHG files        |
| <ul> <li>Lompile before saving</li> </ul> |                           |
| ndentation                                |                           |
| Tab size: 4 🛨                             | C Insert spaces           |
| ndent size: 4 ÷                           | Keep tabs                 |
|                                           |                           |
| File information                          |                           |
| -ile name: <ur[gled></ur[gled>            |                           |
| Size: O bytes (O lines) La                | ast saved: n/a            |

Fig 1.6 Opțiunile ferestrei Edit Properties

Opțiunile acestei ferestre sunt prezentate în tabelul 1.4

| Opțiune               | Explicații                                                                   |
|-----------------------|------------------------------------------------------------------------------|
| Drag and drop editing | Editare drag and drop                                                        |
| Word wrap             | Determină saltul automat la linie nouă când se întâlnește marginea           |
| -                     | dreaptă a ferestrei de editare.                                              |
| Automatic ident       | Saltul la linia următoare se face sub primul caracter al liniei precedente.  |
| Make backup copy      | Păstreză o copie a versiunii anterioare a fișierului de editat, actualizarea |
|                       | acesteia făcându-se la fiecare salvare a fișierului.                         |
| Save with line feeds  | Fișierul este salvat folosind "carriage return" (întoarcere la începutul     |
|                       | liniei) și "line feed" (salt la linie nouă) la sfârșitul fiecărei linii.     |
| Show line/column      | Permite vizualizarea numărului de coloană sau rând în cadrul editorului      |
| position              |                                                                              |
| Save with and of file | Adaugă caracterul Ctrl+Z la sfârșitul fișierului indicând terminarea         |
| marker                | logică a acestuia.                                                           |
| Alignment             | Specifică modul de aliniere al textului în fereastră: la stânga, la dreapta, |
|                       | în centrul ferestrei.                                                        |
| Tab size              | Indică marimea pe ecran a caracterului Tab. Valoarea implicită este 4, el    |
|                       | putând lua valori între 0-50.                                                |
| Indent size           | Mărimea spațiului de identare                                                |
| Compile befor saving  | La salvarea ferestrei de editare se face și compilare automată               |
| Use these preferences | Setările efectuate se folosesc implicit pentru fișierele program             |
| as default for .PRG   |                                                                              |
| files                 |                                                                              |
| Font                  | Alegerea fontului dorit                                                      |
| Syntax coloring       | Folosește diverse culori pentru textul care însoțește editarea               |
| Save preference       | Salvează setările stabilite                                                  |
| Display white space   | Vizualizarea spațiului care nu conține caractere                             |
| Applay to .PRG files  | Se aplică fisierelor text cu extensia .PRG                                   |
| Ok                    | Butonul de validare al ferestrei Preference                                  |
| Cancel                | Butonul de invalidare a setărilor efectuate în fereastra Preference          |
| Help                  | Apelarea programului de ajutoe în explicarea optiunilor ferestrei            |

Celelalte opțiuni ale meniului <u>E</u>dit (fig 1.7) sunt prezentate în tabelul 1.5. Aceste opțiuni sunt folosite pentru a acționa asupra textului tastat într-o fereastră de

| 💓 М          | icro              | osoft ¥is         | ual Fox         | Pro    |      |
|--------------|-------------------|-------------------|-----------------|--------|------|
| <u>F</u> ile | Edi               | it, ⊻iew          | F <u>o</u> rmat | Tools  | Prog |
|              | 5                 | Dindo             |                 | Ctrl+Z | 1    |
| ] [Se        | CM                | Re <u>d</u> o     |                 | Ctrl+R |      |
| ] Dee        | ж                 | Cu <u>t</u>       |                 | Ctrl+X |      |
| ABC          |                   | <u>С</u> ору      |                 | Ctrl+C |      |
|              | C                 | Paste             |                 | Ctrl+V |      |
|              |                   | Paste Sp          | pecial          |        |      |
|              |                   | Cle <u>a</u> r    |                 |        |      |
|              |                   | Select A          | 11              | Ctrl+A |      |
|              | 44                | Eind              |                 | Ctrl+F |      |
|              | 1. B              | Replace           |                 | Ctrl+L |      |
| -            |                   | Go to Li <u>r</u> | <u>je</u>       |        |      |
|              |                   | List <u>M</u> em  | nbers           | Ctrl+J |      |
|              | 2                 | Quick In          | fo              | Ctrl+l |      |
|              |                   | <u>B</u> ookma    | rks             |        | •    |
|              | GF.F              | Insert Ot         | oject           |        |      |
|              | GLE               | Object            |                 |        |      |
|              | $\Leftrightarrow$ | Lin <u>k</u> s    |                 |        |      |
|              | P                 | Propertie         | es              |        |      |

Fig 1.7 Meniul Edit

editare.

Tabelul 1.5

| Opțiune          | Explicații                                                                      |  |  |  |  |  |
|------------------|---------------------------------------------------------------------------------|--|--|--|--|--|
| Undo             | Anulează ultima acțiune asupra unui text dintr-o fereastră de editare, care     |  |  |  |  |  |
|                  | pot fi ștergerile cu tastele Del sau -Bksp, înlocuiri de blocuri prin           |  |  |  |  |  |
|                  | selectare.                                                                      |  |  |  |  |  |
| Redo             | Această opțiune este opusă lui Undo și ea poate fi aleasă repetat pentru        |  |  |  |  |  |
|                  | anularea unor comenzi Undo repetate.                                            |  |  |  |  |  |
| Clear            | Determină ștergerea textului selectat, fără încărcarea sa în clipboard.         |  |  |  |  |  |
| Select All       | Selectează tot textul existent în fereastra de editare.                         |  |  |  |  |  |
| Go to Line       | Are ca efect activarea ferestrei din figura 1.8, prin care se poziționează      |  |  |  |  |  |
|                  | cursorul pe linia dorită.                                                       |  |  |  |  |  |
| Find             | Se utilizează pentru căutarea unui șir de caractere în fereastra de editare și  |  |  |  |  |  |
|                  | eventual înlocuirea acestuia cu un alt șir de caractere. Are ca efect apariția  |  |  |  |  |  |
|                  | ferestrei din figura 1.9.                                                       |  |  |  |  |  |
| Cut, Copy, Paste | Comenzille clasice Windows de copiere și mutare folosind <b>Clipboard</b> .     |  |  |  |  |  |
| Paste Special    | Se folosește pentru inserarea obiectelor OLE din alte aplicații într-un câmp    |  |  |  |  |  |
|                  | de tip "General".                                                               |  |  |  |  |  |
| Replace          | Inlocuiește șirul găsit cu șirul specificat prin opțiunea Find, după care caută |  |  |  |  |  |
|                  | o nouă apariție a șirului căutat. Se folosește frecvent pentru înlocuirea un    |  |  |  |  |  |
|                  | șir cu altul, cele două șiruri fiind definite anterior în fereastra de dialog a |  |  |  |  |  |
|                  |                                                                                 |  |  |  |  |  |
| Quick Info       | Informații despre diverse entități folosite în program                          |  |  |  |  |  |
| Bookmarks        | Jaloane care pot fi puse în diverse faze ale editării unui fișier text          |  |  |  |  |  |
| Insert Object    | Opțiunea este asemănătoare cu Paste Special, doar că nu se face                 |  |  |  |  |  |
|                  | presupunerea că obiectul există deja și este memorat în Clipboard. Opțiunea     |  |  |  |  |  |
|                  | permite înglobarea obiectelor într-un câmp de tip "General". Aceasta este o     |  |  |  |  |  |
|                  | metodă de a introduce obiecte multimedia într-un fișier de date                 |  |  |  |  |  |
| Object           | Pemite editarea unui obieect OLE selectat.                                      |  |  |  |  |  |
| Links            | Permite editarea tuturor obiectelor legate.                                     |  |  |  |  |  |
| List Members     | Afișează componentele obiectului selectat.                                      |  |  |  |  |  |
| Properties       | Activează fereasta cu același nume a meniului care a fost prezentată în         |  |  |  |  |  |
|                  | tabelul 1.4                                                                     |  |  |  |  |  |

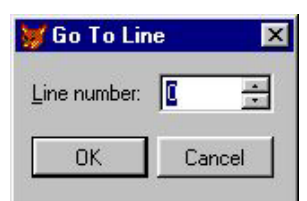

#### Fig 1.8 Fereastra Go To Line

| 📁 Find                                                                                                    | 1                                              |
|----------------------------------------------------------------------------------------------------|------------------------------------------------|
| Look <u>for:</u> Options Options Match <u>case</u> Match <u>whole word</u> Wrap aroung Search <u>backward</u> Use wildcards | Find <u>N</u> ext<br><u>R</u> eplace<br>Cancel |
| Scope<br>Current grocedure C Current object C                                                                               | <u>All objects</u>                             |

Fig 1.9 Fereastra de căutare Find

Opțiunile ferestrei de dialog Find sunt prezentate în tabelul 1.6.

Tabelul 1.6

| Opțiune          | Explicații                                                                      |  |  |  |  |  |
|------------------|---------------------------------------------------------------------------------|--|--|--|--|--|
| Look For         | Câmp de editare text în care se introduce șirul de caractere căutat.            |  |  |  |  |  |
| Replace          | Buton care activează câmpul de editare, folosit pentru a specifica șirul de     |  |  |  |  |  |
|                  | caractere cu care va fi înlocuit șirul de caractere căutat.                     |  |  |  |  |  |
| Search backward  | Buton radio care determină direcția de căutare a șirului de caractere d         |  |  |  |  |  |
|                  | de la cursor spre începutul fișierului.                                         |  |  |  |  |  |
| Find Next        | Buton care determină căutarea înainte a șirului de caractere dorit              |  |  |  |  |  |
| Math wholee word | Comutator care dacă este activ, consideră cuvântul (șirul de caractere          |  |  |  |  |  |
|                  | găsit numai atunci când acesta este de sine stătător și dacă este inactiv       |  |  |  |  |  |
|                  | atunci cuvântul (șirul de caractere) căutat poate să facă parte dintr-un alt    |  |  |  |  |  |
|                  | cuvânt.                                                                         |  |  |  |  |  |
| Match case       | Căutarea șirului de caractere se face indiferent de formatul caracterele        |  |  |  |  |  |
|                  | (mici sau mari)                                                                 |  |  |  |  |  |
| Use wildcards    | vildcards Buton radio care permite folosirea caracterelor wildcard ad           |  |  |  |  |  |
|                  | caracterelor care permit definirea unor anumite actiuni, de exemplu:            |  |  |  |  |  |
|                  | "<" cautarea șirului de caractere la începutul cuvântului                       |  |  |  |  |  |
|                  | "*" sau "?" folosite în cazul căutărilor în care sunt omise caractere           |  |  |  |  |  |
| Wrap around      | Căutarea șirului de caractere se face în întreg fișierul, cu depășirea          |  |  |  |  |  |
|                  | limitelor de început și sfârșit de fișier până la poziția curentă a cursorului. |  |  |  |  |  |
| Zona Scope       | Permite definirea căutărilor în:                                                |  |  |  |  |  |
|                  | procedura curentă (Current procedure);                                          |  |  |  |  |  |
|                  | • obiectul curent (Current object);                                             |  |  |  |  |  |
|                  | • în toate obiectele (All objects).                                             |  |  |  |  |  |

Cu ajutorul editorului de texte Visual FoxPro se poate edita și conținutul unui câmp memo. Despre câmpurile memo se va discuta în capitolul 4.

#### 1.3 Comenzi și funcții în Visual FoxPro

Comenzile sau instrucțiunile limbajului vor fi prezentate în această carte cu litere majuscule. Funcțiile specifice limbajului Visual FoxPro sunt reprezentate prin mnemonica instrucțiunii urmată de caracterele "(" şi ")". La cele mai importante comenzi sau funcții va fi prezentată detaliat sintaxa. În cadrul sintaxei parametrii opționali se vor scrie încadrați de caracterele "[","]". Expresiile numerice, cele șir de caractere și cele logice vor fi scrise expN, expC și expL, încadrate de caracterele "<",">". Posibilitatea folosirii unui parametru în mai multe variante este marcată prin caracterul "]".

#### Concluzii

Meniul sistemului Visual, este un instrument important în apelarea sau proiectarea rapidă a diferitelor entități ale mediului. Multitudinea de subopțiuni ale

acestuia permit lucrul rapid, atât în activitatea de programare, cât și în cea de întreținere de date.

Configurarea mediului Visual Fox, este o activitate importantă, care poate fi efectuată așa cum s-a arătat din meniul **Tools** subopțiunea **Options**. Aceasta este prima activitate care se desfășoară atunci când se începe lucrul cu oricare mediu de programare.

# Capitolul

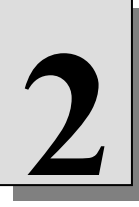

# MEMORAREA DATELOR ÎN VISUAL FOXPRO

# 2.1 Noțiuni teoretice privind bazele de date și fișierele de date în Visual FoxPro

Visual FoxPro este un produs Microsoft. În VFP tabela este entitatea fundamentală în care se memorează datele. Spre deosebire de clasicul FoxPro, tabela care este un fișier cu extensia .DBF, poate exista ca entitate independentă (free table) sau ca entitate conținută într-o bază de date, care este un fișier cu extensia .DBC. Într-o bază de date sunt incorporate mai multe tabele relaționale, mai multe interogări, mai multe vederi și cod program, care toate la un loc alcătuiesc un tot unitar numit **bază de date**. În continuare în această carte vom folosi termenul de fișier de date atunci când ne vom referi la o tabelă relațională sau un fișier cu extensia DBF și termenul de bază de date când vom face referintă la un fișier cu extensia .DBC.

Un fișier cu extensia DBF este o colecție de date formată din unul sau mai multe articole (înregistrări) legate între ele.

Se poate face o analogie între modul de organizare al unui tabel și modul de organizare al fișier de date.

În primul rând pentru a defini un fișier de date este necesar să-i definim **STRUCTURA** adică caracteristicile fiecărui articol. În cadrul structurii unui fișier de

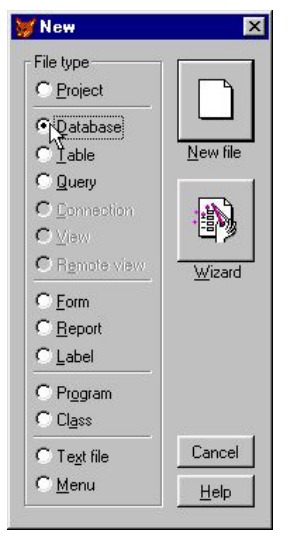

Fig. 4 1 Fereastra de creare a unei entități noi

date definim CÂMPURILE care compun structura și TIPUL fiecărui câmp. Toate articolele dintr-un fișier, care se mai numesc și înregistrări au aceeași structură.

Dacă facem analogie cu o relație definită de Codd, atunci fiecare fișier de date este o relație, fiecare înregistrare sau articol este o tuplă, iar fiecare relație are unul sau mai multe atribute, deci unul sau mai multe câmpuri care alcătuiesc structura fișierului.

Baza de date este o entitate care se crează cu comanda:

#### CREATE DATABASE <nume\_bază de date>

Baza de date se poate crea din menoul **File**, opțiunea **New** (fig 2.1)

Baza de date poate fi creată automat într-un mod predefinit propriu VFP (Wizard) sau prin acțiunea manuală a utilizatorului (New File). În această vom prezenta realizarea interactivă, manuală a entităților, modul Wizard fiind prezentat numai în cazurile în care autorul consideră acest lucru util.

În fereastra proprie bazei de date, pot fi realizate mai multe acțiuni: creare tabelă, adăugare de tabelă, creare vedere la distanță sau local, etc.. Acestea se pot activa din meniul contextual care apare, acționând asupra butonului drept al mouse-

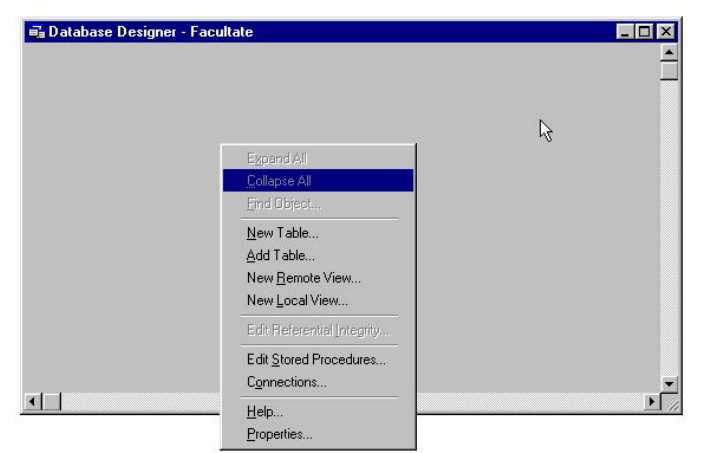

Fig. 2 2 Meniul contextual al ferestrei Database Designer

#### ului (fig 2.2).

Asupra tabelelor create în baza de date se pot întreprinde o serie de acțiuni, activând opțiunea **Table** a meniului principal (fig. 2.3).

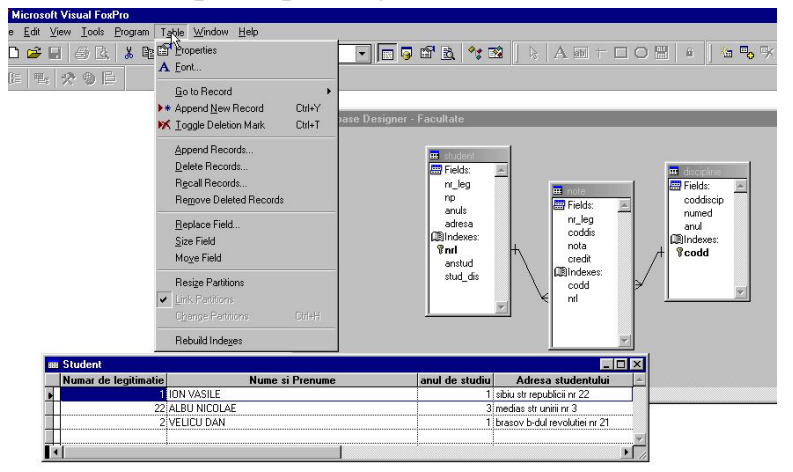

Fig. 2 3 Meniul Table prin care pot fi întreprinse diverse acțiuni asupra tabelelor din baza de date

Opțiunile meniului **Table** au denumiri identice cu comenzi Visual Fox, de acțiune asupra înregistrărilor dintr-o tabelă, care vor fi explicate în acest capitol.

Așa cum s-a menționat anterior, o tabelă poate exista în mediul VFP în două moduri:

- Independent, fără să aparțină unei baze de date;
- Aparține unei baze de date;

Indiferent de modul de creare a unei tabel, tipurile de date care pot exista în înregistrările tabelei sunt aceleași (fig 2.4).

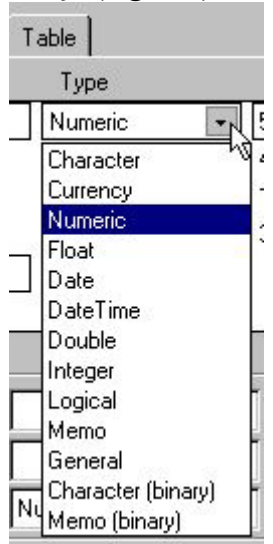

# Fig. 2 4 Tipuri de date în tabele Visual Fox 2.1.2 Tipuri de date ale câmpurilor FoxPro

Fiecare câmp (atribut) dintr-un fișier de date este destinat memorării unui element individual de date. Tipurile de câmpuri acceptate de Visual FoxPro sunt:

- caracter (character);
- unități monetare (currency);
- dată calendaristică (Date, Date Time);
- numeric (Numeric, Float, Double, Integer);
- logic (Logical);
- memo;
- general ;
- character (binary);
- memo (binary).

Câmpurile **character** sunt cele mai flexibile și cele mai utilizate. Ele conțin caractere de tip ASCII, limita de lungime impusă pentru acest tip de câmp este 254 caractere.

| Tipul<br>câmpului | Descriere                                | Mărime                        | Rang           |
|-------------------|------------------------------------------|-------------------------------|----------------|
| Character         | Orice caracter admis de către calculator | 1 până la 254 de<br>caractere | Orice caracter |

Câmpurile unități monetare sau **Currency** sunt folosite pentru a reprezenta câmpuri numerice însoțite de simbolul monedei în care se lucrează, leu, dolar, euro, etc.

Câmpurile **dată calendaristică** memorează doar datele de acest tip. El are lungime fixă de 8 caractere. Asupra acestui tip de câmp pot fi executate o serie de operații de transformare a datei calendaristice în șir de caractere sau tip de dată numeric. Visual FoxPro nu acceptă date calendaristice inexistente, el execută o permanentă verificare a câmpurilor din care este formată data calendaristică. Acest câmp se poate seta după dorință în dată calendaristică de un anumit tip (american, englez, german. Francez etc.). Există două tipuri de câmp dată calendaristică: Date și Date Time, care pot prezenta data calendaristică sub forma lună, zi, an sau sub forma, lună, zi, an, oră, minut, secundă. Pentru ține cont de problema anului 2000 este necesară este necesară luarea în considerare a opțînii **Tools->Options**. În **zona Year 2000 compliance** se va seta caseta **Strict data lavel** la valoarea dorită. Opțiunile acestei casete sunt strâns legate de comenzile **SET CENTURY** și **SET STRICTDATE.** 

| Tipul<br>câmpului | Descriere                                                     | Mărime  | Rang                                                                                                    |
|-------------------|---------------------------------------------------------------|---------|----------------------------------------------------------------------------------------------------|
| Date              | Date formată implicit din lună, zi, an                        | 8 bytes | Când se folosește formatul strict<br>{^0001-01-01}, 1 ianuarie anul 1 la<br>{^9999-12-31}, 31 decembrie anul 9999                                                           |
| Date Time         | Data formată din lună, zi, an și timp:<br>oră, minut, secundă | 8 bytes | Când se folosește formatul strict, de la,<br>{^0001-01-01}, 1 ianuarie anul 1<br>{^9999-12-31}, la 31 decembrie anul<br>9999, între orele 00:00:00 a.m. la<br>11:59:59 p.m. |

Câmpurile **numerice** memorează numere cu punct zecimal fix, care pot fi pozitive sau negative. Imaginea unui câmp numeric este limitată la 20 de caractere. Visual FoxPro are o precizie de calcul de 16 cifre.

Câmpurile numerice în **virgulă mobilă** sau în notația științifică sunt un caz particular al tipului numeric. Tipul numeric virgulă mobilă diferă de tipul numeric prin faptul că numerele în virgulă mobilă sunt destinate în special depozitării numerelor foarte mari sau foarte mici, care vor fi convertite dacă este necesar, în notația științifică și depozitate cu maximum de precizie posibil. Un număr în notația științifică se caracterzează prin două câmpuri:

- mantisă;
- exponent;

desparțite printr-o literă.

De exemplu considerăm numărul 0.34500000E+05, în care 0.345000000 reprezintă mantisa, iar 05 reprezintă exponentul. Valoarea acestui număr se interpretează  $0.345*10^5$ .

| Tipul<br>câmpului | Descriere                                                                          | Mărime                 | Rang                                                   |
|-------------------|------------------------------------------------------------------------------------|------------------------|--------------------------------------------------------|
| Double            | Precizie dublă În virgulă<br>mobilă                                                | 8 bytes                | +/-2.94065645841247E-324 la +/-<br>8.9884656743115E307 |
| Float             | La fel ca și câmpul<br>numeric numai că<br>reprezentarea este în<br>virgulă mobilă | 8 bytes în<br>memorie; | 99999999999E+19 la<br>.9999999999E+20                  |
| Integer           | Valoare întreagă                                                                   | 4 bytes                | -2147483647 la 2147483647                              |

Câmpul de tip **logic** are întodeauna lungimea de un caracter, el putând memora doar două valori adevărat sau fals. Litera T mare în câmp reprezintă valoarea logică adevărat, iar litera F mare este interpretată ca valoarea fals.

Câmpurile **memo** sunt câmpurile din Visual FoxPro în care se pot memora informații de diverse tipuri: text, informații binare cum ar fi fișiere executabile DOS, imagini, biți de sunet sau orice altceva care nu se potrivește cu un alt tip de câmp. Aceste câmpuri sunt practic nelimitate, singura limitare referindu-se la spațiul disponibil pe memoria auxiliară. Infomațiile dintr-un câmp memo nu sunt memorate în fișierul de date DBF. Ele sunt memorate într-un fișier separat, fișier care are extensia FPT și același nume cu al fișierului DBF. Câmpurile memo sunt cele mai vulnerabile câmpuri ale sistemului FoxPro. Un câmp memo se poate distruge prin simpla întrerupere de curent și face imposibilă folosirea fișierului cu extensie FPT. De aceea în practică, dacă se lucrează cu astfel de câmpuri se impune lucrul cu mai multe copii de siguranță.

Câmpurile de tip **General** sunt folosite pentru a introduce obiecte de tipul OLE. Acestea pot fi câmpuri multimedia sau entități Windows ca de exemplu foaie de calcul Excel sau document Word.

Câmpurile Character (Binary) și Memo(Binary) sunt folosite în cazul în care se lucrează în rețea.

| Tipul câmpului     | Descriere                                                                                                    | Mărime                | Rang           |
|--------------------|----------------------------------------------------------------------------------------------------|-----------------------|----------------|
| Character (Binary) | La fel cu tipul <b>Character</b> , dar valorile nu<br>sunt translatate atunci când se schimbă<br>codul de pagină, de exemplu parolele unor<br>utilizatori stocate într-o tabelă și folosite în<br>diverse țări | 1 la 254<br>caractere | Orice caracter |
| Memo (Binary)      | La fel cu tipul <b>Memo,</b> dar valorile nu sunt<br>translatate atunci când se schimbă codul de<br>pagină, de exemplu scriptul de logare al<br>unui utilizator (în diverse țări)                              |                       |                |

Tipul de dată Variant, nu apare la crearea fișierelor de date, dar ele există în mediul VFP.

| Tipul<br>câmpului | Descriere                                                                                                    | Mărime                                  | Rang                                    |
|-------------------|----------------------------------------------------------------------------------------------------|-----------------------------------------|-----------------------------------------|
| Variant           | Acest tip de dată poate fi de orice tip<br>recunoscut de VFP sau poate avea<br>valoarea NULL.<br>Acest tip de variabilă este definit în<br>sintaxa limbajului prin caracterul "e"<br>situat înaintea numelui datei. | Funcție de tipul<br>predefinit de dată. | Funcție de tipul<br>predefinit de dată. |

# 2.2 Implementarea fişierelor de date în limbajul FoxPro.

Principalele operații care se execută în vederea implementării unui fișier de date sunt:

- 1) crearea structurii fișierului;
- 2) **deschiderea** / **închiderea** fișierului de date, într-o zonă de lucru (WORK AREA) în vederea prelucrării;
- 3) introducerea datelor conform cu structura fișierului;

# 2.2.1 Crearea fişierului de date independent (**free table**) din fereastra de comenzi sau cu ajutorul sistemului de meniuri

Pentru a crea o un fișier de date se poate folosi instrucțiunea:

**CREATE** [< nume fişier > /?]

din fereastra de comenzi. Dacă nu se tastează numele fișierului sau se tastează caracterul ? atunci apare o fereastră de dialog (figura 2.5), în care se introduce numele fișierului de date care se va crea.

Pentru exemplul prezentat s-a creat fișierul de date cu numele tbl\_freetable. După

| Create                                                          |                   |   |   |         |     | ?            |
|-----------------------------------------------------------------|-------------------|---|---|---------|-----|--------------|
| Save in: 🔂                                                      | capitolul 4       | - | £ | <u></u> |     |              |
| Ⅲ discipline.d<br>Ⅲ note.dbf<br>Ⅲ student.dbf<br>Ⅲ tbl_freetabl | bf<br>:<br>e.dbf  |   |   |         |     |              |
| I<br>Enter table                                                | table4            |   |   |         |     | <u>S</u> ave |
| Save as <u>t</u> ype:                                           | Table/DBF (*.dbf) |   |   | •       |     | Cancel       |
|                                                                 |                   |   |   |         |     | Help         |
|                                                                 |                   |   |   |         | Con | ie Page      |
|                                                                 |                   |   |   |         |     |              |
|                                                                 |                   |   |   |         |     |              |

Fig. 2.5 Fereastra de definire a numelui fișierului de date

tastarea numelui fișierului, se va acționa butonul Save pentru crearea fișierului.

Se poate folosi în același scop sistemul de meniuri, selectând meniul <u> $\mathbf{F}$ </u>ile, subopțiunea <u> $\mathbf{N}$ </u>ew. Pe ecran va apare fereastra de dialog pentru selectarea tipului de fișier (figura 2.6).

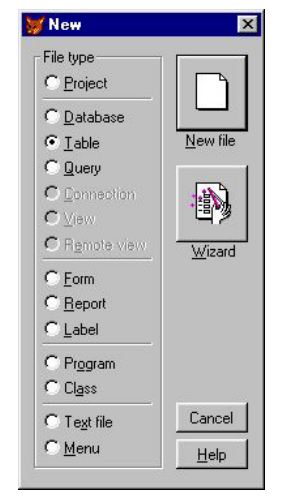

Fig. 2. 6 Ferastra NEW

Se va alege butonul **Table** din lista entitățîlor afișate.

Oricare din cele două metode va deschide fereastra de dialog din figura 2.7.

| 💓 Table Desigr | ner - tbl_freetable.dbf |       |               | ×              |
|----------------|-------------------------|-------|---------------|----------------|
| Fields Indexes | Table                   |       |               |                |
| Name           | Туре                    | Width | Decimal Index | NULL           |
| camp1          | Character 🖌             | 10 🗧  | -             | С ОК           |
|                | Character               |       |               |                |
|                | Currency                |       |               | Lancei         |
|                | Numeric                 |       |               |                |
|                | Float                   |       |               | Insert         |
|                | Date                    |       |               |                |
|                | DateTime                |       |               | <u>D</u> elete |
|                | Double                  |       |               |                |
|                | Integer                 |       |               |                |
|                | Logical                 |       |               |                |
|                | Memo                    |       |               | w.             |
|                | General                 |       |               |                |
|                | Character (binary)      |       |               |                |
|                | Memo (binary)           |       |               |                |

Fig. 2. 7 Fereastra Table Designer pentru definirea structurii unui fișier de date

Aceasta este o fereastră de natură modală, adică pentru a selecta o altă operație această fereastră trebuie închisă, prin butonul **OK** de terminare a operației de creare tabelă sau prin butonul **Cancel** de anulare a operației. În pagina **Fields** sunt definite câmpurile fișierului de date.

Modul de lucru este simplu. Se introduce numele câmpului (atributului) dorit, maxim 10 caractere, în caseta Name, se alege tipul câmpului și mărimea acestuia. Tipurile câmpurilor sunt cele enunțate anterior. Prin fereastra de dialog se poate naviga folosind tastatura sau mouse-ul. Dacă se folosește tastatura atunci cu ajutorul tastei **TAB** se poate selecta obiectul dorit întrun sens sau combinația **Shift+Tab** pentru selectarea obiectului cu deplasare în sens invers. Dacă se folosește mouse-ul, se face clic pe obiectul care se dorește a fi selectat.

După definirea tuturor câmpurilor, am definit structura fișierului DBF. Structura unui fișier de date poate fi oricând modificată. Ștergerea unui câmp din structură are ca efect pierderea irecuperabilă a datelor din acel câmp. Dacă se modifică lungimea unui câmp atunci datele sale vor fi modificate astfel:

- dacă lungimea câmpului se mărește atunci informațiile memorate sunt completate la dreapta cu spații;
- dacă lungimea câmpului este micșorată, atunci se va face o trunchiere a datelor originale și se vor elimina caracterele cele mai din dreapta.

În pagina Indexes sun definiți indecșii atașați fișierului (fig 2.8). În acest caz pot fi definiți doar indexi de tip **Regular** și **Candidate.** Asupra noțiuni "index" se va reveni pe parcursul acestui capitol.

Pagina **Table** afişează în cazul fișierelor de date independente date referitoare la fișierul creat (fig. 2.9).

| elds Indexes Ta | ble       |            |        |        |
|-----------------|-----------|------------|--------|--------|
| Order Name      | Туре      | Expression | Filter |        |
| t index1        | Regular   | •          |        | . 🛋 ок |
|                 | Candidate | - M        |        | Cance  |
|                 | rregular  |            |        |        |
|                 |           |            |        | Insert |
|                 |           |            |        | Delete |
|                 |           |            |        |        |
|                 |           |            |        |        |
|                 |           |            |        | 7      |
|                 |           |            |        |        |

Fig. 2. 8 Crearea indexilor in fișierele de date independente

| ielas   Indexes ;                  |                       |                     |              |
|------------------------------------|-----------------------|---------------------|--------------|
|                                    |                       |                     | OK<br>Cancel |
| Statistics<br>Table file: _d:\sori | in\eurs vfov\eanitolu | Althi freetable dbf |              |
| Records: 6                         | Fields: 3             | Length: 31          |              |
|                                    |                       |                     |              |
|                                    |                       |                     |              |

Fig. 2. 9 Pagina Table

# 2.2.2 Crearea fişierelor de date din program sursă PRG

Crearea unor fișiere de date din program sursă Visual FoxPro se realizează cu comanda:

CREATE TABLE | DBF < nume > <nume lung de fişier> [FREE] (<nume câmp1>/<tip>[<lungime>[<zecimale>]),[<nume câmp2>...] [NULL |NOT NULL] [CHECK lExpresie1 [ERROR TextEroare1]] [DEFAULT eExpresie1] [PRIMARY KEY | UNIQUE] [REFERENCES NumeTabel2 [TAG NumeEticheta1]] [NOCPTRANS] [, NumeCâmp2 ...] [, PRIMARY KEY eExpresie2 TAG NumeEticheta2 |, UNIQUE eExpresie3 TAG NumeEticheta3] [, FOREIGN KEY eExpresie4 TAG NumeEticheta4 [NODUP] REFERENCES NumeTabela3 [TAG NumeEticheta5]] [, CHECK lExpresie2 [ERROR TextEroare2]])| FROM ARRAY NumeMatrice

Aceasta este de fapt o comandă a limbajului SQL implementat în mediul VFP. Semnificația parametrilor comenzii este prezentată în tabelul 2.1.

|                   | Tabelul 2.1                                                    |
|-------------------|----------------------------------------------------------------|
| Parametru Comandă | Semnificație                                                   |
| Table sau DBF     | Parametrii sinonimi ai comenzii                                |
| Nume              | Numele fișierului de date care se crează.                      |
| Nume lung         | Numele lung al fișierului poate conține 128 de caractere și    |
|                   | poate fi specificat doar în cazul în care fișierul de date     |
|                   | aparține unei baze de date                                     |
| FREE              | Specifică faptul că tabela este independentă în cazul în       |
|                   | care o bază de date este activă. În cazul în care nici o bază  |
|                   | de date nu este deschisă acest parametru poate lipsi, dacă     |
| NY • 1            | se dorește crearea unei tabele indepandente.                   |
| Nume cimp1        | Numele primului camp din structura fișierului.                 |
| Tip               | l ipul primului camp definit.                                  |
| Lungime           | Lungimea câmpului definit.                                     |
| Zecimale          | Numărul de zecimale al câmpului, în cazul în care acesta       |
|                   | este câmp numeric                                              |
| Nume cimp2        | Numele celorlalte câmpuri care se introduc                     |
| NULL              | Permite introducerea valorii null în câmp. Dacă unul dintre    |
|                   | câmpuri conține valoarea null atunci numărul de câmpuri        |
|                   | care poate fi creat într-un fișier de date se reduce de la 255 |
|                   |                                                                |
| NOT NULL          | Nu permite existența valorilor null în cadrul campului.        |
| CHECK             | Aceasta este valoarea implicita la crearea listerului de date  |
|                   | Permite specificarea unor reguli de validare pentru camp       |
| ERROR             | Afişează un mesaj de eroare în cazul în care regula de         |
|                   | vandare pentru camp nu este indepinita                         |
| DEFAULI           | Specifica valoarea inițiala a campului                         |
| PRIMARY KEY       | Creaza un index primar pentru câmpul specificat                |
|                   | Crează un index candidat pentru câmp                           |
| REFERENCES        | Stabilește numele tabelei părinte cu care se realizează o      |

|             | legătură persisentă                                                                                          |
|-------------|----------------------------------------------------------------------------------------------------|
| NOCPTRANS   | Previne translatarea câmpurilor memo și caracter cu cod de                                                   |
|             | pagina diferit                                                                                               |
| FOREIGN KEY | Crearea unui index extern                                                                                    |
| NODUP       | Crearea unui index candidat extern                                                                           |
| FROM ARRAY  | Reprezintă numele unei matrici existente care conține<br>numele tipul lungimea și numărul de zecimale pentru |
|             | fiecare câmp.                                                                                                |

Această comandă este deosebit de utilă pentru a crea într-o aplicație fișiere de date temporare adică acele fișiere care după o anumită fază a aplicației sau după terminarea execuției aplicaței pot să fie șterse.

În cazul acestei comenzi tipurile câmpului sunt date de către următoarele litere:

- C șir de caractere de o anumită lungime;
- N numeric, de o anumită lungime și cu un anumit număr de zecimale;
- F virgulă mobilă de o anumită lungime și cu un anumit număr de zecimale;
- I integer;
- B double;
- Y currency
- L logic;
- M memo;
- D dată calendaristică;
- T date time;
- G general

#### Exemplul 2.1

• vârsta

Să se creeze fișierul de date SALARIAT.dbf cu următoarea structură:

- Matr N(6) numărul matricol al salariatului;
- Nume C(12) numele salariatului;
- Prenume C(20) prenumele salariatului;
- Data\_nast D data nașterii salariatului;
- Sex L dacă salariatul este de sex masculin valoarea câmpului este T (true);
- Stare \_civilă L dacă salariatul este căsătorit valoarea câmpului este T (true);
  - N(3) vârsta salariatului.

Se deschide fereastra de editare în care se va scrie următoarea comandă:

CREATE TABLE salariat(nume C(12), prenume C(20), data\_nast D, sex L, stare\_civilă L, vârsta N(3))

# 2.2.3 Crearea unui fișier de date într-o bază de date

În mediul Visual Fox crerea unui fișier de date într-o bază de date, permite pe

| elds Indexes                                                                                                    | Table                         |            |                                                                                |            |          |        |
|----------------------------------------------------------------------------------------------------|-------------------------------|------------|--------------------------------------------------------------------------------|------------|----------|--------|
| Name                                                                                                    | Туре                          | Widt       | h Decim                                                                        | al Index N | IULL     |        |
| nr_leg                                                                                                    | Numeric                       | <b>▼</b> 5 | ; 0 ;                                                                          | t 🗸        | <u> </u> | OK     |
| np                                                                                                    | Character                     | 40         |                                                                                |            |          | Cancel |
| anuls                                                                                                    | Numeric                       | 10         | 0                                                                              | t          |          |        |
| adresa                                                                                                    | Character                     | 30         |                                                                                |            |          | Incest |
|                                                                                                    |                               |            |                                                                                |            |          | Insert |
| 03                                                                                                    |                               |            |                                                                                |            | -        | Delete |
|                                                                                                    |                               |            |                                                                                |            |          |        |
| Display                                                                                                    | r                             |            | Field valid                                                                    | ation      |          |        |
| Display<br>F <u>o</u> rmat:                                                                                     |                               |            | Field valid<br><u>R</u> ule:                                                   | ation      |          |        |
| Display<br>F <u>o</u> rmat:<br>Input <u>m</u> ask:                                                              |                               |            | Field valid<br><u>R</u> ule:<br>Message:                                       | ation      |          |        |
| Display<br>F <u>o</u> rmat:<br>Input <u>m</u> ask:<br><u>C</u> aption:                                          | Numar de legitim              | atie       | Field valid<br><u>R</u> ule:<br>Message:<br>Def <u>a</u> ult va                | ation      |          |        |
| Display<br>F <u>o</u> rmat:<br>Input <u>m</u> ask:<br>Caption:<br>Map field type to                             | Numar de legitim              | atie       | Field valid.<br><u>B</u> ule:<br>Message:<br>Def <u>a</u> ult va<br>ield comme | ation      |          |        |
| Display<br>F <u>o</u> rmat:<br>Input <u>m</u> ask:<br><u>C</u> aption:<br>Map field type to<br>Display library: | Numar de legitim              | atie       | Field valid,<br><u>B</u> ule:<br>Message:<br>Def <u>a</u> ult va<br>ield comme | ation      |          |        |
| Display<br>Format:<br>Input <u>m</u> ask:<br>©aption:<br>Map field type to<br>Display library:                  | Numar de legitim<br>o classes | atie       | Field valid<br><u>R</u> ule:<br>Message:<br>Def <u>a</u> ult va<br>ield comme  | ation      |          |        |

#### Fig. 2. 10 Crearea structurii unui fișier de date într-o bază de date

lângă crearea câmpurilor și a indexilor, impunerea unor restricții la nivel de câmp sau la nivel de fisier de date. Un fișier de date, poate fi creat inițîal într-o bază de date sau un fișier de date independent poate fi atașat la o tabelă. Fereastra pentru crearea structurii tabelei este prezentată în fig. 2.10.

Acest mod de creare a tabelei prezintă o serie de avantaje:

- Permite nume lungi de câmpuri, până la 128 de caractere. În definirea numelui unui câmp nu se folosește caracterul "spațiu", el poate fi înlocuit cu caracterul "\_" (liniuța de subliniere);
- Prezintă trei zone distincte: **Display, Map field type to classes, field validation** pentru a impune diverse restricții asupra câmpurilor și o zonă de comentarii asupra câmpului realizat, **Field comment**;
- În caseta **Table** pot fi introduse restricții asupra fișierului de date în ansamblu;
- Permite definirea indexului de tip cheie primară;
- Permite realizarea în cadrul bazei de date a relațiiolor permanente între tabele de tipul one to one, one to many sau many to many.

Zona **Display** permite introducerea unor restricții asupra câmpului definit. Restricția poate fi introdusă sub forma unui format particularizat al câmpului (în caseta **Format**) sau sub forma unei măști de intrare (în caseta **Input mask**).

Principalele caracterele folosite pentru proprietatea **Format** sunt prezentate în tabelul 2.2

Tabelul 2.2

| Caracter<br>folosit | Desctriere                                                  |  |
|---------------------|-------------------------------------------------------------|--|
| !                   | Convertește literele mici în litere mari.                   |  |
| \$                  | Vizualizează simbolul monezii pentru câmpul de tip currency |  |

| <ul> <li>Vizualzează datele numerice folosind notația ştiințifică.</li> </ul> |                                                   |
|-------------------------------------------------------------------------------|---------------------------------------------------|
| Α                                                                             | Permite folosirea doar a caracterelor alfabetice. |
| D                                                                             | Folosește setarea curentă pentru SET DATE.        |
| E                                                                             | Editează data calendaristică în formatul British. |

Pentru masca de intrare principalele caractere folosite sunt prezentate în tabelul

2.3

| Т | ahel | 1111 | 2            | 3   |
|---|------|------|--------------|-----|
| T | aue  | เนเ  | . <i>L</i> . | . ) |

| Caracter | Descriere                                                                               |  |  |  |  |
|----------|-----------------------------------------------------------------------------------------|--|--|--|--|
| folosit  | Deservere                                                                               |  |  |  |  |
| !        | Convertește literele mici în litere mari.                                               |  |  |  |  |
| #        | Permite folosirea caracterelor numerice a spațiului și a semnului.                      |  |  |  |  |
| \$       | Permite folosirea simbolului monetar într-o poziție fixă.                               |  |  |  |  |
| 22       | Permite folosirea simbolului monetar într-o poziție aleatoare după valoarea             |  |  |  |  |
| ወወ       | numerică.                                                                               |  |  |  |  |
| 9        | Permite folosirea valorilor numerice și a semnului "-".                                 |  |  |  |  |
| Α        | Permite folosirea numai a caracterelor alfabetice.                                      |  |  |  |  |
| L        | Permite folosirea numai a valorilor logice .t. (true), .f. (False).                     |  |  |  |  |
| Ν        | Permite folosirea numai a caracterelor alfanumerice.                                    |  |  |  |  |
| X        | Permite folosirea oricărui caracter.                                                    |  |  |  |  |
| Y        | Permite folosirea caracterelor Y, y, N și n pentru valorile logice true respectiv false |  |  |  |  |
| ^        |                                                                                         |  |  |  |  |

În caseta **Caption** pot fi introduse caractere care vor înlocui denumirea câmpului într-o comandă VFP.

#### Exemplul 2.2

Se consideră baza de date Facultate (fig 2.11) în care se crează tabela Student

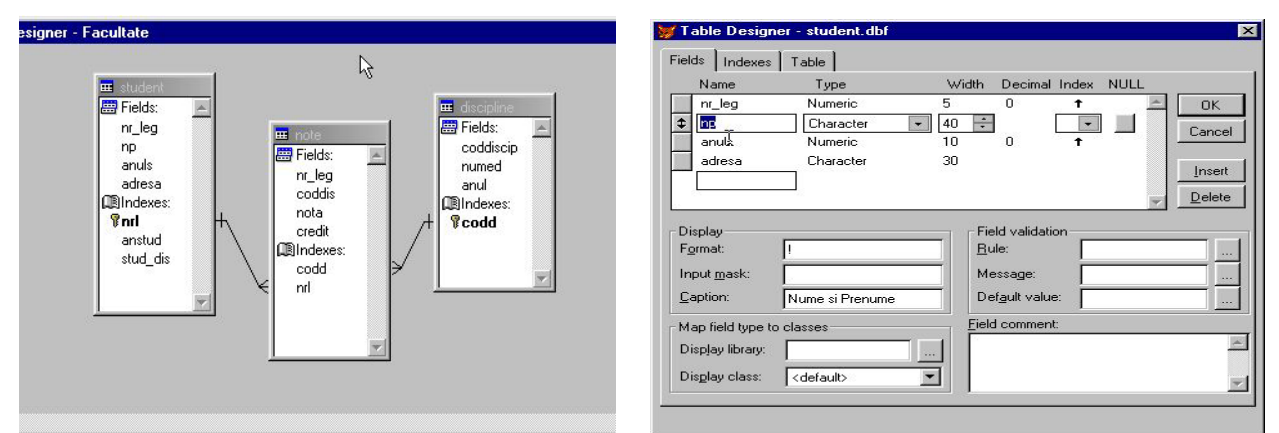

Fig. 2 11 Baza de date "Facultate" și tabela "Student"

- a) Câmpul "np" apare în comenzile VFP cu denumirea Nume si Prenume (caseta Caption);
- b) În caseta Format s-a folosit caracterul "!" pentru ca informația din câmp să fie scrisă cu litere mari indiferent de caracterul introdus în câmp.

În zona Field Validation, pot fi introduse restricții asupra câmpului. Acestea se introduc sub forma unor expresii, în caseta Rule, unde se apelează Expression Builder (fig. 2.12)

| 🍠 Table Design                                                                                         | er - student.dbf                   |                                                                | ×                                        | <b>&gt;</b>       | Expression B                                     | Builder                         |                          |     | ×                 |
|----------------------------------------------------------------------------------------------------|------------------------------------|----------------------------------------------------------------|------------------------------------------|-------------------|--------------------------------------------------|---------------------------------|--------------------------|-----|-------------------|
| Fields Indexes<br>Name<br>nr_leg<br>np                                                                 | Table Type<br>Numeric<br>Character | Width Decimal Ir<br>5 0<br>40                                  | ndex NULL                                |                   | alidation Rule: <<br>nuls>0.AND.an               | (expL><br>iuls<=5               |                          | A F | OK<br>Cancel      |
| anuls     adresa     Display                                                                           | Numeric <b>r</b>                   | 10 🕂 0 🗭 🕇                                                     | Cancer     Insert     Delete             |                   | functions<br>§tring:<br>"text"<br>"ogical:<br>() |                                 | Math:<br>Date:<br>{date} | -   | ⊻erify<br>Options |
| F <u>o</u> rmat:<br>Input <u>m</u> ask:<br><u>C</u> aption:<br>- Map field type to<br>Display library: | 9<br>anul de studiu                | Bule:<br>Message:<br>Def <u>a</u> ult value:<br>Field comment: | anuls>0.AND.anuls "Anul de studiu eroi 1 | Ei<br>n<br>a<br>a | elds:<br>Llegnand<br>D<br>huls<br>dresa          | N 5 0<br>C 40<br>N 10 0<br>C 30 | Variables:               |     |                   |
| Display class:                                                                                         | <pre> default&gt;</pre>            |                                                                | I                                        | Fr                | om <u>t</u> able: Stur                           | dent                            |                          |     |                   |

Fig. 2 12 Introducerea restricțiilor în caseta Rule și Expression Builder

**Expression Builder** este apelat de la butonul "..." situat în dreapta casetei Rule. El are rolul de a forma o expresie. O expresie, este o entitate care conține operanzi și operatori. Asupra acestui aspect, se va reveni în această carte când vom discuta despre limbajul de programare VFP. **Expression Builder** permite introducerea într-o expresie a câmpurilor existente în tabelă, a unei funcții predefinite VFP sau a unei variabile de memorie VFP. Din figură, se observă că a fost introdusă restricția: valoarea câmpului anuls să fie mai mare decât 0 și mai mică sau egală cu 5. În cazul în care regula de validare impusă asupra câmpului, nu este îndeplinită, apare un mesaj predefinit sau un mesaj scris de către utilizator, în caseta **Message**. Valoarea ințială a câmpului poate fi definită în caseta **Default Value.** Pentru exemplul prezentat valoarea ințială este 1.

Un comentariu de câmp este o notă care clarifică semnificația sau scopul câmpului. VFP stochează acest element ca un câmp Memo, de aceea poate fi oricât de lung. Toate acestea pot fi introduse în caseta **Field comment**.

Zona **Map field to classes** permite alegerea unei clase sau a unei biblioteci de clase pentru un câmp în cazul în care acesta este introdus într-un formular.

| 1 | ^          |        |                 |      |                          |              |                |            |      |       |     |
|---|------------|--------|-----------------|------|--------------------------|--------------|----------------|------------|------|-------|-----|
| п | T /        | TT 11  | $(C^{*} - 10)$  | 4    | • •                      | • 1          |                |            | 1    | • 1   | 1   |
|   | In cocoto  | Inhla  | $(\pm 1\alpha)$ | ACTA | normico                  | introduceroo | unor           | ractriatii | 10   | n1170 | do  |
|   | III CASTIA |        |                 |      | $D \subseteq H \cap S a$ |              |                |            | 10   |       |     |
|   |            | 1 4010 |                 | ,    | permon                   |              | <b>WII U I</b> | 1000110011 | 1.00 |       | ~~~ |
|   |            |        |                 | · ·  |                          |              |                | 7          |      |       |     |

| ame: student                    |                         |        |
|---------------------------------|-------------------------|--------|
| atabase: d:\sorin\curs_vfox\ca  | pitolul 4\facultate.dbc | Cancel |
| Statistics                      |                         |        |
| Table file: d:\sorin\curs_vfox\ | capitolul 4\student.dbf |        |
| Records: 3 Fields: 4            | Length: 86              |        |
| Record validation               | Triggers                |        |
| <u>R</u> ule:                   | Insert trigger:         |        |
| Message:                        | Update trigger:         |        |
|                                 | Delete trigger:         |        |
| able Comment:                   | -                       |        |
|                                 |                         |        |

înregistrare într-un fișier de date.

Validarea la nivel de înregistrare, înseamnă, modificarea unor valori din câmpurile înregistrării și mutarea într-o nouă înregistrare. Codul de validare nu poate modifica un câmp din înregistrarea curentă, nu poate modifica contorul de înregistrări sau pointerul de înregistrare dar poate compara valoarea unui câmp cu a altuia sau poate executa o validare prin căutare într-un alt fișier. Orice expresie de validare trebuie să returneze un rezultat de tip logic. Pentru aceasta se folosește o funcție utilizator scrisă în caseta **Rule**, din zona **Record validation**. Caseta **Message** conțîne un mesaj care însoțește validarea. Pentru a realiza o funcție de validare se folosește funcția VFP, GETFLDSTATE, care stabilește dacă un câmp dintr-un tabel s-a schimbat în timpul comenzii curente sau dacă starea de ștergere s-a modificat, prin valorile pe care le poate returna (tabelul 2.3).

Tabelul 2.3

| Valoare   | Descriere                                                             |  |  |  |
|-----------|-----------------------------------------------------------------------|--|--|--|
| returnată |                                                                       |  |  |  |
| 1         | Câmpul și indicatorul de ștergere nu și-au modificat valoarea         |  |  |  |
| 2         | S-a modificat valoarea câmpului și a indicatorului de ștergere        |  |  |  |
| 3         | Câmpul și indicatorul de ștergere nu și-au modificat valoarea într-o  |  |  |  |
|           | operație de adăugare                                                  |  |  |  |
| 4         | S-a modificat valoarea câmpului și a indicatorului de ștergere într-o |  |  |  |
|           | operație de adăugare                                                  |  |  |  |

Zona **Triggers** definește declanșatorii (trigerii) care se execută atunci când se adaugă (**Insert Trigger**), se modifică (**Update Trigger**) sau se șterge (**Delete Trigger**) o înregistrare din tabel. Ca și în cazul validării la nivel de câmp și la nivel de înregistrare, codul sursă al triggeru-lui se stochează în baza de date. Întodeauna când se execută o operație de adăugare, modificare sau ștergere într-o tabelă, VFP verifică dacă există un declanșator aferent tabelei și în cazul în care acesta există este apelat codul program sursă, al respectivului trigger.

#### 2.2.3 Legături între tabelele bazei de date

Tabelele existente înr-o bază de date pot fi legate între ele prin diverse câmpuri. Un index primar a unui câmp sau o cheie primară dintr-o tabelă, are o cheie de căutare sau o cheie externă, care poate fi un index regular al unui câmp, într-o altă tabelă. Pentru exemplul prezentat în figura 2.3 legătura dintre tabela **Student** și tabela **Note** se realizează între cheia primară **Nrl** care este un undex primar în tabela

| 👹 Edit Relationship          | 2                           |
|------------------------------|-----------------------------|
| Table: student               | <u>R</u> elated table: note |
| nıl                          | T Ind                       |
| Relationship type: One To Ma | ny                          |
| Referential Integrity        | OK Cancel <u>H</u> elp      |

Fig. 2 14 Legătura între tabele (Relationship)

**Student** și indexul regular **Nrl**, din tabela **Note** (fig 2.14). Aceasta este o relație de tip *one to many*. În Visual Fox pot exista relații de tip *one to one, one to many şi many to one*. Relațiile de tip *many to many* se obțin din precedentele.

Fereastra **Edit Relationship** se poate activa poziționând cursorul pe legătura stabilită între tabelele din baza de date și executând clik pe butonul din dreapta al mouse-ului. Din meniul contextual care apare se apelează opțiunea cu același nume. Editarea legăturii se poate realiza și din meniul Database, care se activează la vizualizarea bazei de date (MODIFY DATABASE).

Într-o tabelă se pot stabilii și *relații de autoreferire*, prin care un câmp dintr-o tabelă este legat cu un câmp din aceeași tabelă.

În capitolul 2 s-au prezentat noțiuni teoretice despre integritatea referențială. În general aceasta stabilește ce operații sunt permise între tabelele legate. Integritatea referențială tratează ca invalide, înregistrările care nu îndeplinesc anumite criterii. Ea se aplică doar în cazul în care se modifică datele din cheile stabilite în relație. Aceste modificări se referă la:

- Adăugarea unei înregistrări noi;
- Modificarea unei înregistrări existente;
- Ștergerea unei înregistrări existente.

În cazul în care se dorește adăugarea unei înregisrări noi în *tabela copil* (**Note**) legată la *tabela părinte* (**Student**), apar două cazuri:

- 1. Permite adăugare de înregistrare nouă în tabela copil indiferent dacă există corespondent în tabela părinte (**Ignore**);
- 2. Se generază o eroare atunci când se introduce o înregistrare în tabela copil care nu are corespondent în tabela părinte (**Restrict**)

În cazul în care se dorește modificarea unei înregisrări în *tabela copil* (Note) legată la *tabela părinte* (Student), apar trei cazuri:

- 1. Permite modificarea în înregistrarea din tabela copil chiar dacă aceasta nu are corespondent în tabela părinte (**Ignore**);
- 2. Nu permite modificarea unei înregistrări din tabela copil, care nu are corespondent în tabela părinte, acest lucru generând eroare (**Restrict**);

3. Sunt modificate automat toate înregistrările din tabela copil care au avut aceeași valoare a cheii părinte vechi cu noua valoare a cheii. De exemplu un student își modifică numărul de legitimație, atunci în tabela copil **Note**, câmpul **nr\_leg** se modifică automat cu noua valoare (**Cascade**).

În cazul în care se dorește ștergerea unei înregisrări în *tabela părinte* (Student)

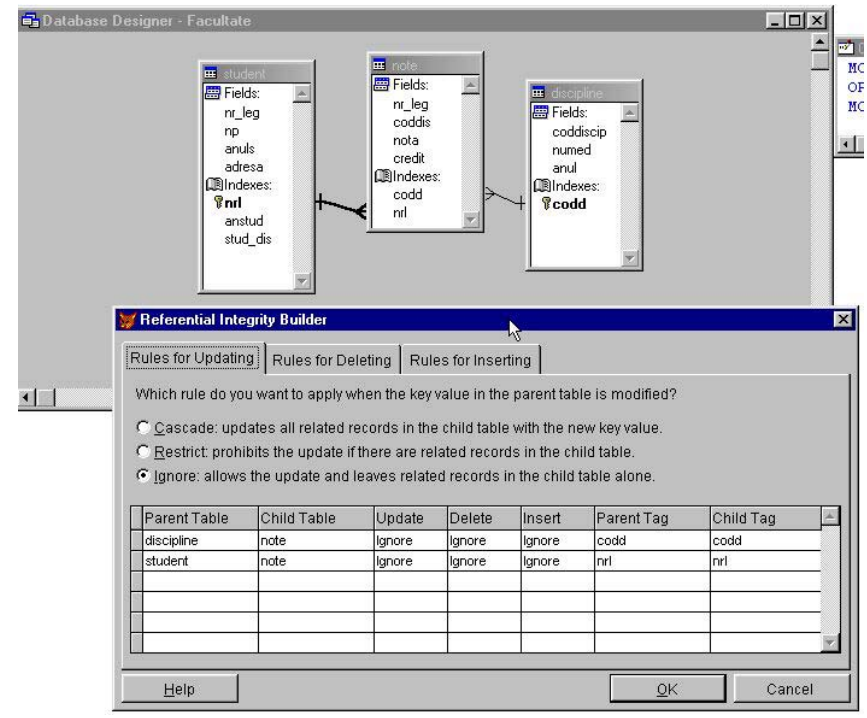

Fig. 2 15 Constructorul de integritate referențîală

legată la tabela copil (Note), apar trei cazuri:

- 1. Permite ștergerea în înregistrarea din tabela părinte indiferent dacă în tabela copil există sau nu înregistrări legate cu înregistrarea din tabela părinte (**Ignore**);
- 2. Apare un mesaj de eroare atunci când ștergerea se face pe o înregistrare în tabela părinte pentru care există înregistrări corespunzătoare în tabela copil (**Restrict**);
- 3. Se șterg automat, toate înregistrările din tabela copil, legate de înregistrarea din tabela părinte ștearsă (**Cascade**).

În VFP, integritatea referențială poate fi definită automat folosind Constructorul de integritate referențială (**Referential Integrity Builder**). Acesta poate fi apelat fie de la butonul **Referențial Integrity**, din fereastra de editare a legăturii sau din meniul **Database** al ferestrei **Database Designer**. Fereastra care apare permite definirea restricțiilor definite anterior (fig 2.15).

## 2.3 Activarea fişierelor de date

# 2.3.1 Deschiderea / închiderea unui fișier de date Visual FoxPro într-o zonă de lucru

Deschiderea fișierului de date presupune rezervarea în memoriea internă a calculatorului a unei zone în care Visual FoxPro va memora toate informațiile necesare utilizării acestui fișier. Aceste zone se numesc zone de lucru ele fiind numerotate de la 1-32767 în versiunea Visual FoxPro 7.0 standard. Numărul de zone de lucru care pot fi deschise în același timp, diferă funcție de versiunea VFP cu care se lucrează. Primele 10 zone de lucru pot fi marcate cu literele de la A-J.

Manipularea fișierelor de date este la îndemâna programatorului pe baza comenzilor specializate în acest scop. În această carte se prezintă modul de lucru pe un calculator nelegat în rețea, de aceea o serie de parametrii ai comenzilor, care se referă la modul de lucru în rețea sunt omiși. După deschiderea fișierului de date se trece la lucrul efectiv cu aceasta, adică:

- prelucrarea datelor din fișierul de date (citire);
- modificarea datelor (scriere de date noi peste cele existente);
- adăugarea datelor noi la cele existente (scriere de date noi);
- ștergerea informațiilor existente în fișierul de date.

După terminarea lucrului cu fișierul de date urmează **închiderea** acestuia, operație ce constă în :

- desfacerea legăturii dintre zona de lucru și fișierul de date ;
- eliberarea memoriei alocate la deschidere (eliberarea zonei de lucru);
- închiderea fișierului de date memorând modificările efectuate de la deschidere, pănă în acest moment.

Pentru a deschide un fișier de date a cărui structură a fost creată și în care au fost sau nu introduse date se folosește comanda USE cu sintaxa:

```
USE [<nume_fis> | ?]

[IN <expN1>]

[AGAIN]

[INDEX <lista fis index> | ?

[ORDER [<expN2>

| <fisiere index idx>

| [TAG] <nume tag>

[OF <fisiere cdx>]

[ASCENDING | DESCENDING]]]]

[ALIAS <alias>]

[EXCLUSIVE]

[SHARED]

[NOUPDATE]
```

USE nume \_fis

este cea mai uzuală formă a comenzii pentru deschiderea fișierului de date în zona de lucru activă sau curentă. Implicit această zonă este zona 1.

Opțiunea **IN** <expN1> definește zona de lucru în care fișierul de date este deschis. <expN1>, este o expresie numerică având valoarea cuprinsă între 1-225. În cazul în care în zona de lucru există un fișier deja activ acesta este închis și devine activ fișierul deschis ultima dată.

Opțiunea AGAIN se folosește pentru a deschide același fișier de date în mai multe zone de lucru.

#### **Exemplul 2.3**

USE salariat

USE salariat IN 2 AGAIN

se deschide fișierul de date Salariat în zona 1 și în zona 2 de lucru Opțiunea **[INDEX <**lista fis index> | ?

[ORDER [<expN2> | <fisiere index idx> | [TAG] <nume tag> [OF <fisiere cdx>]

[ASCENDING | DESCENDING]]]] se folosește pentru a deschide fișierele indexate. Se va explica opțiunea în subcapitolul referitor la indexarea fișierelor de date.

Opțiunea **ALIAS** se referă la aliasul atribuit de utilizator unui fișier de date. Aliasul este un nume oarecare atribuit la deschiderea fișierului. În unele cazuri aliasul poate fi definit de către mediul FoxPro.

#### Exemplul 2.4

USE salariat IN 3 ALIAS s în zona de lucru 3 fișierul salariat are aliasul "s".

Opțiunile **EXCLUSIVE** și **SHARED** sunt specifice modului de lucru în rețea, caz în care mai mulți utilizatori au acces la același fișier în același timp. În cazul lucrului în rețea dacă la un fișier de date au acces mai mulți utilizatori acesta trebuie dechis NOEXCLUSIVE în caz contrar un singur utilizator având acces la fișierul de date.

Opțiunea **NOUPDATE** se referă la faptul că fișierul este deschis numai în citire, deci datele din fișier nu pot fi modificate.

#### **Exemplul 2.5**

#### **USE** pers **NOUPDATE**

Închiderea unui fișier activ într-o zonă de lucru se poate face folosind comanda USE fără nici o opțiune sau folosind alte comenzi specifice ca de exemplu CLOSE ALL. Spre deosebire de comanda USE care închide doar fișierul din zona de lucru activă comanda CLOSE ALL închide toate fișierele active la un moment dat în mai multe zone de lucru.

# 2.3.2 Selectarea unei zone de lucru în FoxPro

La pornirea Visual FoxPro zona de lucru curentă este 1 sau zona A . În cazul în care lucrăm cu mai multe fișiere de date atunci zona de lucru se poate schimba folosind instrucțiunea:

**SELECT** <exp N> |<expC>

<expN> reprezintă numărul zonei de lucru ce va fi activată;

<expC> reprezintă numele zonei de lucru care va fi activată, acesta poate fi o literă A-J sau un alias definit de utilizator.

#### Exemlul 2.6

Presupunem că dorim să lucrăm cu trei fișiere Cu denumirile Fisa, Fisb, Fisc, pe care vrem să le deschidem în trei zone de lucru diferite.

SELECT 1 USE Fisa SELECT 2 USE Fisb SELECT 3 USE Fisc

În continuare apelul la unul dintre fișiere se face folosind doar instrucțiunea SELECT. Astfel, pentru a lucra cu Fisc este suficient a selecta numai zona de lucru 3: SELECT 3

Implicit aliasul, adică numele asociat fișierului este chiar numele acestuia. Selectarea fișierului Fisc ca fișier de lucru se poate face prin comanda:

**SELECT** Fisc

#### Exemplul 2.7

Presupunem că dorim să deschidem fișierul Salariati în zona de lucru 2 atribuindu-i aliasul 'salar'.

USE salriati IN b ALIAS salar

**SELECT** salar se selectează zona de lucru 2 prin aliasul salar al fișierului din această zonă de lucru.

În Visual FoxPro pentru majoritatea comenzilor se pot folosi doar primele 4 caractere din comandă .

Pentru a obține numărul zonei de lucru curentă se folosește funcția:

#### **SELECT ()**

Aceasta returnează un număr ce reprezintă numărul zonei de lucru curente sau numărul ultimei zone de lucru nefolosite.

- SELECT() sau SELECT (0) returnează numărul zonei de lucru curente;
- SELECT(1) returnează numărul ultimei zone de lucru nefolosite
# 2.2. Accesul la fișierele de date

# 2.2.1 Accesul la structura unui fișier de date

Pentru a modifica structura unui fișier de date se folosește comanda

**MODIFY STRUCTURE** <nume\_fisier>

<nume\_fișier> este numele fișierului căruia i se modifică structura. Dacă numele fișierului nu este specificat apare o fereastră de dialog care cere să se specifice numele fișierului dorit.

Fereastra de dialog care apare este prezentată în figura 2.7 sau 2.10. În această fereastră se pot modifica numele câmpurilor, dimensiunile acestora, se pot adăuga câmpuri noi sau se pot șterge câmpuri existente. Ștergerea și inserarea de câmpuri se realizează prin poziționarea cursorului pe indicatorul de înregistrări și acționarea tastelor Insert sau Delete.

Vizualizarea structurii unui fișier de date se realizează cu comanda:

# DISPLAY STRUCTURE

[IN <expN> | <expC>]
[TO PRINTER [PROMPT]
| TO FILE <fişier>]
[NOCONSOLE]

<expN> specifică zona de lucru în care se găsește fișierul, iar <expC> specifică numele fișierului. Implicit afișarea se face pe ecran. Acest lucru poate fi inhibat prin folosirea opțiunii NOCONSOLE. Structura fișierului poate fi copiată într-un fișier (opțiunea TO FILE) sau la imprimantă (opțiunea TO PRINTER). Opțiunea PROMPT este specifică mediului Window.

Comanda LIST STRUCTURE este identică cu precedenta comandă, singura deosebire constând în faptul că instrucțiunea DISPLAY STRUCTURE face pauză după umplerea unui ecran cu informații.

Informația afișată are următorul conținut:

- pe prima linie se afișează fișierul de date la care se referă comanda;
- pe a doua linie se afișează numărul de înregistrări din fișierul DBF;
- pe a treia linie se afișează data calanderistică când s-a scris ultima informație în baza de date;
- pe următoarele linii se afișează câmpurile ce alcătuiesc structura fișierului de date cu caracteristicile acestora (nr.câmp, nume, tip, lățime).

Un alt mod de a crea un fișier de date este acela de a copia structura unui fișier existent în unul nou, care va avea inițial structura identică cu a fișierului sursă. Comanda de copiere a structurii este:

**COPY STRUCTURE TO** <fişier> **FIELDS** <listă câmpuri>

<fișier> este numele noului fișîer în care s-a copiat structura. Dacă nu se dorește copierea tuturor câmpurilor, atunci câmpurile care se doresc a fi copiate se pot specifica cu opțiunea **FIELDS**.

## Exemplul 2.8

Se copiază din structura fișierului Pers.dbf câmpurile Nume și Prenume în noul fișier Pers\_1.dbf.

USE PERS COPY STRU TO PERS\_1 .DBF; FIELDS NUME, PRENUME USE PERS\_1.DBF LIST STRU CLOSE ALL.

Se mai poate copia structura unui fișier de date în înregistrările unui nou fișier de date, folosind comanda:

#### COPY TO <fişier>STRUCTURE EXTENDED

Aceast fișier de date are o structură fixă formată din 4 câmpuri iar câmpurile fișîerului de date activ devin înregistrări. Câmpurile fixe au următoarea semnificație:

- Field\_name (nume câmp) de tip şir de caractere, în care se depozitează numele câmpurilor structurii;
- Field\_type (tip câmp) de tip șir de caractere, de lungime 1, în care se depozitează un caracter ce corespunde tipului câmpului structurii( C-șir de caractere,N-numeric, D-dată calendaristică, F-virgulă mobilă, L-logic, M-memo);
- Field\_len(lungime câmp), de tip numeric, memorează lungimea fiecărui câmp al structurii;
- Field\_dec (număr de zecimale din câmp), de tip numeric, în care se memorează numărul de zecimale pentru un câmp numeric al structurii.

#### Exemplul 2.9

Se execută comanda **COPY STRUCTURE** asupra fișierului SALARIAT.DBF.

**USE** SALARIAT.DBF

COPY STRU EXTENDED TO TEMP

Fișierul TEMP va avea structura:

| NR | FIELD_NAME | FIELD_TYPE | FIELD_LEN | FIELD_DEC |
|----|------------|------------|-----------|-----------|
| 1  | MATR       | Ν          | 12        |           |
| 2  | NUME       | С          | 12        |           |
| 3  | PRENUME    | С          | 20        |           |
| 4  | DATA_NAS   | D          |           |           |
| 5  | SEX        | L          |           |           |
| 6  | ST_CIVILĂ  | L          | 3         |           |
| 7  | VÂRSTA     | Ν          |           |           |

Structura fișierului SALARIAT.DBF devine înregistrare pentru TEMP.DBF. Ulterior se poate crea un nou fișier de date folosind înregistrările fișierului Temp.dbf cu comanda:

**CREATE** PERS1 **FROM** TEMP se creează fișierul de date PERS1.DBF cu noua structură.

# 2.2.2 Accesul la câmpurile unui fișier de date

Accesul la câmpurile unui fișier de date este controlat de comanda SET FIELDS cu sintaxa

SET FIELDS TO [<câmp1>][<câmp2>]/ALL

## SET FIELDS ON /OFF

Dacă **SET FIELDS** este ON atunci **FIELDS** reprezintă lista câmpurilor ce pot fi accesate. Accesul la toate câmpurile unui fișier de date se poate face prin comanda

#### SET FIELDS TO ALL

Numărul câmpurilor dintr-o bază de date este dat de funcția FCOUNT().

## Exemplul 2.10

<u>Explicații</u>

A) Se determină numărul de înregistrări din fișierul specificat;

B) Se determină mărimea câmpului Nume din fișierul pers;

C) Se determină numele unui câmp din fișierul de date identificat printr-un număr.

Semnul "?" se folosește pentru listarea pe ecran a rezultatului unei funcții. Se va revenii pe larg în capitolul

# 2.2.3 Accesul la înregistrările unui fișier de date

Accesul la conținutul unui fișier de date se poate face în două moduri:

- 1. **secvențial** când pentru obținerea unei informații se parcurg înregistrările una după cealaltă în ordinea firească a lor;
- 2. **direct** când putem stabili unde anume pe suport este înregistrarea vizată și o utilizăm fără să ne preocupăm de înregistrările anterioare.

Fiecare înregistrare (articol) din fișier are atașat un număr, care poartă denumirea de indicator de înregistrare. Fișierul cu extensia Dbf are două caractere speciale care marchează, începutul și sfârșitul unui fișier, **bof**, **eof**. Corespunzător acestor două caractere speciale, există funcțiile:

**USE PERS** Α **?FCOUNT()** 6 B **?FSIZE**('NUME') 12 C **?FIELD(1)** NUME

- **BOF()** care returnează rezultatul adevărat ("T") dacă indicatorul de inregistrare este poziționat la începutul fișierului;
- EOF() care returnează rezultatul adevărat ("T") dacă indicatorul de înregistrare este poziționat la sfârșitul fișieruluide date .

Pentru a căuta o anumită înregistrare în fișierul de date se folosește

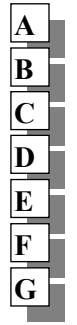

USE SALARIATI GO TOP ?RECNO() GO RECORD RECNO()+1 GO RECNO()+4 GO 10 CLOSE ALL

comanda **GO** sau **GOTO** care poziționează indicatorul de înregistrare al fișierului pe o anumită înregistrare. Sintaxa acestor comenzi este identică:

GO [RECORD] <expN1> [IN <expN2> | IN <expC>] GO TOP | BOTTOM [IN <expN2> | IN <expC>] GOTO [RECORD] <expN1> [IN <expN2> | IN <expC>] GOTO TOP | BOTTOM

[IN <expN2> | IN <expC>]

Cuvântul rezervat **RECORD** este folosit opțional, expN1 reprezintă numărul înregistrării în fișier. Localizarea se poate face și într-o altă zonă de lucru precizată prin expresie numerică <expN2> sau prin aliasul fișierului dedate <expC>.

**GO TOP** - poziționare pe început de fișier

**GO BOTTOM** - poziționare pe sfârșit de fișier

Numărul înregistrării curente (valoarea numerică a indicatorului de înregistrări la un moment dat) dintr-un fișier din zona de lucru <expN> sau identificat prin aliasul <expC> este dat de funcția **RECNO()** cu sintaxa:

**RECNO**([< expN > | < expC > ])

Dacă ambele expresii <expN> și <expC> lipsesc atunci funcția returnează numărul înregistrării curente din fișierul de date activ.

## Exemplul 2.11

<u>Explicații</u>

A) deschiderea fișierului de date;

- B) poziționare la începutul fișierului;
- C) vizualizare număr înregistrare curentă;
- D) poziționarea pe înregistrarea următoare;
- E) se poziționează pe al patrulea articol de la înregistrarea curentă;
- F) poziționează pe articolul cu indicatorul de înregistrări zece;

|   | USE SALARIATI |
|---|---------------|
| Α | GO RECO 3     |
| В | SKIP          |
| _ | ?RECNO()      |
| С | SKIP 10       |
|   | ?RECNO()      |
| D | SKIP -5       |
|   | ?RECNO()      |
| E | ?RECOUNT()    |
| F | ?RECSIZE()    |
|   | CLOSE ALL     |

G) închiderea fișierului de date.

Un alt tip de deplasare, cu indicatorul de înregistrări, de-a lungul fișierului de date se realizează cu comanda **SKIP** care are sintaxa:

**SKIP** [<expN1> | <expN2> | <expC>]

- <expN1> reprezintă numărul de înregistrări peste care se sare. Expresia poate să fie atât pozitiv cât și negativă, saltul poate avea loc înainte și înapoi în fișierul de date;
- <expN2> și <expC> specifică fișierul la care se referă funcția, prin numărul zonei de lucru în care este deschisă (<expN2>) sau prin aliasul corespunzător (<expC>). Dacă cele două expresii nu se specifică comanda se referă la fișierul de date activ.

Funcția **RECCOUNT()** returnează numărul de înregistrări dintr-un fișier de date. Funcția are sintaxa:

**RECCOUNT**([<expN2> | <expC>])

Seminificația celor două expresii este identică cu cea de la comanda SKIP.

Funcția **RECSIZE()** returnează mărimea unei înregistrări dintr-un fișier DBF Sintaxa acestei funcții este:

**RECSIZE**([<expN2> | <expC>])

Seminificația celor două expresii este identică cu cea de la comanda SKIP.

## Exemplul 2.12

<u>Explicații</u>

A) poziționare pe înregistrarea trei din fișier;

- B) incrementatrea indicatorului de înregistrări;
- C) valoarea indicatorului de înregistrări se mărește cu 10;
- D) valoarea indicatorului de înregistrări se micșorează cu 5;
- E) se vizualizează numărul de înregistrări dein fișier;
- F) se vizualizează mărimea înregistrării din fișier.

# 2.2.4 Domeniul înregistrărilor

În limbajul Visual FoxPro există comenzi care acționează asupra mai multor înregistrări dintr-un fișier de date. Alegerea înregistrărilor se face folosind în comandă condiția de selectare, din mulțimea înregistrărilor unui fișier se aleg doar acelea care îndeplinesc condiția de selecție. În Visual FoxPro condițiile de selecție se realizează prin cuvintele rezervate **FOR** și **WHILE** care sunt clauze a mai multor comenzi ale limbajului.

Clauza **FOR** (" Pentru") se folosește pentru selectarea înregistrărilor în funcție de o condiție logică. Se selectează acele înregistrări pentru care expresia logică este adevărată.

Expresia logică este acea expresie care întoarce un singur rezultat: adevărat (true) sau fals (false).

Clauza **WHILE** ("cât timp") realizează selecția asemănător cu clauza **FOR**, aceasta făcându-se în funcție de valoarea adevărată a expresiei logice. Spre deosebire de clauza **FOR** care după găsirea unei înregistrări care nu respectă condiția logică, continuă testarea celorlalte înregistrări, clauza **WHILE** întrerupe căutarea înregistrărilor când o înregistrare nu respectă condiția logică.

Datorită faptului că viteza de prelucrare este mult mai mare când se folosește clauza **FOR** este recomandabil să se folosească această clauză ori de câte ori este posibil.

Numărul înregistrărilor care se testează printr-o condiție de selecție este variabil și el constitue domeniul de selecție. Acesta constitue o clauză distinctă pentru o mulțime de comenzi FoxPro.

Clauza domeniu inclusă într-o astfel de comandă va avea următoarele forme:

- ALL selectează toate înregistrările din fișierul de date;
- NEXT<expN> se referă la următoarele <expN> înregistrări, începând de la înregistrarea curentă;
- **RECORD** <expN> acțiunează numai asupra înregistrării cu numărul <expN>;
- **REST** selectează toate înregistrările de la cea curentă și până la sfârșitul fișierul de date.

# 2.5 Operații asupra înregistrărilor

Asupra înregistrărilor dintr-un fișier de date se pot face următoarele operații principale:

- adăugare;
- modificare;
- ștergere.

# 2.5.1 Adăugarea de înregistrări într-un fișier de date

În paragrafele anterioare am arătat modul în care se creează un fișier de date, și modul în care poate fi manipulată structura fișierului. Adăugarea de înregistrări se poate face în două moduri :

1. adăugarea de noi înregistrări la sfârșitul fișierului de date

2. introducerea de înregistrări noi în interiorul fișierului de date

Cea mai uzuală comandă folosită pentru introducerea de date este comanda **APPEND** cu sintaxa:

## APPEND [BLANK]

Această comandă adaugă înregistrări la sfârșitul fișierului de date activ. Dacă se tastează comanda cu același nume în fereastra **Command Window**, se deschide fereastra "Append" prin care datele se introduc interactiv în fișierul de date (fig.2.16)

| HE  | Student                              |                            |       |
|-----|--------------------------------------|----------------------------|-------|
|     | Numar de legitimati                  | e 1                        |       |
|     | Nume si Prenume                      | ION VASILE                 |       |
|     | Adresa studentului                   | sibiu str republicii nr 22 |       |
| 1   | Numar de legitimati                  | a 22                       |       |
|     | Nume si Prenume                      | ALBU NICOLAE               | 2     |
|     | anul de studiu<br>Adresa studentului | medias strunirii nr 3      | 3     |
| 11  | Numar de legitimati                  | 2                          |       |
|     | Nume si Prenume                      | VELICU DAN                 |       |
|     | anul de studiu<br>Adresa studentului | brasov b-dul revolutiei    | nr 21 |
|     | Numar de legitimati                  |                            |       |
|     | Nume si Prenume                      |                            | 1     |
|     | Adresa studentului                   |                            | •     |
| 587 |                                      |                            |       |
|     |                                      |                            |       |
|     |                                      |                            |       |
| 1   |                                      |                            |       |

Fig. 2 16 Fereastra Append

| A |  |
|---|--|
| В |  |

USE SALARIAT SET CARRY ON SET CARRY TO SEX APPEND SET CARRY OFF USE

Saltul la câmpul următor se realizează fie la apăsarea tastei Enter, fie atunci când câmpul este ocupat în totalitate cu date. Pentru a edita un câmp de tip memo, când cursorul se află în câmpul respectiv se tastează combinația de taste [Ctrl]+[PgDn]. Ieșirea cu salvare din fereastra de editare a câmpului memo se face cu [Ctrl]+W.

Datele introduse în fereastra Append sunt influențate de comanda SET CARRY cu sintaxa:

### **SET CARRY TO** <listă câmpuri>[ADITIVE]

Această comandă poate determina ca toate câmpurile sau numai anumite câmpuri introduse într-o nouă înregistrare să fie identice cu câmpurile din înregistrarea precedentă

#### Exemplul 2.13

Dorim să introducem persoanele de sex masculin în fișierul SALARIAT.

<u>Explicații</u>

- A) Se setează câmpul SEX, pentru a fi identic cu înregistrarea precedentă. Se va scrie automat caracterul T în toate înregistrările care vor fi scrise după înregistrarea curentă.
- B) Când se termină introducerea datelor se tastează **SET CARRY OFF** prin care se revine la starea inițială în care fiecare câmp dintr-o înregistrare nouă poate avea valori diferite.

O anumită listă de câmpuri poate fi extinsă prin folosirea clauzei ADDITIVE, care permite ca la o anumită listă de câmpuri existente în comanda **SET CARRY** să se adauge una nouă.

Comand **APPEND BLANK** adaugă o înregistrare "blank", adică o înregistrare în care toate câmpurile sunt vide, la sfârșitul fișierului de date urmând ca mai târziu să se încarce informația utilă prin alte comenzi FoxPro.

Comanda APPEND FROM < fişier >

[FIELDS<listă câmpuri>] [FOR <expL>] [TYPE]

adaugă înregistrări dintr-un alt fișier de date în fișierul de date curent. Dacă se dorește ca în fișierul de date să fie introduse numai anumite câmpuri atunci se folosește opțiunea **FIELDS** în care se vor introduce câmpurile care se vor copia, separate prin virgulă. Pentru a prelua doar anumite înregistrări se va folosi opțiunea FOR. Clauza **TYPE** se folosește pentru a specifica tipul fișierului din care vor fi preluate datele. Acesta este diferit de tipul DBF și aparține altor medii de programare.

Adăugarea unei înregistrări noi după înregistrarea curentă, se realizează cu comanda **INSERT** care are sintaxa:

## INSERT [BEFORE][BLANK].

Dacă se folosește clauza opțională **BEFORE** atunci se adaugă înaintea înregistrări curente, o înregistrarea nouă. Clauza opțională **BLANK** este analoagă cu aceeași clauză de la comanda **APPEND**. Fereastra care apare în urma acestei comanzi este identică cu aceea de la comanda **APPEND**. În general este o comandă mai puțin folosită deoarece introducerea de înregistrări noi printre cele vechi se folosește mai rar cu această comandă, existând alte tehnici prin care se realizează acest lucru.

# 2.5.2 Modificarea înregistrărilor unui fișier de date

Modificarea informațiilor stocate într-un fișier de date se poate face cu una din comenzile :

CHANGE EDIT BROWSE REPLACE Primele trei comenzi nu modifică propriu-zis conținutul unui fișier de date, ci deschid o fereastră de editare în care utilizatorul va modifica informațiile dorite. Comenzile CHANGE și EDIT sunt identice , ele fiind diferite de comanda BROWSE numai prin modul în care sunt aranjate câmpurile în fereastra de editare. În timp ce la comenzile EDIT și CHANGE câmpurile sunt așezate pe verticală, la comanda BROWSE câmpurile sunt așezate pe orizontală.

# 2.5.2.1 Comanda BROWSE

Sintaxa comenzii este: **BROWSE** 

[FIELDS <listă câmpuri>] [FONT < expC1 > [, < expN1 > ]][STYLE <expC2>] [FOR < expL1 >][FORMAT] [**FREEZE** <câmpuri>] [KEY < expr1 > [, < expr2 > ]][LAST | NOINIT] [LEDIT] [REDIT] [LOCK <expN2>] [LPARTITION] [NOAPPEND] [NOCLEAR] [NODELETE] [NOEDIT | NOMODIFY] [NOLGRID] [NORGRID] [NOLINK] [NOMENU]

[NOOPTIMIZE] [NOREFRESH] [NORMAL] [NOWAIT] [PARTITION <expN3>] [PREFERENCE <expC3>] [REST] [SAVE] [TIMEOUT <expN4>] [TITLE <expC4>] [VALID [:F] <expL2> [ERROR <expC5>]] [WHEN <expL3>] [WIDTH <expN5>] [[WINDOW < nume fereastră1>] [IN [WINDOW] <nume fereastră2> | IN SCREEN]]

| •  | Go to Record<br>Append <u>N</u> ew Record | ►<br>Ctrl+Y | Student              |                 |                |                               |
|----|-------------------------------------------|-------------|----------------------|-----------------|----------------|-------------------------------|
| 12 | < Toggle Deletion Mark                    | Ctrl+T      | Numar de legitimatie | Nume si Prenume | anul de studiu | Adresa studentului            |
| 1  |                                           |             | 1 ION VAS            | ILE             | 1              | sibiu str republicii nr 22    |
|    | Append Hecords                            |             | 22 ALBU NI           | COLAE           | 3              | medias str unirii nr 3        |
|    | Delete Records                            |             | 2 VELICU             | JAN             | 1              | brasov b-dul revolutiei nr 21 |
|    | Recall Records                            |             |                      |                 |                |                               |
|    | Remove Deleted Records                    |             |                      |                 |                |                               |
|    | Replace Field                             |             |                      |                 |                |                               |
|    | Size Field                                |             |                      |                 |                |                               |
|    | Move Field                                |             |                      |                 |                |                               |
| 1  | Moverneid                                 |             |                      |                 |                |                               |
|    | Resize Partitions                         |             |                      |                 |                |                               |
|    | Link Partitions                           |             |                      |                 |                |                               |
|    |                                           |             |                      |                 |                |                               |
| -  | <b>D</b> 1 1 1 1                          |             |                      |                 |                |                               |
|    | Hebuild Indexes                           |             | 1                    |                 |                |                               |
|    |                                           | - 53-       |                      |                 |                |                               |
|    |                                           | - 70-       |                      |                 |                |                               |
|    |                                           | 100         | 1                    |                 |                |                               |
|    |                                           | - 10-       | 1                    |                 |                |                               |

Fig. 2 17 Fereastra Browse și meniul Table aferent acesteia

[COLOR SCHEME <expN6>

| COLOR <listă perechi de culori>]

Comanda **BROWSE** fără nici o opțiune, afișează toate câmpurile din fișierul de date oferind utilizatorului, accesul cu toate drepturile la informațiile existente (fig 2.5).

La tastarea comenzii **BROWSE**, în meniul principal apare meniul **Table** care permite configurarea ferestrei de editare a fișierelor.

Opțiunea Font permite schimbarea fontului de editare.

| 🖋 Work Area Prope             | erties               | ×            |
|-------------------------------|----------------------|--------------|
| Cursor: student               | <i>•</i> //          | OK           |
| 🗖 Enable data <u>b</u> ufferi | ng                   | Cancel       |
| Lock records                  | Buffer               | Modifu       |
| 🖲 When <u>e</u> dited         | Current record       |              |
| C When written                | C All edited records |              |
| Data <u>f</u> ilter:          | Index order:         |              |
|                               | <no order=""></no>   | •            |
| Allow access to               |                      |              |
| All fields in the work        | irk area             |              |
| C Only fields specifi         | ed by field filter   | Field Filter |

Fig. 2 18 Fereastra Browse - Properties

Opțiunea Properties deschide fereastra cu același nume (fig 2.18).

Fereastra afişează numele fişierului activ în fereasta **Browse**, permite blocarea articolelor în cazul lucrului în rețea (**Lock records**), permite definirea unui filtru asupra datelor în caseta **Data filter**, permite deschiderea fişierului indexat prin alegerea indexului dorit din caseta **Index order**, permite accesul la toate articolele din fişier sau numai la cele specificate de către filtru, prin alegerea butonului dorit din zona **Allow access to**. Butonul Field Filter permite activarea anumitor câmpuri din cadrul tabelei.

Opțiunea **Go to Record** permite poziționarea pe anumite articole din cadrul fișierului de date.

Opțiunea Append New Record permite adăugarea unui articol nou din fereastra Browse.

Opțiunea **Toggle Deletion Mark** permite marcarea pentru ștergere articolului sau a grupului de articole dorit

Opțiunea **Resize Partitions** este similară cu opțiunea PARTITIONS a comenzii **BROWSE.** Aceasta activează butonul de împărțire al ferestrei de editare în două zone distincte. Cu ajutorul tastelor direcționale sau al mouse-ului se definesc cele două regiuni denumite partiții.

Opțiunea **Size Field** permite redimensionarea câmpului activ (câmpul în care se află cursorul) cu ajutorul tastelor săgeți sau al mouse-lui.

Opțiunea Move Field, permite schimbarea ordinii de afișare a câmpurilor, în fereastra de afișare.

Opțiunea **Remove Deleted Records** permite refacerea articolelor șterse. Opțiunea **Recall Records** permite demarcarea articolelor marcate pentru ștergere

Opțiunea **Delete Records**, permite marcarea pentru ștergere a unor înregistrări din fișierul de date.

Opțiunea **Append Record**, permite adăugarea de articole noi în fișierul de date dintr-un alt fișier de date.

Opțiunea **Rebuild Indexes**, permite refacerea fișierelor de index atașate fișierului de date sau refacerea etichetelor index atașate fișierului de date.

În continuare vom prezenta opțiunile comenzii **BROWSE**.

Opțiunea **FIELDS** a comenzii **BROWSE**, oferă utilizatorului posibilitatea de a afișa doar anumite câmpuri ale fișierului de date activ, în fereastra de editare. Numele câmpurilor care se doresc a fi afișate se vor scrie în lista de câmpuri, despărțite de virgulă. Opțiunile de editare ale câmpurilor sunt prezentate în tabelul 2.2 Tabelul 2.2

| Opțiuni de editare a câmpurilor                    | Explicații                                                                                                    |
|----------------------------------------------------|----------------------------------------------------------------------------------------------------|
| [:P = <expc2>]</expc2>                             | Se poate specifica un cod PICTURE specific comenzilor de intrare ieșire (Capitolul ?????)                                                                                                    |
| <câmp1> [:R] [:mărime câmp]</câmp1>                | Câmpul se poate vizualiza pe un număr de caractere.                                                                                                    |
| [:V = <expr1> [:F] [:E = <expc1>]]</expc1></expr1> | Permite validarea câmpului introdus. După ce<br>câmpul sa modificat și se iese din editarea<br>acestuia se evaluează <expr1> și dacă valoarea<br/>ei este .T. (adevărat) atunci data introdusă este<br/>corectă.<br/>[:F] se folosește pentru a forța validarea<br/>[:E] se folosește pentru a schimba mesajul de<br/>eroare în cazul în care, valoarea expresiei<br/><expr1> este falsă.</expr1></expr1> |
| [:B = <expr2>, <expr3> [:F]]</expr3></expr2>       | Reprezintă intervalul în care trebuie să se<br>găsească câmpul după editare. <expr2><br/>reprezintă limita inferioară, iar <expr3><br/>reprezintă limita superioară.</expr3></expr2>                                                                                                    |
| [:H = <expc3>]</expc3>                             | Schimbă numele câmpului care se afișază în fereastra de editare.                                                                                                    |
| [:W = <expl1>]</expl1>                             | Se permite editarea câmpului doar dacă expresia logică <expl1> are valoarea adevărat.</expl1>                                                                                                    |

Exemplu 2.14

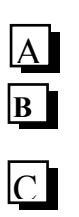

USE SALARIAT BROWSE FIELDS NUME:R:10, MATR:H='MATRICOL' BROW FIELDS VIRSTA:V=VIRSTA>15 AND VIRSTA<50: VIRSTA; INVALIDA' BROW FIELDS SALAR:W=SALAR>200000 Explicații

**USE SALARIAT** Α **BROW** VALID SALAR > 200000 ERROR 'DATE ERONATE' **BROW** WHEN SEX=.F. В С

BROW FOR SALAR>100000

## **CLOSE ALL**

- A) Comandă BROWSE în care se afișază câmpul Nume pe lungime de 10 caractere și se schimbă numele câmpului Matr în Matricol.
- B) Comandă BROWSE în care asupra cămpului Virsta se pune condiția de validare ca acesta să fie cuprins între valorile numerice 15 și 50. În cazul în care se tastează valori diferite acestui interval apare mesajul de eroare VIRSTA INVALIDA.
- C) Comandă BROWSE care inhibă editarea câmpului SALAR dacă valoarea salarului este mai mică decât 200000.

Opțiunea FOR permite apariției în fereastra de editare doar a acelor înregistrări care îndeplinesc conditia logică.

Opțiunea VALID acționează la nivel de înregistrare. Oțiunea este evaluată în momentul în care se trece de la o înregisrare la alta și verifică dacă înregistrarea respectivă îndeplinește o anumită valoare. Clauza ERROR oferă utilizatorului posibilitatea de a introduce un mesaj, diferit de mesajul sistem "Invalid input".

Opțiunea WHEN se folosește pentru a specifica dacă o înregistrare poate fi sau nu modificată. Dacă expresia logică este .T., atunci este validat accesul la înregistrare pentru a face modificări.

### **Exemplul 2.15**

Explicații

- A) în cazul în care câmpul Salar din înregistrarea în care sau făcut modificările nu îndeplinește condiția logică Salar>200000, trecerea la o altă înregistrare, generează mesajul 'DATE ERONATE'.
- B) comanda permite numai modificarea înregistrărilor în care câmpul Sex are valoarea .F..
- C) comanda vizualizează în fereastra de editare doar acele înregistrări care îndeplinesc condiția logică.

Opțiunile NOEDIT și NOMODIFY ale comenzii BROWSE sunt identice, ele impiedică modificarea datelor din tabele, dar permit ștergerea și adăugarea de înregistrări.

Opțiunile NODELETE și NOAPPEND inhibă posibilitățile de ștergere și de adăugare de noi înregistrări în fișierul de date.

Opțiunea NOMENU inhibă apariția meniului Table (Fig 2.17) în meniul principal.

Alte opțiuni ale comenzii **BROWSE** sunt prezentate în tabelul 2.2.

Tabelul 2.4

| Opțiune        | Semnificație                                                                                       |
|----------------|----------------------------------------------------------------------------------------------------|
| FONT și STYLE  | Opțiuni pentru alegerea tipului fontului de editare specifice mediului                             |
|                | Window.                                                                                            |
| FORMAT         | Informează comanda Browse că trebuie să folosească variabile din                                   |
|                | fișierul format activ. În această carte nu se vor folosi fișierele format                          |
| FREEZE         | Limitează editarea doar la un singur câmp din fereastra de editare.                                |
| LAST           | Preia ultima configurație de fereastră de editare <b>Browse</b> salvată.                           |
| LEDIT și REDIT | Comută partițiile stângă sau dreaptă în modul Change.                                              |
| LOCK           | Specifică numărul de coloane care rămân fixate în poziția lor inițială<br>în fereastra de editare. |
| LPARTITION     | Plasează inițial cursorul în fereastra din stânga în cazul în care                                 |
|                | fereastra de editare este partiționată.                                                            |
| NOLINK         | Opțiunea nu corelează partițiile. Deplasarea cursorului într-o partiție                            |
| NOODTIMIZE     | Dezectivezză tehnice <b>Bushmere</b> de căutare a înregistrăriler într un                          |
| NOOFTIMIZE     | fisior de date. Acceste este con mai rapidă tehnică de căutare                                     |
|                | nișter de date. Aceasta este cea mai rapida tennică de cautare                                     |
| NODEEDESH      | Comendă felesită dear în mediu multiutilizator                                                     |
| NOREFRESH      | Comanda fotostia doar in mediu multifutilizator.                                                   |
|                | Fereastra de editare este setata la atributele normale.                                            |
| NOWAII         | Se poate loiosi in cazul in care din program se apeleaza comanda                                   |
|                | biowse și ale folui că după alișalea lefestiel de editale programul                                |
| PADTITION      | Împorto forcestre de aditore în deuă partiții                                                      |
| PARIIION       | Salvasză atributala forestrai nontru a utilizare ulteria ară                                       |
| PREFERENCE     | Salveaza atributele refestrel pentru o utilizare ulterioara                                        |
| RESI           | Se utilizeaza impreuna cu clauza FOR și impune comenzii sa caute                                   |
|                | inregistrarile de la inregistrarea curenta pana la starșitul fișierului.                           |
| SAVE           | Se folosește într-un program și forțează păstrarea pe ecran a ferestrei                            |
|                | și a câmpurilor memo asociate.                                                                     |
| TIMEOUT        | Specifică cât timp așteaptă comanda Browse ca utilizatorul să                                      |
|                | introducă datele, înainte de a închide automat fereastra de editare.                               |
| TITLE          | Oferă posibilitatea de a da un titlu ferestrei de editare.                                         |
| WIDTH          | Definește lățimea maximă a unei coloane din fereastra de editare.                                  |
| WINDOW         | Afișază fereastra de editare în interiorul unei ferestre definită anterior                         |
| COLOR          | Permite să se indice o configurație de culori prestabilite sau o listă de                          |
|                | atribute pentru culoare.                                                                           |

# 2.5.2.2 Comanda REPLACE

Modificarea câmpurilor unui fișier de date poate fi efectuată și cu comanda **REPLACE** care spre deosebire de comenzile prezentate anterior nu deschide o fereastră de editare. Sintaxa acestei comenzi este:

```
REPLACE <câmp1> WITH <expr1> [ADDITIVE]
[, <câmp22> WITH <expr2>
[ADDITIVE]] ...
```

| А | USE SALARIAT<br>GO RECORD 4<br>REPLACE NUME WITH 'IONESCU', PRENUME WITH 'ION', MATR;<br>WITH 1012         |
|---|----------------------------------------------------------------------------------------------------|
| В | APPE BLANK<br>REPLACE NUME WITH 'POPESCU', PRENUME WITH 'ION', MATR;<br>WITH 1011                          |
| С | REPLACE SEX WITH .T., STARE_CIVL WITH .F.<br>GO TOP<br>REPLACE SALAR WITH 1000000 NEXT 3                   |
| D | <b>REPLACE</b> SALAR <b>WITH</b> 150000 <b>FOR</b> NUME='IONESCU AND;<br>'PRENUME='ION<br><b>CLOSE ALL</b> |
|   | [ <domeniu>]<br/>[FOR <expl1>]<br/>[WHILE <expl2>]<br/>[NOOPTIMIZE]</expl2></expl1></domeniu>              |

Comanda înlocuiește vechea valoare din câmpul1 cu valoarea rezultată în urma evaluării expresiei expr1, câmpul2 cu expr2 și așa mai departe. Pentru câmpurile memo se folosește clauza **ADDITIVE** prin care câmpul memo nu este șters, valoarea expresiei fiind atașată la sfârșitul câmpului.

Comanda **REPLACE** se folosește în general cu comanda **APPEND BLANK** pentru a introduce înregistrări noi într-un fișier.

### Exemplul 2.16

<u>Explicații</u>

- A) Pentru înregistrarea cu numărul 4 se înlocuiește conținutul câmpurilor Nume, Prenume, Matr;
- B) Se adaugă o nouă înregistrare la sfârșitul fișierului, în care se vor complecta câmpurile: Nume, Prenume, Natr, Sex, Stare\_civl;
- C) Se modifică câmpul Salar pentru trei înregistrări începând de la înregistrarea curentă;
- D) Se modifică câmpul Salar pentru înregistrarea care conține în câmpurile Nume și Prenume, expresiile IONESCU și ION.

# 2.5.3 Ştergerea înregistrărilor dintr-un fișier de date.

Ștergerea unei înregistrări dintr-un fișier de date se poate realiza la două nivele și anume:

- 1. **la nivel logic**, când înregistrarea nu este propriu zis ștearsă din fișierul de date ci ea este "marcată pentru ștergere", indicând astfel această stare a înregistrării. Înregistrările marcate pentru ștergere pot fi determinate de funcția **DELETED**().
- 2. **la nivel fizic**, când înregistrarea este, efectiv ștearsă din fișierul de date, ulterior ea nu mai poate fi recuperată.

Marcarea pentru ștergere se face prin comanda DELETE cu sintaxa:

USE SALARIAT SET DELETED ON GO TOP DELETE NEXT 4

**DELETE NEXT** 1 FOR SEX=F

**DELETE REST FOR** STARE\_CIVL = T

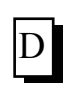

В

# DELETE NEXT ALL

CLOSE ALL

**DELETE** [<domeniu>] [FOR<expL1>] [WHILE<expL2>][NOOPTIMIZE]

Dacă nu se specifică nimic în comandă atunci se marchează pentru ștergere înregistrarea curentă. <domeniu> este domeniul înregistrărilor. Clauzele FOR și WHILE sunt clauzele generale de căutare a înregistrărilor, în funcție de o expresie logică. Clauza **NOOPTIMIZE** se referă la dezactivarea metodei Rushmore.

Controlul la înregistrările marcate pentru ștergere este dat de către comanda:

## SET DELETED ON|OFF

Dacă se alege opțiunea ON atunci înregistrările marcate pentru ștergere nu vor fi accesibile celorlalte comenzi Visual FoxPro care vor folosi aceste înregistrări. Opțiunea OFF permite accesul celorlalte comenzi Visual FoxPro la înregistrările marcate pentru ștergere.

## Exemplul 2.16

<u>Explicații</u>

- A) Șterge primele 4 înregistrări de la începutul fișierului.
- B) Șterge primul articol care are îndeplinită condiția logică câmpul Sex=F.
- C) Șterge toate articolele din fișier care au în câmpul Stare\_civl valoarea T.
- D) Șterge toate articolele rămase în fișier de la înregistrarea curentă până la sfârșitul fișierului.

Înregistrare marcată pentru ștergere nu este ștearsă fizic. Informația marcată pentru ștergere poate fi recuperată cu ajutorul comenzii **RECALL** cu sintaxa:

**RECALL** [<domeniu.] [FOR<expL1>] [WHILE<expL2>].

Clauzele acestei comenzi sunt identice cu clauzele comenzi DELETE. Dacă nu se specifică nici o clauză se recuperază înregistrarea curentă.

Ștergerea efectivă a înregistrărilor dintr-un fișier de date se face cu comanda **PACK**. După aplicarea acestei comenzi înregistrările nu mai pot fi refăcute.

Toate înregistrările dintr-un fișier pot fi șterse global prin comanda ZAP. Această comandă activează o fereastră de dialog care validează sau nu comanda. Informațiile șterse din fișier sunt distruse definitiv, fără posibilități de refacere. Comanda ZAP este echivalentă cu comenzile: DELETE ALL și PACK.

În limbajul Visual Fox, există o comandă prin care, fără ștergere sau marcare pentru ștergere, se poate înhiba accesul la unele înregistrări. Această comandă este:

#### **SET FILTER TO** [<expL>]

Ca efect al acestei comenzi în fișierul de date vor apare doar înregistrările care îndeplinesc condiția expL.

#### Exemplul 2.18

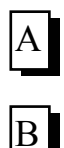

USE SALARIAT SET FILTER TO STARE\_CIVL=.T. BROW ?FILTER() CLOSE ALL

<u>Explicații</u>

- A) Se aleg din fișierul de date numai acele înregistrări care au în âmpul Stare\_civl valoarea adevărat.
- B) Se vizualizează condiția de filtrare cu ajutorul funcției FILTER().

# 2.6 Vizualizarea conținutului unei fișier de date

Vizualizarea conținutului unui fișier de date se poate face folosind una dintre comenzile pentru modificarea înregistrărilor fișierului de date, prezentate în paragraful precedent. În acest caz, pentru a avea o vizualizare strictă a fișierului de date este necesară inhibarea posibilităților de scriere în câmpurile înregistrărilor și ștergerea acestora.

Comenzile specifice pentru vizualizare înregistrărilor sunt comenzile **DISPLAY** și **LIST**.

Comanda **DISPLAY** are sintaxa:

DISPLAY [[FIELDS] <listă câmpuri> | FIELDS LIKE <mască> | FIELDS EXCEPT <mască>] [<domeniu>] [FOR <expL1>] [WHILE <expL2>] [OFF]

#### [TO PRINTER [PROMPT] | TO FILE <nume fişier>] [NOCONSOLE] [NOOPTIMIZE]

Afișarea informațiilor se face astfel :

- pe prima linie se reprezintă lista câmpurilor;
- pe următoarele linii se reprezintă înregistrări din fișierul de date. Pe prima poziție se afișează numărul de ordine al înregistrării din fișierul de date.

Opțiunea **FIELDS** specifică lista de câmpuri pentru afișare. Dacă lipsește se afișează toate câmpurile. Opțiunile **FIELDS LIKE** și **FIELDS EXCEPT** afișează sau nu mai multe câmpuri după o anumită mască de identificare.

**USE** SALARIAT

**A DISPLAY** 

**B** DISPLAY ALL OFF

GO RECORD 3

- **C DISPLAY FIELDS** NUME, PRENUME, SALAR
- **D DISPLAY FIELDS SALAR REST** 
  - GO TOP
- **E DISPLAY ALL FOR** STARE\_CIVL=.F.
- **F DISPLAY ALL TO** FILE SALAR.TXT **NOCONSOLE CLOSE ALL**

Opțiunile <domeniu> FOR și WHILE sunt cele specifice domeniului înregistrărilor.

Opțiunea **OFF**, inhibă apariția în formatul de afișare, a informației de pe coloana 0 reprezentând numărul de ordine al înregistrărilor.

Opțiunile **TO PRINTER** și **TO FILE**, permite transmiterea rezultatelor vizualizării la imprimantă sau într-un fișier ASCII.

Opțiunea **NOCONSOLE** inhibă vizualizarea conținutului fișierului pe ecranul videoterminalului calculatorului

Implicit dacă în [domeniu] nu se specifică nimic atunci cu **DISPLAY** se vizualizează înregistratrea curentă.

### Exemplul 2.19

#### Explicații

A) Vizualizarea primei înregistrări din fișierul Salariat;

B) Vizualizarea tuturor înregistrărilor din fișier, fără afișarea pe coloana 0 a indicatorului de înregistrări;

- C) Vizualizarea câmpurilor Nume, Prenume și Salar de la treia înregistrare din fișierul de date;
- D) Vizualizarea tuturor înregistrărilor de la înregistrarea cu numărul 3 până la sfârșitul fișierului de date;
- E) Vizualizarea tuturor înregistrărilor care conțin valoarea fals pentru câmpul Stare\_civl;
- F) Vizualizarea tuturor înregistrărilor în fișierul text, cu numele Salar.txt, fără afișarea rezultatelor vizualizării pe ecran.

Comanda LIST este asemănătoare cu comanda DISPLAY, având aceeași sintaxă, dar cu următoarele deosebiri:

- domeniul implicit al comenzii vizualizează toate articolele fișierului de date;
- în timp ce comanda **DISPLAY** afișează ecran cu ecran, trecerea de la un ecran la altul făcându-se prin apăsarea unei taste, comanda **LIST** afișează fără pauză între ecrane, toate înregistrările;
- Comanda LIST nu afișează înregistrările marcate pentru ștergere, în cazul în care avem activă comanda SET DELETED ON, pe când comanda DISPLAY afișează și aceste înregistrări.

Pentru ca prima linie de vizualizare care conține câmpurile dintr-un fișier să nu apară ca urmare a comenzilor **DISPLAY** sau **LIST** se folosește comanda **SET HEADING OFF.** 

# 2.7 Fereastra Data Session

Pentru afișarea zonelor de lucru, a fișierelor active într-o aplicație precum și a legăturilor dintre acestea se folosește fereastra **DATA SESSION** (fig 2.19), care se

|          | <u>D</u> atabase <u>W</u> indow            | <u>H</u> elp                                                                                                    |           |
|----------|--------------------------------------------|----------------------------------------------------------------------------------------------------|-----------|
| X 🗈      | <b>B</b> 0 0 <b>!</b>                      | 🔟 facultate 💌 🔝 😡                                                                                                    | 🖻 🖻 🔧 😼 🗍 |
|          |                                            |                                                                                                    |           |
|          |                                            |                                                                                                    |           |
| Facultat | e                                          |                                                                                                    |           |
|          |                                            | 🚾 note                                                                                                    |           |
| 🚟 Fiel   | lds:                                       | 🚟 Fields: 🔟 discipli                                                                                                    | ne        |
| nr_      | leg                                        | coddis                                                                                                    | <u>_</u>  |
| anu      | uls                                        | nota coddis<br>numed                                                                                                    |           |
| adr      | esa                                        | Credit anul<br>Dindexes: Cible device                                                                                                    |           |
| Rnri     | exes:                                      | codd                                                                                                    | is:       |
| ans      | stud                                       |                                                                                                    |           |
| stu      |                                            |                                                                                                    |           |
|          | Data Session                               | Defect(t)                                                                                                    |           |
|          |                                            |                                                                                                    |           |
|          | Aliana                                     | Delations                                                                                                    |           |
|          | Aliases                                    | Relations                                                                                                    | <u> </u>  |
|          | Aliases<br>Discipline<br>Note              | Properties Relations                                                                                                    |           |
|          | Aliases<br>Discipline<br>Note<br>O Student | Properties Browse                                                                                                    | <u> </u>  |
|          | Aliases<br>Discipline<br>Note<br>Distudent | Browse Dpen                                                                                                    |           |
|          | Aliases<br>Discipline<br>Note<br>Student   | Properties  Properties  Properties  Deno  Close                                                                                                    |           |
|          | Aliases<br>Discipline<br>Note<br>PStudent  | Properties  Properties  Properties  Properties  Prove  Properties  Prove  Prove  Prove  Prove  Prove  Prove  Prove  Prove  Prove  Prove  Prove  Prove  Prove  Prove  Prove  Prove  Prove  Prove  Prove  Prove Prove Prove Prov                                                                                                    |           |
|          | Aliases<br>Discipline<br>Note<br>PStudent  | Properties<br>Properties<br>Properties<br>Prowse<br>Prowse<br>Promotions<br>Promotions<br>Pr |           |

Fig 2. 19 Fereastra Data Session

apelează din meniul Window.

Această fereastră afișază o listă derulabilă de zone de lucru, aliasurile tabelelor deschise și o schemă a tuturor relațiilor stabilite între fișierele de date.

În tabelul 2.5 sunt descrise funcțiile butoanelor din partea centrală a ferestrei.

Tabelul 2.5

| PROPERTIES     | Activează fereastra Work Area Properties (fig 2.18)                        |
|----------------|----------------------------------------------------------------------------|
| RELATIONS      | Activează fereastra de setare a legăturilor dintre fișierele de date.      |
| <u>B</u> ROWSE | Activează fereastra de editare cu același nume corespunzătoare unui fișier |
|                | de date.                                                                   |
| O <u>P</u> EN  | Activează un fișier de date.                                               |
| <u>C</u> LOSE  | Închide un fișier de date.                                                 |

Înregistrările dintr-un fișier pot corespunde uneia sau mai multor înregistrări din alt fișier, caz în care se spune că între cele două fișiere există o legătură sau în terminologia relațională a bazelor de date, o **relație**. Așa cum s-a arătat anterior în acest capitol, fișierul de unde se stabilește relația se numește fișier "părinte", iar fișierul "copil" este fișierul în care s-a stabilit relația. Pentru stabilirea unei relații între două fișiere de date, trebuie ca ambele să fie deschise în câte o zonă de lucru. Se poate stabili o relație, numai între câmpuri care memorează date comune.

Pentru a stabili interactiv o relație între două fișiere, acestea se deschid în două zone de lucru diferite. Zona curentă de lucru este zona în care este deschis fișierul părinte. Se acționează apoi butonul **Relation**, pe ecran va apare fișierul părinte cu o săgeată îndreptată în jos și spre dreapta. Se stabilește fișierul copil din zonele de lucru și relația de legătură cu ajutorul constructorului de expresii.

# 2.8 Ordonarea unui fișier de date

Ordonarea înregistrărilor în Visual FoxPro se poate realiza în două moduri ;

- prin ordonarea propiu-zisă a fișierului de date în ordinea dorită a înregistrărilor. Se creează practic un nou fișier de date care conține aceleași înregistrări ca și primul, dar de data aceasta înregistrările sunt ordonate după unul sau mai multe câmpuri, numite cheie de ordonare.
- prin indexarea fișierului de date, aceasta presupunând crearea unui fișier care conține informații cu privire la ordinea înregistrărilor în fișierul de date. Aceasta *NU CONȚINE* înregistrările fișierului de date, fișierul index ține evidența articolelor din fișierul de date într-o anumită ordine.

# 2.8.1 Sortarea fişierelor de date

Sortarea fișierelor de date, adică aranjarea înregistrărilor într-o anumită ordine, funcție de unul sau mai multe câmpuri ale fișierului de date, se realizează cu comanda **SORT** a cărei sintaxă este:

SORT TO <nume fişier> ON <câmp1>[/A][/D][/C], [Câmp 2][/A][/D][/C] ... [ASCENDING][DESCENDING] [<domeniu>][FOR <expL1>][WHILE <expL2>] [FIELDS<listă câmpuri>] [NOOPTIMIZE]

Comanda creează un nou fișier de date, al cărui nume este dat de către clauza **TO**. Câmpul sau câmpurile după care se face sortarea sunt denumite chei de sortare, numele acestora fiind dat de către clauza **ON**. Parametrii A și D se folosesc pentru a realiza ordonarea crescătoare sau descrescătoare a înregistrărilor din fișier și sunt similari cu clauzele **ASCENDING** și **DESCENTING**. Parametrul C se folosește pentru a compara șiruri de caractere și pentru a nu face deosebire între literele mari sau mici. Clauza ASCENDING este implicită. Fișierul de date rezultat în urma operației de sortare poate avea toate câmpurile fișierului de date inițial sau poate avea numai anumite câmpuri carepot fi specificate în clauza **FIELDS**.

Dacă nu se dorește ordonarea tuturor înregistrărilor dintr-o bază de date atunci se pot folosi clauzele :

- <domeniu> prin care se poate selecta un anumit număr de înregistrări din fișierul de date;
- FOR sau WHILE prin care, înregistrările se selectează în funcție de o anumită condiție logică

#### Exemplu 2.20

Se consideră fișierul de date Salariat.dbf.

CLEA CLOSE ALL DELE FILE MATRICOL.DBF DELETE FILE ALFAB.DBF DELETE FILE SALAR.DBF DELETE FILE SALNUM.DBF USE SALARIAT **Explicații** 

- A) aranjarea înregistrărilor din fișierul de date după câmpul Matr în fișierul Matricol în ordine ascendentă;
- B) aranjarea înregistrărilor din fişierul de date după câmpurile Nume şi Prenume în fişierul Nume în ordine ascendentă;
- C) aranjarea înregistrărilor din fișierul de date care îndeplinesc condiția logică salar>500000, în ordine descendentă, după cheia Matr, în fișierul Salar;
- D) aranjarea înregistrărilor în ordie ascendentă după câmpurile Salar și Nume, în fișierul Salnum. Noul fișier de date are doar câmpurile Nume și Salar.

# 2.8.2 Indexarea fişierelor de date

Indexii sunt structuri de date care au drept unic scop, creșterea vitezei de accesare a articolelor. La crearea structurii fișierelor de date am prezentat tipurile de indecsi care pot fi create. În afară de metoda prezentată, fișierele index pot fi create prin comenzi tastate în fereastra de comandă. Fișierele de index sunt fișiere auxiliare pe disc, ele sunt diferite de fișierele de date, căutarea se face după valorile anumitor câmpuri care poartă denumirea de cheie de indexare. Indexul este definit asupra unui câmp unic din fișier, el conține valorile câmpului de indexare, ordonate astfel încât să se poată face o căutare liniară asupra lor. Indexul mai conține un câmp în care se găsesc pointeri sau adrese la blocuri sau înregistrări din fișierul de date. Dimensiunile fișierului index sunt mai mici decât dimensiunile fișierului de date, de aceea căutarea se face mult mai rapid. Indexarea se poate face pe un câmp care are valori distincte în cadrul fișierului de date, caz în care indexul se numește index primar. Indexarea se

```
SORT TO MATRICOL ON MATR
А
    SELE 2
   USE MATRICOL
   BROW
   SELE 1
В
   SORT TO ALFAB ON NUME, PRENUME
    SELE 3
   USE ALFAB
   BROW
   SELE 1
   SORT TO SALAR ON MATR FOR SALAR >500000 DESC
С
   SELE 4
   USE SALAR
   BROW
   SELE 1
   SORT TO SALNUM ON SALAR, NUME FIELDS NUME, SALAR
D
   SELE 5
   USE SALNUM
   BROW
    CLOSE ALL
```

poate face după o cheie de indexare (unul sau mai multe câmpuri) care nu are valori distincte în tot fișierul, caz în care fișierul se numește index prin clusterizare. Un fișier mai poate avea mai multe fișiere de index secundare, care pot fi specificate pe un câmp oarecare din fișier, în afară de câmpurile principale de indexare.

În limbajul Visual FoxPro există două tipuri de fișiere index:

- fișierele cu extensia **IDX** care conțin un singur index;
- fișierele cu extensia CDX, care sunt fișiere index compuse.

Numărul de indecși dintr-un fișier index compus este limitat doar de capacitatea memoriei disponibile; fiecare index poartă denumirea de etichetă (tag). Un fișier index compus care are același nume cu fișierul de date DBF și care este legat de acesta poartă denumirea de fișier index compus structurat. Fișierele CDX au avantaje față de fișierele IDX prin faptul că ele conțin mai mulți indecși înglobați. Deschiderea unui fișier de date care are atașați mai mulți indecși simpli, poate dura foarte mult. De asemenea fișierele indexate compuse asigură o integritate sporită fișierelor index, prin legarea strânsă a fișierelor de date de indecșii care îi sunt asociați.

Fișierele index atât cele simple cât și cele compuse se prezintă sub forma unor arbori  $B^+$ . Fișierele indexate compuse au câte un arbore  $B^+$  pentru fiecare etichetă de indexare.

Fișierele index trebuie să fie deschise ori de câte ori se deschide și fișierul de date DBF și se realizează modificări ale articolelor din el. Altfel apar anomalii în funcționarea fișierelor index. În cazul fișierelor compuse structurale acest lucru poate fi neglijat deoarece aceste fișiere de index se deschid automat la deschiderea fișierului de date **DBF**.

Fișierele index simple se recomandă a se crea atunci când dorim să creeăm un index temporar care există un timp limitat de timp, după care se șterge cu o comandă **DELETE FILE** <nume\_fișier\_index>. În cazul în care se creează fișiere index care vor fi folosite în mod frecvent, un timp mai îndelungat, soluția cea mai bună este de a folosi fișiere index compuse, adică fișierele index **CDX**, deoarece etichetele de index într-un astfel de fișier sunt actualizate în mod permanent.

Indecșii pot fi creați cu comanda **INDEX**, iar cu comanda **REINDEX**, poate fi refăcut un index alterat. Comanda **INDEX** de creare a unui fișier index simplu sau compus are sintaxa:

INDEX ON <exp\_cheie> TO <fişier\_idx> | TAG <nume\_etichetă> [OF <fişier\_cdx>] [FOR <expL>] [COMPACT] [ASCENDING | DESCENDING] [UNIQUE] [ADDITIVE]

Cheia de indexare este descrisă de către expresia aflată în clauza **ON**. Această expresie poate fi de tip: șir de caractere, numeric, logic, dată calendaristică, funcție

definită de utilizator. Această ultimă noțiune va fi explicată pe larg în capitolul "Proceduri și funcții". Cheie de indexare nu poate fi un câmp de tip memo. Lungimea unei expresii a unei chei de indexare poate fi de 100 de caractere pentru fișierele IDX și 240 de caractere pentru fișierele CDX.

Dacă se specifică clauza TO se crează un fișier index de tip IDX, iar dacă se specifică clauza TAG se crează un fișier compus. Fișierele compuse sunt de două categorii:

- structurale, caz în care au același nume cu fișierul de date, fără a mai fi specificat un alt nume de fișier indexat în clauza OF a comenzii INDEX;
- nestructurale, adică ele poartă alt nume decât cel al fișierului de date, nume care este specificat în clauza OF a comenzii **INDEX**

Clauza **COMPACT** se referă doar la fișierele index simple și oferă posibilitatea de a realiza fișiere index compactate, adică fișiere index cu dimensiuni mai reduse decât un fișier index obișnuit. Totodată accesul la înregistrări în fișierele compactate este mai rapid. Fișierele index compuse sunt totdeauna compactate.

În cazul în care se dorește indexarea numai a anumitor înregistrări din fișierul de date se folosește clauza **FOR**. Această clauză poate fi specificată numai atunci când este creată o etichetă a unui fișîer index compus. Expresia logică din clauza **FOR** poate conține variabile de memorie, funcții definite de utilizator sau câmpuri ale unor alte fișiere DBF, deschise în alte zone de memorie.

Dacă este specificată clauza **UNIQUE** la crearea unui fișier index, atunci doar prima înregistrare pentru care valoarea cheii de indexare este aceeași, este introdusă în fișierul index.

Clauza **ASCENDING** este implicită și semnifică ordonarea înregistrărilor în ordine crescătoare. Clauza **DESCENDING** se referă doar la fișierele indexate compuse.

Deschiderea unui fișier index se realizează cu comanda USE a cărei sintaxă este:

USE [<fişier> | ?] [IN <expN1>] [AGAIN] [INDEX <lista\_fişiere\_indexate> | ? [ORDER [<expN2> | <fişiere\_indexate\_idx> | [TAG] <nume\_etichetă> [OF <fişiere\_cdx>] [ASCENDING | DESCENDING]]]]] [ALIAS <alias>] [EXCLUSIVE] [SHARED] [NOUPDATE] **CLOSE ALL** SET TALK OFF **DELE FILE** inume.idx **DELE FILE** matricol.idx **USE** salariat **INDEX ON** nume to inume **INDEX ON** matr to matricol **INDEX ON** nume **TAG** nume **INDEX ON** matr **TAG** matricol **INDEX ON** salar **TAG** salar **FOR** salar>500000 **DESCENDING USE** salariat **INDEX** inume BROW **USE** salariat **INDEX** matricol BROW **USE** salariat **ORDER TAG** nume BROW **USE** salariat **ORDER TAG** matricol BROW **USE** salariat **ORDER TAG** salar BROW **CLOSE ALL** 

Comanda USE care se folosește pentru deschiderea unui fișier de date poate fi folosită și pentru deschiderea unui fișier indexat de tip IDX sau CDX.

Clauza **INDEX** prezintă o listă a fișierelor **IDX**. Dacă se tastează caracterul ? se deschide o fereastră de dialog din care se va alege fișierul indexat dorit. Fișierele din listă vor fi separate prin virgulă.

Clauza **ORDER** determină fișierul din lista de fișiere **IDX** care va devenii activ sau eticheta (TAG) care va deveni activă. Apelul acestora se poate face și prin expresia numerică <expN>, care reprezintă numărul de ordine al fișierului în lista de fișiere sau numărul de ordine al etichetei în lista de etichete.

Clauza TAG individualizează o etichetă cu un anumit nume.

Clauza **OF** face referință la un fișier **CDX** nestructural, deci care are nume diferit de cel al fișierului de date activ.

### Exemplul 2.21

Se consideră fișierul de date Salariat.dbf, care este indexat și deschis în mai multe moduri.

### <u>Explicații</u>

A B C D E F G H

Ι

J

- A) crearea unui fișier indexat simplu cu numele inume.idx;
- B) crearea unui fișier indexat simplu cu numele matricol.idx;
- C) crearea unui fișier indexat compus cu același nume cu numele fișierului de date, Salariat.cdx, cu cheia de indexare nume și eticheta nume;
- D) adăugarea etichetei matricol, corespunzătoare cheii de indexare matr, în fișierul Salariat.cdx;
- E) adăugarea etichetei Salar, corespunzătoare cheii de indexare Salar în fișierul Salariat.cdx, pentru înregistrările care îndeplinesc condiția logică "salar>500000 ", aranjarea înregistrărilor făcând-se descrescător;
- F) deschiderea fișierului indexat simplu inume.idx;
- G) deschiderea fişîerului indexat simplu matricol.idx
- H) deschiderea fișierului indexat compus Salariat.cdx, cu selectarea etichetei Nume;
- I) se selectează eticheta Matricol din fișierul indexat compus Salariat.cdx;
- J) se selectează eticheta Salar din fișierul indexat compus Salariat.cdx.

Asupra fișierelor indexate pot acționa o serie de funcții care returnează informații despre fișierele indexate:

- NDX() returnează numele fșierelor indexate simple deschise într-o anumită zonă de lucru;
- CDX() returnează numele fșierelor indexate compuse deschise într-o anumită zonă de lucru;
- TAG(), SYS(21) returnează numele fișierului simplu sau al etichetei unui fișier indexat compus, dintr-o listă existentă;
- **KEY()**, **SYS(14)** returnează numele cheii de indexare specificată la crearea fișierului index simplu sau al etichetei unui fișier indexat compus;
- **ORDER()** returnează numele fișierului index simplu activ sau al etichetei active.

În cazul în care cheia de indexare este formată din mai multe câmpuri este necesară formarea unei expresii de indexare de tip şir de caractere. Dacă câmpurile sunt de tipuri diferite, este obligatorie folosirea unor funcții specifice mediului Visual Fox pentru conversia datelor dintr-un tip de dată în alt tip de dată. În figura 2.20 este prezentată realizarea unui index folosind o cheie de indexare formată din două câmpuri de tipuri diferite. Câmpul de tip numeric este convertit în tip şir de caractere folosind funcția STR. Formarea cheii de indexare din cele două câmpuri se realizează folosind operatorul de concatenare "+".

Același index se poate realiza folosind comanda de indexare în fereastra de comandă:

### **INDEX ON STR**(anuls)+np **TAG** STUD\_DIS

Deschiderea fișierului se realizează cu comanda:

### **USE STUDENT ORDER TAG STUD\_DIS**

În general în mediul Visual Fox folosirea fișierelor de index de tip Idx, nu este interzisă dar se folosesc mai rar. Efectul prin care se crează un fișier de index atât din

fereastra **Table Designer** sau prin comanda **INDEX**, este identic, un fișier cu extensia **CDX**, care are eticheta de index STUD\_DIS

| STR(anuls)    | +np    |    |     |            | <b>A</b> | OK          |
|---------------|--------|----|-----|------------|----------|-------------|
|               |        |    |     |            | -        | Cancel      |
| Functions     |        |    |     | 1922       |          | Verifu      |
| String:       |        |    | Ma  | th:        | _        | <u></u> omy |
| "text"        |        | •  |     |            | -        | Options     |
| Logical: Date |        |    | te: |            |          |             |
| 0             |        | •  | P}  | ate}       | •        |             |
| ields:        |        |    |     | Variables: |          |             |
| nr_leg        | N      | 5  | 0 🔺 | _alignment | C 🔺      |             |
| np .          | C      | 40 |     | _box       | L        |             |
| anuls         | N      | 10 | L   | Lindent    | N        |             |
| adresa        | L      | 30 |     | Imargin    |          |             |
|               |        |    | -   | _pageno    | N        |             |
|               |        |    |     | pbpage     | N        |             |
| From table:   | Studer | nt | -   | pcolpo     | N VI     |             |

Fig 2. 20 Index care are cheia de indexare formată din două câmpuri de tip diferit

# Concluzii

În mediul Visual Fox *suportul de memorare* al datelor este *relația* sau *tabela* sau *fișierul de date*, care poate exista independent sau într-o bază de date. Existența tabelei într-o bază de date VFP, este soluția recomandată de către autor datorită facilităților pe care le oferă.

Din punct de vedere obiectual, o bază de date poate fi considerată o clasă de tip container cu numele **Data Environment**, clasă care conține obiecte de tip **Cursor**, care sunt tabelele bazei de date, vederile acesteia sau legăturile dintre fișierele de date, ale bazei de date. Despre toate acestea vom discuta în capitolul referitor la programarea orientată obiect în mediul Visual Fox.

# <u>Capitolul</u>

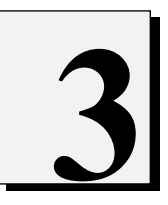

# VARIABILE, CONSTANTE, EXPRESII, FUNCȚII SPECIFICE TIPURILOR DE DATE ÎN LIMBAJUL VISUAL FOX

## 3.1 Obiecte de date

Variabilele reprezintă informația pe care o poate manipula un limbaj de programare. Limbajul Visual Fox oferă două tipuri de **variabile scalare**:

- **câmpurile**, care constitue elementele constructive ale fișierelor de date DBF și au un caracter permanent;
- variabile de memorie, care există temporar, pe durata execuției unui program. Ele pot fi salvate într-un fișier și aduse în memoria calculatorului, în funcție de dorința utilizatorului.

**Variabilele scalare** se mai numesc în mediul Visual Fox **obiecte de date.** Spre deosebire de alte limbaje în Visual Fox, variabilele nu sunt definite în program într-o zonă anume și păstrează tipul cu care au fost definite pe toată durata programului. Lungimea și tipul unei variabile de memorie sunt ajustabile pe durata execuției unui program.

Un program Visual Fox este o înșiruire de instrucțiuni care au trei părți distinctive și anume:

- semantica sau semnificația instrucțiunii;
- sintaxa sau modul de scriere al instrucțiunilor;
- lexica sau regulile pe baza cărora se formează elementele sintaxei.

Totalitatea instrucțiunilor unui program formează "**programul sursă**". Pentru ca acesta să poată fi înțeles de către mediul Visual Fox, este necesar să fie compilat adică să fie transformat în instrucțiuni mașină, instrucțiuni care sunt interpretate de către calculator. Programul sursă se tipărește într-o fereastră specială denumită "fereastra de program" și care poate fi apelată prin comanda **MODIFY COMMAND** nume\_program din fereastra de comandă, sau din meniul principal opțiunea **File**, subopțiunea **New** și opțiunea **Program** din lista care apare în fereastra de dialog New. În general la începutul unui program se ințializează variabilele globale, constantele și variabilele care vor fi folosite în program, fară ca acest lucru să fie obligatoriu, alocarea tipului variabilei se realizează dinamic prin program. Alocarea dinamică înseamnă că tipul este atribuit pe parcursul executării programului în momentul creării variabilei, putând fi schimbat ori de câte ori dorește programatorul.

Într-un program sursă Visual Fox, se pot face diverse comentarii. Acestea fac referiri la diverse puncte ale programului pentru ca acesta să fie mai ușor de înțeles. Comentariile se introduc pe un rând nou, cu ajutorul caracterului "\*", tastat pe prima poziție a unui rând, sau cu ajutorul combinației de caractere "**&&**", introduse pe un rând în locul în care se dorește să se facă un comentariu. **Exemplul 3.1** 

```
*****
```

Comentariile nu sunt interpretate de către compilator, ele sunt folosite doar pentru explicitarea programelor sursă.

# 3.1.2 Atributele unui obiect de date

Oricare obiect de date, câmp sau variabilă de memorie, are următoarele atribute:

- identificator;
- tip;
- valoare;
- lungime.

Un șir de caractere care definește un nume de variabilă,constantă, procedură sau funcție se numește **identificator**, care rămine nemodificat pe durata rulării unui program.

În limbajul Visual Fox **identificatorii** respectă următoarele reguli de bază și anume:

- pot să fie formați din oricâte caractere, dar numai primele 10 caractere sunt luate în considerare;
- trebuie să înceapă cu un caracter alfabetic sau liniuța de subliniere;

• pot să cuprindă caractere alfabetice, numerice sau liniuța de subliniere "\_".

Modul de scriere cu majuscule sau litere mici nu are importanță. Compilatorul interpretează la fel literele mari și literele mici. Limbajul Visual Fox nu are o listă de cuvinte rezervate, dar nu este indicat să folosiți cuvinte cheie Visual Fox ca și identificatori. Cuvintele cheie pot fi trunchiate până la 4 caractere, compilatorul Visual Fox luându-le în considerare. Identificatorii sunt de două tipuri:

• definiți de către utilizatori, în cadrul unui program;

• standard, care sunt proprii mediului Visual Fox și care definesc funcții standard, precum și **variabile de sistem**.

**Variabilele de sistem**, conțin informații globale referitoare la sistemul Visual Fox. De obicei variabilele de sistem au pe prima poziție o liniuță de subliniere "\_". Variabilele de memorie admit un singur tip de date la un moment dat, cu toate că tipul unui obiect de date se poate modifica pe parcursul unui program. În general variabilele de memorie sunt locații de memorie care au un nume (identificator) și conțin informații de o anumită natură.

# 3.1.3 Constante, expresii, funcții

**Constantele** sunt denumite uneori reprezentări literale, deoarece valorile lor sunt valori concrete, ele nu fac referire la alte valori ca și variabilele sau câmpurile din fișierele de date. Constantele sunt de următoarele tipuri:

- Caracter;
- Logic;
- Dată calendaristică;
- Numeric

Constantele **caracter**, care se mai numesc și șiruri pot fi formate din maximum 64K de caractere, fiind definite prin intermediul ghilimelelor. Ghilimelele pot fi formate din caracterele: ", ', [, ]. De exemplu șirul Universitate poate fi scris:

'Universitate'

"Universitate"

[Universitate]

**Constantele caracter** conțin în general orice caracter permis de către sistem. Caracterele sunt reprezentate în codul ASCII. Pentru a introduce caractere speciale care nu se tipăresc într-un șir se recomandă folosirea funcției CHR() care returnează caracterul al cărui cod ASCII a fost introdus între paranteze. De exemplu caracterele de întoarecere a carului (carriage return) și de salt la linie nouă (line feed) se obțin cu ajutorul funcției CHR() astfel:

CHR(13) - carriage return;

CHR(10) - line feed.

**Constantele logice** sau constantele booleene pot conține doar două valori: TRUE (adevărat) și FALSE (fals). Visual Fox permite utilizarea caracterelor YES pentru TRUE și NO pentru FALSE. Datorită acestui fapt, mulțimea constantelor logice este .T., .F., .Y., .N.. În cazul constantelor logice nu se face diferență între litere mari și litere mici, adică .T. este identic cu .t..

**Constantele dată calendaristică** se folosesc pentru a memora informații de tip zi, lună, an. Ele sunt definite folosind acoladele astfel:

identificator\_constantă = {<cifre1> <delimitator> <cifre2> <delimitator> <cifre3>}

Forma de prezentare a datei adică a grupului de cifre <cifre1>, <cifre2>, <cifre3> este în funcție de modul în care se utilizează comanda:

SET DATE [TO] AMERICAN | ANSI | BRITISH | FRENCH | GERMAN | ITALIAN | JAPAN | USA | MDY | DMY | YMD.

Dacă se consideră cifre1=luna=ll, cifre2=ziua=zz, cifre3=anul=aa, atunci în tabelul 3.1 sunt sintetizate acțiunile comenzii SET DATE.

| Tabel  | ul | 3             | 1 |
|--------|----|---------------|---|
| 1 uool | u  | $\mathcal{I}$ |   |

| Tipul datei | Formatul |
|-------------|----------|
| AMERICAN    | ll/zz/aa |
| ANSI        | aa.ll.zz |
| BRITISH     | zz/ll/aa |
| FRENCH      | zz/ll/aa |
| GERMAN      | zz.ll.a  |
| ITALIAN     | zz-ll-aa |
| JAPAN       | aa/ll/zz |
| USA         | ll-zz-aa |
| MDY         | ll/zz/aa |
| DMY         | zz/ll/aa |
| YMD         | aa/ll/zz |

Formatul implicit este formatul AMERICAN.

**Constantele numerice** sunt întodeauna de tipul N, niciodată F. reprezentarea internă depinde de valorile acestor constante. Constantele numerice pot apare și în reprezentarea științifică:

Valelect = 1.6E-12;

Nravog = 2.24E+1

Variabilele și constantele reprezintă obiectele de bază manipulate într-un program.

**Expresiile** sunt construcții care combină între ele variabilele și constantele pentru obținerea unor valori noi, prin aplicarea operatorilor. Expresiile constau din următoarele:

- Operanzi simpli (constante, variabile sau funcții);
- Operanzi combinați cu operatori și cu alți operanzi.

Funcțiile sunt formate din următoarele elemente:

- Un nume, care poate fi propriu sistemului Visual Fox sau poate fi definit de utilizator;
- Zero unul sau mai mulți parametrii cuprinși între două paranteze "(" și ")".

Variabile, constante, expresii, funcții specifice tipurilor de date

**Operanzii** sunt constante, variabile, funcții. Operandul are mai multe atribute, fiecare operand având un anumit tip de date. Constantele, expresiile și funcțiile sunt efemere, spre deosebire de variabile. Valorile lor există în memorie doar pentru o scurtă perioadă de timp (până la evaluarea expresiei următoare), iar atributele lor de lungime nu sunt fixe, spre deosebire de câmpurile fișierelor de date DBF, dar toți operanzii au un singur tip de dată.

*O expresie este formată din mai mulți operanzi legați de operatori*. Funcție de tipul operanzilor care există într-o expresie sunt permiși anumiți operatori. De exemplu operatorul "+" poate avea semnificația de adunare pentru varibilele numerice și de concatenare a șirurilor pentru variabile șir de caractere.

**Operatorii caracter** sunt operatorii "+" și "-" care concatenează două sau mai multe șiruri de caractere. Efectul celor doi operatori este asemănător, deosebirea dintre ei constă în faptul că operatorul "-" mută toate spațiile libere de la sfârșitul operanzilor la sfârșitul rezultatului.

### Exemplul 3.2

Se consideră următoarele comenzi tastate în fereastra de comandă "Command":

A='Universitatea ' B='Lucian Blaga ' C='din Sibiu'

A ?A+B

Universitatea Lucian Blaga

- <sup>B</sup> ?A+B+C &&Vizualizare rezultat concatenare variabile folosind operatorul "+"
  - Universitatea Lucian Blaga din Sibiu
- **C** ?A-B

UniversitateaLucian Blaga

?A-B-C &&Vizualizare rezultat concatenare variabile folosind operatorul "-" UniversitateaLucian Blagadin Sibiu

### <u>Explicații</u>

- A) Concatenarea șirurilor A și B folosind operatorul "+";
- B) Vizualizare şi comentariu aferent operației de concatenare a trei şiruri folosind operatorul "+";
- C) Concatenarea șirurilor A și B folosind operatorul de concatenare "-";
- D) Vizualizare și comentariu aferent operației de concatenare a trei șiruri folosind operatorul "-";

**Operatorii dată calendaristică,** sunt identici cu operatorii pentru șirurile de caractere; există doar patru metode permise de combinare a operanzilor și a acestor operatori:

- <data> + <număr> rezultatul este de tip dată calendarisică;
- <număr> + <data> rezultatul este de tip dată calendarisică;
- <data> <număr> rezultatul este de tip dată calendarisică;
- <data> <data> rezultatul este de tip numeric;

67

**Operatorii relaționali** sunt folosiți în diverse expresii logice și sunt prezentați în tabelul 3.2.

|            | Tabelul 3.2                                                 |
|------------|-------------------------------------------------------------|
| Operatorul | Descriere                                                   |
| =          | Egal                                                        |
| ==         | Egalitatea exactă(identitate); numai pentru tipul caracter. |
| >          | Mai mare decât                                              |
| <          | Mai mic decât                                               |
| >= sau =>  | Mai mare sau egal cu                                        |
| <= sau =<  | Mai mic sau egal cu                                         |
| $\diamond$ | Diferit de                                                  |
| #          | Diferit de (identic cu <>)                                  |
| !=         | Diferit de (identic cu <>)                                  |
| \$         | Este cuprin în (numai pentru tipurile caracter și memo)     |

Acești operatori se aplică doar la operanzi de același tip. Operatorii relaționali se pot aplica doar operanzilor șiruri de caractere, dată calendaristică și numerici. Operanzii dată calendaristică nu pot fi comparați cu operanzii numerici cu toate că și operanzii dată calendaristică sunt reprezentați intern sub forma unor numere. Operatorul "==" este folosit pentru a determina dacă două șiruri sunt identice, adică au aceeași lungime și aceleași caractere. Operatorul "=" compară două șiruri de caractere și le consideră egale dacă fiecare caracter din șirul din dreapta este egal cu fiecare caracter din șirul din stânga. Pot apare cazurile:

Comparația se face pe lungimea șirului mai scurt. Pentru a înlătura acest lucru când se folosește operatorul relațional "=", este necesară folosirea comenzii SET EXACT ON, în acest caz caracterele trebuie să corespundă poziție cu poziție, în timp ce pozițiile libere de la sfârșitul fiecărui șir sunt ignorate.

Operatorul \$ se aplică doar șirurilor de caractere și returnează rezultatul .T. dacă șirul din stânga este conținut în șirul din dreapta.

Exemplul 3.3

A

B

A= 'Universitatea Lucian Blaga' ? 'Lucian' \$ A .T. ?'universitatea' \$ A

.F.

<u>Explicații</u>

A) Se caută șirul Lucian în șirul A, șirul este găsit rezultatul este adevărat;

B) Ultima comparație este falsă deoarece la compararea șirurilor de caractere se ține cont de tipul literelor mari sau mici.

Operatorii logici care se folosesc în limbajul Visual Fox sunt AND, OR și NOT. Operatorii relaționali și operatorii logici AND și OR sunt operatori binari pentru că sunt folosiți între doi operanzi. Operatorul NOT este un operator unar deoarece are nevoie de un singur operand.

Tabelul de adevăr al operatorului AND este următorul:

| AND | <b>.</b> T. | <b>.F.</b> |
|-----|-------------|------------|
| .Т. | <b>.</b> T. | <b>.F.</b> |
| .F. | <b>.F.</b>  | <b>.F.</b> |

Tabelul de adevăr al operatorului OR este următorul:

| OR           | <b>.</b> T <b>.</b> | .F. |
|--------------|---------------------|-----|
| .Т.          | .Т.                 | .Т. |
| . <b>F</b> . | .Т.                 | .F. |

Tabelul de adevăr al operatorului NOT este următorul:

| NOT |            |
|-----|------------|
| .T. | <b>.F.</b> |
| .F. | .Т.        |

Pentru operatorul NOT se poate folosi un sinonim și anume caracterul "!". De exemplu !A este echivalent cu .NOT. A

Operatorii numerici sau operatorii aritmetici ai limbajului Visual Fox sunt prezentați în tabelul 3.3.

Tabelul 3.3

| Operatorul | Descrierea                             |
|------------|----------------------------------------|
| - unar     | Generază negativul unui număr          |
| + unar     | Pozitivul unui număr                   |
| +          | Adunare                                |
| -          | Scădere                                |
| *          | Înmulțire                              |
| /          | Împărțire                              |
| ** sau ^   | Ridicare la putere                     |
| %          | Modulo întoarce restul care rezultă la |
|            | împărțirea a două expresii numerice    |

### Exemplul 3.4

set talk off

În tabelul 3.4 sunt prezentate regulile de precedență ale operatorilor:

A=134 ?-A -134 ?+A -134 B=200 ?A+B 66 ?43.3 % 22 1.3

| Tabului J.T | Tabe | lul | 3. | 4 |
|-------------|------|-----|----|---|
|-------------|------|-----|----|---|

| Nivelul de<br>precedentă | Operatorul                                  |
|--------------------------|---------------------------------------------|
| 1                        | Parantezele                                 |
| 2                        | Operatorii de semn + și -                   |
| 3                        | Ridicarea la putere                         |
| 4                        | Modulo                                      |
| 5                        | Înmulțirea și împărțirea                    |
| 6                        | Adunarea scăderea și concatenarea șirurilor |
| 7                        | Operatorii relaționali                      |
| 8                        | Operatorul .NOT.                            |
| 9                        | Operatorii logici binare .AND. și .OR.      |
| Cel mai scăzut           |                                             |

# 3.1.4 Operații cu variabile de memorie

Operația de creare a unei variabile de memorie se poate face cu instrucțiunea :

STORE <expresie> To <listă de identificatori>

Expresia poate fi de un anumit tip permis de către limbaj, iar lista de identificatori, poate cuprinde unul sau mai multe nume de variabile, despărțite prin virgulă. A doua metodă de creare a unei variabile constă din folosirea semnului de atribuire între identificator și expresie:

[<identificator>] = <expresie>

### Exemplul 3.5

STORE 5 to Alfa, Beta STORE "Universitate" to Var Var="Universitate" Alfa=5 Beta=5 Membrul <identificator> din cadrul operației de atribuire este opțional. Există cazuri în care se dorește apelarea unei funcții și nu interesează salvarea valorii întoarsă de către aceasta.

Mai există și alte comenzi Visual Fox care crează variabile de memorie:

- ACCEPT și INPUT permit introducerea valorilor unor variabile de la tastatură;
- PUBLIC și PRIVATE declară tipul variabilelor permise într-un program;
- DECLARE și DIMENSION definesc variabile de tip matrice;
- PARAMETERS definește variabilele dintr-o procedură;
- SUM, AVERAGE, COUNT, TOTAL definesc o anumită variabilă ca rezultat al unor operații matematice.

Ștergerea variabilelor din memorie se realizeaă cu comanda:

**RELEASE ALL [LIKE|EXCEPT** <nume generic>]| <listă identificatori>

Această comandă asigură înlăturarea fie a unor anumite variabile sau a tuturor variabilelor din memorie. Clauza ALL elimină toate variabilele de memorie, iar clauzele LIKE și EXCEPT determină anumite variabile de memorie care vor fi eliminate.

Nume generic este un nume de identificator care poate conține caracterele de înlocuire:

- "?" corespunde unui singur caracter;
- "\*" corespunde oricărei secvențe de caractere.

Astfel de exempl A? corspunde identificatorilor formați din două caractere, la care primul caracter este litera "A", iar A\*, corespunde tuturor șirurilor de caractere care au prima literă litera "A". Variabilele de memorie pot fi înlăturate din memorie și cu comenzile CLEAR MEMORY și CLOSE ALL.

Vizualizarea variabilelor de memorie este realizată cu comenzile:

- DISPLAY MEMORY;
- LIST MEMORY.

Vizualizarea conținutului unei variabile se poate face folosind comenzile de intrare/ieșire @...SAY,GET, precum și comenzile speciale de editare "?","\" sau"\\"

În continuare se vor prezenta variabilele, constantele și funcțiile specifice diferitelor tipuri de date ale limbajului de programare Visual Fox.

# 3.2 Tipuri de date în limbajul Visual Fox

Tipurile de date admise de către limbajul Visual Fox sunt următoarele:

- caracter (character);
- unități monetare (currency);
- dată calendaristică (Date, Date Time);
- numeric (Numeric, Float, Double, Integer);
- logic (Logical);

- memo;
- general;
- variant.

Se observă că variabilele de memorie au aceleași tipuri de date ca și câmpurile din fișierele de date DBF.

# 3.2.1 Tipul şir de caractere

Un șir de caractere reprezintă o mulțime ordonată de caractere , în care fiecare termen al mulțimii are o poziție bine determinată , putândiu-se asocia un număr care reprezintă poziția caracterului în cadrul șirului. Numărul caracterelor dintr-un șir reprezintă lungimea șirului. O porțiune dintr-un șir se numește subșir. O constantă șir de caractere denumită și șir de caractere, se reprezintă prin mulțimea caracterelor care o compun încadrate între apostroafe simple ' sau apostroafe duble " ". De asemenea o constantă de tip șir de caractere poate fi delimitată de caracterele "[" și "]". Nu sunt permise folosirea apostroafelor de tipuri diferite pentru același șir de caractere. De exemplu:

- 'studenti ' "studenți" corect
- 'studenți' "studenți' incorect

Dacă se dorește înscrierea unui apostrof într-un șir de caractere atunci șirul de caractere va fi delimitat de apostroafe de celălalt tip: "10' (minute)". Șirul nul se specifică prin două apostroafe alăturate "" sau". Caracterele desemnate prin 0 binar și 26(Ctrl+Z) nu trebuie utilizare, deoarece în anumite cazuri pot să determine pierderea datelor. Constantele caracter pot fi formate, ca și variabilele de tip caracter din până la 64K de caractere admise de sistemul Visual Fox.

Operanzii care intră în componența șirurilor de caractr sunt :

- câmpuri a unor fișiere de date de tip caracter sau șir de caractere;
- funcții ce returnează șiruri de caractere;
- variabile de tip șiruri de caracterere;
- constante de tip şir de caractere.

Operatori care se aplică asupra șirurilor de caractere sunt:

- de concatenare simplu "+" sau special "-";
- de comparare sau relaționali

Operatorul simplu de concatenare face ca din două șiruri de caractere să se obțină un al treilea prin alipirea celui de al doilea șir la coada primului șir. De exemplu:

'UNIVERSITATEA '+'LUCIAN BLAGA'  $\Rightarrow$  'UNIVERSITATEA LUCIAN BLAGA Operatorul special '-' este asemănător cu cel simplu cu deosebirea că spațiile de la sfârșitul primului șir sunt trecute la sfârșitul șirului al doilea.

'FAC '-' DE ING'  $\Rightarrow$  'FAC DE ING

Evaluarea șirurilor de caractere se realizează cu ajutorul operatorilor relaționali. Dacă este îndeplinită condiția logică atunci rezultatul returnat este adevărat, în caz contrar rezultatul este fals.
În cazul operatorilor relaționali algoritmul de comparare a două șiruri de caractere este următorul: se testează primele caractere din fiecare șir care se compară. În funcție de codul ASCII pe care îl au aceste două caractere rezultatul comparării poate fi adevărat (.T.) sau fals (.F.). Dacă codul ASCII a primului caracter din primul șir este mai mic decât codul ASCII al primului caracter din al doilea șir și dacă între expC<sub>1</sub> și expC<sub>2</sub> se găsește operatorul relațional "<", atunci rezultatul comparării este .T.. Dacă între cele două șiruri se află operatorul relațional ">" atunci rezultatul comparării este identic atunci se trece la compararea celorlalte caractere din șiruri. Dacă lungimile celor două șiruri diferă atunci șirul de lungime mai mică este completat cu caracterul al cărui cod ASCII este egal cu 0 până la egalitatea lungimii celor două șiruri. Așa cum s-a amintit la paragraful precedent compararea șirurilor de caractere cu operatoru "=" este controlată de către comanda SET EXACT ON|OFF.

## 3.2.1.1 Funcții referitoare la codificarea caracterelor din șiruri

| Funcție             | Semnificație             | Exemplu program                          |
|---------------------|--------------------------|------------------------------------------|
| CHR( <expn>)</expn> | funcția returnează       | ? CHR (65)                               |
|                     | caracterul ASCII         | A rezultatul funcției                    |
|                     | corespunzător codului    | ? CHR (49)                               |
|                     | numeric ( <expn>)</expn> | 1 rezultatul funcției                    |
|                     | transmis                 |                                          |
| ASC( <expc>)</expc> | funcția returnează codul | ?ASC('A')                                |
|                     | ASCII al caracterului    | 65 rezultatul funcției                   |
|                     | dorit ( <expc>)</expc>   | ? ASC( ' AMIC')                          |
|                     |                          | 65 rezultatul arată că în cazul în care  |
|                     |                          | șirul conține mai multe caractere atunci |
|                     |                          | funcția returnează codul numeric al      |
|                     |                          | primului caracter                        |

Funcțiile referitoare la codul ascii a caracterelor sunt prezentate în tabelul 3.6. Tabelul 3.6

## 3.2.1.2 Funcții referitoare la subșirurile de caractere

Limbajul Visual Fox are implementate mai multe funcții care faciliteză lucrul cu părțile componente ale unui șir de numite subșiruri. În tabelul 3.7 sunt prezentate principale funcții care acționează asupra subșirurilor de caractere precum și o serie de exemple program de folosire a funcțiilor. Vizualizarea conținutului unei variabile sau al rezultatului unei funcții se poate face cu ajutorul caracterului "?", folosit în fereastra de comandă.

73

Capitolul 3

|                                                                                                    |                                                         | Tabelul 3.7                                                                                                   |
|----------------------------------------------------------------------------------------------------|---------------------------------------------------------|----------------------------------------------------------------------------------------------------|
| Funcție                                                                                            | Semnificație                                            | Exemplu program                                                                                               |
| SUBSTR( <expc>,</expc>                                                                             | Extrage un subșir de caractere dintr-                   | <b>SUBSTR</b> ('FACULTATE', 1,3)                                                                              |
| <expn<sub>1&gt;,</expn<sub>                                                                        | un șir dat.                                             | FAC rezultatul funcției                                                                                       |
| $[\langle expN_2 \rangle])$                                                                        | $\langle \exp N_1 \rangle$ reprezintă poziția de unde   | ? SUBSTR (' UNIV LUCIAN                                                                                       |
| /                                                                                                  | începe subșirul de extras                               | BLAGA',7)                                                                                                    |
|                                                                                                    | $\langle \exp N_2 \rangle$ este opțională și reprezintă | LUCIAN BLAGA rezultatul funcției                                                                              |
|                                                                                                    | numărul de caractere care se extrag.                    |                                                                                                    |
|                                                                                                    | Dacă lipsește atunci șubșirul se                        |                                                                                                    |
|                                                                                                    | consideră de la poziția expN1 până la                   |                                                                                                    |
|                                                                                                    | sfârșit.                                                |                                                                                                    |
| LEFT( <expc>,</expc>                                                                               | Extrage din şirul <expc>, un subşir</expc>              | ?LEFT ('Programare',4)                                                                                        |
| <expn>)</expn>                                                                                     | de caractere începând de la poziția                     | Prog rezultatul funcției                                                                                      |
|                                                                                                    | <expn>, poziționat la stânga.</expn>                    |                                                                                                    |
| RIGHT( <expc>,</expc>                                                                              | Extrage din şirul <expc>, un subşir</expc>              | ? <b>RIGHT</b> ('Programare',4)                                                                               |
| expN>)                                                                                             | de caractere începând de la poziția                     | mare <i>rezultatul funcției</i>                                                                               |
|                                                                                                    | <expn>, poziționat la dreapta.</expn>                   |                                                                                                    |
| REPLICATE( <ex< th=""><th>Returnează un șir de caractere</th><th>? REPLICATE (' FAC',3)</th></ex<> | Returnează un șir de caractere                          | ? REPLICATE (' FAC',3)                                                                                        |
| pC>,                                                                                               | obținut prin repetarea șirului <expc></expc>            | FACFACFAC rezultatul funcției                                                                                 |
| <expn>)</expn>                                                                                     | de <expn> ori.</expn>                                   |                                                                                                    |
| SPACE( <expn></expn>                                                                               | Returnează un număr de spații egal                      | $\begin{array}{llllllllllllllllllllllllllllllllllll$                                                          |
|                                                                                                    | cu <expn></expn>                                        | SPACE(10)                                                                                                    |
|                                                                                                    |                                                         | .1. cele aoua juncții în aceasta forma                                                                        |
|                                                                                                    | Elinină matiile de le înconstal și                      |                                                                                                    |
| ALLIRINI                                                                                           | Elimina spațiile de la începutul și                     | (ALLIKIM (SIBIU))                                                                                             |
| ( <exp(>)</exp(>                                                                                   | starșitur și utur de caractere <expc></expc>            | SIBIO rezultatul juncției                                                                                     |
| LTRIM ( <expc>)</expc>                                                                             | Elimină spatiile de la începutul                        | ? 'Anul I '+ <b>LTRIM</b> (' IE ')                                                                            |
|                                                                                                    | şirului                                                 | Anul I IE rezultatul funcției                                                                                 |
| RTRIM ( <expc>)</expc>                                                                             | Elimină blancurile de la sfârșitul                      | ?RTRIM (' SIBIU ')+'EST'                                                                                      |
| · · · ·                                                                                            | șirului de caractere                                    | SIBIUEST rezultatul funcției                                                                                  |
|                                                                                                    |                                                         |                                                                                                    |
| PADC ( <expr>,</expr>                                                                              | Adaugă la stânga și la dreapta                          | ? <b>PADC</b> (' ING1', 10,'-')                                                                               |
| <expn>, [expC])</expn>                                                                             | expresiei <expr>, care poate fi o</expr>                | ING1 (în total 10 caractere)                                                                                  |
|                                                                                                    | variabilă de tip șir de caractere,                      |                                                                                                    |
|                                                                                                    | numeric sau dată calanderistică, șirul                  |                                                                                                    |
|                                                                                                    | de caractere expC sau în lipsa                          |                                                                                                    |
|                                                                                                    | acestuia blank, până se obține un șir                   |                                                                                                    |
|                                                                                                    | de lungime <expn></expn>                                |                                                                                                    |
| PADL( <expr>,</expr>                                                                               | Adaugă la stânga expresiei <expr>,</expr>               | ? <b>PADL</b> ('Anul I',15,'*')                                                                               |
| <expn>, [<expc>]</expc></expn>                                                                     | care poate fi o variabilă de tip șir de                 | *********Anul I (în total 15                                                                                  |
|                                                                                                    | caractere, numeric sau dată                             | caractere)                                                                                                    |
|                                                                                                    | calanderística, șirul de caractere                      |                                                                                                    |
|                                                                                                    | expC sau in lipsa acestuia blank,                       |                                                                                                    |
|                                                                                                    | pana se obține un șir de lungime                        |                                                                                                    |
| DADD( Zaver D)                                                                                     | Adauge la draante genraaigi zaur D                      | $9DADD((A_{m,1} 1) 15 2*))$                                                                                   |
| rADK( <expk>,</expk>                                                                               | Auauga la ureapia expresiel <expr>,</expr>              | $\begin{array}{c} (\mathbf{r}_{ADK}(Anu 1,15,^{T})) \\ Anul & I \\ I \\ I \\ I \\ I \\ I \\ I \\ I \\ I \\ I$ |
| ~cxpin~, [~expC>]                                                                                  | care poare n'o variaona de up șir de                    | And I I I I I I I I I I I I I I I I I I I                                                                     |
|                                                                                                    | caractere numeric can dată                              | caractere                                                                                                    |

\_\_\_\_\_

Variabile, constante, expresii, funcții specifice tipurilor de date

|                                                                                                    | expC sau în lipsa acestuia blank,                                 |                                      |
|----------------------------------------------------------------------------------------------------|-------------------------------------------------------------------|--------------------------------------|
|                                                                                                    | până se obține un șir de lungime                                  |                                      |
|                                                                                                    | <expn></expn>                                                     |                                      |
| STRTRAN                                                                                                    | Inlocuiește un subșir al unui șir dat,                            | <b>?STRTRAN</b> ('BLABLABLA', 'BLA', |
| $(\langle expC_1 \rangle,$                                                                                                    | cu un alt șir de caractere.                                       | BOOM', 2, 1)                         |
| <expc<sub>2&gt;,[<expc<sub>3&gt;</expc<sub></expc<sub>                                                                          | $expC_1$ -șirul de bază în care se fac                            | BLABOOMBLA rezultatul funcției       |
| ],[ <expn<sub>1&gt;],[<exp< th=""><th>înlocuirile</th><th>?STRTRAN'AAABBBCCCC','B',' ',</th></exp<></expn<sub>                  | înlocuirile                                                       | ?STRTRAN'AAABBBCCCC','B',' ',        |
| N <sub>2</sub> >])                                                                                                    | $expC_2$ -subșir al șirului de bază, care                         | 2,2)                                 |
|                                                                                                    | va fi înlocuit cu șirul <exp c<sub="">3&gt;. Dacă</exp>           | AAAB CCCC rezultatul funcției        |
|                                                                                                    | şirul $\langle \exp C_3 \rangle$ lipseşte se consideră            |                                      |
|                                                                                                    | șirul nul, obținându-se astfel efectul                            |                                      |
|                                                                                                    | de ștergere a unui subșir dintr-un șir                            |                                      |
|                                                                                                    | dat.                                                              |                                      |
|                                                                                                    | $expN_1$ arată la a câta apariție în șirul                        |                                      |
|                                                                                                    | $expC_1$ a lui $expC_2$ se face înlocuirea                        |                                      |
|                                                                                                    | expN <sub>2</sub> -arată numărul de înlocuiri                     |                                      |
|                                                                                                    | care se fac.Dacă lipsește se                                      |                                      |
|                                                                                                    | înlocuiesc toate subșirurile găsite                               |                                      |
|                                                                                                    | până la sfârșit.                                                  |                                      |
| <b>STUFF</b> ( <expc<sub>1&gt;,</expc<sub>                                                                                      | Înlocuiește într-un șir de caractere                              | ?STUFF('aaaaaaaaa',3,0,'bb')         |
| <expn<sub>1&gt;,</expn<sub>                                                                                                    | <expC <sub>1</sub> $>$ , un subșir $<$ expC <sub>2</sub> $>$ , al | aabbaaaaaaa rezultatul funcției      |
| <expn<sub>2&gt;,</expn<sub>                                                                                                    | acestuia, de la poziția <expn1>, un</expn1>                       | ?STUFF('aaaaaaaaa',3,6,'bb')         |
| <expc<sub>2&gt;)</expc<sub>                                                                                                    | număr de <expn<sub>2&gt; caractere din</expn<sub>                 | aabba rezultatul funcției            |
|                                                                                                    | șirul de bază.                                                    |                                      |
| CHRTRAN( <exp< th=""><th>Transformă caracterele din <expc<sub>1&gt;,</expc<sub></th><th>?CHRTRAN ('bomba','ba,'pe')</th></exp<> | Transformă caracterele din <expc<sub>1&gt;,</expc<sub>            | ?CHRTRAN ('bomba','ba,'pe')          |
| $C_1 >, < expC_2 >,$                                                                                                    | folosind şirurile din <expc<sub>2&gt; şi</expc<sub>               | pompe rezultatul funcției            |
| <expc<sub>3&gt;)</expc<sub>                                                                                                    | <expc<sub>3 ca tabel de transformare.</expc<sub>                  | ?CHRTRAN ('CAPAT', 'CT', ' ')        |
|                                                                                                    | Caracterele din $\langle expC_1 \rangle$ care se                  | APA rezultatul funcției              |
|                                                                                                    | potrivesc cu câte un caracter din                                 | ?CHRTRAN ('COMPUSE', 'MPSE',         |
|                                                                                                    | <expc<sub>2&gt; sunt înlocuite cu caracterele</expc<sub>          | 'NFZ')                               |
|                                                                                                    | corespunzătoare din <expc<sub>3&gt;</expc<sub>                    | CONFUZ rezultatul funcției           |

## 3.2.1.3 Funcții care returnează informații despre șir

De multe ori în programe este necesar să se cunoască informații despre șirurile de caractere cu care se lucrează. Funcțiile care returnează informații despre șiruri în limbajul Visual Fox sunt prezentate în tabelul 3.8.

|                         | 1                                             | Tabelul 3.8                  |
|-------------------------|-----------------------------------------------|------------------------------|
| Funcția                 | Semnificație                                  | Exemplu program              |
| LEN( <expc>)</expc>     | Returnează lungimea unui șir de caractere     | ?LEN('aaaaaaaaa')            |
|                         | <expc></expc>                                 | 9 rezultatul funcției        |
| ISALFA( <expc>)</expc>  | Returnează adevărat dacă șirul de caractere   | ?ISALFA('Sibiu')             |
|                         | <expc> începe cu un caracter alfabetic</expc> | .T. rezultatul funcției      |
| ISDIGIT( <expc>)</expc> | Returnează adevărat dacă șirul de caractere   | ? <b>ISDIGIT</b> ('1234567') |
|                         | <expc> începe cu o cifră</expc>               | .T. rezultatul funcției      |
| ISLOWER( <expc></expc>  | Returnează adevărat dacă șirul de caractere   | ?ISLOWER('alfabet')          |
| )                       | <expc> începe cu o literă mică</expc>         | .T. rezultatul funcției      |
| ISUPPER( <expc>)</expc> | Returnează adevărat dacă șirul de caractere   | ?ISUPPER('Alfa')             |

Capitolul 3

|                                                                                                    | <expc> începe cu o majusculă</expc>                                      | .T. rezultatul funcției           |
|----------------------------------------------------------------------------------------------------|--------------------------------------------------------------------------|-----------------------------------|
| $AT(\langle expC_1 \rangle,$                                                                                                    | Caută de la începutul șirului <expc<sub>2&gt;</expc<sub>                 | ?AT('SIBIU',                      |
| <expc<sub>2&gt;,</expc<sub>                                                                                                    | subșirul <expc1> și returnează poziția</expc1>                           | 'Universitatea "Lucian            |
| [ <expn])< td=""><td>subșirului în cadrul șirului. Funcția AT()</td><td>Blaga" din SIBIU')</td></expn])<>                                                                                                    | subșirului în cadrul șirului. Funcția AT()                               | Blaga" din SIBIU')                |
|                                                                                                    | este sensibilă la tipul caracterelor, litere                             | 34 rezultatul funcției            |
|                                                                                                    | mici sau majuscule. <expn> este opțional</expn>                          |                                   |
|                                                                                                    | și specifică de câte ori apare subșirul în                               |                                   |
|                                                                                                    | șirul căutat.                                                            |                                   |
| $ATC(\langle expC_1 \rangle, \langle expC_1 \rangle, $ | Caută de la începutul șirului <expc<sub>2&gt;</expc<sub>                 | ?AT('sibiu',                      |
| <expc<sub>2&gt;,</expc<sub>                                                                                                    | subșirul <expc1> și returnează poziția</expc1>                           | 'Universitatea "Lucian            |
| [ <expn])< td=""><td>subșirului în cadrul șirului. Funcția ATC()</td><td>Blaga" din SIBIU')</td></expn])<>                                                                                                    | subșirului în cadrul șirului. Funcția ATC()                              | Blaga" din SIBIU')                |
|                                                                                                    | este insensibilă la tipul caracterelor, litere                           | 34 rezultatul funcției            |
|                                                                                                    | mici sau majuscule. <expn> este opțional</expn>                          |                                   |
|                                                                                                    | și specifică de câte ori apare subșirul în                               |                                   |
|                                                                                                    | șirul căutat.                                                            |                                   |
| $\mathbf{RAT}(\langle \exp C_1 \rangle,$                                                                                                    | Caută de la sfârșitul șirului <expc<sub>2&gt; spre</expc<sub>            | ? <b>RAT</b> ('SIBIU', 'Universit |
| <expc<sub>2&gt;,</expc<sub>                                                                                                    | începutul șirului, subșirul <expc1> și</expc1>                           | atea"Lucian Blaga" din            |
| [ <expn])< td=""><td>returnează poziția subșirului în cadrul</td><td>SIBIU')</td></expn])<>                                                                                                    | returnează poziția subșirului în cadrul                                  | SIBIU')                           |
|                                                                                                    | șirului. Funcția RAT() este sensibilă la                                 | 34 rezultatul funcției            |
|                                                                                                    | tipul caracterelor, litere mici sau                                      |                                   |
|                                                                                                    | majuscule. <expn> este opțional și</expn>                                |                                   |
|                                                                                                    | specifică de câte ori apare subșirul în șirul                            |                                   |
|                                                                                                    | căutat.                                                                  |                                   |
| <b>OCCURS</b> ( $\langle expC_1 \rangle$ ,                                                                                                    | Caută șirul $\langle expC_1 \rangle$ în șirul $\langle expC_2 \rangle$ , | ?OCCURS('a','abracadab            |
| $\langle expC_2 \rangle$ )                                                                                                    | returnând numărul de apariții al șirului.                                | ra')                              |
|                                                                                                    |                                                                          | 5 rezultatul funcției             |

Un șir de caractere se poate întinde pe mai multe linii, trecerea la linie nouă fiind realizată de prezența în șir a combinației de caractere CHR(13)CHR(10)

## 3.2.1.4 Funcții care transformă șirurile de caractere

Diferențierea între caracterele alfabetice mici și mari a dus la necesitatea transformări caracterelor mici în caractere mari și invers. Funcțiile care realizează acest lucru sunt prezentate în tabelul 3.9

Tabelul 3.9

| Funcție                        | Semnificație                          | Exemplu program                  |
|--------------------------------|---------------------------------------|----------------------------------|
| LOWER( <expc>)</expc>          | Transformă toate majusculele în       | ?LOWER(AAAbbCCC')                |
|                                | litere mici, restul caracterelor      | aaabbccc                         |
|                                | rămânând neschimbate                  |                                  |
| UPPER( <expc>)</expc>          | Transformă toate caracterele mici în  | ?UPPER('universitate'            |
|                                | majusculele corespunzătoare, restul   | UNIVERSITATE                     |
|                                | caracterelor din şir rămânând         |                                  |
|                                | neschimbate.                          |                                  |
| <b>PROPER</b> ( <expc>)</expc> | Transformă primul caracter dintr-un   | ? <b>PROPER</b> ('universitate') |
|                                | șir în majusculă dacă este alfabetic, | Universitate                     |
|                                | restul fiind caractere mici           |                                  |

## 3.2.1.5 Funcții speciale pentru șirurile de caractere

Tabelul 3.10 prezintă aceste funcții care se referă la șirurile de caractere și care au un caracter mai special. Tabelul 3.10

|                                                                                                    |                                      | 1000101 5.10                |
|----------------------------------------------------------------------------------------------------|--------------------------------------|-----------------------------|
| Funcția                                                                                            | Semnificația                         | Exemplu program             |
| LIKE( <nume< th=""><th>Compară șirul de caractere</th><th>?LIKE('calc*','calculator')</th></nume<> | Compară șirul de caractere           | ?LIKE('calc*','calculator') |
| generic>, <expc></expc>                                                                            | <expc>, cu numele generic și</expc>  | .Т.                         |
|                                                                                                    | întoarce .T. dacă există potrivire.  |                             |
| CHRSAW([expN])                                                                                     | Întoarce rezultatul adevărat(.T.) în | ?CHRSAW()                   |
|                                                                                                    | cazul în care un caracter este       | .F.                         |
|                                                                                                    | prezent în bufferul de tastatură.    |                             |
|                                                                                                    | Expresia numerică reprezintă         |                             |
|                                                                                                    | timpul de răspuns, în secunde.       |                             |
| <b>SOUNDEX</b> ( <expc>)</expc>                                                                    | Returnează o reprezentare            | ?SOUNDEX('FFFF')            |
|                                                                                                    | fonetică(cod Soundex) a unui șir     | F000                        |
|                                                                                                    | de caractere                         |                             |

## 3.2.2 Tipul dată calendaristică

Expresiile de tip dată calanderistică pot conține :

- câmpuri de acest tip ale unui fișier de date;
- funcții ce returnează valori tip dată calanderistică;
- variabile tip dată calanderistică;
- constante de tip dată calendaristică.

Ordinea de specificare azilei, lunii și anului, modul de scriere al anului (cu două sau patru cifre) cât și separatorul dintre cele trei omponente ale datei sunt determinate de comenzi și funcții specifice limbajului Visual Fox.

Memorarea datei calendaristice într-o variabilă de memorie se face cu comanda STORE {11/18/95}TO DATA C

Principalele funcții care se folosesc pentru datele calendaristice sunt prezentate în tabelul 3.11

|  | Tabelul | 3.1 | 1 |
|--|---------|-----|---|
|--|---------|-----|---|

|                      | •                                    |                              |
|----------------------|--------------------------------------|------------------------------|
| Funcția              | Semnificația                         | Exemplu program              |
| DATE ()              | Returnează data curentă a sistemului | ? <b>DATE</b> ()<br>12/07/97 |
| SET MARK TO          | Determină schimbarea                 | SET MARK TO '-'              |
| <expc></expc>        | delimitatorului pentru grupul de     |                              |
| _                    | caractere zz/ll/aa. ExpC trebuie să  |                              |
|                      | reprezinte un singur caracter        |                              |
| DOW ( <expd>)</expd> | Returnează numărul zilei din         | ? <b>DOW</b> ({10-22-95})    |
|                      | săptămâna. De exemplu la ziua de     | 1                            |
|                      | duminică îi corespunde cifra 1.      |                              |

| Capitolul 3 | Ca | pito | Iul | 3 |
|-------------|----|------|-----|---|
|-------------|----|------|-----|---|

| CDOW ( <expd>)</expd> | Returnează numele zilei din            | ?CDOW ({10-22-95})                      |
|-----------------------|----------------------------------------|-----------------------------------------|
|                       | săptămână în limba engleză             | Sunday                                  |
| MONTH                 | Returnează numărul lunii din an.       | ? <b>MONTH</b> ({10-22-95})             |
| ( <expd>)</expd>      |                                        | 10                                      |
| CMONTH                | Returnează denumirea lunii             | <b>?CMONTH</b> ({10-22-95})             |
| ( <expd>)</expd>      | calendaristice din an în limba         | october                                 |
|                       | engleză.                               |                                         |
| DAY ( <expd>)</expd>  | Returnează valoarea numerică a         | ? <b>DAY</b> ({12/08/97})               |
|                       | zilei în cadrul lunii.                 | 8                                       |
| YEAR <expd>)</expd>   | Extrage anul dintr-o constantă de      | ?YEAR (date())                          |
|                       | tip dată calendaristică                | 1997                                    |
| GOMONTH               | Întoarce data calendaristică care      | ?GOMONTH(DATE(), 3)                     |
| ( <expd>,±</expd>     | este cu <expn> luni înainte sau</expn> | 03/08/98 - data cu 3 luni înainte de la |
| <expn>)</expn>        | după o anumită dată <expd>.</expd>     | data curentă                            |
|                       |                                        | <b>?GOMONTH</b> {11/18/95},5)           |
|                       |                                        | 04/18/96                                |
|                       |                                        | ?GOMONTH(DATE(),- 15) - data            |
|                       |                                        | cu 15 luni în urmă, de la data curentă  |
| DMY( <expd>)</expd>   | Transformă data în forma zi Luna       | ? <b>DMY</b> ({12/08/97})               |
|                       | anul.                                  | 08 December 97                          |
| DTOC <expd>)</expd>   | Transformă data calanderistică         | ? DTOC (DATE())                         |
|                       | într-un șir de caractere.              | 11/18/1995 - șir de caractere           |
| DTOS( <expd></expd>   | Transformă data într-un șir de         | ? <b>DTOS(</b> {10/04/97})              |
|                       | caractere în forma SSAALLZZ            | 19971004                                |
|                       | (secol, an, lună, zi)                  |                                         |
| SECONDS()             | Returnează numărul de secunde          | ?SECONDS()                              |
|                       | trecute de la miezul nopții.           | 33567.750                               |
| TIME()                | Returnează timpul curent în forma      | ? <b>TIME</b> ()                        |
|                       | hh:mm:ss                               | 09:24:34                                |
| CTOD( <expc>)</expc>  | Convertește un șir de caractere        | ? <b>CTOD</b> ('01/01/98')              |
|                       | într-o dată calendaristică.            | 01/01/98                                |

### 3.2.3 Tipul memo

Tipul de dată **memo** este specific fișierelor de date, în cazul în care se dorește memorarea unui număr mare de caractere. Câmpurile memo sunt câmpuri care permit memorarea unui volum variabil de informație sau variabile de memorie care preiau valoarea câmpurilor memo din fișierele de date. Un fișier de date care are cel puțin un câmp memo are asociat un fișier suplimentar în care sunt depuse informațiile conținute în acest câmp. Între fiecare înregistrare a unui câmp memo (în cazul nostru câmpul Adresa) și înregistrările fișierului asociat, fișier care are același nume ca și fișierul de date dar are extensia **FPT**, se stabilește o relație univocă (Fig. 3.1). În câmpul memo din fișierul de date, se păstrează date referitoare la adresa corespunzătoare din fișierul FPT. Acest mecanism este invizibil pentru utilizator. Accesul la un câmp memo se face astfel:

- se selectează înregistrarea dorită din fișierul de date;
- implicit și independent de utilizator se face legătura cu fișierul a cărei extensie este FPT, adică cu fișierul memo;
- se citește din câmpul fișierul memo de la poziția determinată anterior, informația corespunzătoare câmpului memo.

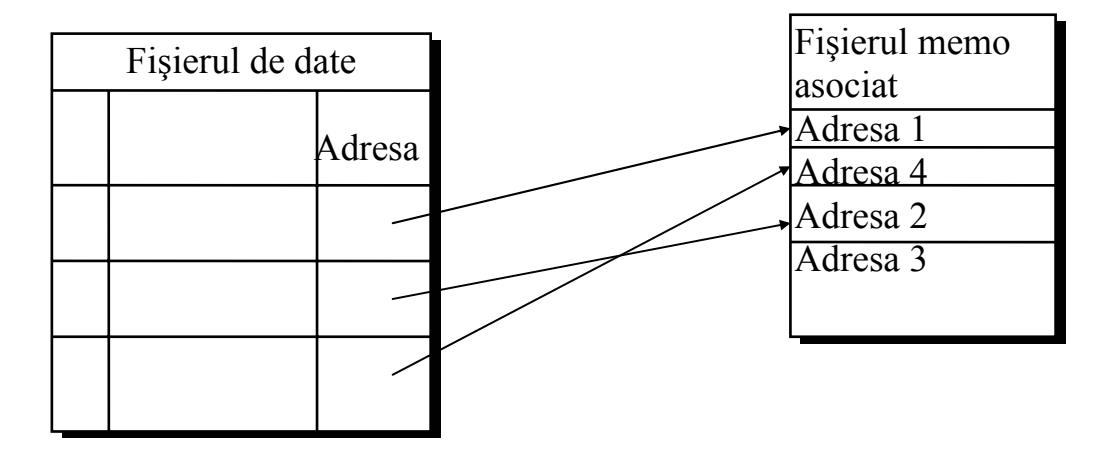

#### Fig 3.1 Legătura dintre fișierul de date și fișierul memo atașat (FPT)

Editarea conținutului unui câmp memo se poate face din fereastra de editare a unei comenzi pentru modificarea conținutului unui fișier de date (Browse, Change, Edit, Append, etc). În acest caz ne poziționăm pe câmpul memo dorit și-l deschidem prin tastarea combinației de taste Ctrl+PgDn sau dublu click de la mouse. Se introduce conținutul câmpului în fereastra de editare care apare. După terminare se apasă combinația de taste Ctrl+W dacă se dorește salvarea conținutului introdus, sau tasta Esc], dacă nu se dorește salvarea conținutului introdus.

Considerăm spre exemplu fișierul de date Discipline.dbf în care avem un câmp memo corespunzător bibliografiei unei discipline. Comanda Browse din figura 3.2 prezintă câmpurile fișierului de date, Discipline.dbf. Dacă se dorește modificarea conținutului câmpului memo Bibliografie, se poziționează spotul pe respectivul câmp și se acționează combinația de taste <u>Ctrl</u>+<u>PgDn</u>. Ca rezultat va apare fereastra de editare a câmpului, fig 3.2.

| 📖 Discipline |                                                    |              |                                    |                                      | _ <b>_ _ _ _ _ _</b>                        |     |
|--------------|----------------------------------------------------|--------------|------------------------------------|--------------------------------------|---------------------------------------------|-----|
| Coddiscip    | Numele disciplinei Anul de studiu Bibliografia dis |              | Bibliografia disciplinei           | disciplinei                          |                                             |     |
| prog1        | PROGRAMAREA CALCULATOAF                            | RELOR        | 1                                  | Memo                                 |                                             |     |
| desen1       | DESEN TEHNIC                                       |              | 1                                  | memo                                 | R                                           | UCT |
| studm        | STUDIUL MATERIALELOR                               |              |                                    | i momo                               | Ь                                           | cin |
| mat1         | MATEMATICA                                         | 📲 Di         | scipline.bibligra                  | fie                                  |                                             |     |
| mat2         | MATEMATICI SUPERIOARE                              | Borz         | a Sorin Program                    | area Calculatoarelor. Li             | imbajul Turbo Pascal Editura ULBS Sibiu 199 | 8   |
| desen2       | DESEN TEHNIC                                       | Borz<br>Borz | a Sorin Program<br>a Sorin Baze de | area in Limbajul FoxPro<br>date 2000 | o 1997                                      |     |
|              |                                                    | 4            |                                    |                                      |                                             |     |
|              |                                                    |              | 1                                  |                                      |                                             |     |

Fig. 3 2 Editarea câmpului Memo

Dacă se dorește direct modificarea unui câmp memo atunci se poate executa comanda:

#### MODIFY MEMO <câmp memo 1 >[, <câmp memo 2>...] [NOEDIT] [NOWAIT] [RANGE <expN<sub>1</sub>>,expN<sub>2</sub>>] [WINDOW] <nume fereastră1> [IN [WINDOW]<nume fereastră2> | SCREEN]] [SAVE].

Opțiunile comenzii sunt prezentate în tabelul 3.11.

Tabelul 3.11

| Opțiune                                  | Semnificație                                                                     |  |
|------------------------------------------|----------------------------------------------------------------------------------|--|
| <câmp 1="" memo="">,</câmp>              | Reprezintă câmpurile memo pentru care se vor deschide ferestrele de editare      |  |
| <câmp 2="" memo=""></câmp>               |                                                                                  |  |
| NOEDIT                                   | Nu permite modificarea câmpului memo.                                            |  |
| NOWAIT                                   | Se folosește numai în interiorul unui program, acesta continuîndu-și execuția    |  |
|                                          | după deschiderea ferestrei de editare fără a mai aștepta ca utilizatorul să      |  |
|                                          | modifice câmpul memo respectiv.                                                  |  |
| <b>RANGE</b> <expn<sub>1&gt;,</expn<sub> | Se folosește pentru a edita doar porțiuni dintr-un câmp memo, începând de la     |  |
| <expn<sub>2&gt;</expn<sub>               | caracterul <expn1> până la caracterul <expn2></expn2></expn1>                    |  |
| IN SCREEN                                | Specifică faptul că fereastra de editare se deschide în ecranul Visual Fox.      |  |
| WINDOW și IN                             | Definesc faptul că fereastra de editare va fi deschisă într-o fereastră definită |  |
| WINDOW                                   | de utilizator.                                                                   |  |
| SAVE                                     | Se folosește din interiorul unui program, pentru a păstra fereastra pe ecran și  |  |
|                                          | după ce se iese din editare.                                                     |  |

#### Exemplul 3.6

<u>Explicații</u>

A B

#### **USE DISCIPLINE**

MODIFY MEMO bibliografia RANGE 1,20

MODIFY MEMO bibliografia NOEDIT

- A) Modificarea câmpului memo bibliografia, al primei înregistrări, numai primele 20 de caractere;
- B) Afișarea câmpului memo bibliografia al primei înregistrări fără modificarea sa.

Într-un câmp memo poate fi încărcat conținutul unui fișier. În acest caz se folosește comanda:

## APPEND MEMO <câmp memo> FROM <fișier> OWERWRITE

Semnificația opțiunilor comenzii este prezentată în tabelul 3.12.

Tabelul 3.12

| Opțiunea              | Semnificația                                                                         |  |  |
|-----------------------|--------------------------------------------------------------------------------------|--|--|
| <câmp memo=""></câmp> | Numele câmpului în care se va scrie conținutul fișierului.                           |  |  |
| <fișier></fișier>     | Numele fișierului al cărui conținut este copiat în câmpul memo <câmp< th=""></câmp<> |  |  |
|                       | memo>                                                                                |  |  |
| <b>OVERWRITE</b>      | Conținutul fișierului se scrie peste conținutul câmpului memo                        |  |  |

Pentru a copia conținutul unui câmp memo într-un fișier se folosește comanda: COPY MEMO <câmp memo> TO <fișier > [ADDITIVE] Parametrii comenzii sunt prezentați în tabelul 3.13

Tabelul 3.13

| Opțiunea              | Semnificația                                                    |
|-----------------------|-----------------------------------------------------------------|
| <câmp memo=""></câmp> | Numele câmpului care se va copia în fișier.                     |
| <fișier></fișier>     | Numele fișierului în care va fi copiat câmpul. În cazul în care |
|                       | extensia fișierului nu este specificată, Visual Fox va atribui  |
|                       | automat extensia .TXT                                           |
| ADDITIVE              | Continutul câmpului se va scrie la sfârsitul fisierului.        |

Un câmp memo dintr-o anumită înregistrare se poate înlocui cu un alt câmp memo..

#### Exemplul 3.7

Să se scrie un program prin care să se schimbe conținutul câmpului memo Capitol1 cu conținutul câmpului memo Capitol2 pentru aceeași înregistrare. Cele două câmpuri memo există într-o tabelă cu numele Carte

- A SELECT 1
  - USE CARTE
- **B** Var=capitol1
- SELECT 2
- C USE carte AGAIN
  - **REPLACE** capitol1 WITH b.capitol3
- **D REPLACE** capitol3 **WITH** var
- A) Fișierul de date se deschide în zona 1 de lucru;
- B) Variabil denumită Var devine variabilă de memorie de tip memo. În versiunea standard FOX ea poate ocupa maximum 64 K de memorie iar în versiunea extinsă poate ocupa toată memoria disponibilă .Ea este tratată ca un şir de caractere asupra ei putându-se aplica toate fiuncțiile specifice tipului de şir de caractere;
- C) Fișierul de date Carte.dbf se deschide și în zona 2 de lucru;
- D) Se schimbă câmpurile între ele cu ajutorul variabilei Var.

## 3.2.3.1 Funcțiile tipului memo

Asupra câmpurilor sau variabilelor de tip memo se pot aplica mai multe funcții care sunt prezentate în tabelul 3.14. Exemplu se referă la câmpurile memo ale fișierului de date Carte.dbf (fig 6.1 și fig 6.2).

Tabelul 3.14

| Funcția Memo     | Semnificația funcției                            | Exemplu program     |
|------------------|--------------------------------------------------|---------------------|
| SET              | Modifică lățimea liniei de afișare a unui câmp   | Set memowidth to 80 |
| MEMOWIDTH        | memo. Lățimea prestabilită este 50, valoarea     |                     |
| TO <expn></expn> | minimă fiind 8, iar valoarea maximă 254.         |                     |
|                  | Valoarea lui <expn> poate depăși 256, dar</expn> |                     |
|                  | lățimea de afișare a câmpului memo pe ecran      |                     |

Capitolul 3

|                                                                                                    | nu va depăși această valoare.                                |                                |  |  |
|----------------------------------------------------------------------------------------------------|--------------------------------------------------------------|--------------------------------|--|--|
| MEMLINES                                                                                                    | Returnează numărul de rânduri ale unui câmp                  | ?memlines(capitol1)            |  |  |
| ( <câmp memo=""></câmp>                                                                                                    | memo                                                         | 4                              |  |  |
| MLINE ( <câmp< td=""><td>Funcția extrage linia <expn1> dintr-un câmp</expn1></td><td colspan="3">?mline(capitol1,1)</td></câmp<> | Funcția extrage linia <expn1> dintr-un câmp</expn1>          | ?mline(capitol1,1)             |  |  |
| memo>,                                                                                                    | memo. Dacă nu se dorește extragerea liniei în Capitolul 1    |                                |  |  |
| <expn1>[,<expn2< td=""><td>totalitate atunci poate fi considerat cămpul</td><td>?mline(capitol1,1,10)</td></expn2<></expn1>      | totalitate atunci poate fi considerat cămpul                 | ?mline(capitol1,1,10)          |  |  |
| >                                                                                                    | memo ca începând de la al $(\langle expN_2 \rangle + 1)$ lea | 1                              |  |  |
|                                                                                                    | caracter                                                     |                                |  |  |
| $\mathbf{AT} \qquad (< \exp C >,$                                                                                                | Returnează poziția unui șir de caractere într-un             | ?at ('1',capitol1)             |  |  |
| <câmp memo="">,</câmp>                                                                                                    | câmp memo. Dacă <expn> este precizat</expn>                  | 11                             |  |  |
| [ <expn>])</expn>                                                                                                    | funcția returnează poziția celei de a <expn></expn>          | ?at('ca',capitol1,1)           |  |  |
|                                                                                                    | apariții a șirului <expc> în câmpul memo</expc>              | 1                              |  |  |
|                                                                                                    |                                                              | ? <b>at</b> ('ca',capitol1,2)  |  |  |
|                                                                                                    |                                                              | 22                             |  |  |
| ATC ( <expc>,</expc>                                                                                                    | Funcția este identică cu funcția AT, ignorând                | ? <b>atc</b> ('CA',capitol1,3) |  |  |
| <camp memo=""></camp>                                                                                                    | deosebirile dintre literele mari și mici                     | 01                             |  |  |
| [, <expn>])</expn>                                                                                                    |                                                              |                                |  |  |
| AICLINE                                                                                                    | keturneaza numarul de linie al şirului <expc></expc>         | 2 (atcline("cAMp",capitol1)    |  |  |
| (\expl>, <camp< td=""><td>III campui memo &lt; camp memo&gt;, ignorand</td><td>3</td></camp<>                                    | III campui memo < camp memo>, ignorand                       | 3                              |  |  |
|                                                                                                    | Deturneeră numărul de linie el cimbri com                    | 9-4- <b>P</b>                  |  |  |
| AILINE                                                                                                    | Returneaza numarul de línie al șirului <exp(></exp(>         | 2 (atcline( camp ,capitol))    |  |  |
| ( <expc>, <camp< td=""><td>in camput mento <camp mento="">.</camp></td><td>3</td></camp<></expc>                                 | in camput mento <camp mento="">.</camp>                      | 3                              |  |  |
| IFFT ( <cômp< td=""><td>Returnezză numărul de caractere specificat prin</td><td>2 loft(capitol1 11)</td></cômp<>                 | Returnezză numărul de caractere specificat prin              | 2 loft(capitol1 11)            |  |  |
| memo > <exnn>)</exnn>                                                                                                    | <exnn> din partea stângă a câmpului memo</exnn>              | Capitolul 1                    |  |  |
| LEN ( <câmp< td=""><td>Returnează lungimea câmpului memo</td><td><b>Plen</b>(capitol1)</td></câmp<>                              | Returnează lungimea câmpului memo                            | <b>Plen</b> (capitol1)         |  |  |
| memo>                                                                                                    | Returnedza funginied camputat memo.                          | 93                             |  |  |
| LTRIM (câmp                                                                                                    | Returnează caracterele câmpului memo cu                      | 2ltrim(capitol1)               |  |  |
| memo)                                                                                                    | spatiile libere de la început eliminate.                     | Capitolul 1                    |  |  |
|                                                                                                    |                                                              | Aceasta carte va prezenta      |  |  |
|                                                                                                    |                                                              | modul de utilizare a           |  |  |
|                                                                                                    |                                                              | campurilor MEMO intr-un        |  |  |
|                                                                                                    |                                                              | fisier                         |  |  |
|                                                                                                    |                                                              | •                              |  |  |
| RIGHT ( <câmp< td=""><td>Returnează numărul de caractere specificate de</td><td>?right (capitol1,15)</td></câmp<>                | Returnează numărul de caractere specificate de               | ?right (capitol1,15)           |  |  |
| memo>, <expn>)</expn>                                                                                                    | la dreapta câmpului memo.                                    | tr-un fisier                   |  |  |
| DTDIM (zaĉara                                                                                                    |                                                              | ▶<br>2                         |  |  |
| RIRINI ( <camp< td=""><td>Returneaza campul memo cu spațiile de la</td><td>(capitol1)</td></camp<>                               | Returneaza campul memo cu spațiile de la                     | (capitol1)                     |  |  |
|                                                                                                    | starșit emmate.                                              | A agasta carta va prozenta     |  |  |
| ŞI I KINI                                                                                                    |                                                              | modul de utilizare a           |  |  |
|                                                                                                    |                                                              | campurilor MEMO intr-up        |  |  |
|                                                                                                    |                                                              | fisier                         |  |  |
|                                                                                                    |                                                              | •                              |  |  |
| SUBSTR ( <câmp< td=""><td>Extrage un subșir dintr-un câmp memo, de la o</td><td>?substr(capitol1,12,10)</td></câmp<>             | Extrage un subșir dintr-un câmp memo, de la o                | ?substr(capitol1,12,10)        |  |  |
| memo> , <expn1>,</expn1>                                                                                                    | anumită poziție, un anumit număr de caractere.               | Aceasta                        |  |  |
| $[expN_2])$                                                                                                    |                                                              | ?substr(capitol1,85)           |  |  |
|                                                                                                    |                                                              | fisier                         |  |  |
|                                                                                                    |                                                              | ▶                              |  |  |

Variabile, constante, expresii, funcții specifice tipurilor de date

## 3.2.4 Tipul numeric

Cu toate că este un limbaj orientat spre fișiere de date, și nu spre calcule matematice ca de exemplu limbajele Pascal sau Fortran, tipul numeric este implementat astfel încât să realizeze majoritatea operațiilor matematice întâlnite în practică. De asemenea sunt prevăzute o serie de funcții matematice care calculează funcțiile matematice elementare cum ar fi exponențiala, logaritmul, funcțiile trigonometrice, etc.

Operanzii numerici care intervin în expresii pot fi :

- câmpuri numerice ale unui fișier de date;
- funcții care returnează valori numerice;
- variabile de tip numeric;
- constante numerice.

Numărul de cifre zecimale cu care este afișat implicit un număr este 2. Numărul de zecimale care se afișază poate fi modificat de către utilizator cu comanda:

#### **SET DECIMAL TO** <expN>

<expN> reprezintă numărul de zecimale care se afișază. Această comandă controlează doar aspectul extern al numărului nu și modul în care lucrează intern Visual Fox.

În limbajul Visual Fox sunt prevăzute mai multe tipuri de date numerice: numeric (N), Currency, Integer, double așa cum a fost prezentat în detaliu în capitolul 4. Documentația Visual Fox sugerează memorarea datelor cu specific comercial în câmpuri de tip numeric (N) sau Currency și a celor științifice în câmpuri de tip Double, Float (F), etc. Conversia din tipul numeric în tipul flotant se face cu funcția FLOAT, iar din tipul flotant în tipul numeric prin funcția FIXED.

## 3.2.4.1 Funcții numerice și matematice

Principalele funcții metematice sunt prezentate în tabelul 3.13.

|                      |                                                          | Tabelul 3.15       |
|----------------------|----------------------------------------------------------|--------------------|
| Funcția              | Semnificația                                             | Exemplu            |
|                      |                                                          | program            |
| ABS( <expn>)</expn>  | Returnează o valoare numerică egală cu valoarea absolută | ?ABS(-34)          |
|                      | a argumentului                                           | 34                 |
| SIGN( <expn>)</expn> | Returnează semnul argumentului                           | ? <b>SIGN</b> (23) |
|                      |                                                          | +1                 |
|                      |                                                          | ?SIGN(-23)         |
|                      |                                                          | -1                 |
|                      |                                                          | ? <b>SIGN</b> (0)  |
|                      |                                                          | 0                  |
| INT( <expn>)</expn>  | Returnează partea întreagă a unui număr zecimal. Partea  | ?INT(1.234)        |
|                      | zecimală a unui număr se obține scăzând din număr        | 1                  |

83

| 84                                                                          |                                                                                                    | Capitolul 3                                                              |
|-----------------------------------------------------------------------------|----------------------------------------------------------------------------------------------------|--------------------------------------------------------------------------|
|                                                                             | partea întreagă                                                                                                    | <b>?INT</b> (-43.678)<br>-45<br>?3.45- <b>INT</b> (3.45)<br>0.45         |
| CEILING<br>( <expn>)</expn>                                                 | Returnează cel mai mic întreg mai mare sau egal cu argumentul <expn>.</expn>                                                                                                    | <pre>?CEILING(9.56) 10 ?CEILING(-9.56) -9</pre>                          |
| FLOOR<br>( <expn>)</expn>                                                   | Returnează cel mai mare întreg mai mic sau egal cu<br>argumentul <expn></expn>                                                                                                    | ?FLOOR(6.78)<br>6<br>?FL00R(-9.45)<br>-10                                |
| <b>ROUND</b> ( <expn<sub>1<br/>&gt;, <expn<sub>2&gt;)</expn<sub></expn<sub> | Rotunjește primul argument $\langle expN_1 \rangle$ , funcție de al doilea argument $\langle expN_2 \rangle$ , care definește numărul de zecimale care se vor păstra în valoarea returnată.                                 | <pre>?ROUND(9.567,3) 9.567 ?ROUND(9.567,2) 9.57 ?ROUND(9.567,0) 10</pre> |
| EXP( <expn></expn>                                                          | Returnează funcția exponențială cu baza E                                                                                                    | ? <b>EXP</b> (3.4)<br>29.96                                              |
| LOG( <expn>)</expn>                                                         | Returnează logaritmul natural al argumentului                                                                                                    | ? <b>LOG</b> (3.6)<br>1.72                                               |
| LOG10( <expn>)</expn>                                                       | Returnează logaritmul zecimal al argumentului                                                                                                    | ? <b>LOG10</b> (3.6)<br>0.75                                             |
| SQRT( <expn>)</expn>                                                        | Returnează rădăcina pătrată a argumentului                                                                                                    | ? <b>SQRT</b> (34)<br>3.83                                               |
| <b>MAX</b> ( <expn<sub>1&gt;,<br/>expN<sub>2</sub>&gt;)</expn<sub>          | Returnează maximum dintre <expn1> și <expn2></expn2></expn1>                                                                                                    | ? <b>MAX</b> (43.67,78.9)<br>78.9                                        |
| $\frac{\mathbf{MIN}(\langle \exp N_1 \rangle, \\ \exp N_2 \rangle)}{}$      | Returnează minimum dintre <expn1> și <expn2></expn2></expn1>                                                                                                    | ? <b>MIN</b> (4.56,2.45)<br>2.45                                         |
| RAND<br>[( <expn>)]</expn>                                                  | Returnează un număr pseudoaleator. Dacă <expn><br/>lipsește, funcția întoarce un număr pseudoaleator cuprins<br/>între o și 1.0. Inițializarea de la ceasul sistemului se<br/>realizează cu argumentul -1 (rand(-1))</expn> | ? <b>RAND()</b><br>0.23<br>? <b>RAND(-1)</b><br>0.10                     |
| FIXED( <expn>)</expn>                                                       | Transformă un număr din format IEEE număr binar lung<br>(tipul flotant F), într-un număr în format BCD (tipul<br>numeric N), returnând același argument <expn></expn>                                                       |                                                                          |
| FLOAT( <expn>)</expn>                                                       | Transformă un număr din format BCD(binary coded<br>decimal) (tipul numeric N), într-un număr binar lung<br>corespunzător standardului IEEE (tipul flotant F),<br>returnând același argument <expn></expn>                   |                                                                          |

## 3.2.4.2 Funcții trigonometrice

#### Variabile, constante, expresii, funcții specifice tipurilor de date

Funcțiile trigonometrice ale limbajului Visual Fox sunt reprezentate în tabelul 3.16.

|                                         |                                                                           | Tabelul 3.16            |
|-----------------------------------------|---------------------------------------------------------------------------|-------------------------|
| Funcția                                 | Semnificația                                                              | Exemplu                 |
|                                         |                                                                           | program                 |
| ACOS( <expn>)</expn>                    | Arccosinus. ExpN este cuprinsă între -1 și +1, iar                        | ?ACOS(0.3)              |
|                                         | valoarea returnată de funcție este în radiani fiind                       | 1.27                    |
|                                         | cuprinsă în intervalul 0 și PI                                            |                         |
| ASIN( <expn>)</expn>                    | Arcsinus. ExpN este cuprinsă între -1 și +1, iar valoarea                 | ?ASIN(0.3)              |
|                                         | returnată de funcție este în radiani, fiind cuprinsă în                   | 0.30                    |
|                                         | intervalul -PI/2 și PI/2                                                  |                         |
| ATAN( <expn>)</expn>                    | Arctangentă. ExpN poate lua orice valoare, valoarea                       | ?ATAN(0.5)              |
|                                         | returnată de funcție este dată în radiani fiind cuprinsă în               | 0.46                    |
|                                         | intervalul -PI/2 și PI/2.                                                 |                         |
| $ATN2(\langle expN_1 \rangle, \rangle)$ | Funcția primește două argumente numerice ca                               | ?ATN2(5,4)              |
| <expn<sub>2&gt;)</expn<sub>             | argumente reprezentând coordonatele punctului în plan                     | 0.90                    |
|                                         | a cărui arctangentă se calculează (expN1 reprezintă                       |                         |
|                                         | abscisa iar <expn<sub>2&gt; reprezintă ordonata) și returnează</expn<sub> |                         |
|                                         | unghiul corespunzător în radiani. Raportul                                |                         |
|                                         | $< expN_1 > / < expN_2 >$ trebuie să se găsească în intervalul -          |                         |
|                                         | PI și PI                                                                  |                         |
| SIN( <expn>)</expn>                     | Sinus. Argumentul <expn> este dat în radiani</expn>                       | ? <b>SIN</b> (PI()/4)   |
|                                         |                                                                           | 0.71                    |
| COS( <expn>)</expn>                     | Cosinus. Argumentul <expn> este dat în radiani</expn>                     | ? <b>COS</b> (PI()/4)   |
|                                         |                                                                           | 0.71                    |
| TAN( <expn>)</expn>                     | Tangentă. Argumentul <expn> este dat în radiani</expn>                    | ? <b>TAN</b> (PI()/4)   |
|                                         |                                                                           | 1                       |
| <b>PI()</b>                             | Returnează valoarea lui $\pi$ (3.141592653589)                            | <b>?ROUND</b> (PI(),10) |
|                                         |                                                                           | 3.1415926536            |
| <b>DTOR</b> ( <expn>)</expn>            | Transformă gradele în radiani rezultatul fiind dat în                     | ? <b>DTOR</b> (90)      |
|                                         | radiani.                                                                  | 1.57                    |
| RTOD( <expn>)</expn>                    | Transformă radianii în grade                                              | ? <b>RTOD</b> (1.57)    |
|                                         |                                                                           | 89.95                   |

## 3.2.5 Tipul logic

O expresie de tip logic este o combinație de operatori și operanzi, realizată după anumite reguli sintactice, pentru a forma o construcție corectă, a cărei evaluare va avea ca rezultat o valoare logică.

Operanzii ce intră în componența expresiilor logice sunt de următoarele tipuri:

- câmpuri de tip logic a unui fișier de date;
- funcții ce returnează valori logice;
- variabile de tip logic;
- alte expresii de tip logic.

Operatorii logici în ordinea priorităților sun prezentați în tabelul 3.17.

85

|          | Tabelul 3.17               |
|----------|----------------------------|
| Operator | Semnificație               |
| 0        | grupează expresiile logice |
| !, NOT   | negația logică             |
| AND      | și logic                   |
| OR       | sau logic                  |

În general rezultatul unei expresii care conține operatori relaționali este de tip logic.

## 3.2.6 Funcții pentru calcule financiare

În limbajul Visual Fox există câteva funcții care rezolvă relativ ușor unele probleme financiare. Presupunem următoarele probleme: **Exemplul 3.8** 

Să se calculeze suma care trebuie restituită lunar către o bancă considerând că s-a efectuat un împrumut de 10,000,000 lei, dobânda lunară practicată de bancă este de 3,6% iar împrumutul a fost acordat pe un an. Pentru rezolvare se folosește funcția financiară **PAYMENT** cu sintaxa:

PAYMENT(<expN1>,<expN2>,<expN3>)

unde expresiile  $\langle expN_{1..3} \rangle$  reprezintă:

- expN<sub>1</sub> valoarea împrumutului (10,000,000);
- expN<sub>2</sub> rata dobânzii (0.036);
- $expN_3$  numărul de rate pentru achitarea împrumutului (12).

Rezolvare:

?PAYMENT(10000000,0.036,12) 1040939.03

#### Exemplul 3.9

Presupunem că am deschis un cont într-o bancă care inițial este gol. Să se calculeze suma existentă în cont după un an, dacă depunem lunar 500000, dobânda lunară practicată de bancă este 3,3%. Pentru rezolvare se folosește funcția Visual Fox, **FV() (Future value)** cu următoarea sintaxă:

**FV**(<expN1>,<expN2>,<expN3>)

unde expresiile  $\langle expN_{1..3} \rangle$  reprezintă:

- $expN_1$  suma care se depune lunar (500,000);
- expN<sub>2</sub> rata lunară a dobânzi (0.033);
- expN<sub>3</sub> numărul de depuneri după care se calculează suma din cont (12).

Rezolvare:

?**FV**(500000,0.033,12)

#### Variabile, constante, expresii, funcții specifice tipurilor de date

7218172.63

#### Exemplul 3.10

Presupunem că avem un cont într-o bancă. Ce valoare trebuie să aibă acest cont pentru a putea scoate lunar 1,000,000 lei timp de 1 an astfel ca la sfârșitul intervalului contul să fie nul. Dobânda practicată de bancă este de 4% lunar. Pentru rezolvare se folosește funcția Visual Fox, **PV() (Present Value)** cu următoarea sintaxă:

**PV**(<expN1>,<expN2>,<expN3>)

unde expresiile  $\langle expN_{1..3} \rangle$  reprezintă:

- expN<sub>1</sub> suma care se scoate lunar din cont (1,000,000);
- expN<sub>2</sub> rata lunară a dobânzi (0.04);
- $expN_3$  numărul de luni în care se scot bani din contul respectiv(12).

Rezolvare:

?PV(1000000,0.04,12) 9385073.76

## 3.2.7 Funcții referitoare la toate tipurile de date

În limbajul Visual Fox există câteva funcții care se aplică global asupra expresiilor fără a ține cont de tipul acesteia. Aceste funcții sunt prezentate în tabelul 3.18.

|                       |                                                      | Tabelul 3.18           |
|-----------------------|------------------------------------------------------|------------------------|
| Funcția               | Semnificație                                         | Exemplu program        |
| TYPE( <expc>)</expc>  | Testează tipul unei expresii. Rezultatul returnat de | ?TYPE(date())          |
|                       | funcție este de tip caracter cu următoarea           | D                      |
|                       | semnificație:                                        | ? <b>TYPE</b> ('1=5')  |
|                       | • C șir de caractere;                                | L                      |
|                       | • N numeric;                                         | ?TYPE('356')           |
|                       | • <b>D</b> dată calendaristică;                      | Ν                      |
|                       | • L logic;                                           | ?TYPE("universitate"") |
|                       | • M memo;                                            | С                      |
|                       | • U nedefinit.                                       | ?TYPE('universitate')  |
|                       |                                                      | U                      |
| EVALUATE              | Evaluează rezultatul expresiei transmisă ca șir de   | ?EVALUATE('6*3')       |
| ( <expc>)</expc>      | caractere. Acesta poate fi: numeric,logic, dată      | 18                     |
|                       | calendaristică, șir de caractere, memo.              |                        |
| EMPTY( <expr>)</expr> | Evaluează dacă o expresie este vidă sau nu.          | ?EMPTY('aa')           |
|                       | Semnificația de expresie vidă are diferite           | .F.                    |
|                       | înțelesuri funcție de tipul expresiei astfel:        | ?EMPTY(' ')            |
|                       | • șir de caractere expresia conține numai spații,    | .Т.                    |
|                       | nuluri (chr(0)), taburi(chr(10)), sfărșit de linie   | ?EMPTY(5-5)            |
|                       | (chr(13), chr(10));                                  | .Т.                    |
|                       | • numeric expresia este 0;                           | ?EMPTY({})             |
|                       | • data calendaristică expresia este {/ /} sau {};    | .Т.                    |
|                       | <ul> <li>logic expresia este falsă (.F.);</li> </ul> |                        |

Capitolul 3

|                                                                                                    | • memo fără conținut.                                                                                                    |                                                                                                    |
|----------------------------------------------------------------------------------------------------|----------------------------------------------------------------------------------------------------|----------------------------------------------------------------------------------------------------|
| INLIST( <expr<sub>1&gt;,<br/><expr<sub>2&gt;,<br/>[<expr<sub>3&gt;]</expr<sub></expr<sub></expr<sub>      | Funcția testează dacă expr <sub>1</sub> se găsește printre expresiile expr <sub>2</sub> , expr <sub>3</sub> ,                                         | A='joi'<br>?INLIST(a,'miercuri', 'joi',<br>'vineri', 'sâmbătă')<br>.T.                                                   |
| BETWEEN<br>( <expr<sub>1&gt;,<expr<sub>2&gt;<br/>, <expr<sub>3&gt;</expr<sub></expr<sub></expr<sub>       | Funcția testează dacă o expresie se încadrează<br>între două expresii de același tip. Expresia poate fi<br>de orice tip permis de limbajul Visual Fox | <pre>?BETWEEN(date(), {01/01/9 7}, {12/31/97} .T. ?BETWEEN(3,1,5) .T. ?BETWEEN('h', 'a', 'z') .T.</pre>                  |
| MIN( <expr<sub>1&gt;,<br/><expr<sub>2&gt;,<br/>[<expr<sub>3&gt;]</expr<sub></expr<sub></expr<sub>         | Returnează valoarea minimă a două sau mai multor expresii de același tip.                                                                             | ? <b>MIN</b> (3*4,9*3,8*2)<br>12<br>? <b>MIN</b> ('a','b','c','d')<br>a<br>? <b>MIN(date</b> (),{010/01/97})<br>01/01/97 |
| <b>MAX</b> ( <expr<sub>1&gt;,<br/><expr<sub>2&gt;,<br/>[<expr<sub>3&gt;]</expr<sub></expr<sub></expr<sub> | Returnează valoarea maximă a două sau mai multor expresii de același tip.                                                                             | ?MAX(3*4,9*3,8*2)<br>27<br>?MAX('a','b','c','d')<br>d<br>?MAX(date(),{010/01/97})<br>12/09/97                            |

## Concluzii

Expresiile sunt construcții sintactice fundamentale în orice limbaj de programare. Ele sunt formate din operanzi și operatori. De multe ori într-o expresie apar funcții proprii mediului de programre. Acestea sunt de obiecei legate de un anumit tip de dată. Pe lângă funcțiile proprii mediului de programare, pot exista funcții scrise de către un anumit utilizator și care de asemenea pot face parte dintr-o expresie. Despre acest tip de funcții se va discuta în capitolul 9 al acestei cărți.

## Capitolul

# 4

## **INSTRUCȚIUNI DE SELECȚIE**

Instrucțiunile de selecție sunt acele instrucțiuni care în funcție de evaluarea unei **expresii logice** execută o anumită secvență de program.

**Expresia logică** este aceea expresie care are ca rezultat, cuvintele logice adevărat sau fals, respectiv **TRUE** (.T.) sau **FALSE** (.F.). În cadrul unei expresii logice se folosesc operatorii relaționali și operatorii logici.

În limbajul FoxPro există două tipuri de instrucțiuni de selecție:

- instrucțiuni de selecție cu două căi de tip:
  - 1) if...else...endif
  - 2) **IIF**()
- instrucțiuni de selecție cu mai multe că de tip: DO CASE ... ENDCASE

## 4.1 Instrucțiuni de selecție cu două căi

Instrucțiunile de selecție cu două căi evaluează o expresie logică. Funcție de valoarea de adevăr a acesteia se execută o ramură sau alta de instrucțiuni. În limbajul FoxPro, instrucțiunea de selecție cu două căi este instrucțiunea **IF**...**ELSE**...**ENDIF** și funcția **IIF**(). Din punct de vedere logic, o structură de acest tip este reprezentată în figura 4.1.

Forma generală a instrucțiunii este:

```
IF <expL> <instr1>
ELSE <instr2>
ENDIF
```

Etapele de evaluare ale instrucțiunii sunt următoarele:

1. Se evaluează expresia logică;

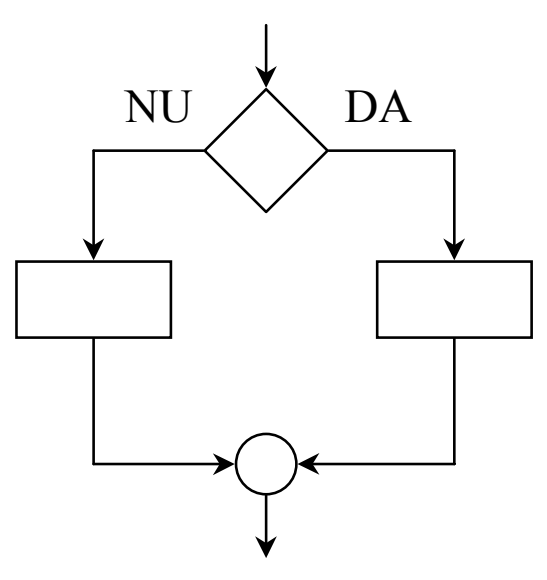

Fig. 4.1. Structura IF...THEN...ELSE

- 2. Dacă aceasta este adevărată se execută instrucțiunile de pe ramura DA sau .T., adică instrucțiunile <instr1>;
- 3. Dacă expresia logică este falsă atunci apar două cazuri:
  - a) există clauza **ELSE** în comandă și se vor executa instrucțiunile <instr2>;
  - b) nu există clauza **ELSE** în comandă și se trece la prima instrucțiune din program care urmează după instrucțiunea **IF**...**ENDIF**.

#### **Exemplul 4.1**

Să se scrie un program în limbajul FoxPro care citește două numere a și b și le compară afișând relația care există între numere.

```
SET TALK OFF
CLOSE ALL
CLEAR
@ 1,1 SAY 'CITESTE NUMARUL a'GET a PICT '999'
DEFAULT 0
@ 1,1 SAY 'CITESTE NUMARUL b'GET b PICT '999'
DEFAULT 0
IF a>b
        \a mai mare decât b
ELSE
        \a mai mic sau egal cu b
ENDIF
CLOSE ALL
```

<u>Explicații</u>

A) Expresia logică care se evaluează este a>b. Dacă este adevărată se execută instrucțiunea "\a mai mare decit b", altfel se execută instrucțiunea "\a mai mic sau egal cu b"

Două instrucțiuni de selecție se numesc imbricate dacă una din instrucțiuni se găsește în clauza IF sau în clauza ELSE a celeilalte instrucțiuni

Mai multe comenzi **IF**...**ENDIF** pot fi **imbricate** obținându-se condiționarea unui grup de instrucțiuni prin mai multe expresii logice sau obținându-se selecții diverse între mai multe grupuri de instrucțiuni.

Schemele generale de imbricare ale unei instrucțiuni de tip **IF...ELSE...ENDIF** sunt:

IF <expL1>
 IF <expL2> <instr1>
 ELSE <instr2>
 ENDIF
ELSE <instr3>
ENDIF

şi

```
IF <expL1> <instr1>
ELSE
IF <expL2> <instr2>
ELSE <instr3>
ENDIF
ENDIF
```

Clauza **ELSE** este opțională. Cuvântul rezervat **ENDIF** este necesar să apară întodeauna, lipsa lui într-o instrucțiune selectivă generând o eroare de sintaxă.

#### **Exemplul 4.2**

Să se scrie un program FoxPro care calculează următoarea funcție:

```
F(x) = \begin{cases} e^{x} \text{ pentru } x < -1 \\ 0 \text{ pentru } x \in [-1,1] \\ ln(x) \text{ pentru } X > 1 \end{cases}
```

```
SET TALK OFF
CLEAR
CLOSE ALL
F=0
@1,1 SAY 'Se citeste numarul x' GET x;
    pICT '99.99' DEFAULT 0
```

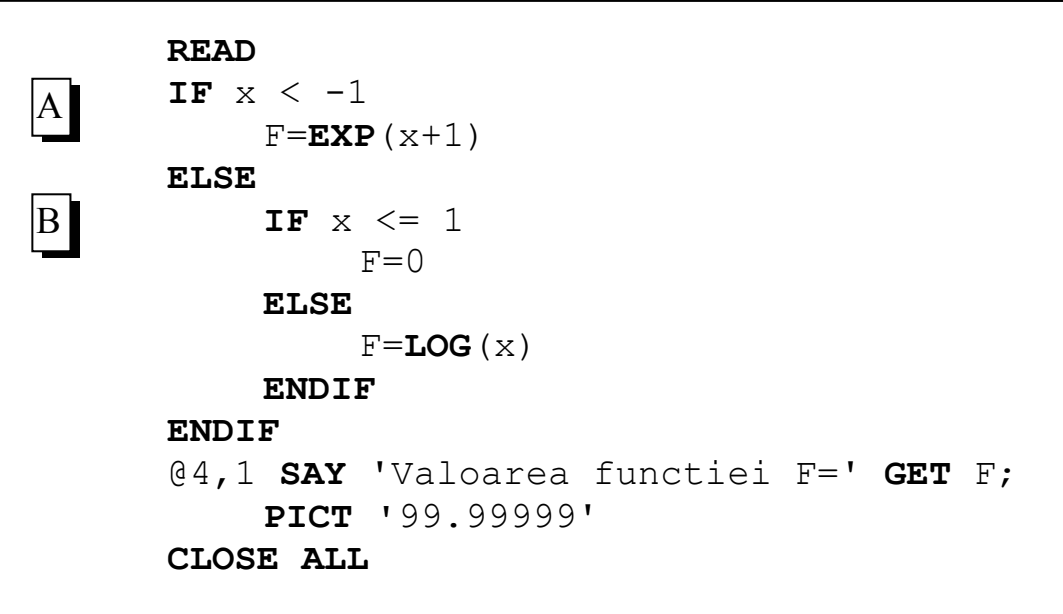

#### **Explicații**

- A) Se testează prima ramură a funcției și se calculează valoarea funcției, luând în considerare valoarea de adevăr a expresiei logice x <-1;
- B) Se testează cea de a doua ramură a funcției F(x) pornind din clauza **ELSE** a primei instrucțiuni **IF**.

O altă posibilitate de a ramifica pe două căi un program FoxPro este folosirea unei funcții **IIF**() cu următoarea sintaxă:

```
IIF(<expL>, <expr1>, <expr2>)
```

Etapele de lucru ale acestei funcții sunt:

- 1. Se evaluează expresia logică <expL>;
- 2. Dacă aceasta este adevărată se execută grupul de instrucțiuni <expr1>;
- 3. Dacă expresia logică este falsă se execută grupul de instrucțiuni <expr2>.

Cele două expresii <expr1> și <expr2> nu trebuie să fie neapărat de același tip, ele putând fi de tip numeric, șir de caractere, dată calendaristică sau logic. La fel ca și instrucțiunile de tip IF...ELSE...ENDIF, două sau mai multe funcții IIF() pot fi imbricate.

#### Exemplul 4.3

Să se scrie un program în limbajul FoxPro care citește două numere. Dacă primul număr este mai mare decât al doilea se tipărește logaritmul primului număr. În caz contrar tipărește suma celor două numere.

```
SET TALK OFF

CLEA

CLOSE ALL

a=0

b=0

@1,1 SAY 'se citeste a' GET a PICT '9999.99'

READ
```

#### Explicații

- A) Se citesc cele două numere a și b cu două zecimale;
- B) Se folosește funcția **IIF**() pentru a testa cele două numere și pentru a afișa rezultatul.

#### **Exemplul 4.4**

Să se scrie un program FoxPro care rezolvă ecuația de gradul al doilea:  $Ax^2 + Bx + C=0$ 

cu coeficienți întregi, folosind funcția IIF(). Algoritmul de rezolvare este următorul:

- 1. Dacă A = 0, B = 0, C = 0 ecuația este nedeterminată;
- 2. Dacă A = 0, B = 0, C # 0 ecuația este imposibilă;
- 3. Dacă A = 0 și B # 0 ecuația de gradul I cu soluția X = -C/B;
- 4. Dacă A # 0 se calculează expresia delta = B\*B 4\*A\*C. Dacă delta > 0 rădăcinile ecuației sunt:

 $X1 = (-B + \sqrt{B * B - 4 * A * C}) / (2*A)$  $X2 = (-B + \sqrt{B * B - 4 * A * C}) / (2*A)$ 

```
SET TALK OFF
   CLOSE ALL
   CLEAR
   ACCEPT 'Citeste coeficientul A: ' TO a
А
   INPUT 'Citeste coeficientul B: ' TO b
   03,3 SAY 'Citeste coeficientul C:' GET c PICT '99';
        DEFAULT 0
   READ
В
   a=VAL(a) < instr2>
   varrez=IIF(A=0, IIF(B=0, IIF(C=0, 'Ecuatie ;
C
        nedeterminata', 'Ecuatie imposibila'),;
        'Ecuatie de gradul I, X='+STR(-C/B,8,2)),;
        'Delta = '+STR((B*B-4*A*C), 8, 2))
   IF a<>0 AND VAL(SUBSTR(varrez, 9, 8))>=0
D
        x1=-b+SQRT (b*b-4*a*c) / (2*a)
        x2=-b-SQRT (b*b-4*a*c) / (2*a)
        @ 4,4 SAY 'Ec de gradul 2 are radacinile:;
```

```
'+STR(x1,6,2)
@4,50 GET x2
ELSE
?varrez
ENDIF
CLOSE ALL
RETURN
```

<u>Explicații</u>

- A) Se citesc variabilele de intrare, coeficienții A,B,C, folosind trei tipuri de instrucțiuni de intrare. Recomandabil a se folosi doar instrucțiunile @..SAY...GET;
- B) Se transformă variabila șir de caractere a în variabilă numerică;
- C) Varibilei varrez i se atribuie o valoare șir de caractere în funcție de evaluarea expresiilor din funcțiile **IIF** imbricate;
- D) Se evaluează pasul numărul patru al algoritmului în cazul în care coeficientul A este diferit de 0. Din variabila varrez se extrage doar subșirul începând de la al noulea caracter, care se transformă în valoare numerică.

## 4.2 Instrucțiuni de selecție cu mai multe căi

Instrucțiunile de selecție pe mai multe căi evaluează o expresie funcție de care se execută o anumită ramură de program. Aceste instrucțiuni acceptă în general comenzile în cascadă ca și în cazul mai multor instrucțiuni **IF**...**ELSE**...**ENDIF** sau funcții **IIF**().

În limbajul FoxPro instrucțiunea de selecție cu mai multe căi este DO CASE...ENDCASE cu următoarea sintaxă:

```
DO CASE

CASE <expL1>

<instructiuni1>

[CASE <expL2>

<instrucțiuni2>

....

CASE <expLN>

<instructiuniN>]

OTHERWISE

<instructiuni>
```

#### ENDCASE

Comanda determină execuția grupului de instrucțiuni pentru care expresia logică este adevărată. Se evaluează expresia logică <expL1>. Dacă este adevărată, se execută instrucțiunile <instructiuni1> după care comanda se încheie. Dacă expresia logică <expL1> este falsă, atunci se trece la evaluarea următoarelor expresii logice și unde se găsește prima dată expresia logică adevărată se execută grupul de instrucțiuni

corespunzător. Dacă nici una dintre expresiile logice nu are valoarea adevărat (.T.) pot apare două cazuri:

- când nu există clauza **OTHERWISE** și se trece la execuția primei instrucțiuni care urmează după cuvântul rezervat **ENDCASE**;
- în prezența clauzei **OTHERWISE** se va executa grupul de instrucțiuni care urmează cuvântului cheie, după care se trece la prima comandă care urmează după cuvântul rezervat **ENDCASE**.

În general instrucțiunea DO CASE înlocuiește mai multe instrucțiun IF imbricate.

#### **Exemplul 4.5**

Să se citescă două numere și se afișeze relația în care se găsesc acestea. În primul caz se vor folosi instrucțiuni **IF**, iar în al doilea caz instrucțiuni **DO CASE**. <u>Primul caz</u>:

```
SET TALK OFF
         CLEAR
         CLOSE ALL
         @ 1,1 SAY 'Citeste numarul A :' GET a DEFAULT 0
         @ 2,1 SAY 'Citeste numarul B :' GET b DEFAULT 0
         READ
         IF a>b
             ?'Numarul A mai mare decit numarul B'
         ELSE
             IF a=b
                  ? 'Numarul B egal cu numarul A'
             ELSE
                  ? 'Numarul A mai mic decit numarul B'
             ENDIF
         ENDIF
Al doilea caz:
```

```
SET TALK OFF
CLEA
a=0
b=0
@1,1 SAY 'se citeste a' GET a
READ
@2,1 SAY 'se citeste b' GET b
READ
var1='a mai mare ca b'
var2= 'a mai mic ca b'
var3 = 'a egal cu b'
DO CASE
CASE a>b
```

```
?var1
CASE a=b
?var3
CASE a<b
?var2
ENDCASE</pre>
```

Instrucțiunile **DO CASE** se folosesc în cazul în care o expresie ia mai multe valori și în funcție de fiecare valoare se execută un anumit set de instrucțiuni. Foarte frecvent se folosesc aceste instrucțiuni în cazul meniurilor.

#### **Exemplul 4.6**

Se consideră un fișier de date cu numele Salariat.dbf cu următoarele câmpuri:

- Nume C(10) numele salariatului
- Adresa C(30) adresa salariatului
- Vârsta N(2) vârsta salariatului
- Secția C(15) secția în care lucrează salariatul
- Casatorit L are valoara logica .T. dacă salariatul este căsătorit

Să se scrie un program FoxPro care simulează un meniu cu următoarele cinci opțiuni:

- Adăugare
- Modificare
- Căutare
- Sortare
- Exit

```
SET TALK OFF
USE salariati
CLEA
@ 8,16 SAY 'MENIU PRINCIPAL PENTRU FISIERUL PERSONAL'
@ 9,16 SAY '============'
@ 10,20,16,60 BOX REPLICATE(CHR(177),14)
a=0
IF a=0
    @11,22 SAY 'Adaugare' GET a DEFAULT 0 PICT '9';
        MESSAGE 'Pentru actualizare tasteaza 1'
    READ VALID a=1 or a=0
ENDIF
IF a=0
    @12,22 SAY 'Modificare' GET a DEFAULT 0 PICT '9';
        MESSAGE 'Pentru modificare tasteaza 2'
    READ VALID a=2 or a=0
ENDIF
IF a=0
```

```
@13,22 SAY 'Cautare' GET a DEFAULT 0 PICT '9';
             MESSAGE 'Pentru cautare tasteaza 3'
        READ VALID a=3 or a=0
    ENDIF
    IF a=0
         @14,22 SAY 'Sortare dupa nume' GET a DEFAULT 0;
             PICT '9' MESSAGE 'Pentru sortare tasteaza 4'
        READ VALID a=4 or a=0
    ENDIF
    IF a=0
         @15,22 SAY 'Exit' GET a DEFAULT 0 PICT '9';
             MESSAGE 'Pentru iesire tasteaza 5'
        READ VALID a=5
    ENDIF
 B
    DO CASE
         CASE a=1
             APPEND
        CASE a=2
             BROWSE
        CASE a=3
 C
             CLEAR
             0 1,1 SAY 'Tasteaza numele cautat :';
                 GET mnume DEFAULT REPL(' ',10)
             READ
             GO TOP
             LOCATE FOR mnume=nume WHILE NOT EOF()
             IF FOUND()
                 BROWSE FIELDS Nume, Virsta, Adresa;
                      FOR nume=mnume NOAPPEND NODELETE;
                      NOEDIT
             ELSE
                 WAIT WIND 'Nume negasit'
             ENDIF
             CONTINUE
         CASE a=4
             SORT ON NUME TO snume
             USE snume
             BROWSE
         CASE a=5
             CLOSE ALL
             CLEAR
             RETURN
         ENDCASE
Explicații
```

- A) Se scriu instrucțiunile pentru realizarea meniului cu opțiunile prevăzute în textul problemei;
- B) Se scrie instrucțiunea DO CASE pentru valorile pe care le poate lua variabila A;
- C) Pentru procedura de căutare se folosește instrucțiunea LOCATE împreună cu funcția IF FOUND(). Dacă este îndeplinită condiția logică de căutare din instrucțiunea LOCATE înregistrarea este găsită și se execută instrucțiunile de pe ramura adevărat a instrucțiunii IF FOUND().

## Concluzii

Instrucțiunile de selecție, deservesc structura selectivă din orice limbaj de programare. Acest set de instrucțiuni, există în toate limbajele de programare, înțelegerea lor fiind obligatorie în activitatea de programare

## Capitolul

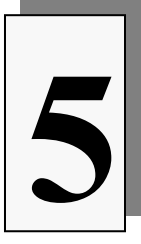

## STRUCTURI DE CONTROL. INSTRUCȚIUNI REPETITIVE

Structura repetitivă, este una dintre structurile fundamentale ale programării structurate, ea permite reluarea unui număr de instrucțiuni ale unui program de un număr determinat sau nedeterminat de ori

Se numesc instrucțiuni repetitive acele instrucțiuni care determină un grup de instrucțiuni să se execute de un anumit număr de ori într-un program.

Setul de instrucțiuni care se repetă se numește **corpul ciclului.** Instrucțiunile repetitive sunt de două categorii:

- 1. Ciclul nedeterminat sau ciclu condiționat;
- 2. Ciclul controlat prin contori, sau ciclu care se repetă de un număr determinat de ori, în funcție de o variabilă care ia valori determinate.

## 5.1. Cicluri nederminate sau condiționate

Un anumit număr de instrucțiuni care se repetă de un număr nedeterminat de ori, funcție de o anumită condiție logică, formează un ciclu repetitiv nedeterminat sau condiționat.

În cadrul limbajelor de programare există două tipuri de cicluri repetitive condiționate și anume cicluri repetitive cu test inițial și cicluri repetitive cu test final.

La ciclurile repetitive cu test inițial condiția logică se găsește înainte de grupul de instrucțiuni care formează corpul ciclului. Etapele de execuție pentru un astfel de ciclu sunt:

- 1. Se evaluează expresia logică;
- 2. Dacă aceasta este **adevărată**, se execută instrucțiunile care formează corpul ciclului;
- 3. Dacă expresia logică este falsă, se execută prima instrucțiune din program

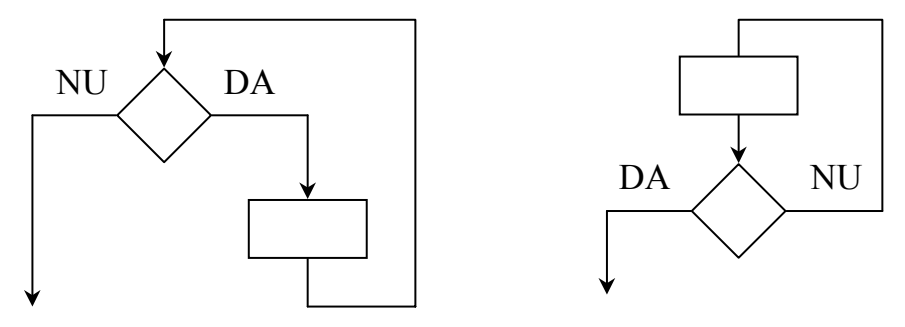

Ciclu repetitiv cu test initial

Ciclu repetitiv cu test final

Fig. 5.1. Cicluri repetitive condiționate

care urmează după corpul ciclului.

Scheme logice ale ciclului repetitiv cu test inițial și ale ciclului repetitiv cu test final sunt reprezentate în figura 5.1.

La ciclurile repetitive cu test final condiția logică este pusă după instrucțiunile care formează corpul ciclului. Etapele de execuție ale unui ciclu repetitiv cu test final sunt:

- 1. Se execută instrucțiunile care formează corpul ciclului;
- 2. Se evaluează expresia logică;
- 3. Dacă aceasta este falsă, se execută instrucțiunile din cadrul corpului ciclului;
- 4. Dacă expresia logică este adevărată se execută prima instrucțiune din program care urmează după instrucțiunile ce formează corpul ciclului.

Deosebirea dintre cele două tipuri de cicluri constă în faptul că la ciclul condițional cu test inițial, instrucțiunile care formează corpul ciclului pot să nu se execute nici o dată, pe când la ciclul condiționat cu test final instrucțiunile din corpul ciclului se execută cel puțin o singură dată.

Cele două tipuri de cicluri se pot înlocui unul cu celălat, adică în program instrucțiunile repetitive pot fi executate fie cu test final, fie cu test inițial.

## 5.2. Ciclu condițional cu test inițial. Comanda DO WHILE ... ENDDO

În limbajul Visual FoxPro există numai ciclul repetitiv condițional cu test inițial. Instrucțiunea pentru ciclul condițional cu test inițial este: DO WHILE .....ENDDO cu sintaxa:

Instrucțiunea **DO WHILE** se termină în mod obligatoriu cu instrucțiunea **ENDDO**. În cazul în care se dorește ieșirea forțată dintr-o buclă **DO WHILE** se folosește opțiunea **EXIT**. Pentru reevaluarea forțată a condiției de execuție a ciclului se folosește instrucțiunea **LOOP**. Utilizarea ei determină numai testarea condiției de execuție a ciclului, iar în continuare controlul programului este preluat de structura repetitivă în conformitate cu rezultatul evaluării condiției.

În cazul în care expresia  $\langle expL \rangle$  este falsă la prima testare a condiției, instrucțiunile care formează ciclul repetitiv **DO WHILE...ENDDO** nu se execută nici o dată. De asemenea, dacă expresia logică este întotdeauna adevărată, programul nu mai iese niciodată din ciclu și trebuie terminat forțat prin apăsarea tastelor ([Ctrl]+[F2]).

Prelucrarea repetitivă a articolelor dintr-un fișier de date este o acțiune frecventă. Condiția din structura repetitivă este de obicei parcurgerea tuturor articolelor din fișierul de date până la întâlnirea marcajului de sfârșit de fișier **EOF**. Funcția **EOF**() returnează rezultatul adevărat dacă s-a detectat sfârșitul de fișier și fals dacă nu avem sfârșit de fișier.

Exemplul 5.1

Să se scrie un program care calculează media a zece numere.

```
SET TALK OFF

CLEAR

NR = 0

MEDIA = 0

TOTAL = 0

CONTOR =0

B

DO WHILE CONTOR <=10

@1,1 SAY 'CITESTE NUMARUL' GET NR PICT'999 '

READ
```

```
TOTAL = TOTAL + NR

CONTOR = CONTOR+1

@ 2,2 SAY 'S-a citit numarul' GET CONTOR;

DEFAULT 0 PICTURE '99' DISABLE

NR=0

ENDDO

MEDIA = TOTAL / CONTOR

SET DECIMALS TO 3

@5,5 SAY 'MEDIA= ' + STR(MEDIA,8,3)

SET DECIMALS TO
```

<u>Explicații</u>

C

A) Se inițializează variabilele care vor fi folosite în program;

- B) Se folosește instrucțiunea DO WHILE pentru citirea celor zece numere. Instrucțiunile cuprinse între WHILE și ENDDO se execută atâta timp cât expresia logică CONTOR<=10 rămâne adevărată;</p>
- C) Se calculează media numerelor și se afișează.

#### Exemplul 5.2

La un examen de admitere nu se prezintă un anumit număr de candidați înscriși. Să se scrie un program care listează candidații absenți la una dintre cele două probe ale examenului. Se consideră absent candidatul pentru care în câmpul NOTA1 sau NOTA2 există valoarea 0. Evidența candidaților este ținută în fișierul de date Candidați.DBF cu următoarele câmpuri:

| Nota1   | Ν | 2  | nota la prima probă         |
|---------|---|----|-----------------------------|
| Nota2   | Ν | 2  | nota la cea de a doua probă |
| Nume    | С | 20 | numele candidatului         |
| Prenume | С | 20 | prenumele candidatului      |
|         |   |    |                             |

DO WHILE .NOT. EOF() IF NOTA1<=10 OR NOTA2 <=10 **IF** NOTA1 < 1 @ LIN,COL SAY NUME+' '+PRENUME+; + ' ABSENT ; LA PRIMA PROBA' LIN=LIN+1 ELSE **IF** NOTA2 < 1 @ LIN, COL SAY NUME+' '+PRENUME; +'ABSENT LA PROBA NR 2' LIN=LIN+1 ENDIF ENDIF ELSE WAIT WIND 'EROARE LA INTRODUCEREA; NOTELOR' FLAG=.F. MNUME=NUME EXIT ENDIF SKIP **ENDDO** IF FLAG=.F. BROWSE FOR NUME=MNUME ENDIF CLOSE ALL RETURN

#### **Explicații**

- A) Instrucțiunea DO WHILE .NOT. EOF() este un exemplul clasic de căutare într-un fişier de date. În cazul în care în câmpul Nota1 sau Nota2 avem valoarea 0 înseamnă că respectivul candidat nu s-a prezentat şi programul îl va afişa;
- B) În cazul în care Nota1 sau Nota2 depăşeşte valoarea 10 se va semnala eroare, se va seta o variabilă numită flag pe valoarea .F. (false) şi se va părăsi forțat bucla WHILE cu ajutorul instrucțiunii EXIT;
- C) Se corectează câmpul eronat cu ajutorul comenzii BROWSE.

B

C

#### **Exemplul 5.3**

Să se scrie un program în limbajul FoxPro care calculează suma numerelor de la 1 la 10 cu excepția valorilor 3 și 5.

```
SET TALK OFF
CLEAR
I = 0
total = 0
DO WHILE I <= 10
    IF I = 3 OR I = 5
         I = I + 1
         LOOP
    ENDIF
    total = total + I
    I = I + 1
ENDDO
SET TEXTMERGE ON
\Total = <<total>>
SET TEXTMERGE OFF
CLOSE ALL
RETURN
```

#### <u>Explicații</u>

A

A) În cazul în care variabila I are valoarea 3 sau 5 se va face incrementarea variabilei urmată de saltul la începutul ciclului folosind instrucțiunea LOOP fără a mai fi executate restul instrucțiunilor din corpul ciclului.

## 5.3. Cicluri condiționate specifice fișierelor de date. Comanda SCAN...ENDSCAN

Un tip special de instrucțiune repetitivă folosită în limbajul FoxPro doar pentru fișierele de date este instrucțiunea **SCAN** ...**ENDSCAN** cu sintaxa:

#### SCAN [NOOPTIMIZE]

```
[domeniu] [FOR<expL1>] [WHILE <expL2>]
<instrucțiuni>
[LOOP]
[EXIT]
ENDSCAN
```

Această comandă realizează parcurgerea fișierului de date curent și executarea grupului de instrucțiuni <instrucțiuni> pentru fiecare înregistrare specificată prin: domeniu, **FOR** sau **WHILE**. Comanda este deosebit de utilă în cazul fișierelor de date mari, când pentru a găsi anumite înregistrări se parcurge fișierul de date o singură dată. Domeniul înregistrărilor a fost specificat în capitolele anterioare și se referă la:

- toate înregistrările fișierului de date (ALL);
- următoarele înregistrări de la înregistrarea curentă până la sfârșitul fișierului (REST);
- următoarele înregistrări dorite de la înregistrarea curentă (NEXT).

Expresiile logice din clauza FOR sau WHILE determină condiția de căutare. Clauza NOOPTIMIZE inhibă optimizarea RUSHMORE. Clauzele LOOP și EXIT au aceeași semnificație cu cele de la comanda DO WHILE...ENDDO.

#### **Exemplul 5.4**

Să se scrie un program care consultă fișierul Clienți.DBF și mărește costurile tuturor clienților din județul "SB" care încep cu litera "B". Se vor afișa câmpurile Companie, Oraș, Cost.

```
SET TALK OFF
CLOSE ALL
CLEAR
USE CLIENTI
SCAN ALL FOR judet ='SB'
IF SUBSTR(companie,1,1)='B'
mcost=cost*1.1
REPL COST WITH mcost
DISP FIELDS companie,oras,cost
ENDIF
ENDSCAN
CLOSE ALL
RETURN
```

## 5.4. Cicluri controlate prin contori

Ciclurile repetitive sau iterative controlate prin contori se execută de un număr determinat de ori în funcție de valorile pe care le poate lua o variabilă numită variabila de control. În general aceasta ia valori între o valoare ințială și o valoare

finală. În limbajul FoxPro acest tip de ciclu repetitiv se realizează cu instrucțiunea **FOR...ENDFOR** cu sintaxa:

```
FOR variabila_de_control=valoare_inițială
   TO valoare_finală [STEP <expN>] <instrucțiuni>
   [EXIT]
   [LOOP]
   ENDFOR/NEXT
```

Comanda determină execuția repetată a corpului ciclului (<instrucțiuni>), contorizarea numărului de iterații făcându-se prin variabila de control. Valoarea ințială a acestei variabile este dată de o expresie numerică, iar valoarea finală de o altă expresie numerică. Modul în care se ajunge de la valoarea ințială la valoarea finală, este controlat de către clauza **STEP** prin expresia numerică <expN>, care intră în componența ei. Dacă această clauză lipsește atunci se consideră pasul egal cu unu, adică variabila de control este incrementată la fiecare iterație.

Deci, la prima iterație a grupului de instrucțiuni variabila de control va avea valoarea egală cu valoarea inițială iar la a doua iterație va avea valoarea:

variabila de control = valoarea inițială ± <expN> unde <expN> este o valoare numerică care poate fi pozitivă sau negativă.

Etapele de lucru ale acestei instrucțiuni sunt:

- 1. se evaluează variabila de control cu valoarea inițială;
- 2. se compară valoarea inițială cu valoarea finală. Dacă este diferită se execută corpul ciclului;
- 3. se incrementează variabila de control dacă opțiunea **STEP** lipsește. Dacă nu, se mărește sau se micșorează variabila de control cu valoarea <expN> din clauza **STEP**;
- 4. se repetă pașii 2 și 3 de atâtea ori până când valoarea variabilei de control devine mai mare sau mai mică decât valoarea finală, moment în care se trece la prima instrucțiune din afara corpului ciclului, adică prima instrucțiune care urmează după cuvântul rezervat **ENDFOR**.

Valoarea inițială, valoarea finală și valoarea numerică cu care se face incrementarea se evaluează la intrarea în buclă, modificarea lor ulterioară ne influențând numărul de iterații. Nu este indicat să se modifice de către utilizator valoarea variabilei de control în timpul unui ciclu iterativ, deoarece acest lucru poate conduce la rezultate imprevizibile.

Clauzele EXIT și LOOP sunt identice cu cele de la instrucțiunea DO WHILE...ENDDO.

Cuvântul rezervat **ENDFOR** este obligatoriu să fie prezent la sfârșitul unui ciclu iterativ controlat prin contori. El poate fi înlocuit cu cuvântul **NEXT** având aceeași semnificație.

#### Exemplul 5.5

Folosind un ciclu iterativ controlat prin contori, să se scrie un program care calculează media unui număr aleator de numere.

```
SET TALK OFF
CLOSE ALL
CLEAR
Media = 0
Total = 0
Numnr = 0
@ 1,1 SAY 'Pentru care numere se calculeaza;
    media :' GET numnr PICT '9999'
READ
FOR I = 1 TO nummer
@ 2,1 SAY 'Citeste numerele = ' GET NR;
    PICT '9999.99' DEFAULT 0
READ
Total=total + nr
ENDFOR
MEDIA =TOTAL/numnr
@ 6,6 SAY 'Media numerelor = '+ STR (MEDIA)
CLOSE ALL
RETURN
```

<u>Explicații</u>

А

A) În instrucțiunea FOR...ENDFOR lipsește clauza STEP deci variabila de control I va fi incrementată la fiecare iterație de la valoarea 1 la valoarea atribuită varibilei numnr. Instrucțiunea FOR...ENDFOR se poate scrie în alt mod, efectul instrucțiunii fiind același:

#### ENDFOR

Instrucțiunea FOR...ENDFOR este mai rapidă decât instrucțiunea DO WHILE ... ENDDO din această cauză este recomandabil folosirea instrucțiunii FOR în loc de DO WHILE ori de câte ori este cazul.

#### Exemplul 5.6

Să se scrie un program în limbajul FoxPro care ilustrează faptul că instrucțiunea FOR ... ENDFOR este mai rapidă decât instrucțiunea DO WHILE ... ENDDO. Se va utiliza funcția SECONDS() care returnează numărul de secunde trecute de la miezul nopții (ora zero).

```
SET TALK OFF
CLOSE ALL
CLEAR
incepdo = SECONDS()
I = 0
DO WHILE I < 1000000
    I = I + 1
ENDDO
sfdo = SECONDS()
FOR I = 1 TO 1000000
ENDFOR
sffor = SECONDS()
timpdo = sfdo - incepdo
timpfor = sffor - sfdo
01,1 SAY 'Nr secunde pentru Do While= ' GET timpdo;
    PICT '99.99999'
02,1 SAY 'Nr secunde pentru For= ' GET timpfor;
    PICT '99.999999'
CLOSE ALL
RETURN
```

#### Concluzii

Instrucțiunile repetitive, deservesc structura repetitivă din orice limbaj de programare. Acest set de instrucțiuni, există în toate limbajele de programare, înțelegerea lor fiind obligatorie în activitatea de programare
# Capitolul

# 6

# Formulare în mediul Visual Fox

De-a lungul anilor, a fost abandonat modelul de programare conform căruia programul controla ceea ce făcea utilizatorul. Acum utilizatorii au pretenția să poată controla aplicația. Cu alte cuvinte s-a trecut de la programarea structurată la programarea orientată pe obiecte. În mediile de programare vizuale (Visual Fox, Delphi, Visual Basic, Acces, etc) orientate spre baze de date, entitatea fundamentală care apare în aplicații este **formularul**. Acesta se aseamănă cu o fereastră dar se deosebește fundamental, prin faptul că este format din obiecte.

### 6.1 Paradigma obiectelor de tip formular

Programele orientate spre obiecte acceptă două tipuri fundamantale de obiecte vizuale: **containerele și obiectele**. *Un container este orice obiect în care puteți plasa alte obiecte*. Prin urmare, un formular este un container, deoarece el conține obiecte, cum ar fi casetele de text, casetele de validare și multe alte tipuri de obiecte. O caracteristică interesantă a formularelor este aceea că, întrucât sunt obiecte, puteți crea noi formulare pe baza celor existente. Datorită proprietății de moștenire a obiectelor, puteți crea definiția unui formular generic și apoi să o folosiți pentru a crea restul formularelor unei aplicații. De exemplu, puteți defini aspectul global, culoarea, fonturile și alte proprietăți. Apoi, salvați pur și simplu acest formular sub forma unei clase vizuale și folosiți-l drept șablon pentru toate noile formulare.

Există mai multe metode de a crea un nou formular:

- Selectați <u>File, New, *Form* din meniul de sistem</u>
- Introduceți comanda CREATE FORM în fereastra de comenzi
- Introduceți comenzile:
- NewForm = CREATEOBJECT("FORMULAR") NewForm.Open
- Folosiți vrăjitorul Form Wizard.

Deși vrăjitorii vă permit să creați un obiect elementar, cum ar fi un formular, veți constata deseori că trebuie să modificați și să îmbunătățiți ceea ce creează aceștia.

Figura 6.1 prezintă un formular în care nu s-a introdus nici un obiect. De asemenea, această figură prezintă zona de lucru a instrumentului **Form Designer**, în care puteți construi o reprezentare vizuală a formularului.

| E A 2 3 E A A F @ A      |      |                  |                       |
|--------------------------|------|------------------|-----------------------|
|                          |      |                  |                       |
| Form Designer - FormDoc1 | 🖆 Pr | operties - FormD | oc1 -1                |
| Form1                    |      | orm1             |                       |
|                          |      | omn              |                       |
|                          | All  | Data Meth        | ods Lavout Othe       |
|                          |      |                  |                       |
|                          | ×    | 1 Jr.            |                       |
|                          |      | tivate Event     | [Default]             |
|                          |      | tiveControl      | 0                     |
|                          | Ac   | tiveForm         |                       |
|                          | Ad   | dObiect          | [Default]             |
|                          | Ad   | dPronerty        | [Default]             |
|                          | A    | vavsOnBottom     | F False (Default)     |
|                          | Al   | vavsOnTop        | .F False (Default)    |
|                          | Au   | toCenter         | .F False (Default)    |
|                          | Ba   | ckColor          | 192,192,192           |
|                          | Ba   | seClass          | Form                  |
|                          | Be   | rderStyle        | 3 - Sizable (Default) |
|                          | Bo   | ×                | [Default]             |
|                          | Bu   | fferMode         | 0 - None (Default)    |
|                          | Ca   | ption            | Form1                 |
|                          |      |                  |                       |

Fig 6.1 Formularul nou

Pentru a adăuga obiecte în formular, Visual FoxPro utilizează bara cu instrumente Controls.

# 6.2. Bara cu instrumente Controls

Aceasta definește pictogramele barei cu instrumente Controls, care sunt următoarele:

|                   |             | • 🔽 🖬 🗄 🖩 📾 🏹 🗂 📟 🔚 🖊 🗗 🔛 🕬 🖷                                         |
|-------------------|-------------|-----------------------------------------------------------------------|
| Semnificatia fied | cărui butoi | n este următoarea:                                                    |
| Control /         | Picto-      | Descriere                                                             |
| Nume              | gramă       |                                                                       |
|                   |             |                                                                       |
| Selectare obiecte |             | Redimensionează și mută obiectele                                     |
| / Select Pointer  | 1000        |                                                                       |
| Vizualizare clase | ma          | Vă permite să afișați bibliotecile de clase înregistrate sau să       |
| / View Classes    |             | deschideți noi biblioteci de clase                                    |
| Etichetă / Label  | A           | Utilizat pentru afișarea unui text fix.                               |
| Casetă de text    | abl         | Utilizat pentru afișarea unei singure linii de text                   |
| Casetă de editare | al          | Utilizat pentru afișarea mai multor linii de text                     |
| Buton de          |             | Utilizat pentru a crea un buton pe care utilizatorul îl poate alege   |
| comandă           |             | pentru a executa o comandă.                                           |
| Grup de butoane   | :8          | Utilizat pentru a crea un grup de butoane pe care utilizatorul le     |
|                   |             | poate alege pentru a executa diverse comenzi                          |
| Grup de butoane   | (F)         | Utilizat pentru a afișa mai multe opțiuni din care utilizatorul poate |
| de opțiune        | 1000        | selecta una singură                                                   |
| Casetă de         |             | Utilizat pentru a indica dacă ceva este selectat sau nu, adevărat sau |
| validare          | Second S    | fals sau pentru a afisa opțiuni multiple din care utilizatorul poate  |

|                                     |            | selecta mai multe opțiuni.                                                                                                    |
|-------------------------------------|------------|----------------------------------------------------------------------------------------------------|
| Casetă combinată                    |            | Utilizat pentru crearea unei liste derulante care să permită<br>utilizatorului să selecteze unul dintre articolele listei sau pentru<br>crearea unei casete combinate care să permită utilizatorului să |
|                                     |            | selecteze dintr-o listă sau să introducă o nouă valoare.                                                                                                    |
| Casetă cu listă                     |            | Utilizată pentru afișarea unei liste derulante de articole                                                                                                    |
| Casetă de<br>modificare<br>valorică |            | Utilizat pentru incrementarea sau decrementarea unei valori întregi<br>în interiorul unui domeniu.                                                                                                    |
| Grid                                |            | Utilizat pentru crearea unui control de tip browser                                                                                                    |
| Control cu<br>imagine               |            | Utilizat pentru afișarea unei imagini grafice                                                                                                    |
| Timer                               | Ø          | Utilizat pentru planificarea evenimentelor și pentru stabilirea intervalelor dintre ele                                                                                                    |
| Cadru de pagină                     |            | Utilizat pentru reprezentarea mai multor pagini ale unui control<br>într-un singur formular                                                                                                    |
| OLE 2.0                             |            | Utilizat pentru a permite legarea și înglobarea obiectelor (OLE)<br>dintr-un server OLE                                                                                                    |
| Legătură OLE                        |            | Utilizat pentru a permite legarea și înglobarea obiectelor (OLE) în<br>câmpul<br>general al unui tabel                                                                                                  |
| Linie                               | 1          | Utilizat pentru desenarea diverselor stiluri de linii pe formularul dumneavoastră                                                                                                    |
| Shape                               | ଦ୍ର        | Utilizat pentru a desena dreptunghiuri, pătrate, cercuri și elipse                                                                                                    |
| Separator                           | וסכ        | Utilizat la crearea unei bare cu instrumente personalizate în vederea separării instrumentelor în grupuri                                                                                               |
| Blocare generator                   | ***<br>*** | Utilizat pentru deschiderea generatoarelor corespunzătoare obiectelor atunci când acestea sunt selectate                                                                                                |
| Blocare buton                       |            | Utilizat pentru adăugarea mai multor obiecte de același tip, fără a fi                                                                                                    |
| Builon Lock                         | 1.720      | cu instrumente                                                                                                    |
| Container                           |            | Permite introducerea mai multor entități Vfox                                                                                                    |
| Control WEB                         |            | Permite legătura la Internet                                                                                                    |

# 6.2.1 Controlul (butonul) Select Pointer

Butonul **Select Pointer** reactivează indicatorul mouse-ului. În mod normal, atunci când plasați un obiect pe ecran, mouse-ul revine la modul de indicare după poziționarea controlului. În schimb, dacă folosiți instrumentul *Button Lock* pentru a plasa mai multe obiecte de același tip, trebuie să executați clic pe acest buton pentru a reveni la modul de indicare.

# 6.2.2 Controlul (butonul) View Classes

Butonul View Classes vă permite să vizualizați alte clase de obiecte salvate ca fișere VCX. Înainte de a utiliza acest buton, puteți să înregistrați și să selectați propriile dumneavoastră biblioteci folosind <u>Tools</u>, <u>Options</u>, <u>Controls</u>. Puteți, de asemenea, să înregistrați o bibliotecă de clase personalizată apăsând butonul View Classes din bara cu instrumente și selectând opțiunea Add. Este afișată caseta de dialog **Open** care vă permite să selectați biblioteca din orice director. Selectarea bibliotecii duce la deschiderea și, simultan, la înregistrarea ei.

După înregistrarea lor, numele acestor biblioteci de clase personalizate apar atunci când selectați butonul **View Classes**. Atunci când selectați o bibliotecă personalizată, butoanele din secțiunea mediană a acestor bare cu instrumente sunt înlocuite cu butoanele corespunzătoare noilor obiecte.

Puteți reveni oricând la obiectele prestabilite selectând Standard din lista View Classes.

# 6.2.3 Controlul (butonul) Builder Lock

Instrumentul **Builder Lock** comută în modul generare, construcție obiect. Generatoarele vă ajută să definiți proprietățile unui obiect prin afișarea unor ecrane de introducere care vă solicită să specificați cele mai importante proprietăți ale controlului. Generatoarele reprezintă o metodă eficientă de învățare a celor mai importante proprietăți ale obiectelor. Totodată ele permit o generare mai ușoară a obiectului dorit. Nu toate obiectele din mediul Visual Fox permit generarea lor cu ajutorul constructorului (builderului). Instrumentul **Button Lock** vă permite să adăugați instanțe multiple ale aceluiași obiect de bază, fără să fie necesar să reveniți în bara cu instrumente **Controls** și să-l reselectați. Executați clic o dată pe acest buton pentru a-l apăsa, după care selectați controlul pe care vreți să-l folosiți. Adăugați numărul dorit de instanțe ale controlului selectat, fără să reveniți la bara cu instrumente. Puteți chiar să schimbați controlul selectat, executând clic pe un alt control din bara cu instrumente. Puteți, de asemenea, să activați instrumentul **Button Lock**, executând dublu clic pe butonul oricărui control.

### 6.2.4 Obiectul Label sau Etichetă

Etichetele sau obiectele **Label**, sunt simple șiruri de text adăugate unui formular pentru identificarea câmpurilor sau pentru afișarea unor informații fixe de tip caracter, destinate utilizatorului. O etichetă poate avea o singură linie sau, în cazul în care valoarea proprietății **WordWrap** este .T., se poate întinde pe mai multe linii. Cele mai uzuale proprietăți ale etichetelor sunt cele care permit schimbarea fontului, a dimensiunii și a stilului fontului. Puteți, de asemenea, să definiți o culoare de fundal

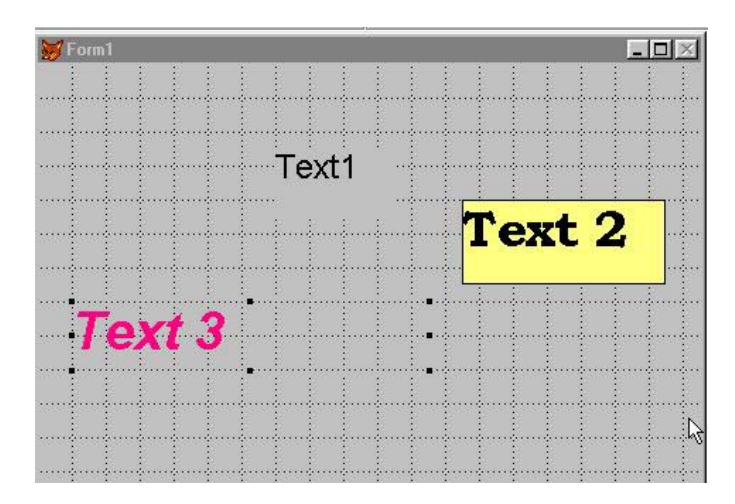

Fig 6.1 Exemple de obiecte etichetă sau text

sau să stabiliți un fundal transparent, astfel încât să fie vizibile toate obiectele de dedesubt. Textul se poate înconjura cu un chenar cu linie simplă, continuă. Figura 6.2 prezintă aceste posibilități.

În fereastra **Properties** sunt definite proprietățile obiectului text fig 6.3.

| All Data Meth                      | ods Layout Other     |
|------------------------------------|----------------------|
| $\times \checkmark f_{\mathbf{x}}$ | rue 🔽                |
| Alignment                          | 0 - Left (Default) 🔺 |
| AutoSize                           | .F False (Default)   |
| BackColor                          | 192,192,192          |
| BackStyle                          | 0 - Transparent      |
| BorderStyle                        | 0 - None (Default)   |
| Caption                            | Text 3               |
| ColorScheme                        | 1 - User Windows     |
| ColorSource                        | 4 - Windows Colors   |
| DisabledBackColor                  | 192,192,192          |
| DisabledForeColor                  | 128,128,128          |
| Dragloon                           | (None)               |
| FontBold                           | .T True              |
| FontCondense                       | .F False (Default)   |
| FontExtend                         | .F False (Default)   |
| FontItalic                         | .T True 🔽            |
|                                    |                      |

Fig 6.2 Fereastra cu proprietățile obiectului

Obiectul text nu are o sursă de date. Introduceți textul care doriți să apară pe ecran, direct în proprietatea **Caption** a obiectului.

Majoritatea obiectelor au o proprietate **Visible**. Dacă îi atribuiți valoarea .F. atunci când definiți formularul, obiectul nu va apărea la rularea formularului. El există totuși, însă nu este vizibil. Această proprietate permite personalizarea formularelor în vederea afișării numai a obiectelor necesare în contextul specific.

O utilizare interesantă a acestei proprietăți o reprezintă definirea mai multor obiecte suprapuse, dintre care numai unele sunt vizibile la un moment dat.

Grupul de proprietăți **Font** permite definirea fontului cu care se va tipării textul din cadrul obiectul. Acestea fac referință la mărime, culoare, fond, subliniere etc.

Proprietățile Left și Top definesc poziția obiectului în formular, iar proprietățile Height și Width definesc mărimea obiectului pe verticală respectiv orizontală.

Proprietatea **ToolTipBox** permite afișarea unui text, dacă mouse-ul este poziționat pe obiect, în cazul în care proprietatea **ShowTips** a formularului are valoarea **True**.

Deși acest aspect nu a fost discutat referitor la forme, aceste obiecte au ca și etichetele, evenimente asociate lor. De exemplu, ele pot să răspundă unui simplu clic, unui dublu clic sau unui clic cu butonul drept at mouse-ului. Toate evenimentele au metode prestabilite.

În general metoda **Click Event** execută o acțiune în momentul în care se execută click pe butonul stâng al mouse-ului, **Dblclick Event** execută o acțiune în momentul în care se execută dublu click pe butonul stâng al mouse-ului, **RightClick Event** execută o acțiune în momentul în care se execută click pe butonul drept al mouse-ului. **GotFocus Event** și **LostFocus Event** execută acțiuni, în momentul în care controlul se transmite unui obiect sau în momentul în care se părăsește un obiect. Metodele **Init Event** și **Load Event** execută acțiuni de inițializare a obiectului, fie la activarea sa, fie la încărcarea sa în memorie. În obiectul **Form** aceste metode pot fi folosite pentru deschiderea bazelor de date și a tabelelor în diverse zone de lucru controlate de către utilizator.

# 6.2.5 Objecte Text Box

Deosebirea fundamentală între o etichetă și un obiect **TextBox** sau casetă de text constă în sursa de date a celor două. În cazul unei etichete textul este invariabil și este dat de valoarea proprietății **Caption** a obiectului. Pe de altă parte, sursa unei casete de text este de obicei un câmp al unui tabel, dar poate fi la fel de bine o

| Fiem Designes - test how and                                                                                   | _ [C[ X]                                                             |                                                                        |
|----------------------------------------------------------------------------------------------------|----------------------------------------------------------------------|------------------------------------------------------------------------|
| 💓 Feat box. 🗐 🗐 🖾                                                                                              | Properties - text box                                                | uter 📰 🛛 🕅                                                             |
| and an and an and an an and an an and an an and an an and an an and an an and an an and an an and an an and an | Otaect                                                               |                                                                        |
| Text2                                                                                                    |                                                                      | enods Layout Dear                                                      |
| Text1                                                                                                    | FortShadow<br>FortSize<br>FortSizikethru<br>FortUnderline            | F - Falie (Delaut) *<br>14<br>F - Falie (Delaut)<br>F - Falie (Delaut) |
|                                                                                                    | ForeColor<br>Format<br>GotFacua Event<br>Height<br>HabCosteefD       | 0.0.0<br>[Delast]<br>37                                                |
| Fount Form 2 Page 2                                                                                            | HideSelection<br>Init Event<br>InputMask<br>InteractionChargen Event | T - True (Default)<br>[Default]<br>95/35/39<br>[Default]               |
|                                                                                                    | KayPress Event<br>Left<br>LosFocus Event                             | Delad<br>72<br>Delad                                                   |
|                                                                                                    | Mettolwindow<br>Metsage Event<br>MouseDown Event                     | (Delaul)<br>(Delaul)                                                   |
|                                                                                                    | MouseMove Event<br>MousePointer<br>MouseUp Event<br>Move             | Delaul<br>0 - (Delaul)<br>[Delaul]<br>(Delaul)                         |
|                                                                                                    | Name                                                                 | teat 💌                                                                 |

Fig.6. 4 Exemple de obiecte Text box

variabilă de memorie. Printre cele mai comune proprietăți ale casetei de text pe care le veți modifica se numără cele referitoare la culoare, font, dimensiunea și poziția casetei de text și, evident, sursa de date. Figura 6.4 prezintă un exemplu de casetă de text etichetată Text1. Pe lângă proprietatea Visible, discutată în legătură cu etichetele, casetele de text (ca și alte obiecte cu surse de date) au o proprietate **Enable**. Atunci când valoarea proprietății **Enable** este .T., utilizatorul poate accesa obiectul. Evident, codul asociat unei metode **When** poate forța părăsirea câmpului. Însă în cazul în care valoarea proprietății **Enable este .T**., metoda **When** nu va fi niciodată executată. De altfel, un câmp dezactivat poate fi afișat diferit de un câmp activat folosind culori diferite pentru prim-plan și pentru fundal. (Vezi proprietății **DisableBackColor** și **DisableForeColor**) Utilizarea acestora în locul proprietății **Visible** semnalează utilizatorului existența câmpului sau a opțiunii, precum și faptul că nu poate fi selectată în contextul respectiv.

O altă opțiune referitoare la câmpurile care posedă surse de date este să le protejați la scriere (**ReadOnly**). Folosiți opțiunea **ReadOnly** pentru a permite utilizatorului să vizualizeze textul, fără să-l poată modifica. Dacă înălțimea casetei de text este suficient de mare, textul continuă automat pe linia următoare. În schimb, atunci când spațiul se epuizează, caseta de text trebuie să întrerupă afișarea textului. Pentru date de tip caracter de lungime mai mare, folosiți o casetă de editare. Deși puteți defini o fereastră memo distinctă pentru afișarea variabilelor de tip memo legate la un câmp de text, este recomandabil să folosiți obiecte de tip casetă de editare, **Edit Box**, pentru a face acest lucru.

Exemplul 6.1

Să se realizeze un formular pentru vizualizarea datelor existente în tabela Studenti din baza de date Facultate (vezi Capitolul 4).

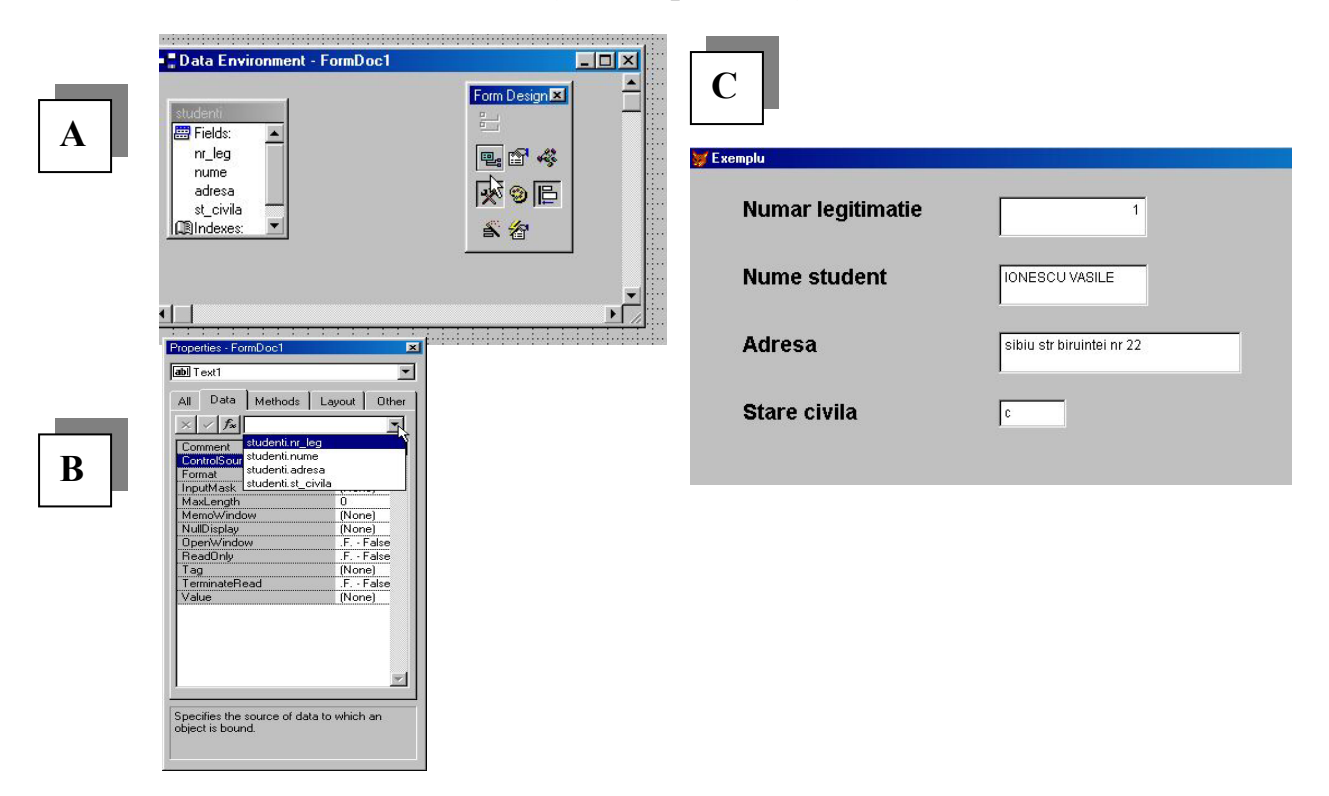

#### <u>Explicații</u>

- A) După crearea unui nou formular și activarea **Form Designer** se acționează asupra butonului **Data Environment,** pentru activarea ferestrei cu același nume pentru atașarea bazei de date și a tabelei dorite la formular;
- B) Se construiesc obiectele Label şi Text Box. Proprietatea Control Source din caseta Data permite legarea obiectului Text de câmpul dorit din tabelă. Proprietățile Format şi InputMask permit definirea unor formate personalizate şi a unei măşti de intrare pentru obiectul Text (vezi capitolul 4);
- C) Formularul realizat vizualizează datele din prima înregistrare a tabelei Studenti

# 6.2.6 Obiecte Edit Box

Obiectele de editare Edit Box îmbunătățesc caracteristicile casetelor de text, permițând utilizatorului să modifice textul afișat. În primul rând, ele posedă o bară de derulare verticală, care permite utilizatorului să parcurgă textele lungi mai rapid decât prin derulare linie cu linie. Având în vedere faptul că o casetă de editare

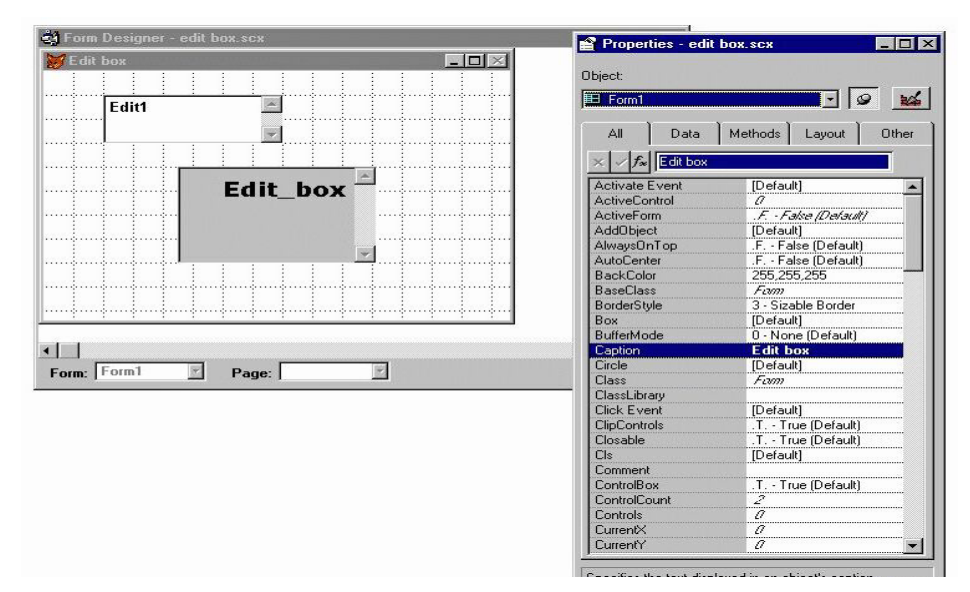

Fig.6. 5 Controlul Edit Box

acceptă pănă la 2.147.483.647 de caractere, barele de derulare se pot dovedi vitale. Figura 6.5 ilustrează o casetă de editare situată în jumătatea inferioară a ecranului. În mare, o casetă de editare prezintă aceleași caracteristici ca și o casetă de text.

O proprietate specială ests **Allow Tabs**, care specifică dacă utilizatorul poate utiliza tabulatoare în textul casetei de edttare. Dacă activați această opțiune, utilizatorul va trebui să apese <u>Ctrl</u>+<u>Tab</u>; pentru a trece la controlul următor (în locul tastei T). Prin urmare, dacă permiteți utilizarea tabulatoarelor; nu uitați să indicați pe formular că utilizatorul trebuie să apese <u>Ctrl</u>+<u>Tab</u>; pentru a părăsi câmpul. Exemplul 6.2 Se adaugă la formularul prezentat la exemplul 6.1 obiectul **Edit Box** prin care sunt vizualizate date suplimentare

| templu            |                                                                                                   |   |
|-------------------|---------------------------------------------------------------------------------------------------|---|
| Numar legitimatie | 1 1                                                                                               |   |
| Nume student      | IONESCU VASILE                                                                                    |   |
| Adresa            | sibiu str biruintei nr 22                                                                         |   |
| Stare civila      | C                                                                                                 |   |
| Date suplimentare | Numele tate<br>ION<br>Numele mamei<br>ANA<br>Telefon fix 0269-456789<br>Telefon mobil 0745-623456 | × |
|                   |                                                                                                   | - |

# 6.2.7 Objecte Command Button

Un buton de comandă are aspectul unui dreptunghi tridimensional cu un text în interior. Formularele utilizează deseori butoane de comandă pentru a permite selectarea unei opțiuni dintr-un set de opțiuni. Una dintre cele mai uzuale utilizări ale butoanelor de comandă este pentru parcurgerea unui tabel. De obicei se utilizează patru butoane pentru deplasarea indicatorului de înregistrări la începutul tabelului, la înregistrarea anterioară, la cea care urmează, respectiv la sfârșitul fișierului.

Printre celelalte utilizări ale butoanelor de comandă se numără închiderea unui formular, părăsirea aplicației sau tipărirea unui raport. În toate cazurile, evenimentul principal asociat unui buton de comandă este un clic. Atunci când utilizatorul

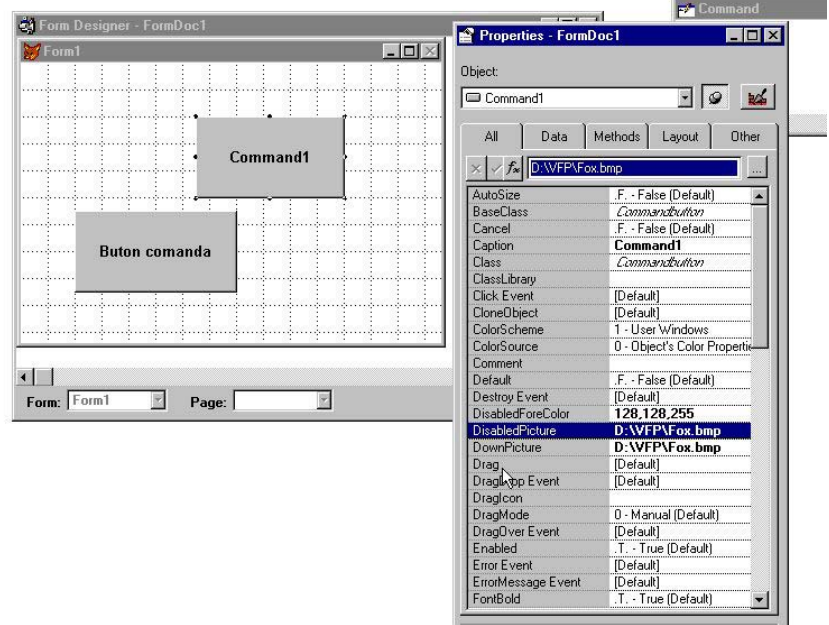

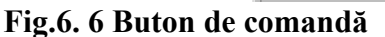

execută clic pe un buton, el se așteaptă să efectueze o acțiune, cum ar fi deplasarea la

o altă înregistrare sau la un formular existent. Totuși butoanele de comandă pot executa multe alte acțiuni. Puteți chiar să asociați valoarea unui buton cu o sursă de date. Spre deosebire de multe obiecte care vă permit să controlați atât culoarea de prim-plan, cât și culoarea de fundal, butoanele de comandă nu vă permit să stabiliți decât prim-planul (textul). Setul de culori Windows definește culoarea de fundal. În schimb, puteți folosi culori de prim-plan diferite pentru starea activată, respectiv dezactivată.

O altă caracteristică interesantă a butoanelor de comandă este capacitatea acestora de a afișa o imagine bitmap folosind proprietățile **Picture**, **Disabled Picture** și **DownPicture**. Toate aceste trei proprietăți vă permit să selectați un fișier BMP sau DIB pentru a-l afișa pe buton. Proprietatea **Picture** definește imaginea ce urmează a fi folosită atunci când butonul este neapăsat. Proprietatea **DownPicture** definește imaginea afișată atunci când utilizatorul execută clic pe buton. În sfârșit, proprietatea **DisabledPicture** definește imaginea folosită atunci când butonul este dezactivat. O imagine clasică pentru butonul neapăsat este cea a cercului roșu cu o bară deasupra.

#### Exemplul 6.3

Să se insereze în formularul de la exemplele precedente un buton de comandă prin care execuția formularului este oprită

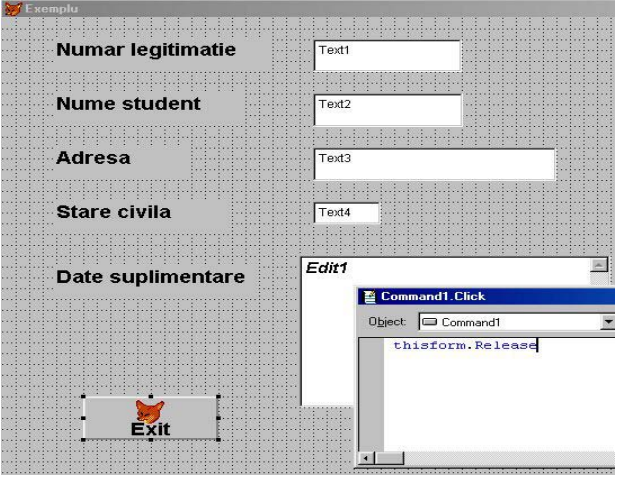

#### <u>Explicații</u>

Butonul are o imagine atașată și un text (Exit). În procedura Click Event atașată butonului s-a apelat metoda **Release**, prin care obiectul formular este eliminat din memorie. Numele butonului este Command1.

# 6.2.8 Objecte Command Group

Puteți definii butoanele de comandă fie independent unul câte unul, fie în grup. Principalul avantaj al utilizării unui grup este că vă permite să plasați codul comun într-o singură metodă aparținănd grupului. Cele trei butoane din figura 6.7, efectuează acțiuni asemănătoare. Fiecare emite un mesaj cu o altă destinație. În loc să introduceți în mod repetat codul

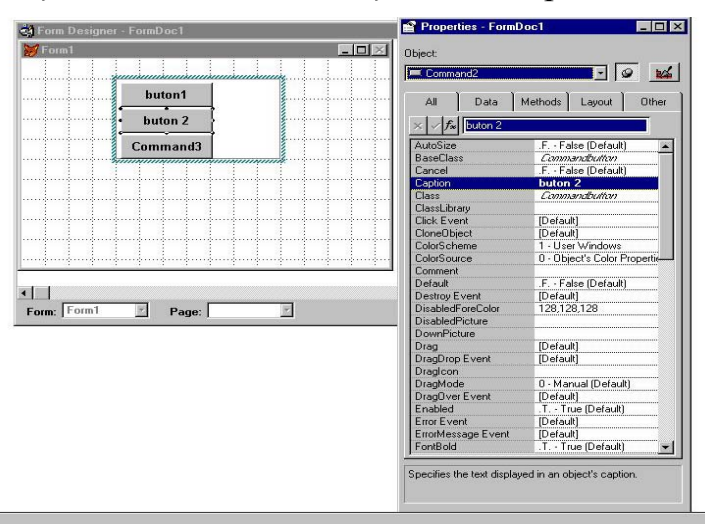

Fig.6. 7 Butoane de comandă sub forma unui grup

generării unui mesaj în fiecare buton, este preferabil să le combinați într-un singur obiect. Evenimentul **Click Event** al grupului de butoane de comandă, utilizează proprietatea **Value** a grupului pentru a stabili butonul apăsat de utilizator.

Codul program pentru metoda amintită este:

```
DO CASE
```

```
CASE This.Value = 1
= MESSAGEBOX ('Mesaj trimis de BUTON 1')
CASE This.Value = 2
= MESSAGEBOX ('Mesaj trimis de BUTON 2')
CASE This.Value = 3
= MESSAGEBOX ('Mesaj trimis de COMMAND 3')
ENDCASE
```

Proprietatea **Value** conține numărul butonului pe care s-a executat clic. VFP numerotează butoanele secvențial, în ordinea în care le adăugați în grupul de comandă. Proprietății ButtonCount trebuie să-i atribuiți o valoare egală cu numărul de butoane din grup.

Pentru a declara unul dintre butoanele de comandă ca fiind cel prestabilit, atunci când utilizatorul apasă —, atribuiți valoarea .T. proprietății **Default** a butonului respectiv. Aveți în vedere faptul că numai un singur buton al unui formular poate fi declarat drept prestabilit. Nu puteți specifica în același timp un buton dintr-un grup de comandă și un buton independent drept butoane prestabilite sau butoane din două sau mai multe grupuri de comandă.

# 6.2.9 Objecte Option Group (butoane radio)

Un alt tip de butoane sunt butoanele radio care nu apar niciodată singure. De altfel, un singur buton radio nu prea are sens - este ca și cum radioul dumneavoastră

ar avea un singur buton. Scopul unui set de butoane radio este să ofere o serie de opțiuni din care utilizatorul trebuie să selecteze una. Spre deosebire de un grup de comandă pe care utilizatorul poate să-l ignore, un grup de butoane radio are întotdeauna un buton selectat.

Prin urmare, cea mai importantă proprietate a unui grup de butoane radio (pe care Visual FoxPro îl numește grup de opțiune) este **ButtonCount**. Trebuie să definiți această proprietate înainte de a începe să etichetați butoanele individuale. Tot înaintea configurării butoanelor individuale, va trebui să definiți butonul prestabilit. În mod prestabilit, primul buton devine cel prestabilit, însă puteți schimba butonul prestabilit modificând proprietatea **Value** a grupului de opțiune. Pentru a declara al doilea buton drept butonul prestabilit, atribuiți proprietății **Value** valoarea 2. Concomitent, este stabilită și proprietatea **Value** a fiecărui buton. Valorile pot fi 0 (deselectat) sau 1 (selectat).

După stabilirea numărului de butoane din grupul de opțiune, le puteți selecta pe fiecare în parte, pentru a le defini titlurile. Deschideți lista derulantă situată la baza casetei de dialog Properties. Butoanele radio individuale apar imediat sub grupul de opțiune. Figura 6.8 ilustrează această listă.

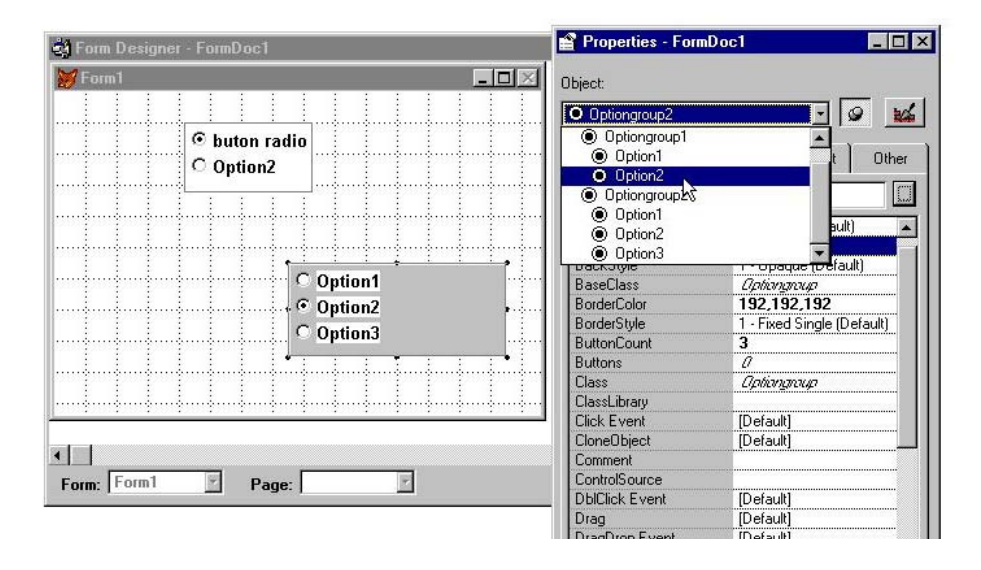

Fig.6. 8 Butoane radio

Ca și în cazul butoanelor de comandă, puteți folosi o imagine pentru un buton de opțiune, însă numai dacă atribuiți în prealabil valoarea **Graphical** proprietății **Style**. Desigur, în acest fel butonul de opțiune va semăna cu un buton de comandă. Rețineți faptul că deosebirea fundamentală este că un grup de butoane de opțiune are întotdeauna o valoare selectată. Butonul selectat este apăsat atunci când este acceptată selecția.

Atât grupurile de comandă, cât și cele de opțiune, pot avea un chenar. Figura 6.8 ilustrează grupul de comandă cu chenarul afișat; chenarul grupului de opțiune este dezactivat. În timp ce proprietatea **Border Style** controlează existența unui chenar cu linie simplă continuă, proprietatea **BackStyle** controlează afișarea acestuia. Atunci

când proprietatea **BackStyle** are valoarea **Transparent**, VFP nu afişează chenarul și culoarea de fundal.

#### 6.2.10 Objecte Check Box sau casete de validare

În general, casetele de validare (fig 6.9), reprezintă câmpuri sau variabile logice individuale. Prin convenție, o casetă de validare goală semnifică faptul că opțiunea respectivă nu este selectată. Atunci când utilizatorul o selectează, în casetă apare un X. Spre deosebire de grupurile de comandă sau de opțiune, casetele de validare funcționează independent unele de altele. În consecință, puteți avea orice număr de casete de validare într-un formular. Mai mult, utilizatorul poate să nu selecteze nici una, să le selecteze pe toate sau numai o parte dintre ele.

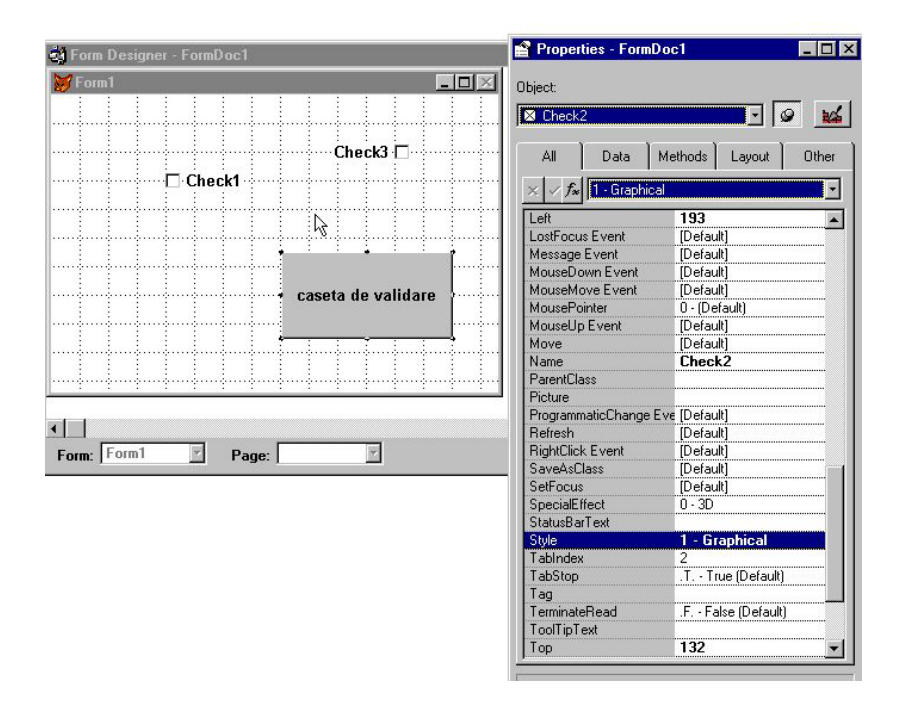

#### Fig.6. 9 Casete de validare

Ca și în cazul butoanelor de opțiune, puteți afișa o casetă de validare sub forma unui buton grafic, folosind proprietatea **Style.** Atunci când este afișată în acest fel, caseta de validare poate conține o imagine bitmap, precum și un titlu. Dacă butonul apare neapăsat, opțiunea nu este selectată (are valoarea 0 sau .F.). Dacă butonul apare apăsat, valoarea este egală cu 1 sau .T. VFP stabilește dacă va fi returnată o valoare numerică sau logică, în funcție de tipul sursei de date asociate controlului. În schimb, casetele de validare pot avea și valoarea 2. Această stare reprezintă o valoare **.NULL.**, cu alte cuvinte, nici bifată, nici nebifată. În unele aplicații s-ar putea să doriți să inițializați casetele de validare cu această valoare pentru a stabili dacă utilizatorul a efectuat o selecție sau a sărit-o pur și simplu. O casetă de validare având valoarea **.NULL.** apare sub forma unei casete umbrite.

# 6.2.11 Obiecte Spinner sau caseta de modificare valorică

Un alt control prezentat în figura 6.10 este caseta de modificare valorică, în cazul căreia trebuie să existe o valoare numerică drept sursă a controlului (proprietatea **ControlSource**), valoare reprezentând numărul de exemplare. Săgețile din dreapta casetei permit utilizatorului să incrementeze sau să decrementeze valoarea afișată. În mod prestabilit, valoarea de incrementare este 1.00. Puteți însă să înlocuiți această valoare cu orice altă valoare, inclusiv cu valori fracționare.

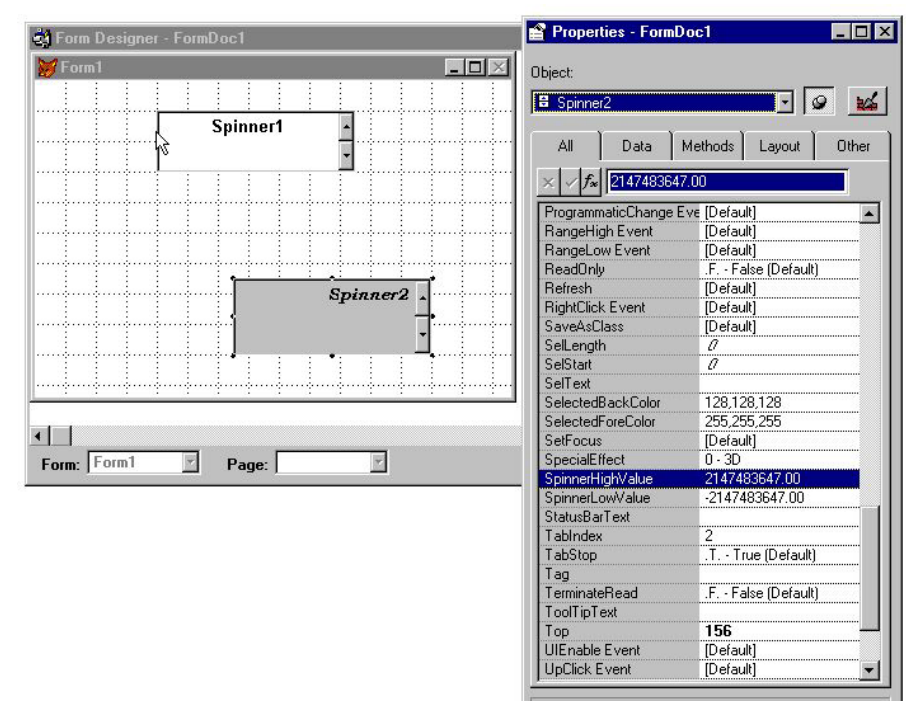

Fig.6. 10 Control spinner

Pe lângă proprietatea **Increment**, casetele de modificare valorică sunt caracterizate de un domeniu limită, definit de proprietățile **KeyboardHighValue** și **KeyboardLowValue**, **SpinnerHighValue** și **SpinnerLowValue**. În mod normal, proprietățile corespunzătoare tastaturii și casetei de modificare valorică au aceeași valoare. Utilizatorul nu poate introduce de la tastatură o valoare situată în afara aestui domeniu și nu poate utiliza săgețile casetei pentru a ieși în afara domeniului.

### 6.2.12 Obiecte Image sau obiectul imagine

Obiectul imagine este format din fișiere imagine (bmp, pcx, jpg, gif, etc) salvate sub forma unor fișiere separate. Le puteți folosi drept embleme în formulare șî rapoarte. Nu le puteți edita, ci doar să le afișați. Figura 6.11 ilustrează un formular cu obiect imagine, în care a fost utilizat fișierul WINLOGO.BMP din directorul \WINDOWS.

În mod prestabilit, atunci când VFP inserează o imagine într-un formular, dimensiunea acesteia va fi cea a imaginii bitmap originale. Desigur, acest lucru ar

putea duce la suprapunerea imaginii peste obiectele existente. Puteți fie să trageți celelalte obiecte în alte poziții pentru a face loc imaginii, fie să modificați modul în care VFP afișează imaginea, folosind proprietatea **Stretch**.

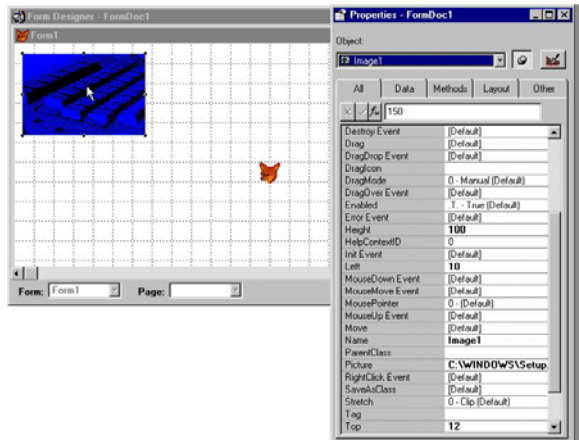

Fig 6.11 Obiecte imagine în formular

Proprietatea **Stretch** a unei imagini identifică cele trei moduri de afișare a imaginii:

#### 0 Clip

1 Stretch

2 Zoom

Dacă selectați **Clip**, Visual FoxPro retează imaginea atunci când îi reduceți dimensiunile în raport cu originalul. Indiferent ce marcaj de selecție folosiți atunci când redimensionați imaginea, Visual FoxPro repoziționează întotdeauna imaginea în funcție de colțul din stânga-sus al acesteia (proprietățile Left și Top). În consecință, dacă este necesară retezarea imaginii, FoxPro retează laturile din dreapta și de jos, după caz, chiar dacă ați deplasat marcajul de selecție din colțul din stânga-sus.

A doua opțiune este **Stretch** care menține proporția relativă dintre înălțime și lățime. În consecință, dacă modificați zona imaginii înjumătățind-o pe lățime, opțiunea **Stretch** înjumătățește automat și înălțimea, păstrând în acest fel proporțiile relative ale obiectului original.

Opțiunea **Zoom** modifică modul de afișare a imaginii, astfel încât aceasta să se încadreze în noile dimensiuni ale obiectului. Această tehnică distorsionează dimensiunile relative ale imaginii, însă nu o retează. Orice dimensiune nemodificată rămâne intactă. În consecință, o imagine redimensionată prin tragerea marcajelor de selecție situate la mijlocul laturii superioare sau inferioare pare comprimată.

#### 6.2.13 Obiecte Line sau obiectul linie

Obiectul linie vă permite să desenați linii drepte între oricare două puncte ale formularului. Pentru a desena o linie, selectați controlul și poziționați mouse-ul în locul în care vreți să înceapă linia. Apoi executați clic și trageți mouse-ul până la punctul final. În timp ce trageți, veți vedea o casetă reprezentând un dreptunghi imaginar care înconjoară linia, de genul celui care apare la redimensionarea unei ferestre. Linia unește colțurile opuse.

Atunci când eliberați butonul mouse-ului, Visual FoxPro afișează o linie care începe

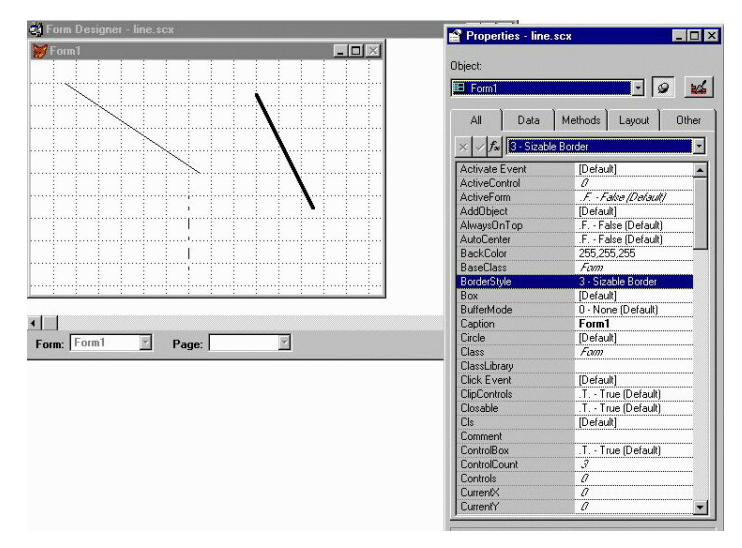

Fig.6. 12 Objectul Line

în colțul din stânga-sus și se termină în colțul din dreapta-jos al acestei casete. Dar dacă vreți ca linia să înceapă în colțul din stânga-jos și să se termine în colțul din dreapta-sus? Având linia selectată (lucru semnalat de prezența micilor pătrate, numite marcaje de selecție, pe laturile și în colțurile dreptunghiului imaginar), deschideți pagina Layout a casetei de dialog Properties. În continuare, selectați proprietatea LineSlant și schimbați-i valoarea din  $\ n/.$ 

Puteți, de asemenea, să schimbați grosimea liniei prin modificarea proprietății **BorderWidth.** Această valoare reprezintă grosimea liniei în pixeli.

O altă proprietate interesantă este **BorderStyle.** Ei îi corespund șapte stiluri de linie diferite, stilul prestabilit fiind cel de linie continuă. De asemenea, îi corespund 16 stiluri diferite ale creionului (moduri de desenare). Unele dintre acestea vă permit să afișati linii care trebuie să intersecteze alte obiecte, chiar și imagini grafice. Figura 6.12 de mai sus ilustrează câteva dintre aceste stiluri de linie.

# 6.2.14 Obiecte Shape

Obiectul Shape permite să creați pătrate, dreptunghiuri, ovaluri și cercuri. În

| Form1                                                                                                    | Object:        |                              |
|----------------------------------------------------------------------------------------------------|----------------|------------------------------|
|                                                                                                    | (D) Changel    |                              |
|                                                                                                    | Los sueper     |                              |
|                                                                                                    |                |                              |
|                                                                                                    | All Data       | Methods Layout Uther         |
|                                                                                                    | X X 5 1. Trans | acert (Detail)               |
|                                                                                                    |                |                              |
|                                                                                                    | BackStyle      | 1 - Opaque (Default)         |
| new management of the second second s | BaseClass      | Shape                        |
|                                                                                                    | BorderColor    | 0.0.0                        |
|                                                                                                    | BorderStyle    | 1 - Solid (Default)          |
|                                                                                                    | BorderWidth    | 1                            |
|                                                                                                    | Class          | Shape                        |
| V//////                                                                                                    | ClassLibrary   |                              |
| X/// 1988889                                                                                                    | Click Event    | [Default]                    |
|                                                                                                    | CloneObject    | (Default)                    |
|                                                                                                    | ColorScheme    | 1 - User Windows             |
|                                                                                                    | ColorSource    | 0 - Object's Color Propertix |
|                                                                                                    | Comment        |                              |
| Ford Z Prov                                                                                                    | Curvature      | 0                            |
| orm: [FormitPage: ]                                                                                                    | DblClick Event | [Default]                    |
|                                                                                                    | Destroy Event  | [Default]                    |
|                                                                                                    | Drag           | [Default]                    |
|                                                                                                    | DragDrop Event | [Default]                    |
|                                                                                                    | Dragloon       | 100 C                        |
|                                                                                                    | DragMode       | 0 - Manual (Default)         |
|                                                                                                    | DragOver Event | (Default)                    |
|                                                                                                    | DrawMode       | 13 - Copy Pen (Default)      |
|                                                                                                    | Enabled        | .T True (Delault)            |
|                                                                                                    | Error Event    | [Default]                    |
|                                                                                                    | FillColor      | 0.0.0                        |
|                                                                                                    | FillStyle      | 1 - Transparent (Default)    |

Fig. 6.13 ilustrează diferite forme geometrice

#### Dreptunghiuri și pătrate

Forma prestabilită este dreptunghiul. Un pătrat este un tip special de dreptunghi cu toate laturile egale. În mod similar, ovalurile și cercurile derivă și ele din dreptunghiuri având colțurile din ce în ce mai rotunjite.

Formele posedă și umbrire, care în mod prestabilit este transparentă. Un obiect transparent poate avea o culoare asociată, însă fiind transparent, aceasta nu va fi afișată. În schimb, veți vedea tot ce se găsește în spatele lui, fie că este vorba de fundalul ecranului, de un text sau de alte obiecte. Pentru a vedea culoarea asociată unui obiect, schimbați valoarea proprietății **FillStyle** din **Transparent** în unul din celelalte opt modele de umplere.

Un model de umplere opac (**FillStyle = 0**) afişează întreaga suprafață a obiectului cu culoarea (proprietatea **FillColor**) selectată. Pe de altă parte, dacă intenționați să tipăriți formularul, testați în prealabil fidelitatea cu care imprimanta reproduce diversele culori. Unele imprimante tipăresc culorile cu o calitate destul de slabă; prin urmare, va trebui să utilizați diverse modele de umplere (proprietatea FillStyle) în locul culorilor.

O caracteristică a modelelor de umplere este că pot fi făcute opace în raport cu celelalte obiecte din fundal, folosind proprietatea **BackStyle**. În cazul modelelor de umplere, VFP utilizează valoarea proprietății **BackColor** pentru definirea fundalului modelului de umplere și valoarea proprietății **FillColor** pentru liniile modelului. În schimb, dacă atribuiți proprietății **BackStyle** valoarea **Transparent**, VFP ignoră valoarea proprietății **BackColor** și afișează orice obiect situat în spatele obiectului în cauză.

O ultimă caracteristică specială a formelor este proprietatea **SpecialEffect**. Atribuiți acestei proprietăți valoarea 0 pentru a da chenarului un efect tridimensional. Din păcate, nu puteți controla în nici un fel direcția sursei de lumină sau lățimea umbririi. În mod prestabilit, este vorba de o formă tridimensională cu sursa de lumină venind din colțul din stânga-sus al ecranului. Pe de altă parte, efectul este foarte slab și este vizibil numai în cazul dreptunghiurilor și al pătratelor cu colțuri nerotunjite și cu o grosime a chenarului de 1.

#### Cercuri și ovale

Un cerc sau un oval nu este nimic altceva decât un pătrat sau un dreptunghi cu colțurile rotunjite. Practic, puteți utiliza proprietatea Curvature pentru a controla gradul de rotunjire a colțurilor dreptunghiului. Un dreptunghi perfect are curbura zero. Pe de altă parte, un oval perfect are o valoare a curburii de 99. Valorile intermediare reprezintă diverse grade de curbură a colțurilor.

# 6.3 Fereastra pentru secvențe de cod. Definirea metodelor

Intr-o astfel de fereastră se pot scrie secvente de program care se vor executa la apariția unor evenimente (clic pe obiect, inițializarea obiectului, etc).

Pentru modificarea unei proprietăți a unui obiect în cadrul unui formular se poate folosi construcția:

#### Numeformular.Numeobiect.Proprietate = valoare

Unde **numeformular** se referă prin construcție la ThisForm (acest formular) Execuția unei metode a formularului se realizează cu construcția

#### Nume formă.metodă

#### Deschiderea unei ferestre cod se poate face, astfel:

- clic dreapta pe suprafața formularului și selectarea opțiunii Code;
- dublu clic pe numele metodei din cadrul ferestrei Properties;
- selectarea optiunii Code din meniul View.

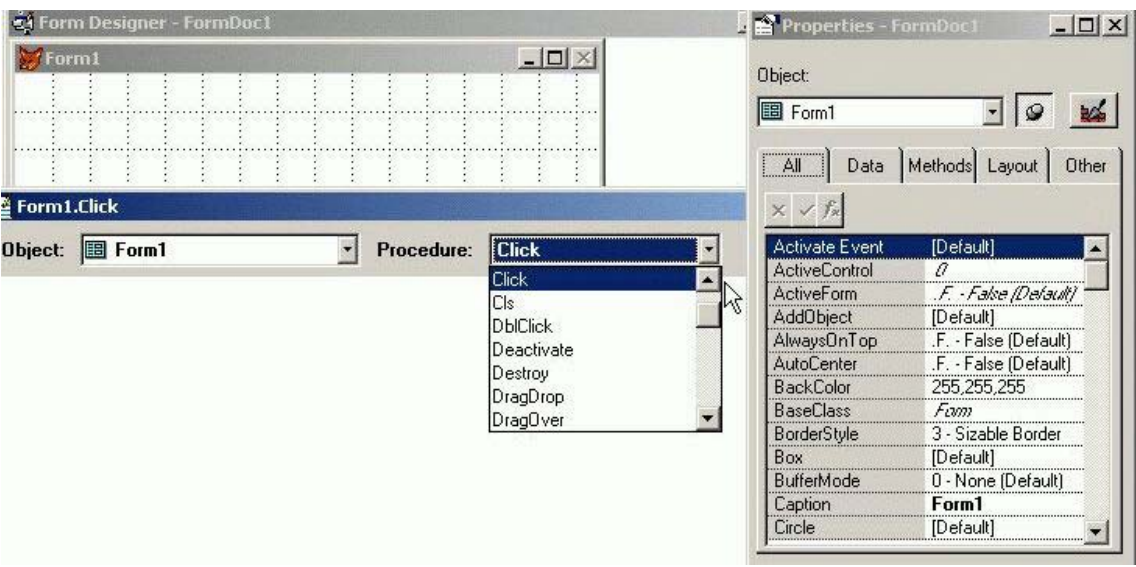

#### Fig.6. 12 Fereastră de cod

In interiorul acestei ferestre sunt disponibile 2 liste derulante:

- Object care permite selectarea unui obiect;
- **Procedure** care permite alegerea unei anumite metode.

# 6.4 Definirea proprietăților globale ale formularului

Prima etapă a creării unui formular o reprezintă definirea proprietăților globale ale acestuia. Deoarece toate proprietățile au valori prestabilite, este suficient să specificați proprietățile pe care vreți să le modificați. Din fericire, nu trebuie modificate decât câteva proprietăți (din totalul de 60). Printre cele mai evidente sunt:

- Dimensiunea
- Poziția pe ecran
- Titlul

• Culoarea de fundal și de prim-plan

| 🌱 Properties - Form | Doc2                 |
|---------------------|----------------------|
| Object:             |                      |
| B Form1             | - 🧟 📈                |
| All Data            | Methods Lavout Other |
|                     | 1 - 1                |
| X V Jx              |                      |
| Activate Event      | [Default]            |
| ActiveControl       | 0                    |
| ActiveForm          | .F False (Delault)   |
| AddObject           | [Default]            |
| AlwaysOnTop         | .F False (Default)   |
| AutoCenter          | .F False (Default)   |
| BackColor           | 255,255,255          |
| BaseClass           | Form                 |
| BorderStyle         | 3 - Sizable Border   |
| Box                 | [Default]            |
| BufferMode          | 0 · None (Default)   |
| Caption             | Form1                |
| Circle              | [Default]            |
| Class               | Fam                  |
| ClassLibrary        |                      |
| Click Event         | [Default]            |
| ClipControls        | .T True (Default)    |
| Closable            | .T True (Default)    |
| Cls                 | [Default]            |
| Comment 🕞           |                      |
| ControlBox          | .T True (Default)    |
| ControlCount        | 0                    |
| Controls            | 0                    |
| CurrentX            | 0                    |
| CurrentY            | 0 -                  |
|                     |                      |

Fig.6. 14 Fereastra de proprietăți

Visual FoxPro împarte proprietățile obiectelor în cinci pagini: **Data, Methods, Layout, Other** și **All** ce include toate proprietățile. Pentru a modifica aspectul unui formular, afișați pagina **Layout.** 

Figura 6.14, ilustrează câteva proprietăți ale paginii Layout. Pentru a modifica

| 😸 Formular 📃 🔍    | Properties - FormE              | )oc1 _ 🗆 >           |
|-------------------|---------------------------------|----------------------|
|                   | Object:                         |                      |
|                   | Form1                           | - 🥥 😖                |
|                   | All Data                        | Methods Layout Other |
|                   | × ✓ fx Formular                 |                      |
|                   | Activate Event<br>ActiveControl | [Default]            |
|                   | ActiveForm                      | .F Fake (Default)    |
|                   | AlwaysOnTop                     | .F False (Default)   |
|                   | AutoCenter<br>BackColor         | .F False (Default)   |
|                   | BaseClass                       | Finn                 |
|                   | BorderStyle                     | 3 - Sizable Border   |
| र्ग ।             | BufferMode                      | 0 - None (Default)   |
| Form: Form1 Page: | Caption                         | Formular             |
|                   |                                 |                      |

Fig.6. 15 Proprietatea Caption

o proprietate, executați clic pe ea sau puneți-o în evidență cu tastele direcționale. Visual FoxPro afișează valoarea curentă în caseta de editare din partea superioară a paginii. În figura 6.15 este pusă în evidență proprietatea **Caption**, a cărei valoare prestabilită a fost deja schimbată din Form1 în **Formular**. Remarcați

faptul că această modificare este imediat reflectată în bara de titlu a formularului propriu-zis.

În modi implicit în partea stângă sus a ferestrei **Properties** apar trei butoane: Primul este etichetat cu un X. El anulează modificările proprietății, cel puțin până în momentul în care apăsați sau selectați o altă proprietate.

Al doilea buton afișează un semn de validare.

Acesta verifică din punct de vedere sintactic ecuațiile folosite pentru definirea proprietății. Anumite proprietăți au un domeniu de valori limitat constând din valori logice sau valori selectate din liste predefinite (cum ar fi cazul stilului de chenar). Pentru aceste proprietăți, butonul de validare acceptă pur și simplu noua valoare în mod asemănător apăsării tastei — sau executării unui clic pe altă proprietate.

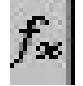

Al treilea buton deschide caseta de dialog **Expression Builder**. Folosiți acest buton pentru proprietățile care acceptă valori calculate, cum ar fi **Top**, Left, Height sau Width.

În stânga casetei de editare pot apărea o serie de butoane suplimentare, de exemplu: o săgeată cu vârful în jos indicând o listă derulantă. Multe proprietăți, cum ar fi **Border Style, Draw Style, Font**, toate proprietățile logice și multe altele, afișează o listă derulantă. Executând clic pe acest buton, afișati valorile posibile ale proprietății. Nu puteți introduce valori într-o asemenea listă. De exemplu, proprietatea **Style Border** afișează patru stiluri numerotate de la 0 la 3. Caseta de editare a proprietății nu va accepta nici o altă valoare sau caracter. (Evident, nu ar ști ce să facă cu alte valori.) Prin urmare, spre deosebire de scrierea manuală a codului, caz în care riscați să introduceți o valoare incorectă, caseta de editare a proprietăților permite numai introducerea valorilor valide.

Câteva proprietăți, cum ar fi **ForeColor și BackColor**, afișează un buton cu trei puncte (puncte de suspensie). Acest buton indică faptul că la apăsarea butonului este afișată o casetă de dialog cu opțiuni pentru proprietatea respectivă. Executând clic pe acest buton, deschideți caseta de dialog **Color**, care afișează o grilă cu 48 de culori predefinite. În plus, vă permite să definiți până la 16 culori personalizate.

Patru proprietăți definesc pozitia și dimensiunea majorității obiectelor vizuale, inclusiv ale formularelor. **Top și Left** poziționează colțul din stânga-sus al obiectului. În mod prestabilit, Visual FoxPro plasează un nou formular în colțul din stânga-sus al ecranului (Top = 0 și Left = 0). Puteți fie să-i schimbați poziția folosind aceste două proprietăți, fie să mutați fizic obiectul în fereastra **Form Designer**. Puteți, de asemenea, să folosiți proprietăție **AutoCenter** pentru a centra automat formularul. În mod similar, proprietăție **Height** și **Width** definesc dimensiunile formularului.

S-ar putea să doriți să centrați formularul pe o singură direcție, pe orizontală sau pe verticală. Nu există nici un buton și nici o opțiune pentru a face acest lucru. Atribuiți pur și simplu proprietății **Left** sau **Top** (după caz) expresia uneia dintre următoarele expresii:

```
Top: =(_Screen.Height – This.Height) / 2
```

sau

Left: =( \_Screen.Width - This.Width) / 2.

Aceste expresii se bazează pe posibilitatea de a face referire la oricare dintre proprietățile obiectului. Suprafața de lucru FoxPro are întotdeauna numele de obiect SCREEN și are aceleași proprietăți referitoare la poziție și la dimensiuni ca și un formular. Expresia utilizează cuvântul rezervat de referire relativă "This" pentru a face referire la proprietățile **Width** și **Height** ale obiectului.curent. "This" se referă la formularul care este proiectat.

La baza ferestrei Properties, apare în majoritatea cazurilor, o scurtă descriere a proprietății.

# 6.5 Mediul de date

Majoritatea formularelor trebuie să facă referire la datele din unul sau mai multe tabele. Pentru a include tabelele necesare în definiția formularului deschideți fereastra <u>View</u>, **Data Environment**. Această fereastră seamănă cu Table View a instrumentului Database Designer.

Pentru adăugarea de tabele în zona de lucru Data Environment, deschideți meniul derulant **Data Environment**, care apare în meniul de sistem după selectarea proprietății. Inițial, este activat numai butonul **Add**. Selectați-l și alegeți un tabel din caseta de dialog **Add Table sau View.** Sau executați clic pe butonul drept în fereastra Data Environment și să selectați Add din meniul derulant.

Pentru a stabili o relație între mai multe tabele, executați clic pe un câmp al tabelului principal și trageți-l în tabelul de căutare. În fereastra **Data Environment** apare o linie care unește câmpul tabelului principal cu indexul corespunzător din tabelul de căutare, după cum se poate vedea în figura 6.16. Este de semnalat faptul că totuși trebuie să existe dinainte un index corespunzator.

| 🚅 Data Environment - FormDoc3                                     | Cursor1                     | · 9 😖                  |
|-------------------------------------------------------------------|-----------------------------|------------------------|
| forte_externe I forte_interne I IIIIIIIIIIIIIIIIIIIIIIIIIIIIIIIII | All Data Me<br>√ f∞ Cursor1 | thods Layout Other     |
| activitate 🕂 resurseumar 🛛                                        | lias                        | forte_externe          |
| mediuleconc Ba                                                    | aseClass                    | Cursor                 |
| mediulnatura marcafirmei 🚽 Bu                                     | ufferModeOverride           | 1                      |
| mediulconci 🔽 🔪 💭 Indexes: 💌 🛛 📿                                  | lass                        | Cursor                 |
|                                                                   | lassLibrary                 |                        |
|                                                                   | ursorSource                 | horte externe          |
| D/                                                                | atabase                     | C:My Documents (marits |
| Dr                                                                | estroy Event                | [Default]              |
| ····· &···· &···· &···· &···· &··· &··                            | rror Event                  | [Default]              |
| E                                                                 | xclusive                    | .F False (Default)     |
| ······································                            | lter                        |                        |
| In                                                                | it Event                    | [Default]              |
|                                                                   | ame                         | Cursor1                |

Fig.6. 16 Legătura între două tabele folosind Data Environment

# 6.6 Adăugarea obiectelor într-un formular

După ce am definit mediul de date putem adăuga obiecte în formularul nostru. Visual FoxPro acceptă mai multe tipuri de obiecte. Unele obiecte nu solicită nici o acțiune din partea utilizatorului odată ce au fost definite. Acestea sunt liniile, formele și etichetele. Celelalte obiecte trebuie să fie legate la anumite câmpuri din tabelele sau vederile specificate în mediul de date. Există obiecte care leagă Visual FoxPro cu alte fișiere sau aplicații.

De exemplu, obiectul **Image** afișează o imagine bitmap creată de altă aplicație și stocată separat sub forma unui fișier BMP. Obiectele OLE vă permit să lucrați cu documente din alte aplicații și să le includeți în aplicația dumneavoastră.

Pentru a adăuga un obiect într-un formular, trebuie să deschideți bara cu instrumente **Form Controls**, dacă nu este deja deschisă. Pentru a o deschide, selectați opțiunea **Toolbar** din meniul derulant <u>View</u> și alegeți **Form Control.** 

# 6.7 Adăugarea manuală a obiectelor

Pentru a adăuga orice obiect într-un formular, executați clic pe pictograma acestuia după care executați clic pe formular. Visual FoxPro afișează obiectul cu dimensiunea prestabilită, definită de clasa de bază. Pentru unele obiecte, cum ar fi casetele de text sau cele de editare; va trebui să definiți dimensiunea în momentul în care le plasați. În asemenea cazuri, după selectarea obiectului, executați clic cu mouse-ul în formular și trageți pentru a crea un dreptunghi reprezentând dimensiunea obiectului. Atunci când eliberați butonul mouse-ului, Visual FoxPro atribuie obiectului dimensiunile acestui dreptunghi.

# 6.7.1 Utilizarea instrumentului Builder pentru adăugarea manuală a obiectelor

Dacă plasați obiectele pe formular în maniera descrisă anterior, va trebui să definiți manual toate proprietățile acelui obiect. Pe de altă parte, Visual FoxPro vă pune la dispoziție un instrument numit **Builder** (generator) care vă ajută să

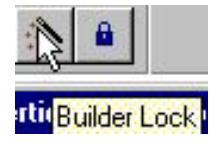

**Fig 6.17 Pictograma Builder Lock** configurați proprietățile importante ale fiecărui obiect.

Pictograma **Builder Lock** (Fig 6.17)seamănă cu o baghetă magică. Trebuie doar să executați clic pe ea înainte de a selecta obiectul pe care vreți să-l adăugați. În continuare, instrumentul rămâne selectat până când executați din nou clic. Puteți, de asemenea, să lansați un generator executând clic cu butonul drept pe obiect și selectând opțiunea **Builder** din meniu.

#### Exemplu 6.4

Să se folosească generatorul **Builder** pentru a adăuga un grup de butoane de de tip radio.

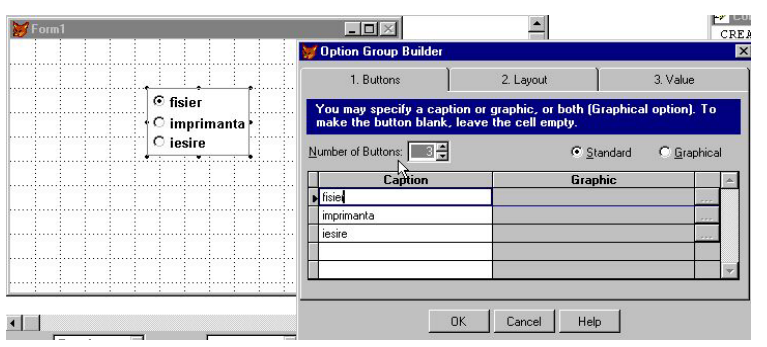

Fig.6. 18 Prima pagina din Group Builder

| € fisier C in                                        | nprimanta C iesire                      |                                                    |
|------------------------------------------------------|-----------------------------------------|----------------------------------------------------|
| Option Group Build                                   | i i i i i i i i i i i i i i i i i i i   |                                                    |
| 1. Buttons                                           | 2. Layout                               | 3. Value                                           |
|                                                      |                                         |                                                    |
| Button Layout:                                       | Spacing Between Buttons<br>(in pixels): | Border Style:                                      |
| Button Layout:<br>O∵⊻ertical<br>I <u>H</u> orizontal | Spacing Between Buttons<br>(in pixels): | Border Style:<br>© <u>Single</u><br>© <u>N</u> one |
| Button Layout:<br>O⊻ertical<br>I Horizontal          | Spacing Between Buttons<br>(in pixels): | Border Style:                                      |

Fig.6. 19 Pagina a doua din Group Builder

| C imprimanta C             | iesire                                                                                              | [                                                                                                    |
|----------------------------|----------------------------------------------------------------------------------------------------|----------------------------------------------------------------------------------------------------|
|                            |                                                                                                    | •                                                                                                    |
| er                         |                                                                                                    |                                                                                                    |
| 2. Layout                  | R                                                                                                   | 3. Value                                                                                                    |
| orte Interne.Situatiafinac |                                                                                                    | ] ]                                                                                                    |
| te interne                 |                                                                                                    |                                                                                                    |
|                            |                                                                                                    |                                                                                                    |
|                            |                                                                                                    |                                                                                                    |
|                            | 2. Layout<br>the option group's valu<br>from the list.<br>orte Interne. Situatiafinac<br>te interne | 2. Layout<br>the option group's value in a table of<br>from the list.<br>orte Interne.Situatiafinac<br>te interne |

Fig.6. 20 Pagina a treia din Group Builder

#### <u>Explicații</u>

- A) Întâi executați clic pe butonul Builder Lock și apoi alegeți opțiunea dorită. În continuare, plasați grupul de butoane în formular executând clic o dată și trăgând pentru a-l dimensiona. Visual FoxPro afișează instrumentul Option Group Builder. Acesta are trei pagini, prima dintre ele fiind prezentată în figura 6.18. Această pagină definește numărul de butoane, titlurile și tipul lor. În cazul de față, cele trei butoane au fost definite ca butoane standard cu titlurile: Fisier, Imprimanta și Iesire. Atunci când introduceți numele titlurilor sau schimbați numărul de butoane, puteți vedea imediat aceste modificări în formularul propriu-zis.
- B) În cea de a doua pagină (vezi figura 6.19) definim configurația butoanelor cu ajutorul a trei opțiuni. În primul rând, puteți plasa butoanele pe verticală sau pe orizontală. În afara cazului în care aveți puține butoane, opțiunea cea mai uzuală este plasarea pe verticală. În al doilea rând, puteți schimba spațierea butoanelor, exprimată în foxeli. Şi, în sfârșit, puteți defini stilul chenarului din jurul grupului de butoane. Aceasta înseamnă fie afișarea unei casete cu o singură linie, fie renunțarea la chenar.
- C) În ultima pagină generatorul vă întreabă dacă doriți să salvati valoarea care identifică butonul selectat de utilizator. Aşa cum rezultă din figura 6.20 În general, este vorba de un câmp al unui tabel sau al unei vederi, însă poate fi şi o variabilă de memorie. Dacă selectați Yes, puteți selecta atât tabelul sau vederea, cât şi câmpul. Pentru a selecta tabelul sau vederea, executați clic pe butonul cu cele trei puncte. Este afişată caseta de dialog Open. După selectarea unui tabel, executați clic pe săgeata cu vârful în jos a casetei cu listă derulantă pentru a afişa câmpurile tabelului sau ale vederii. Selectați din listă câmpul dorit sau introduceți direct numele unei variabile de memorie.

Fiecare generator vă ajută să definiți diverse proprietăți ale obiectului asociat. Unele generatoare, cum ar fi **ComboBox Builder sau List Builder**, necesită parcurgerea a până la patru cadre de pagină pentru definirea completă a obiectului. Altele necesită parcurgerea a numai două pagini. În ambele cazuri, generatorul vă ajută să definiți suficiente proprietăți pentru a crea un obiect funcțional. Ulterior, puteți oricând reveni în caseta de dialog **Properties** pentru a configura alte atribute ale obiectului, cum ar fi culorile sau fonturile.

Puteți, de asemenea, să reveniți la generator pentru obiecte deja existente pe ecran. Pur și simplu selectați obiectul pe care vreți să-l treceți în revistă și executați clic pe butonul **Builder** din colțul din dreapta sus al casetei de dialog **Properties**.

### 6.8 Proprietățile tipice ale obiectelor

Orice obiect are proprietăți care îi definesc poziția și dimensiunile. Visual FoxPro poziționează obiectele folosind coordonatele colțului din stânga-sus al acestora. Iată de ce proprietățile corespunzătoare se numesc **Top și Left**. Pentru

definirea dimensiunilor, fiecare obiect are o înălțime (**Height**) și o lățime (**Width**). Rețineți faptul că înălțimea se măsoară de sus în jos.

Poziția și dimensiunile sunt exprimate în unitățile de măsură definite de proprietatea **ScaleMode**. Există două posibilități: pixeli sau foxeli. **Pixelii** sunt cei mai ușor de înțeles. Fiecare pixel reprezintă un punct colorat pe ecran. Atunci când folosiți pixeli, poziționarea textului nu depinde de dimensiune sau de alte caracteristici ale fontului, ci se reduce la o simplă numărare a pixelilor.

Pe de altă parte, Visual FoxPro definește un **foxel** ca fiind dimensiunea medie a unui caracter. În cazul fonturilor neproporționale, cum ar fi Courier, dimensiunea medie a caracterelor este identică cu dimensiunea oricărui caracter. În schimb, atunci când se folosesc seturi de caractere proporționale, dimensiunea medie de un **foxel** nu este riguros egală cu dimensiunea nici unui caracter. Mai mult, dimensionarea și poziționarea obiectelor se complică deoarece nici un set aleator de cinci caractere nu va încăpea în mod necesar într-o casetă de text definită cu o lățime de cinci foxeli.

În cazul obiectelor plasate într-un formular folosind ca unități de măsură **foxelii,** sunt utilizate caracteristicile fontului prestabilit pentru stabilirea poziției și a dimensiunilor lor.

Visual FoxPro vă oferă o serie de funcții care vă ajută să stabiliți caracteristicile fontului. Prima funcție este **FONTMETRIC()** care returnează diverse atribute despre orice font din sistem. În tabelul 6.1 sunt enumerate informațiile pe care le puteți obține cu această funcție.

| Atribut | Descriere                                                                           |
|---------|-------------------------------------------------------------------------------------|
| 1       | Înălțimea caracterelor în pixeli                                                    |
| 2       | Porțiunea ascendentă (numărul de unități cu care depășește linia de bază) în pixeli |
| 3       | Porțiunea descendentă (numărul de unități de sub linia de bază) în pixeli           |
| 4       | Interlinierea (spațiul dintre linii) în pixeli                                      |
| 5       | Interlinierea suplimentară în pixeli                                                |
| 6       | Lățimea medie a caracterelor în pixeli                                              |
| 7       | Lățimea maximă a caracterelor în pixeli                                             |
| 8       | Grosimea fontului                                                                   |
| 9       | Italic (0=Nu, diferit de zero=Da)                                                   |
| 10      | Subliniat (0=Nu, diferit de zero=Da)                                                |
| 11      | Tăiat (0=Nu, diferit de zero=Da)                                                    |
| 12      | Primul caracter definit al fontului                                                 |
| 13      | Ultimul caracter definit al fontului                                                |
| 14      | Caracterul prestabilit (care înlocuiește caracterele pe care fontul nu le conține)  |
| 15      | Caracterul de despărțire a cuvintelor                                               |
| 16      | Distanța între caractere și familia                                                 |
| 17      | Setul de caractere                                                                  |
| 18      | Lățire (lățime suplimentară)                                                        |
| 19      | Aspectul orizontal pentru fontul de dispozitiv                                      |
| 20      | Aspectul vertical pentru fontul de dispozitiv                                       |

Tabelul 6.1

Pe lângă atributul fontului pe care vreți să-l obțineți, trebuie să specificați numele fontului, dimensiunea în puncte și codul stilului. Sintaxa funcției FONTMETRIC() este următoarea:

# FONTMETRIC (<atributul fontului>, <numele fontului>,<marimea in puncte>, <codul stilului>)

#### Exemplul 6.5

Să se calculeze lătimea medie a caracterelor unui font Arial, aldin, cu o dimensiune de 14 puncte.

? FONTMETRIC(6, 'ARIAL', 14, 'B')

La scrierea acestei expresii, s-a presupus că se cunoaște fontul, dimensiunea în puncte și stilul. În cazul unui program real, nu puteți face această presupunere. În consecință, trebuie să folosiți o altă funcție, **WFONT()**.

Funcția **WFONT()** returnează una din trei informații posibile pentru orice fereastră activă, în funcție de valoarea primului parametru. Valorile posibile sunt:

- 1 numele fontului
- 2 dimensiunea fontului
- 3 stilul fontului

Sintaxa generală a comenzii este următoarea:

#### WFONT(<atribut>, <numele ferestrei>)

#### Exemplul 6.6

Se presupune că numele formularului deschis este **FORM1**, și se cer informațiile referitoare la lățimea medie a caracterelor.

? FONTMETRIC (6, WFONT (1, 'FORM1'), WFONT (2, 'FORM1' ), WFONT(3, ; 'FORM1'))

#### Exemplul 6.7

Se cere să creați o casetă de text de 10 caractere, folosind un font neproporțional, cum ar fi Courier. Această casetă de text va apărea într-un formular care utilizează un font Arial de 10 pt, normal.

```
= 10 * FONTMETRIC (6, 'Courier New', 10, 'N') / FONTMETRIC (6, WFONT(1,; 'FORM1'), WFONT(2, 'FORM1'), WFONT(3, 'FORM1'))
```

#### <u>Explicații</u>

A) Se calculează lătimea necesară pentru acest obiect. Această ecuație calculează numărul de pixeli necesari pentru 10 caractere cu font Courier New de 10 pt, normal. În continuare, împarte această valoare la numărul

mediu de pixeli ai unui caracter din fontul formularului. Rezultatul indică numărul de foxeli pe care trebuie să-i aibă lățimea casetei de text.

# 6.9 Adăugarea noilor proprietăți și metode

Puteți adăuga noi proprietăți unui formular, dacă acesta este deschis. Selectați întâi formularul, după care deschideți meniul derulant **Form**. Prima opțiune a meniului adaugă o nouă proprietate, iar a doua adaugă o nouă metodă. Selectând opțiunea **New Property**, se va afișa caseta de dialog prezentată în figura 6.21.

|                  | Properties - exemplu.s                                                                                         | scx 🗶                                                                                             |
|------------------|----------------------------------------------------------------------------------------------------|---------------------------------------------------------------------------------------------------|
|                  | Form1                                                                                                    | <b>v</b>                                                                                          |
|                  | All Data Met<br>× ✓ f∗ F                                                                                       | hods Layout Other                                                                                 |
|                  | ViewPortLeft<br>ViewPortTop<br>ViewPortWidth<br>Visible<br>WhatsThisButton<br>WhatsThisHelp<br>WhatsThisHelpID | 0<br>0<br>774<br>.T True (Default)<br>.F False (Default)<br>.F False (Default)<br>-1<br>[Default] |
| 😿 New Property 🔀 | Width<br>WindowState                                                                                           | 714<br>0 - Normal                                                                                 |
| Name: color Add  | Window Lype<br>WriteExpression<br>WriteMethod                                                                  | U - Modeless<br>[Default]<br>[Default]                                                            |
|                  | ZUrder<br>ZoomBox<br>color                                                                                     | [Default]<br>.F False (Default)<br>.F. ▼                                                          |
| Description:     | Coloreaza formularul                                                                                           |                                                                                                   |
|                  | Command Pr                                                                                                    | operties                                                                                          |

Fig.6. 21 Optiunea New Property

Remarcați faptul că deocamdată nu puteți specifica decât numele proprietății și descrierea. După ce introduceți aceste informații și executați clic pe OK, VFP adaugă proprietatea în caseta de dialog **New Property**, la sfârșitul paginilor <u>All</u> sau <u>Other</u>. Remarcați faptul că valoarea prestabilită a propietății este .F. Puteți înlocui această valoare cu oricare alta, executând clic pe ea și introducând o valoare prestabilită în caseta de editare a proprietății. De asemenea, atunci când noua proprietate este pusă în evidență, descrierea introdusă anterior apare în zona de descrieri situată la baza casetei de dialog **Properties**.

Opțiunea **Form, Edit Property/Method**... vă permite să modificați descrierea unei proprietăți, însă nu și ortografia. Dacă faceți o greșeală și vreți să modificați ortografia unei noi proprietăți sau metode, trebuie să o eliminați și să o adăugați din nou.

Dacă adăugați o metodă, ea apare în caseta de dialog Properties Puteți să deschideți codul asociat formularului executând dublu clic pe formular sau selectând <u>View, Code</u>.

## 6.10 Definirea metodelor

Programarea condusă de evenimente înseamnă că utilizatorul este acela care controlează programul. Practic, programul stă pur și simplu și așteaptă ca utilizatorul să facă ceva. Acest ceva poate fi apăsarea unei taste sau un clic cu mouse-ul. Odată declanșat evenimentul, programul poate rula o singură metodă sau poate executa mai multe. De exemplu, executarea unui clic cu un buton al mouse-ului declanșează un simplu eveniment clic. În schimb, acest eveniment poate determina programul să încarce un formular. Există o serie de evenimente asociate încărcării formularelor, cum ar fi **INIT și WHEN** atât pentru formular, cât și pentru obiectele acestuia.

Același lucru este valabil și atunci când vreți să definiți o acțiune pentru un

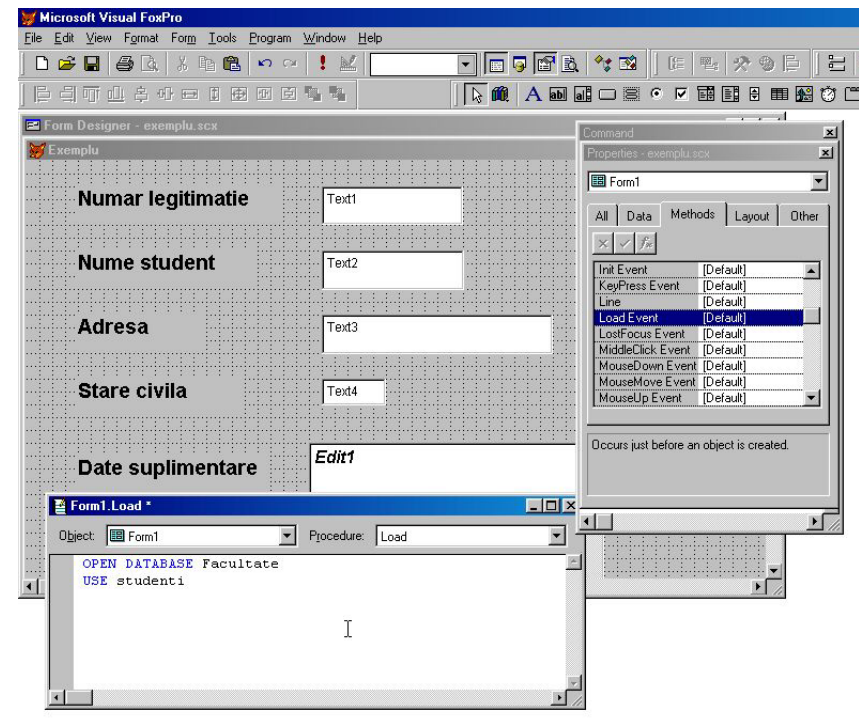

Fig.6.22 Definirea unei metode

obiect al formularului. Vom considera un formular existent care vă permite să introduceți personal. În continuare, programul folosește valoarea selectată pentru a afișa o listă a candidatilor admisi. Figura 6.22 de mai sus ilustrează formularul deschis. Acest formular constă din mai multe obiecte. O metodă are loc în formularul însuși. Atunci când formularul se deschide, el va trebui să deschidă baza de date Facultate, astfel încât să poată accesa tabelul ce are denumirea Studenti, ca și baza de date. Puteti realiza acest lucru cu caseta de dialog **Data Environment**, însă ca să vedem cum arată codul unui eveniment, ne vom ocupa de evenimentul **Load** al formularului.

Pentru a deschide codul, puteți să executați dublu clic pe evenimentul **Load** din lista **Methods** a casetei de dialog **Properties**, pentru obiectul Form1. De asemenea, puteți să executați clic cu butonul drept oriunde pe formularul propriu-zis (nu pe un alt obiect) și să selectați **Code** din meniul derulant Figura 6.22 prezintă și caseta de dialog care apare. Ea are două casete cu listă în partea superioară, iar dedesubt, o zonă albă. Caseta cu listă **Object** vă permite să selectați orice obiect care face parte la momentul curent din formular sau din setul de formulare, inclusiv formularul propriu-zis. Caseta cu listă **Procedure** afișează procedurile și metodele disponibile, pe care le puteți defini pentru obiectul respectiv. În cazul de față, asigurați-vă că în caseta cu listă Object este afișat Form1, iar în caseta cu listă **Procedure** este afișat **Load**, unde este scris textul următor:

> \* Deschide baza de date Facultate și selecteaza tabelul Studenti CLOSE DATABASES OPEN DATABASE Facultate USE Studenti

Acesta este întregul cod necesar pentru deschiderea tabelului Personal pentru această aplicație simplă. Este, de asemenea, singurul cod introdus în obiectul Form1.

# 6.11 Alinierea obiectelor

Chiar dacă este activată opțiunea **Snap-to-Grid** din meniul derulant **Format**, s-ar putea să nu fiți mulțumit de modul în care sunt aliniate obiectele de pe formular. Pentru a le realinia pe toate, deschideți bara cu instrumente **Layout** selectând-o din meniul derulant <u>V</u>iew. Ea conține 13 opțiuni pentru alinierea obiectelor, opțiuni descrise în tabelul 6.2.

|                             |            | Tabelul 6.2                                                                                         |
|-----------------------------|------------|----------------------------------------------------------------------------------------------------|
| Control                     | Pictogramă | Descriere                                                                                           |
| Align Left Sides            |            | Aliniază obiectele selectate la marginea cea mai din stânga                                         |
| Align Right Sides           |            | Aliniază obiectele selectate la marginea cea mai din dreapta                                        |
| Align Top Edges             | 100        | Aliniază obiectele selectate la marginea situată cel mai sus                                        |
| Align Bottom Edges          | <u>101</u> | Aliniază obiectele selectate la marginea situată cel mai jos.                                       |
| Align VerticalCenters       | 串          | Aliniază centrele obiectelor selectate după o axă verticală.                                        |
| Align Horizontal<br>Centers | 아          | Aliniază centrele obiectelor selectate după o axă orizontală.                                       |
| Same Width                  |            | Ajustează lățimile obiectelor selectate aducându-le la valoarea celui mai lat.                      |
| Same Height                 | 1          | Ajustează înălțimile obiectelor selectate aducându-le la valoarea celui mai înalt.                  |
| Same Size                   | Ð          | Ajustează dimensiunile obiectelor selectate aducându-le la dimensiunea celui mai mare.              |
| Center Horizontally         | •D•        | Aliniază centrele obiectelor selectate după o axă<br>verticală care trece prin centrul formularului |

Capitolul 6

| Center Vertically | Ē                  | Aliniază centrele obiectelor selectate după o axă orizontală care trece prin centrul formularului |
|-------------------|--------------------|---------------------------------------------------------------------------------------------------|
| Bring to Front    | ₽ <mark>₽</mark> ₽ | Plasează obiectele selectate în fața tuturor celorlalte obiecte                                   |
| Send to Back      | 5                  | Plasează obiectele selectate în spatele tuturor celorlalte obiecte                                |

Înainte de selectarea unui stil de aliniere, selectați obiectele pe care vreți să le aliniați. Le puteți alinia relativ la o latură sau o axă de simetrie. Puteți, de asemenea, să centrați obiectele pe orizontală sau pe verticală relativ la formular.

Dacă selectați un set vertical de obiecte, nu încercați să le centrați pe verticală relativ la formular. Visual FoxPro centrează fiecare obiect în mod individual. Rezultatul este că Visual FoxPro va plasa obiectele unele peste altele. Aceleași precauții trebuie avute în vedere și în cazul obiectelor dispuse pe orizontală. Nu încercați să le centrați pe orizontală.

Puteți, de asemenea, să redimensionați un grup de obiecte pentru a le aduce pe toate la aceeași lățime, aceeași înălțime sau ambele.

În sfârșit, dacă obiecte se suprapun (cazul liniilor și al formelor care se suprapun peste alte câmpuri), puteți modifica ordinea de suprapunere cu opțiunile **Send to <u>Back și Bring to Front.</u>** Aceste două opțiuni există și în meniul derulant Format.

Folosiți bara cu instrumente **Layout** pentru a ordona obiectele formularului după ce le-ați adăugat pe toate. Un formular cu obiecte de aceeași dimensiune și aliniate de-a lungul unei laturi este mai atractiv decât unul în care toate obiectele par să fie dispuse aleator.

### 6.12Definirea ordinii de parcurgere cu tasta Tab

Nu întotdeauna utilizarea mouse-ului pentru deplasarea de la un câmp la următorul este cea mai convenabilă metodă. Dacă utilizatorii trebuie să introducă date în majoritatea câmpurilor sau chiar în toate, ei nu vor dori să-și ridice mâinile de pe tastatură după completarea fiecărui câmp pentru a selecta câmpul următor. Ar fi preferabil să poată apăsa tastele **Enter sau Tab** pentru a comunica programului Visual FoxPro că au completat câmpul curent și sunt gata să treacă la următorul.

În mod prestabilit, Visual FoxPro definește ordinea de parcurgere a câmpurilor cu tasta 🔄 ca fiind ordinea în care adăugați câmpurile în formular. Majoritatea utilizatorilor așteaptă ca deplasarea cursorului prin câmpuri să se facă fie pe verticală, fie pe orizontală. Dacă apăsarea tastei Tab deplasează cursorul dintr-o parte în cealaltă a formularului, se pierde timp pentru a localiza următorul câmp de introducere a datelor.

Există două metode de modificare a ordinii de parcurgere: interactiv și cu ajutorul unei liste. Puteți selecta metoda dorită alegând <u>Tools</u>, <u>Options</u>, Forms și deschideți lista derulantă Tab Ordering pentru a selecta metoda dorită: Interactive sau By List.

Dacă optați pentru schimbarea interactivă (figura 6.23) a ordinii de parcugere, selectați <u>View</u>, Tab <u>O</u>rder. În colțul din stânga-sus al fiecărui obiect este afișată o

casetă micuță, iar în interiorul fiecărei casete se află un număr reprezentând secvența de parcurgere cu tasta (5).

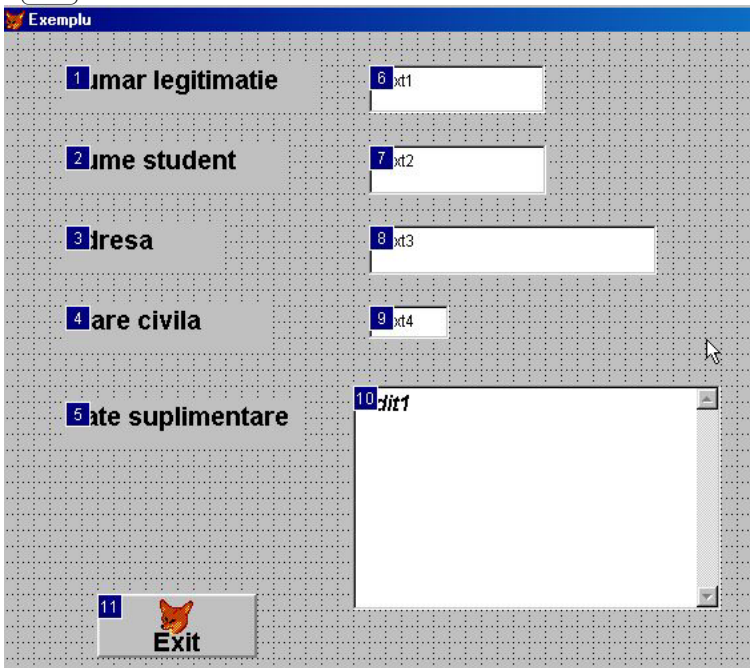

Fig.6. 23 Parcurgere cu tasta Tab interactivă

Pentru a schimba secvența de parcurgere cu tasta 🔄, mențineți tasta 🛆 Shift) apăsată și executați clic pe caseta obiectului pe care vreți să-l modificați. Aceasta duce la eliminarea numărului și la renumerotarea tuturor celorlalte obiecte. Dacă executați încă o dată 🛆 Shift)+clic pe aceeași casetă, obiectul este plasat la sfârșitul secvenței

O tehnică mai rapidă presupune executarea unui clic pe primul obiect al secvenței de parcurgere, fără apăsarea tastei  $\bigcirc$  Shift]. Aceasta duce la dezactivarea tuturor numerelor și plasează cifra 1 în caseta obiectului curent. În continuare, folosind metoda  $\bigcirc$  Shift]+clic, executați clic pe fiecare câmp în ordinea în care vreți ca utilizatorii să le completeze. Când ați terminat, executați clic pe butonul **Reorder**.

O altă metodă de a stabili ordinea de parcurgere este cu ajutorul unei liste (By List din **Options, Forms**. Acum, când selectați <u>V</u>iew, **Tab** <u>O</u>rder, apare caseta de dialog prezentată în figura 6.24.

| 😸 E xemplu                              |                                          |                               | لعر محمد الم |
|-----------------------------------------|------------------------------------------|-------------------------------|--------------|
|                                         |                                          |                               |              |
|                                         |                                          | <u></u>                       |              |
| Numar legitimatie                       | Text1                                    | MIT-DO-U-                     | ×            |
| ani ani ani ani ani ani ani ani ani ani | ininini                                  |                               | ^            |
|                                         |                                          |                               |              |
|                                         |                                          | 🗢 🔥 Label1                    | 📥 ОК         |
| Numo ctudont                            | Tout?                                    | A Label2                      |              |
| Nume student                            | TEXIZ                                    | A Label3                      | Cancel       |
|                                         |                                          |                               |              |
|                                         |                                          |                               |              |
|                                         |                                          |                               | By Row       |
| Adresa                                  | Text3                                    | abi Text1                     |              |
|                                         |                                          | abl Text2                     | By Column    |
|                                         |                                          | : : : : : <b>[abi</b> ] Text3 |              |
|                                         |                                          | abil Text4                    |              |
| Stare civila                            | Text4                                    | ablEdit                       |              |
| otal c civila                           |                                          |                               |              |
|                                         |                                          |                               |              |
|                                         |                                          |                               |              |
|                                         |                                          | <u></u>                       |              |
| Data cunlimentare                       | Editi                                    |                               |              |
| Date supimentare                        |                                          |                               |              |
|                                         |                                          |                               |              |
|                                         |                                          |                               |              |
|                                         |                                          |                               |              |
|                                         | ···[···]··]··                            |                               | <b>T</b>     |
|                                         |                                          | 0.82                          |              |
|                                         |                                          |                               |              |
|                                         |                                          |                               |              |
|                                         |                                          |                               |              |
|                                         |                                          |                               |              |
| ninininin 🔰 Inini                       |                                          | ·····                         |              |
| ododododo 😕 👘                           |                                          |                               |              |
| Exit Exit                               | ~!~!~!~!~!~!~!~!~!~!~!~!~!~!~!~!~!~!~!~! |                               |              |
|                                         |                                          |                               |              |
|                                         | ***************************************  |                               |              |

Fig.6. 24 Ordine de parcurgere cu Tab cu ajutorul unei liste

Fiecare obiect din formular apare în lista derulantă din stânga. Executând clic pe butoanele de deplasare din stânga numelor obiectelor și trăgându-le, puteți adapta ordinea de parcurgere după cum doriți. Observați că, Visual FoxPro afișează, o pictogramă, reprezentând tipul obiectului, pentru a vă ajuta să identificați obiectele. Puteți, de asemenea, să selectați butoanele **By Row sau By Column** pentru a defini rapid ordinea câmpurilor. Totuși, în cazul multor ecrane complexe, aceste opțiuni s-ar putea să nu dea rezultatele dorite. După se ați fixat ordinea de parcurgere dorită, executați clic pe butonul OK.

#### 6.13 Metode echivalente clauzelor comenzii READ

Un obiect este citit într-un formular. Transferul de la un obiect la altul se poate face folosind tasta Tabual. Comanda **READ** poate exista până apare o comandă **CLEAR EVENTS** sau o proprietate **TerminateRead** are valoarea .T.

Utilizatorii activează formularele fie executând clic pe obiectul formular, fie apelând metoda SHOW a formularului.

Visual FoxPro folosește metoda **Show** atât pentru a deschide formularul, cât și pentru a stabili dacă acesta este nemodal sau modal. Comanda următoare afișează formularul nemodal, ceea ce înseamnă că atunci când formularul este deschis, execuția codului continuă:

Form1.Show (0) F1 = CREATEOBJ('Test\_fer') F1.Caption =' Acesta este un formular de testare' F1.Show (0) = MessageBox ('Testare program!') DEFINE CLASS test\_fer AS FORM

```
ADD OBJECT Exit AS COMMANDBUTTON ;
WITH Caption = 'QUIT' ;
Top = 5
Left = 10
Height = 2
Width = 10
PROCEDURE Exit.CLICK
ThisForm.Release
ENDPROC
ENDDEFINE
```

Comanda Form1.Show(1) deschide formularul MODAL. În acest fel, i se interzice utilizatorului să comute la o altă fereastră și se suspendă continuarea execuției programului, până în momentul în care formularul este închis.

F2 = CREATEOBJ('Test\_fereastra') F2.Caption = 'Aceasta fereastra este MODAL' F2.Show(1) = MessageBox ('Testare program!') DEFINE CLASS Test\_fereastra AS FORM ADD OBJECT Quit AS COMMANDBUTTON ; WITH Caption = `QUIT' Top = 5 Left = 10 Height = 2 Width = 10 PROCEDURE Quit.CLICK ThisForm.Release ENDPROC ENDDEFINE

Dacă nu furnizați nici un parametru metodei Show, VFP utilizează valoarea proprietății WindowType.

Metoda **Show** *a unui formular afişează formularul*. Atunci când apelați metoda **Refresh** a formularului, aceasta reîmprospătează formularul și toate obiectele acestuia. Comanda este:

#### Form1.Refresh

Acest lucru înseamnă reapelarea formularului și a obiectelor acestuia, precum și actualizarea valorilor obiectelor.

Să presupunem însă că s-a modificat valoarea unui singur obiect. Reapelarea întregului formular durează prea mult. O metodă mai rapidă presupune apelarea metodei **Refresh** numai pentru obiectul respectiv, după cum urmează:

Nume formular.nume object.REFRESH

Pentru a abandona un formular se poate folosi comanda

#### Nume\_formular.RELEASE

În lumea de obiecte a mediului Visual FoxPro, metoda **SetFocus** este utilizată în scopul activării unui obiect. Fiecare obiect care permite interacțiunea utilizatorului acceptă această metodă. Pentru a vă abate de la ordinea prestabilită de parcurgere cu tasta Tab, lansați pur și simplu comanda:

#### ThisForm.text1.SetFocus

Această comandă cedează focalizarea unui obiect numit Text1.

Obiectul **Timer** poate fi utilizat pentru simularea efectului comenzii TIMEOUT.

Similar clauzei **Lock** a comenzii **READ**, Visual FoxPro introduce proprietatea **BufferMode**. Această proprietate stabilește când vor fi blocate înregistrările, după cum este definită în tabelul 6.3.

Tabelul 6.3

| Valoare | Metodă                                                                              |
|---------|-------------------------------------------------------------------------------------|
| 0       | Nici una: Înregistrărite sunt blocate și câmpurile sunt scrise atunci când sunt     |
|         | editate.                                                                            |
| 1       | Pesimistă: Înregistrările sunt blocate de îndată ce începeți să editați orice câmp. |
|         | Câmpurile sunt scrise în tabel în momentul deplasării indicatorului de              |
|         | înregistrări.                                                                       |
| 2       | Optimistă: Blochează înregistrările numai atunci când se încearcă scrierea          |
|         | datelor câmpurilor în tabel.                                                        |

Proprietățile unui formular nu permit specificarea unei scheme de culori. În schimb, ele permit stabilirea culorilor de prim-plan, de fundal și de umplere. Pe de altă parte, obiectele individuale acceptă culori de prim-plan și de fundal, precum și o schemă de culori și o sursă de culori.

Atribuirea valorii 0 proprietății **ColorScheme** comunică programului Visual FoxPro să utilizeze celelalte proprietăți standard referitoare la culoare (**ForeColor** și **BackColor**). De asemenea, această proprietate acceptă valori între 1 și 24 pentru a asigura compatibilitatea cu schemele de culori ale versiunilor FoxPro 2.x. Pentru a stabili o schemă de culori, trebuie să folosiți comanda SET COLOR SET, care caută setul de culori în fișierul curent de resurse.

Proprietatea ColorSource are patru valori posibile, după cum se poate vedea în tabelul 114.

Tabelul 6.4

| Valoare | Utilizare                                                                 |
|---------|---------------------------------------------------------------------------|
| 0       | Utilizează proprietățile obiectului referitoare la culoare (BackColor și  |
|         | ForeColor)                                                                |
| 1       | Utilizează proprietățile părintelui obiectului referitoare la culoare     |
| 2       | Utilizează schema de culori a obiectului                                  |
| 3       | Utilizează proprietățile prestabilite ale obiectului din schema de culori |

# 6.14 Lucrul cu mai multe formulare active

Puteți lucra cu formulare active multiple prin gruparea lor într-un obiect de grup numit *set de formulare* (Form Set). Avantajele utilizării seturilor de formulare față de apelarea formularelor individuale cu instrucțiuni DO FORM independente sunt următoarele:

- Sincronizarea indicatorilor de înregistrări utilizați de fiecare formular atunci când definiți mediul de date la nivelul setului de formulare.
- Posibilitatea de a afişa (Show) și de a ascunde (Hide) toate formularele simultan.
- Posibilitatea de a aranja vizual pe ecran formularele multiple în locul stabilirii pozițiilor prin încercare și eroare.

Pentru a crea un set de formulare, deschideți sau creați primul formular pe care intenționați să-l includeți în set. Odată activat, instrumentul **Form Designer** adaugă meniul derulant Form în meniul principal. Una dintre opțiunile acestui meniu este **Create Form Set**.

Selectarea comenzii **Form**, <u>Create</u> **Form Set** duce la adăugarea automată a formularului în set. Pentru a adăuga formulare suplimentare, alegeți **Add New** <u>F</u>orm din meniul For<u>m</u>. Această comandă deschide un formular gol.

# 6.14.1 Referirea obiectelor situate în alt formular al setului de formulare

Se poate stabili proprietatea unui obiect din formularul curent prin preluarea proprietății din alt formular al setului, folosind o instrucțiune de genul următor:

#### ThisForm.Label.Caption = ThisFormSet.Form2.Text3.Value

Această expresie preia proprietatea **Value** a unei casete de text numite Text3, aparținând unui formular numit Form2 din setul curent de formulare, apoi o atribuie proprietății **Caption** a unei etichete numite Labell din formularul curent.

Tot la fel, puteți configura proprietatea oricărui obiect aparținând unui alt formular dintr-un set de formulare, folosind instrucțiuni de genul următor:

#### **ThisFormSet.Form2.Label2.Caption = 'Angajat'**

sau

#### ThisFormSet.Form2.Label2.Caption = ThisForm.Text3.Value

Prima dintre aceste două expresii atribuie un șir invariabil proprietății Caption a unei etichete aparținând formularului Form2 din setul curent de formulare. A doua expresie folosește valoarea dintr-o casetă de text numită Text3 aparținând formularului curent pentru a actualiza proprietatea Caption a aceleiași etichete.

Este simplu să transferați date dintr-un formular în altul în cadrul unui set de formulare, atât timp cât aveți în vedere ierarhia numelor utilizate pentru a face referire la fiecare obiect.

# 6.14.2 Transferul controlului între formulare

Atunci când rulați un set de formulare, Visual FoxPro utilizează ordinea în care au fost definite obiectele fiecărui formular drept secvență prestabilită de parcurgere cu tasta Tab. De asemenea, folosește ordinea în care formularele au fost adăugate în setul de formulare pentru a defini ordinea de parcurgere a formularelor distincte cu ajutorul tastei Tab. Atunci când utilizatorul completează toate obiectele primului formuiar, Visual FoxPro transferă focalizarea în următorul formular și așa mai departe. Atunci când utilizatorul ajunge la ultimul obiect al ultimului formular, focalizarea este transferată ciclic primului obiect. Acest proces continuă la infinit, cu excepția cazului în care proprietatea **TerminateRead** a unui formular are valoarea .T. sau dacă este întâlnită o comandă de genul:

#### ThisFormSet.Release

Această comandă elimină toate formularele setului de formulare.

# 6.14.3 Gestionarea formularelor

Proprietatea *WindowType* a setului de formulare poate avea una dintre cele patru valori enumerate în tabelul 12.12.

| Valoare | Utilizare                                                                       |
|---------|---------------------------------------------------------------------------------|
| 0       | Modeless. Utilizatorul poate selecta orice obiect din orice formular al setului |
|         | de formulare. De asemenea, poate selecta din meniu sau din orice alt            |
|         | formular activ în momentul respectiv. Această opțiune permite utilizatorului    |
|         | un maximum de control asupra aplicației                                         |
| 1       | Modal. Utilizatorul poate selecta orice obiect din orice formular, cu condiția  |
|         | ca acesta să facă parte din setul de formulare. Nu este posibilă selectarea din |
|         | meniu sau din alte formulare active în momentul respectiv.                      |
| 2       | Read. Execuția se oprește la comanda care activează setul de formulare.         |
|         | Execuția programului se reia de îndată ce utilizatorul închide setul de         |
|         | formulare.                                                                      |

Tabelul 6.9 Valorile proprietății WindowType pentru seturile de formulare

# 6.15 Exemplu de realizare a unei aplicații folosind form-uri.

Se consideră baza de date *CUȚITE*. Se va realiza o aplicație prin care vor fi vizualizate datele despre cuțite, reperele care intră pe acestea precum și operațiile aferente prelucrării unui anumit tip de cuțit. Totodată se vor elabora documente economice: document de "lansare", document "bon de material"

#### Baza de date CUTITE
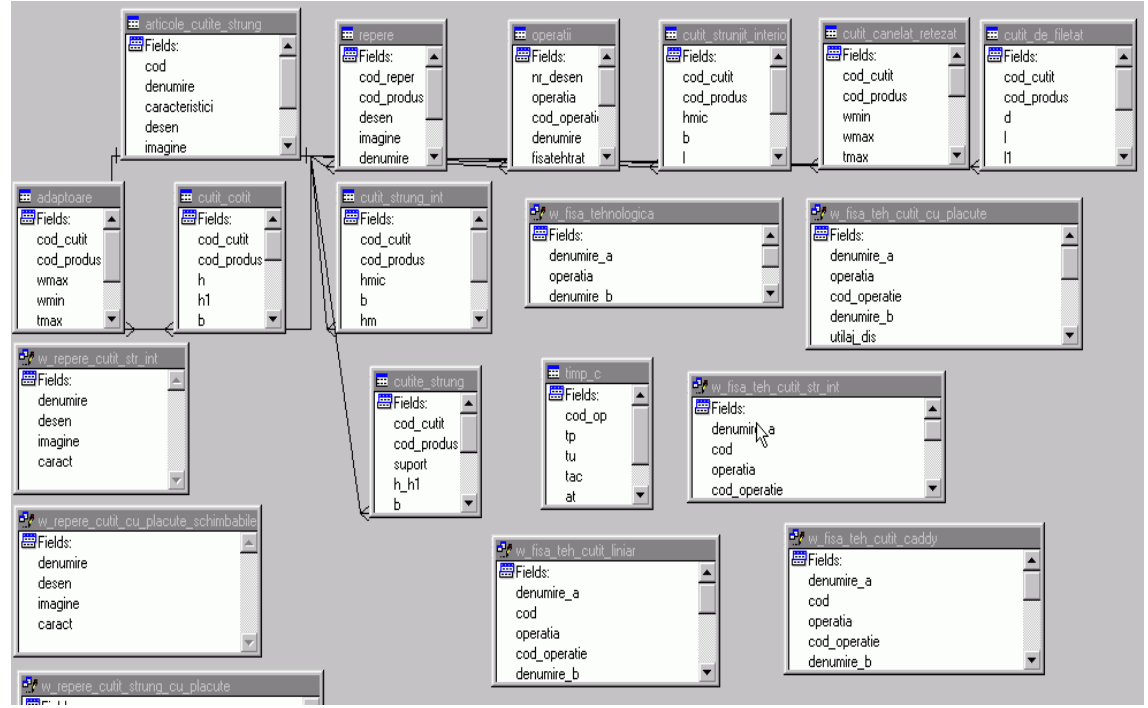

Principalele fișiere de date sunt:

## Fișierul de date Articole\_cutite

| Cod           | Denumire                                                                                 | Caracteristici | Desen | Imagine ( |
|---------------|------------------------------------------------------------------------------------------|----------------|-------|-----------|
| CSG1R/L5002.1 | CUTIT DE STRUNG CU PLACUTE DIN CARBURI METALICE SCHIMBABILE                              | Gen            | Gen   | Gen       |
| CSG1R/L5004.1 | cutit de strung cu placute din carburi metalice schimbabile                              | Gen            | Gen   | Gen       |
| CSG1R/L5005.1 | cutit de strung cu placute din carburi metalice schimbabile                              | Gen            | Gen   | Gen       |
| CSG1R5006.1   | cutit de strung cu placute din carburi metalice schimbabile                              | Gen            | Gen   | Gen       |
| CSG1R5003.2   | cutit de strung cu placute din carburi metalice schimbabile                              | Gen            | Gen   | Gen       |
| CSG1R5004.2   | CUTIT DE STRUNG CU PLACUTE DIN CARBURI METALICE                                          | Gen            | Gen   | Gen       |
| CSG2R/L5023.1 | cutite pentru strunguri automate si revolver cu placute schimbabile din carburi metalice | Gen            | Gen   | Gen       |
| CSG2R/L5024.1 | cutite pentru strunguri de copiat cu placute schimbabile din carburi metalice            | Gen            | Gen   | Gen       |
| CSG2R/L5026.1 | cutite de strung pentru interior cu placute schimbabile din carburi metalice             | Gen            | Gen   | gen       |
| CSG2R/L5013.3 | cutite pentru strunguri automate si revolver cu placute schimbabile din carburi metalice | Gen            | Gen   | Gen       |
| CSG75D        | cutit de strung drept                                                                    | Gen            | Gen   | Gen       |
| CSG30F        | cutit de strung frontal                                                                  | Gen            | Gen   | Gen       |

## Fișierul de date Repere

| Ī | Cod_reper        | Cod_produs    | Desen | Imagine | Denumire           | Codul |
|---|------------------|---------------|-------|---------|--------------------|-------|
|   | SP_CSG1R5006.1   | CSG1R5006.1   | Gen   | gen     | suport             | Gen   |
|   | BR_CSG1R5006.1   | CSG1R5006.1   | Gen   | gen     | brida              | Gen   |
|   | SU_CSG1R5006.1   | CSG1R5006.1   | Gen   | gen     | surub              | Gen   |
|   | PS_CSG1R5006.1   | CSG1R5006.1   | Gen   | gen     | placuta de sprijin | Gen   |
|   | ST_CSG1R5006.1   | CSG1R5006.1   | Gen   | gen     | stift              | Gen   |
|   | CH_CSG1R5006.1   | CSG1R5006.1 Τ | Gen   | gen     | cheie hexagonala   | Gen   |
|   | SP_CSG1R/L5004.1 | CSG1R/L5004.1 | Gen   | gen     | suport             | Gen   |
|   | BR_CSG1R/L5004.1 | CSG1R/L5004.1 | Gen   | gen     | brida              | Gen   |
|   | SU_CSG1R/L5004.1 | CSG1R/L5004.1 | Gen   | gen     | surub              | Gen   |
| Ī | PS_CSG1R/L5004.1 | CSG1R/L5004.1 | Gen   | aen     | placuta de spriiin | Gen   |

## Fișierul de date Operații

| Nr_desen        | Operatia   | Codul operatiei | Denumirea operatiei                                                  | Fisa tehnologi | Fisa tehnol | Scule necesar     | Utilaj disponibil | Desen |
|-----------------|------------|-----------------|----------------------------------------------------------------------|----------------|-------------|-------------------|-------------------|-------|
| CSG1R/L5002.1   | 1          | 6193            | ascutirea corpului cutitului pe fata de asezare principala           | memo           | memo        | Piatra abraziva 1 | 3010              | Gen   |
| CSG1R/L5002.1   | 2          | 6193            | ascutirea corpului cutitului pe fata de asezare secundara            | memo           | memo        | Piatra abraziva 1 | 3010              | Gen   |
| CSG1R/L5002.1   | 5          | 6193            | ascutirea placutei de carburi metalice pe fata de asezare principala | memo           | memo        | Piatra abraziva 1 | 3010              | Gen   |
| CSG1R/L5002.1   | 6          | 6193            | ascutirea fetei de asezare secundara                                 | memo           | memo        | Piatra abraziva 1 | 3010              | Gen   |
| CSG1R/L5002.1   | 7          | 6193            | ascutirea fetei de degajare                                          | memo           | memo        | Piatra abraziva 1 | 3010              | Gen   |
| CSG1R/L5002.1   | 8          | 6193            | ascutirea fatetei pe fata de degajare                                | memo           | memo        | Piatra abraziva 1 | 3010              | Gen   |
| CSG1R/L5002.1   | 10         | 5080            | rotunjirea virfului cutitului r>= 1mm                                | memo           | memo        | Piatra abraziva 1 | 40500             | Gen   |
| CSG1R/L5002.1   | 15         | 4030            | netezirea cutitului pe fata de asezare principala                    | memo           | memo        | Disc de fonta cu  | 3030              | Gen   |
| CSG1R/L5002.1   | 16         | 4030            | netezirea fetei de asezare secundara                                 | memo           | memo        | Disc de fonta cu  | 3030              | Gen   |
| CSG1R/L5002.1   | 17         | 4030            | netezirea fatetei pefeta de degajare                                 | memo           | memo        | Disc de fonta cu  | 3030              | Gen   |
| CSG1R/L5002.1   | 20         | 4030            | netezirea virfului cutitului r>= 1mm                                 | memo           | memo        | Disc de fonta cu  | 3030              | Gen   |
| CUSTRINTSL1299  | 10         | 7905            | atentie respectati NTS                                               | memo           | memo        |                   | 90500             | gen   |
| CUSTRINTSL1299  | 20         | 1530            | debitat pe fereastra alter                                           | memo           | memo        |                   | 100               | gen   |
| CUSTRINTSL1299  | 30         | 7621            | lacatuserie sculer trasat ajustat dupa lipire                        | memo           | memo        |                   | 90270             | gen   |
| CUSTRINTSI 1299 | <u>4</u> ۱ | 3018            | struniit la cote conf desen                                          | memo           | memo        |                   | 2020              | nen   |

## Formularul pentru lansarea în execuție a aplicației este:

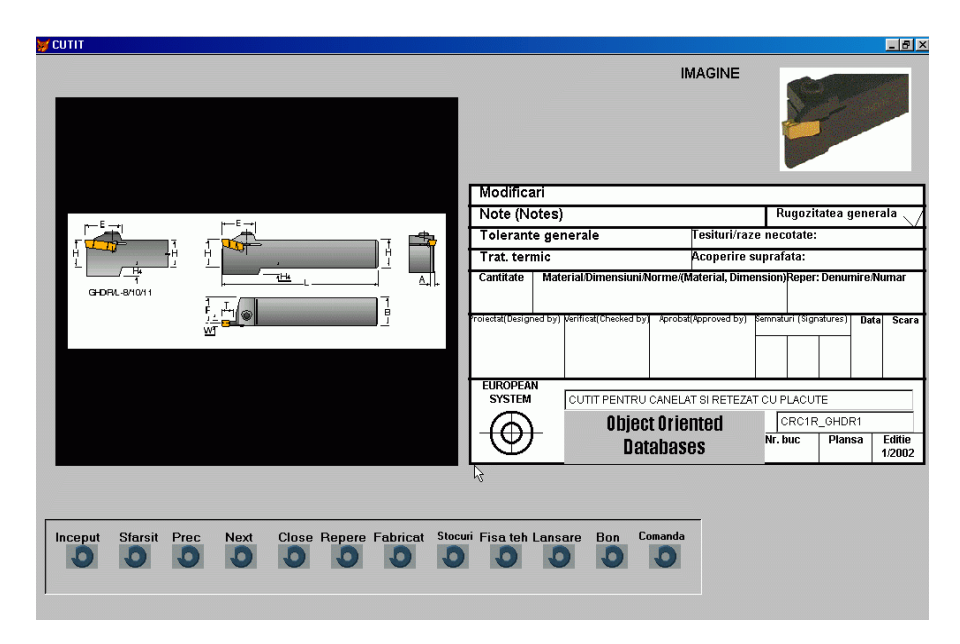

Formularul în faza de proiectare este:

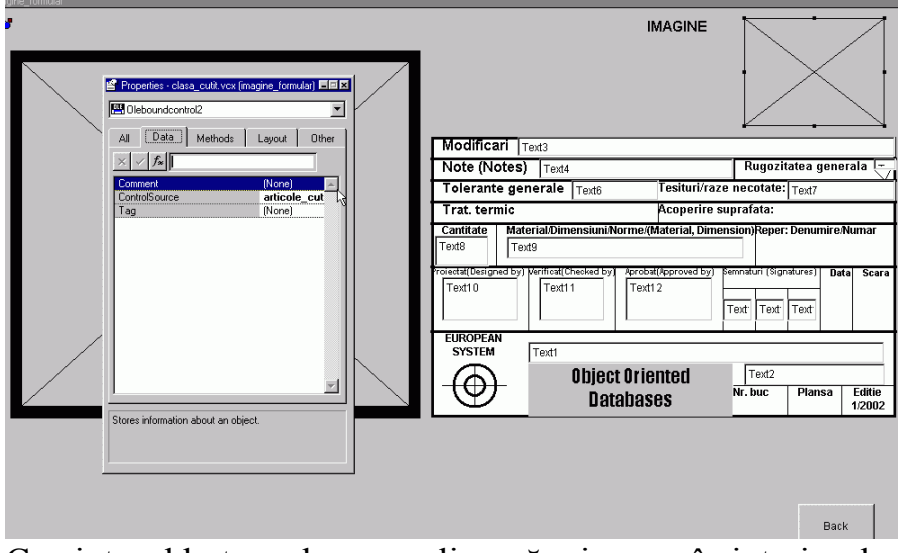

Cu ajutorul butoanelor se realizează mișcarea în interiorul aplicaței

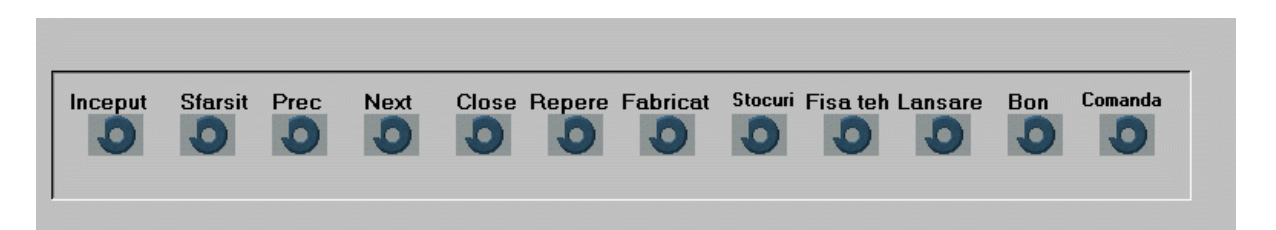

La execuția unui click pe unul dintre butoanele inceput, sfârșit, prec, next, close se realizează deplasarea înainte, înapoi, la sfârșit, respectiv început de fișier și se părăsește aplicația. Totodată butoanele permit vizualizarea reperelor a fișei tehnologice, scrierea unui formular de lansare, bon de material sau comanda unei cuțit

Procedura de pozitionare la începutul fisierului GO TOP THISFORM.REFRESH() Procedura de pozitionare la sfârsitul fisierului **SKIP 1** IF eof() ??chr(7) WAIT WINDOW nowait "la sfarsit de fisier" GO bottom **ENDIF** THISFORM.REFRESH() **GO** bottom THISFORM.REFRESH() Procedura de poziționare pe înregistrarea următoare SKIP 1 IF eof() ??chr(7) WAIT WINDOW nowait "la sfarsit de fisier" **GO** bottom endif THISFORM.REFRESH() Procedura de poziționare pe înregistrarea precedenta SKIP-1 IF bof() ??chr(7)WAIT WINDOW nowait "la inceput de fisier" GO top **ENDIF** THISFORM.REFRESH() Procedura de părăsire a aplicatiei **RELEASE classlib flatbtn RELEASE classlib clasa cutit RELEASE all CLEAR EVENTS CLOSE ALL** Formularul pentru prezentarea reperelor este:

| A COLLE                                             |                                                                     |                                 |
|-----------------------------------------------------|---------------------------------------------------------------------|---------------------------------|
| -                                                   | IMAGINE                                                             |                                 |
|                                                     | Modificari                                                          |                                 |
|                                                     | Note (Notes)                                                        | Rugozitatea generala            |
|                                                     | Tolerante generale Tesituri/raze                                    | necotate:                       |
|                                                     | Trat. termic Acoperire su                                           | prafata:                        |
|                                                     | Cantitate Material Dimensioni Norme (Material, Dimen                | sion)Reper: Denumire Numar      |
|                                                     | Forestal Designed by Werfficial (Checked by Aprobal) Approved by Fe | mnsbiri (Spraburer) Date Scare  |
|                                                     | EUROPEAN<br>SYSTEM RUDUR DE ENARE                                   |                                 |
|                                                     |                                                                     | CUSTRINTSL1299                  |
|                                                     | Databases                                                           | Nr. buc Plansa Editie<br>1/2002 |
| Inceput Starsit Prec Next Close Repare Fabricat Sta | veri Fisa teh Lansare Bon Comenta                                   | Øack                            |

Formularul pentru fisa tehnologica este:

| RODUS    | CUTIT P    | ENTRU STRUMJIT INTERIOR                       |           |             |         |       |       | DATA   | SEMNAT   | SIMB           |
|----------|------------|-----------------------------------------------|-----------|-------------|---------|-------|-------|--------|----------|----------------|
| OD       | CUSTRE     | (TSL1299                                      |           |             |         | -     |       |        |          |                |
|          | 10         |                                               |           |             |         | VERI  | FICAT |        |          |                |
|          |            |                                               |           |             |         | MODI  | FICAT |        |          | <b></b>        |
|          |            |                                               |           |             |         |       |       |        | 10.00 M  | S              |
| FISA 1   | TEHNO      | DLOGICA DE PRE                                | LUCR      | ARI         | Ruc/oro | due 1 |       |        |          |                |
|          |            |                                               |           |             | Ducipio |       |       |        |          |                |
|          |            |                                               | -         |             |         | -     | -     | 1      | 10 1     |                |
| Operatia | Cod_operat | Denumire_operatie                             | Codutilaj | Cod atelier | C.      | T     | Tp    | Tu     | Tec      |                |
| - 20     | 1530       | debitat pe lereastra alter                    | 750       | 100         | 2       | 1     | 0     | 4.00   | 00 1.00  |                |
| 30       | 7621       | lacatuserie sculer trasat ajustat dupa lipire | 750       | 90270       | 4       | 1     | 1     | 9.64   | 00 2.40  |                |
| 40       | 3018       | sturgit la cote conil desen                   | 750       | 2020        | 4       | 1     | 2     | 0 12.0 | 000 3.00 |                |
| 50       | 4506       | frecat la cote si lacas dupa placuta          | 750       | 5000        | 3       | 1     | 3     | 0 16.0 | 000 4.00 |                |
| 60       | 2400       | lipire tare placuta                           | 750       | 40000       | 4       | 1     | 1     | 0 4.00 | 00 1.00  |                |
| 70       | 5594       | sablat risip                                  | 750       | 62100       | 1.      | 1     | -     | 0.90   | 00 0.20  |                |
| 80       | 6193       | atout                                         | 750       | 13000       | 3.      | 1     | 2     | 0 8.00 | 00 2.00  |                |
| 90       | 2526       | marcal peritru electrograf                    | 750       | 5620        | 2       | 1     | 1     | 0 40   | 1.00     |                |
| 90       | 2526       | marcat pentru electrograf                     | 750       | 5620        | 2       | 1     |       | 2.40   | 000 0.60 |                |
| 100      | 7920       | controlat                                     | 750       | 90900       | 6       | -     | 1     | -      | -        |                |
|          |            |                                               |           | -           | -       | +     | +     |        |          |                |
|          |            |                                               |           |             |         |       | -     |        |          |                |
|          |            |                                               |           |             |         |       |       |        |          |                |
|          |            |                                               |           |             | -       | -     | +     |        |          |                |
|          |            |                                               | -         | - N         |         | +     | -     | -      | -        |                |
| 14       |            |                                               | 1         | 1           |         | 10    | 1     |        | 20       | -              |
|          |            |                                               |           |             |         |       |       |        |          | and the second |

Faza de proiectare a formularului pentru fişa tehnologică este:

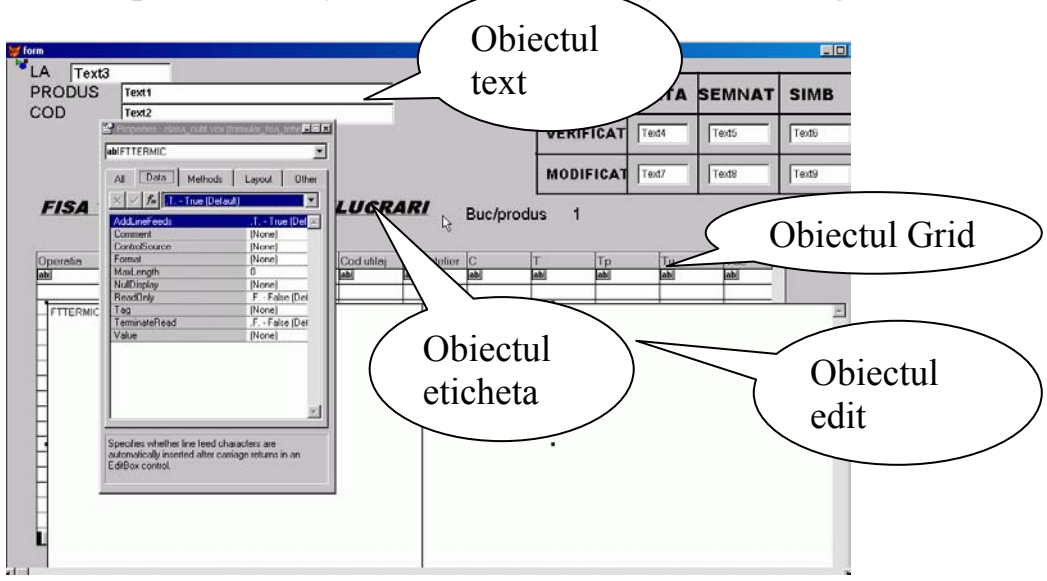

### Formularul de lansare

| y lansare                                                                                                    |                                                                     |
|----------------------------------------------------------------------------------------------------|---------------------------------------------------------------------|
| Edsugare         Modificare         Stergere           Namari         200000         Data         0102/2000         R           Lob         1         Data logical         0102/2000         R           Pers, control         1         Data logical         0102/2000         R           Pers, control         1         Data logical         0102/2000         R           Pers, control         1         Data logical         0102/2000         R | O(orta: ))od:<br>Reječka (R)(od:<br>Name:<br>Grapac<br>Desonjine: 2 |
| Grupa Denumire UM [Cantitate unitars]Pier                                                                                                    | rdere (Livrabil Cantitate 0.00% 0 0                                 |
|                                                                                                    |                                                                     |
|                                                                                                    |                                                                     |
|                                                                                                    |                                                                     |
| [ <b>ℓ</b> ] <b>ℓ</b> [Record]1   of 1   <b>▶</b> [ <b>N</b> ]                                                                                                    |                                                                     |
| Breger UM tota: 1<br>Obseryatit<br>Inregistrare Ensurtare Irremaare                                                                                                    |                                                                     |

Formularul pentru bon material

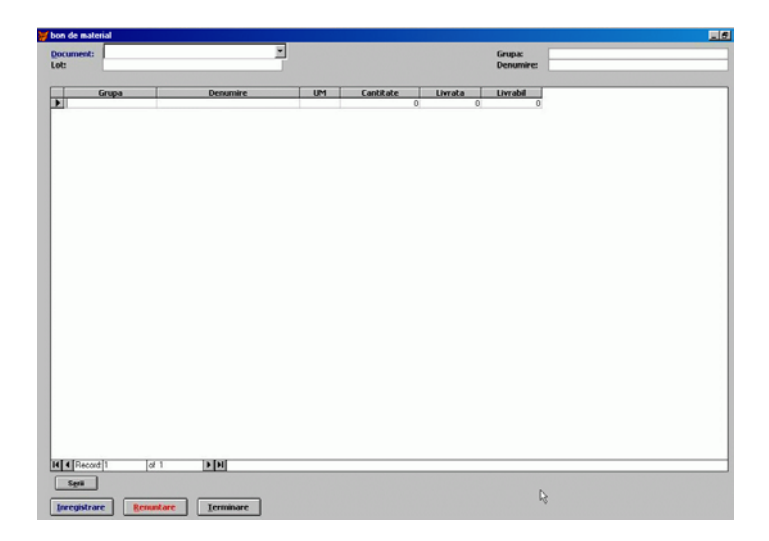

## Concluzii

Formularele sunt entități foarte importante în mediile software vizuale. Ele permit realizarea relativ ușoară a unei interfețe pentru o aplicație utilizator, folosind obiectele și clasele predefinite. Un formular poate exista ca o entitate separată putând fi lansat în execuție prin comanda: DO FORM. Într-un formular pot exista mulțimi de formulare, astfel încât se pot realiza aplicații complexe numai din formulare. Formularul se poate salva sub forma unei clase de obiecte, lucrul important din punct de vedere al programării orientate obiect.

# Capitolul

# 7

# GENERATORUL DE RAPOARTE

Rapoartele sunt programe care afișează pe ecranul moitorului sau la imprimantă, diverse informații obținute din unul sau mai multe tabele. Strctura generală a unui raport cuprinde trei etape:

- de preluare a parametrilor necesari construirii raportului;
- de prelucrare a datelor din bazele de date, adică de extragere a datelor din baza de date și prelucrarea lor într-o formă cât mai apropiată de cea a raportului, de obicei se crează o tabelă temporară sau o interogare pe baza căreia este construit raportul;
- de prezentare exterioară a raportului, datele fiind aranjate conform cerințelor utilizatorului.

În VisualFoxPro există două metode de a realiza rapoarte:

- 1. metoda clasică prin care se construiesc programe de listare sau vizualizare folosind instrucțiuni de intrare ieșire Fox;
- 2. folosind generatorul de rapoarte cu ajutorul căruia se realizează raportul într-un fișier cu extensia .FRX.

În general un raport poate fi construit pe lângă o formă dar în acest caz aceasta trebuie să conțină un buton prin care este apelat raportul. Un raport conține datele existente în una sau mai multe tabele.

Folosind generatorul de rapoarte, un raport poate fi construit în două moduri și anume folosind modul Design sau utilitarul Wizard. În cazul în care se folosește utilitarul Wizard se pot construi trei tipuri derapoarte și anume:

- raport totalizator, care conține câmpuri totalizatoare sau subtotalizatoare;
- raport one to many în care se alege o tabelă părinte și una sau mai multe tabele copil;
- raport clasic în care se prezintă datele dintr-o tabelă.

## 7.1 Structura unui raport

Structura unui raport poate diferi foarte mult de la caz la caz. Un exemplu este raportul wizard pe fișierul Benef (figura 7.1) din baza de date Prod.

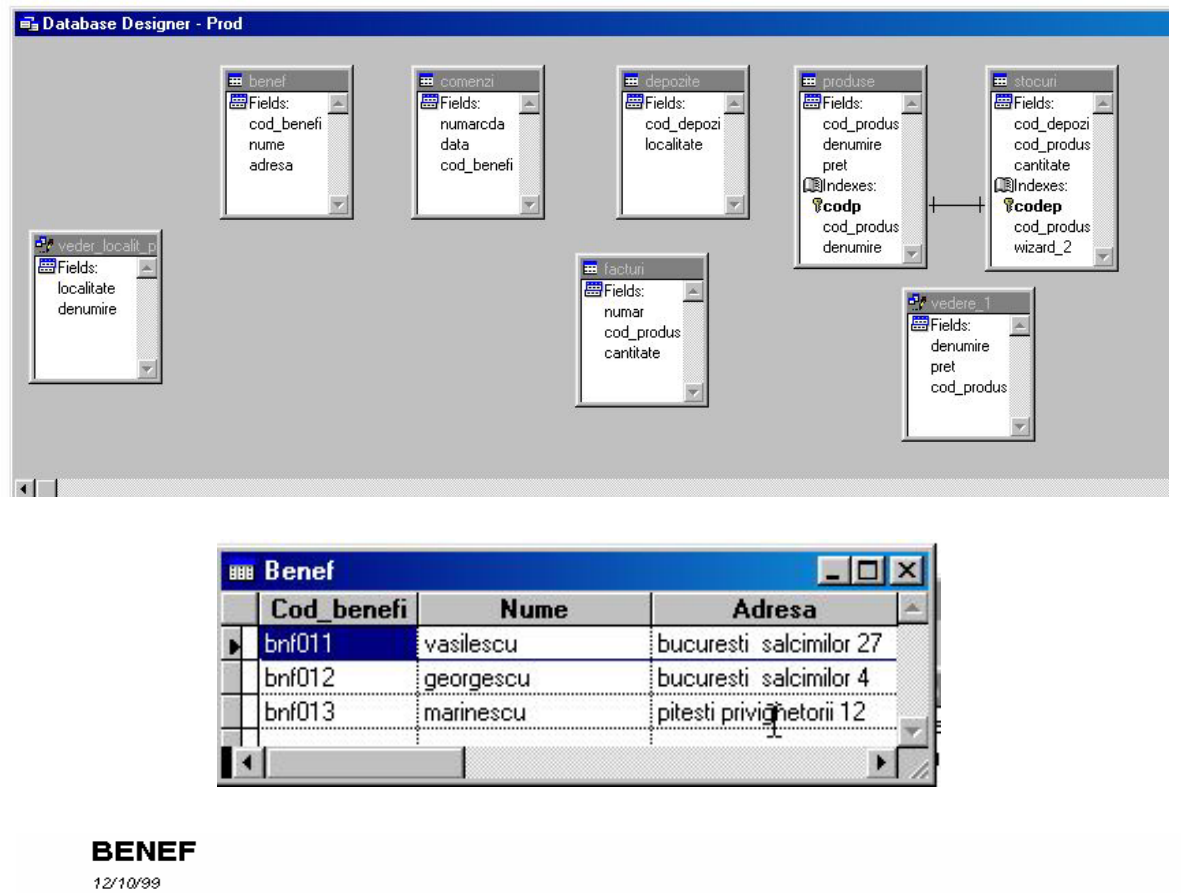

| 12/10/99  |                          |
|-----------|--------------------------|
| Nume      | Adresa                   |
| vasilescu | bucuresti salcimilor 27  |
| georgescu | bucuresti salcimilor 4   |
| marinescu | pitesti privighetorii 12 |

#### Fig 7.1 Raport Wizard pe o bază de date

Raportul conține un titlu, un cap de tabel (nume, adresa) și informațiile existente în tabelă. Fizic raportul există sub forma unui fișier cu extensia .FRX. Structura raportului este prezentată în figura 7.2:

|   |         |        | 8 - |
|---|---------|--------|-----|
|   | 🔺 Title |        |     |
| 0 |         |        |     |
| - | BENEF   |        |     |
| - | DATE()  |        |     |
| - | Nume    | Adresa |     |

Fig. 7.2

Nume și adresa sunt câmpuri alese din fișierul Benef, sub titlu este pusă implicit data curentă iar în zona footer este pus numărul de pagină. În general un raport conține trei zone:

- *Page Header* unde este introdus titlul raportului, și capul de tabel. Titlul raportului poate apare doar pe prima pagină;
- Zona Detail în care sunt introduse informațiile din tabele'

• Page Footer în care sunt introduse informații care se vor afla în partea de jos a paginii.

| STOCURI<br>15/10/92      |           |  |
|--------------------------|-----------|--|
| Cotl Produs              | Cantitate |  |
| prod001                  |           |  |
|                          | 50 COOOC  |  |
| Subtotal pertru proc001  | 50 COODC  |  |
| prod060                  |           |  |
|                          | 150 COODC |  |
|                          | 200 00000 |  |
| Subtotal per tru proc060 | 353 COODC |  |
| prod080                  |           |  |
|                          | 100 C000C |  |
|                          | 50 COUDE  |  |
| Subtoral pertru pro-080  | 150 00000 |  |
|                          |           |  |

Fig. 7.3 Raport totalizator

Un raport totalizator este prezentat în figura 7.3. El a fost realizat pe baza tabelei STOCURI fig. 7.3\_1 din baza de date Prod (figura 7.1). S

| tructura | unui | astfel | de | raport | este | prezentată | în | figura | 7.4 |
|----------|------|--------|----|--------|------|------------|----|--------|-----|
|          |      | _      | _  |        |      |            | _  |        |     |

| <br>Cod_depozi | Cod_produs | Cantitate |
|----------------|------------|-----------|
| dep01          | prod080    | 100.00000 |
| dep10          | prod060    | 200.00000 |
| dep10          | prod080    | 50.00000  |
|                |            | 0.00000   |

Fig 7.3\_1 Datele din tabela Stocuri

| 0                                 |
|-----------------------------------|
| STOCURI                           |
| - DATEO                           |
|                                   |
| Cod Produs Cantitate              |
| 1 ▲ Page Header                   |
| LLLT(COD_PRO                      |
| ▲ Group Header 1:COD_PRODUS       |
| CANTITATE                         |
| ▲ Detail                          |
| [Subtotal pentru]+ALLT(CANTITATE] |
| Group Footer 1:COD_PRODUS         |
| "Page " + ALLTRIM(STR_PA          |
| A Page Footer                     |
| 0<br>- [Total general:]CANTITATE  |
| Summary                           |

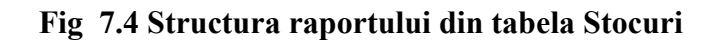

În cazul unui raport totalizator vor apare secțiuni noi, datorită faptului că de data aceasta informațiile trebuie grupate pentru a se obține situații totalizatoare. Gruparea s-a făcut după câmpul cod\_produs și s-a obținut un subtotal pe câmpul cantitate pentru fiecare produs și pentru toate produsele.

Comanda de creare a unui raport este CREATE REPORT <nume raport> sau din meniul FILE->NEW-. REPORT din fereastra New care apare.

Efectul este apariția pe ecran a ferestrei din figura 7.5

| 💓 Microsoft Visual FoxPro                  | • 📃 🖻 🖆                                        | ·■♥■¥₩¥■♥₽        |
|--------------------------------------------|------------------------------------------------|-------------------|
| <u>File Edit View Format Tools Program</u> | <u>Report Window H</u> elp                     |                   |
| Del s d y x e c                            | <u>T</u> itle/Summary<br>Data <u>G</u> rouping |                   |
| Report Designer - Report5                  | ⊻ariables<br>Default <u>F</u> ont              | _ <b>_ □ ×</b>    |
| 0_                                         | Private Data Session                           |                   |
| -                                          | <u>Q</u> uick Report<br><u>R</u> un Report     | Report Designer 🛛 |
| Page Header                                |                                                |                   |
| 0_<br>                                     |                                                | Report Contrux    |
| 🔺 Detail                                   |                                                |                   |
| 0                                          |                                                |                   |
|                                            |                                                |                   |

Fig. 7.5 Proiectarea raportului

După cum se observă din figură raportul construit cu Constructorul de rapoarte este format din trei benzi și anume:

- Antet de pagină (Page Hader);
- Detalii (**Detail**);
- Subsolul paginii (Page Footer).

Fiecare bandă va genera în raportul afișat mai multe instanțe ale sale sau obiecte ale sale. Antetul de pagină va conțîne instanțe care vor apare pe fiecare pagină. Ea are atâtea instanțe câte pagini are raportul.

În Visual FoxPro benzile unui raport sunt următoarele:

- **Detail** este banda de bază, ea conține informațiile din tabelă;
- **Title** conține titlul raportului care va apare doar pe prima pagină și eventual capul de tabel dacă acesta nu trebuie să apară pe fiecare pagină.
- **Summary** sau rezumat se folosește pentru a specifica zona de sfârșit a raportului și apare o singură dată pe ultima pagină a raportului și poate conține informații referitoare la totaluri grupate pe anumite informții;
- Page Header specifică textul care apare pe fiecare pagină;
- Page Footer specifică tectul care apre la subsolul fiecărei pagini;
- **Group Header n** antetul grupului de nivel n și **Group Footer n** subsolul grupului de nivel n apar datorită faptului că fiecare criteriu de grupare generează mai multe grupuri în raportul final, funcție de valorile cheii de grupare. La începutul fiecărui grup va pare antetul iar la sfârșit subsolul de grup;

• Column Header antetul de coloană și Column Footer subsolul de coloană araqtă faptul că la nivel de coloană poate fi specificat un antet și un subsol

Așa cum se vede din figura 7.5 nu toate benzile apar la pornirea constructorulu de rapoarte dar ele pot fi generate ulterior. La limită o bandă poate avea înălțimea zero, ceea ce înseamnă că ea nu va apare în raportul generat. Banda de titlu și de concluzii (Summary) sunt generate prin activarea opțiunii **Title/ Summary din meniul Report** (bara de titlu).

# 7.2 Proprietățile benzilor raportului

Dacă se execută dublu clic pe o anumită bandă va apare o fereastră corespunzătoare fig 7.6

| 🥁 Title              | ×      |
|----------------------|--------|
| Height: 0.5000 🛨     | (OK)   |
| Constant band height | Cancel |
| Run expression       |        |
| On entry:            |        |
| On exit:             |        |

Fig. 7.6 Proiectarea unei benzi

- Dimensiunea benzii este stabilită de către caseta Height.
- Dacă se dorește ca toate instanțele benzii să aibă aceași dimensiune se poate activa butonul **Constant band Height**;
- On entry permite evaluarea unei anumite expresii înainte de afișarea benzii;
- On exit determină evaluarea unei expresii după afișarea benzii.
- 7.3 Proprietățile în ansamblu ale unui raport

| W Page Setup<br>Page layout: |                                                        | ×                                   |
|------------------------------|--------------------------------------------------------|-------------------------------------|
|                              | Columns<br>Number:                                     | OK<br>Cancel<br>Print <u>S</u> etup |
|                              | Print area<br>© Printable page<br>© <u>W</u> hole page | Print order:                        |
|                              | Left margin: 0.000( ÷                                  |                                     |

Fig. 7.7 Opțiunea Page Setup

Setarea caracteristicilor paginii raportului se poate face activând opțiunea Page Setup din meniul File figura 7.7

- Number definește numărul de coloane;
- Width lătimea unei coloane;
- **Spacing** distanța dintre coloane. În cazul în care avem o singură coloană atunci valoarea Spacing este inhibată;
- Whole Page permite alegerea întregii pagini fizice de hârtie pentru listare;
- Printable Page permite alegerea numai a zonei tipăribile a paginii;
- Left Margin definește un spațiu suplimentar care este rezervat pentru marginea din stânga a raportului

## 7.4 Mediul de date al raportului

Mediul de date al unui raport, se configurează în fereastra mediului deschisă prin alegerea opțiunii **Data Environment** a meniului **View**. Automat va apare în meniul principal opțiunea **Data Environment**. Folosind opțiunea **ADD** se adaugă tabele vederi sau interogări noi la raport. Acestea vor fi deschise automat în momentul în care este deschis raportul. **Proprietățile ferestrei Data Environment** se pot seta activând opțiunea **Properties** din meniul care apare dacă se execută click pe butonul din dreapta al mouse-ului, în timp ce acesta se găsește în fereastră (fig. 7.8). Metodele permit apelarea dinamică a tabelelor în timpul rulării unui raport.

| Data Environment - Report Designer - Report6 | Properties - Report Designer - Report6 |
|----------------------------------------------|----------------------------------------|
|                                              | Dataenvironment                        |
| produse                                      | All Data Methods Layout Other          |
| depurpire                                    | $\times \checkmark f_{\kappa}$         |
| pret                                         | AddObject [Default]                    |
| Legindexes.                                  | ArterClose Lables E Ve [Derault]       |
|                                              |                                        |
|                                              |                                        |
|                                              | Destroy Event [Default]                |
|                                              | Error Event [Default]                  |
|                                              | Init Event [Default]                   |
|                                              | OpenTables [Default]                   |
|                                              | RemoveObject [Default]                 |
|                                              | ResetToDefault [Default]               |

Fig. 7.8 Fereastra Data Environment

Principalele metode (Methods) sunt:

- **Before Open Tables, Open Tables**, stabilesc fișierele care vor fi deschise înainte de rularea raportului, comenzile pentru deschiderea efectivă a fișierelor și selecta rea tabelei curente;
- AddObject, Remove Object permite adăugarea respectiv ștrgerea unui nou object la fereastra de stare;
- Close Tables închide efectiv tabelele specificate;
- After Close Table acțiunile care se intreprind după înhiderea tabelelor.

Opțiunea Data definește proprietățile mediului care sunt:

- InitialSelectedAlias stabilește tabela selectată inițial;
- AutoOpenTables determină deschiderea automată a tabelelor specificate în mediul de date dacă are valoarea .T.;
- AutoCloseTables determină închiderea automată a tabelelor specificate în mediul de date al formei

În cazul în care se definește un mediu de date specific unui anumit raport este indicat să se definească o sesiune privată de lucru pentru respectivul raport alegând opțiunea **Private Data Session** a meniului **Report.** 

# 7.5 Fontul implicit al raportului

O altă setare globală care se poate efectua asupra unui raport este alegerea fontului implicit, care se realizează din meniul **Report** opțiunea **Default Font**.

# 7.6 Controalele Raportului

Controalele care pot fi folosite într-un raport sunt active prin acționarea butonului respectiv de pe bara **Controls Report**. Butoanele din bara de stare **Controls Report** sunt prezentate în figura 7.9.

| Repo | ort Co | ontri 🗵 | Γ |
|------|--------|---------|---|
| k    |        |         | L |
| Α    | abl    | +       | L |
|      | 0      |         | L |
| â    |        |         |   |

Fig 7.9 Butoanele Controls Report

Butonul **etichetă** sau **Text** permite introducerea unui text explicativ în raport. Specific acestui tip de instanță este faptul că poate fi ales un anumit Font din meniuil Format sau din meniul care apare executând click pe butonul din dreapta al mouse-ului.

Butonull **Field** este unul dintre cele mai importante și permite alegerea unor câmpuri din tabela de date pentru a fi vizualizate în raport. Proprietățile acestui obiect se pot defini în fereastra **Report Expression** care apare implicit atunci când se crează un obiect **Field** nou sau în cazul în care se execută dublu click pe un obiect câmp existent sau se alege opțiunea **Properties** din meniul ce apare prin click, pe butonul din dreapta cu mouse-ul poziționat pe obiect (fig 7.10)

| ų  | 🥁 Report f       | xpression                                | x            |
|----|------------------|------------------------------------------|--------------|
| ŝ  | Expression:      | produse.denumire                         | OK           |
|    | <u>F</u> ormat:  | @!                                       | Cancel       |
| ъł | Field positi     | on                                       |              |
|    |                  | C Float                                  | Calculations |
| 4  |                  | • Fix relative to top of band            | Print When   |
| -  |                  | C Fix relative to <u>b</u> ottom of band |              |
| đ  | <u> </u>         | vith overflow                            |              |
| H  | C <u>o</u> mment |                                          |              |
| Ч  |                  | A                                        |              |
|    |                  | -                                        |              |
|    | I                |                                          |              |

Fig. 7.10 Alegerea câmpurilor într-un raport

În caseta **Report expression** se definește câmpul dorit sau o expresie de orice tip admis de către mediul VisualFox. Poziția câmpului este determinată de către casetele:

- Float este poziția mobilă adică un obiect se poziționează în pagină funcție de obiectele definite deasupra lui;
- **Fix relative to top band** este poziție relativă la marginea superioară a benzii adică, poziția câmpului se calculează funcție de marginea superioară a benzii în cazul în care aceasta este variabilă;
- Fix Relative to bottom of band pozziția câmpului este considerată fixă dar ea se calculează relativ la marginea inferioară a benzii;

Comutatorul **Strech with overflow** determină extinderea unui obiect atât cât este necesar pentru a putea fi vizualizat

Butonul **Calculation** definește câmpul calculat Funcția după care se calculează poate fi:

- Nothing nu se calculează;
- Count în câmp se afișează numărul de Înregistrări ale tabelei
- Sum calculează suma valorilor dintr-un anumit câmp;
- Average calculează media aritmetică;
- Lowest calculează cea mai mică valoare;
- **Highest** calculează cea mai mare valoare.

În cazul în care datele sunt grupate momentul aducerii la 0 al unui câmp este stabilit cu ajutorul listei derulante **Reset** din fereastra **Calculate Field** și pot fi la sfârșitul paginii, la sfârșitul raportului sau la sfârșitul coloanei în cazul în care raportul se derulează pe mai multe coloane.

Modul în care apare câmpul este definit în fereastra format (fig 7.11)

| 🛒 Format | >            |
|----------|--------------|
| Eormat:  | OK<br>Cancel |

Fig. 7.11 Fereastra Format

În această fereastră se alege tipul datelor din câmp și modul de tipărire al câmpului: cu litere mari, cu ignorarea măștii de intrare, cu setarea datei calendaristice, modul de aliniere etc.

## 7.7 Gruparea datelor în raport

Obținerea unor totaluri sau subtotaluri într-un raport este un lucru deosebit de important Într-un raport pot exista mai multe niveluri de grupare. Fiecare criteriu de grupare este caracterizat printr-o expresie, care se evaluează pentru fiecare instanță a benzii. Vor forma un grup acele instanțe care corespund aceleiași valori ale expresiei de grupare. Un nivel de grupare adăugat la raport aduce cu sine o bandă de antet de grup, afișată la începutul fiecărui grup de nivelul respectiv și una de subsol de grup, afișată după fiecare grup de nivelul respectiv.

### **Exemplul 7.1**

Să se creeze un raport care să returneze prețul tuturor produselor de același tip din fișierul Produse.dbf al bazei de date Prod. Dbc și valoarea totală a acestora.

Gruparea datelor se realizează folosind opțiunea Data Grouping din meniul **Reset**. Lista **Group Expression** conține câte o linie pentru fiecare nivel de grupare (fig 7.12).

|                             | HEE      | Produse    |                |                              |                            |
|-----------------------------|----------|------------|----------------|------------------------------|----------------------------|
|                             | 1000     | Cod_produs | Denumire       | Pret                         |                            |
|                             | •        | prod001    | recorder       | 800000.00000                 |                            |
|                             |          | prod002    | televizor      | 160000.00000                 |                            |
|                             |          | prod010    | walkman        | 300000.00000                 | ŀ                          |
|                             | 100      | prod060    | videocasetofon | 430000.00000                 | L                          |
|                             | - 50     | prod080    | videocasetofon | 280000.00000                 | ſ                          |
|                             | - 201    | prod12     | aspirator      | 1500000.00000                | •                          |
|                             | - 55     | prod500    | radiocasetofon | 105000.00000                 |                            |
|                             | - 647    | prod501    | radiocasetofon | 350000.00000                 |                            |
|                             | - 647    | prod502    | radiocasetofon | 450000.00000                 |                            |
|                             |          | 1          |                |                              |                            |
|                             |          |            |                |                              | 1                          |
| ▲ Title                     |          |            |                |                              | OK<br>Cancel               |
| Denumire                    |          | Pret       |                |                              |                            |
| ▲ Page Header               |          |            |                |                              |                            |
|                             | RE)      |            |                | _                            | Insert                     |
| A Group Header 1/DEN        |          |            |                |                              | T Delete                   |
| Citoup Header 1.DEN         | IUMINE   |            |                |                              |                            |
|                             | PRET     | ·          |                | Group properties             |                            |
| 🔺 Detail                    |          |            |                | Start group on new           | column                     |
|                             |          |            |                | Start each group of          | h a new page               |
| [[Total pentru ] +ALL       |          | RE)+[:]    |                | I Reset page <u>n</u> umbe   | r to 1 for each group      |
| Group Footer 1:DENU         | JMIRE    |            |                | I <u>R</u> eprint group head | er on each page            |
| "Page " + ALLTRIM           | (STR_PAG | GENO))     |                | Start group on new pa        | ge when less than 2.0208 🛨 |
| ▲ Page Footer               |          |            |                |                              |                            |
| [Total Broduce:1            | Юрст     | ·          |                |                              |                            |
| [[[Total Produse:]          |          | J          |                |                              |                            |
| <ul> <li>Summary</li> </ul> |          |            |                |                              |                            |

### Fig 7.12 Fereastra de grupare Data Grouping

Se alege câmpul DENUMIRE ca și criteriu de grupare. Inserarea unui nou criteriu de grupare se poate realiza folosind butonul Insert. Ștergerea unui criteriu de grupare se realizează folosind butonul Delete. Funcție de dorința utilizatorului se poate lista fiecare grup pe pagină nouă, se poate reseta numărul de pagină la valoarea 1 după fiecare grup sau se poate lista antetul de grup pe fiecare pagină. Subtotalurile , adică totalurile pentru fiecare denumire de produs se calculează în câmpul PRET din banda **Group Footer** (fig 7.13)

| Report Expression                                                                                                    | ×   | 💱 Calculate Field 🛛 🗙                                                   |
|----------------------------------------------------------------------------------------------------|-----|-------------------------------------------------------------------------|
| Expression: PRET OK                                                                                                    | ן ב | Reset: DENUMIRE 🔽 OK                                                    |
| Eormat:     999,999,999,999999      Cancel       Field position     Calculations     Calculations       C     Fix relative to to p of band     Print When       C     Fix relative to bottom of band     Print When |     | Calculate Cancel                                                        |
| Comment                                                                                                    |     | C <u>H</u> ighest<br>C Standard <u>d</u> eviation<br>C <u>V</u> ariance |

Fig. 7.13 Fereastra Calculate field

În caseta **Reset** se introduce numele câmpului de grupare după care se va face totalul. Se va folosi funcția SUM(). În câmpul pentru totalul general, din banda Summary, în caseta Reset, din fereastra Calculation se va folosi opțiunea END OF REPORT.

Structura raportului este prezentată în figura 7.14 iar rezultatele execuției raportului în figurile 7.15,7.16.

| 0      |                                       | 1 |
|--------|---------------------------------------|---|
| -      | PRODUSE                               |   |
| _      | DATE()                                |   |
| 0      | Title                                 |   |
| -      | Denumire Pret                         |   |
|        | ▲ Page Header                         |   |
| 0      | ALLT(DENUMIRE)                        |   |
|        | ▲ Group Header 1:DENUMIRE             |   |
| ۰<br>_ | PRET                                  |   |
|        | ▲ Detail                              |   |
| ۰<br>_ | [Total pentru ] +ALLT(DENUMIRE)+[:] } |   |
|        | Group Footer 1:DENUMIRE               |   |
| ° -    | ["Page " + ALLTRIM(STR(_PAGENO))      |   |
|        | A Page Footer                         |   |
| ۰<br>_ | [Total Produse:]PRET                  |   |
|        | Summary                               |   |

Fig 7.14 Structura Raportului

| Denumire      | Pret                         | Print Preview      |
|---------------|------------------------------|--------------------|
| aspirator     |                              |                    |
|               | 1500000                      |                    |
|               | Total pentru aspirator:      | 1 ,500 ,000 .00000 |
| radiocasetofo | n                            |                    |
|               | 105000                       |                    |
|               | 350000                       |                    |
|               | 450000                       |                    |
|               | Total pentru radiocasetofon: | 905,000.00000      |
| recorder      |                              |                    |
|               | 800000                       |                    |
|               | Total pentru recorder:       | 800,000.0000       |
| televizor     |                              |                    |

Fig 7.15 Raportul în faza de execuție

| televizor          | tal pentru recorder:  |               |  |
|--------------------|-----------------------|---------------|--|
|                    | 160000                |               |  |
| To                 | tal pentru televizor: | 160,000.00000 |  |
| videocasetofon     |                       |               |  |
|                    | 430000                |               |  |
|                    | 280000                |               |  |
| Total per          | ntru videocasetofon:  | 710,000.00000 |  |
| walkman            |                       |               |  |
|                    | 300000                |               |  |
| Tot                | al pentru walkman:    | 300,000.00000 |  |
| Total Produse:4,37 | 5,000.00000           |               |  |
|                    |                       |               |  |
|                    |                       |               |  |

Fig 7.16 Raportul în faza de execuție

## 7.8 Folosirea variabilelor în construirea rapoartelor

În cadrul unui raport poate fi necesară folosirea variabilelor. De exemplu în cazul în care este calculată o sumă și aceasta va fi folosită de mai multe ori în tr-un raport, este de preferat ca această sumă să apară într-uo variabilă. Definirea unei variabile se realizează în fereastra Report Variables obținută prin alegerea opțiunii Variabiles a meniului Report.

### Exemplul 7.2

Să se realizeze un raport pe fișierul Stocuri.dbf din baza de date Prod.dbf, în care

| 0      |                                                |  |  |  |  |  |
|--------|------------------------------------------------|--|--|--|--|--|
| -      | STOCURI                                        |  |  |  |  |  |
| _      | DATE()                                         |  |  |  |  |  |
|        | ▲ Title                                        |  |  |  |  |  |
| ٥<br>_ | Cod Produs Cantitate                           |  |  |  |  |  |
| -      | ▲ Page Header                                  |  |  |  |  |  |
| 0_     | ALLT(COD_PRO                                   |  |  |  |  |  |
|        | ▲ Group Header 1:COD_PRODUS                    |  |  |  |  |  |
| 0      | CANTITATE                                      |  |  |  |  |  |
|        | ▲ Detail                                       |  |  |  |  |  |
| ۲, ۱   | [Subtotal pentru]+ALLT((CANTITATE]             |  |  |  |  |  |
| _      | ▲ Group Footer 1:CUD_PRUDUS                    |  |  |  |  |  |
| Ľ_     | "Page " + ALLTRIM(STR(_PA                      |  |  |  |  |  |
|        | ▲ Page Footer                                  |  |  |  |  |  |
| 0      | [Total general:]CANTITATE Media aritmetica var |  |  |  |  |  |
|        | A Summary                                      |  |  |  |  |  |

Fig. 7.17 Structura raportului pe fișierul Stocuri

să se vizualizeze cantitatea totală pe produs și cantitatea totală de produse existentă în

fișier. Totodată să se vizualizeze cantitatea medie pe articol existentă în fișier figura 7.17.

Gruparea înregistrărilor se face după cod produs. Pentru a afișa media pe articole se alege o variabilă cu numele VAR figura 7.18

| 🦋 Report Variables 🛛 🗶       |                                                                                      |  |                           |  |  |  |  |
|------------------------------|--------------------------------------------------------------------------------------|--|---------------------------|--|--|--|--|
| Variables:                   |                                                                                      |  |                           |  |  |  |  |
| t Var                        | OK                                                                                   |  |                           |  |  |  |  |
|                              | Cancel                                                                               |  |                           |  |  |  |  |
|                              |                                                                                      |  |                           |  |  |  |  |
|                              | <u>I</u> nsert                                                                       |  |                           |  |  |  |  |
| <b>v</b>                     | <u>D</u> elete                                                                       |  |                           |  |  |  |  |
| Value to store:              | Calculate                                                                            |  |                           |  |  |  |  |
| stocuri.cantitate            | ○ Nothing                                                                            |  |                           |  |  |  |  |
| Initial value:               | ◯ <u>C</u> ount                                                                      |  |                           |  |  |  |  |
| 0                            | C <u>S</u> um                                                                        |  |                           |  |  |  |  |
| <u>R</u> elease after report | <ul> <li>▲verage</li> <li>Lowest</li> <li>Highest</li> <li>Std. deviation</li> </ul> |  |                           |  |  |  |  |
|                              |                                                                                      |  | Reset at: End of Report 🗾 |  |  |  |  |
|                              |                                                                                      |  |                           |  |  |  |  |
|                              |                                                                                      |  | © ⊻ariance                |  |  |  |  |
|                              |                                                                                      |  |                           |  |  |  |  |

Fig 7.18 Fereastra de definire a variabilelor

Se va alege funcția **AVG** pe câmpul cantitate. Explicarea câmpurilor se va face din figură.

Pentru a afișa un raport pe ecran poate fi folosită comanda:

**REPORT FROM** <nume\_raport> **PREVIEW** 

sau poate folosi butonul cu același nume din fereastra Report. Rezultatele din

|                                     |           | Print Pr         | Print Preview |  |  |
|-------------------------------------|-----------|------------------|---------------|--|--|
| 51000KI<br>17/1092                  |           |                  |               |  |  |
| Cod Produs                          | Cantitate |                  |               |  |  |
| prod001                             |           |                  |               |  |  |
|                                     | 50 COODC  |                  |               |  |  |
| Subtotal pertru proc001<br>prod060  | 5) COOOC  |                  |               |  |  |
|                                     | 150 COODC |                  |               |  |  |
|                                     | 200 00000 |                  |               |  |  |
| Subtoted per tru proc060<br>prod080 | 350 00000 |                  |               |  |  |
|                                     | 100 COOOC |                  |               |  |  |
|                                     | 50 CODU   |                  |               |  |  |
| Subtotal pertru prop080             | 153 00000 |                  |               |  |  |
| Total genera :                      | 550 COODC | Media aritmetica | 110 10        |  |  |
|                                     |           |                  |               |  |  |
|                                     |           |                  |               |  |  |

Fig. 7.19 Rezultatele raportului pe fișierul Stocuri

acest raport sunt ilustrate în figura 7.19

Elementele semigrafice linie, dreptunghi, elipse se vor folosi acționând butoanele cu același nume.

Pentru introducerea unei imagini se folosește tehnologia OLE de incorporare și legare ale obiectelor. În fereastra care apare opțiunile:

- Clip picture păstrează dimensiunile originale ale imaginii;
- Scale picture, retain shape se redimensioneazaginea păstrându-se proporțiile inițiale astfel ca imaginea să încapă cât mai bine în cadru;
- Scale picture, fill the frame se redimensionează imaginea dar nu mai sunt păstrate proporțiile originale, imaginea fiind eventual deformată pentru a umple complet cadrul rezervat în raport.

## Concluzii

În general orice aplicație are nevoie de programe prin care sunt vizualizate datele prelucrărilor, fie pe ecran, fie la imprimantă. Un instrument deosebit de util pentru realizarea acestui lucru este Genertorul de Rapoarte prin care poate fi realizată rapid și corect în mod interactiv orice situație dorită. Practic cu Generatorul de Rapoate, se poate elimina scrierea de cod obiect în programele de listare a unei aplicații